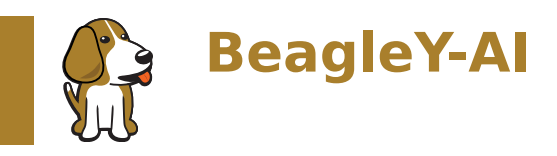

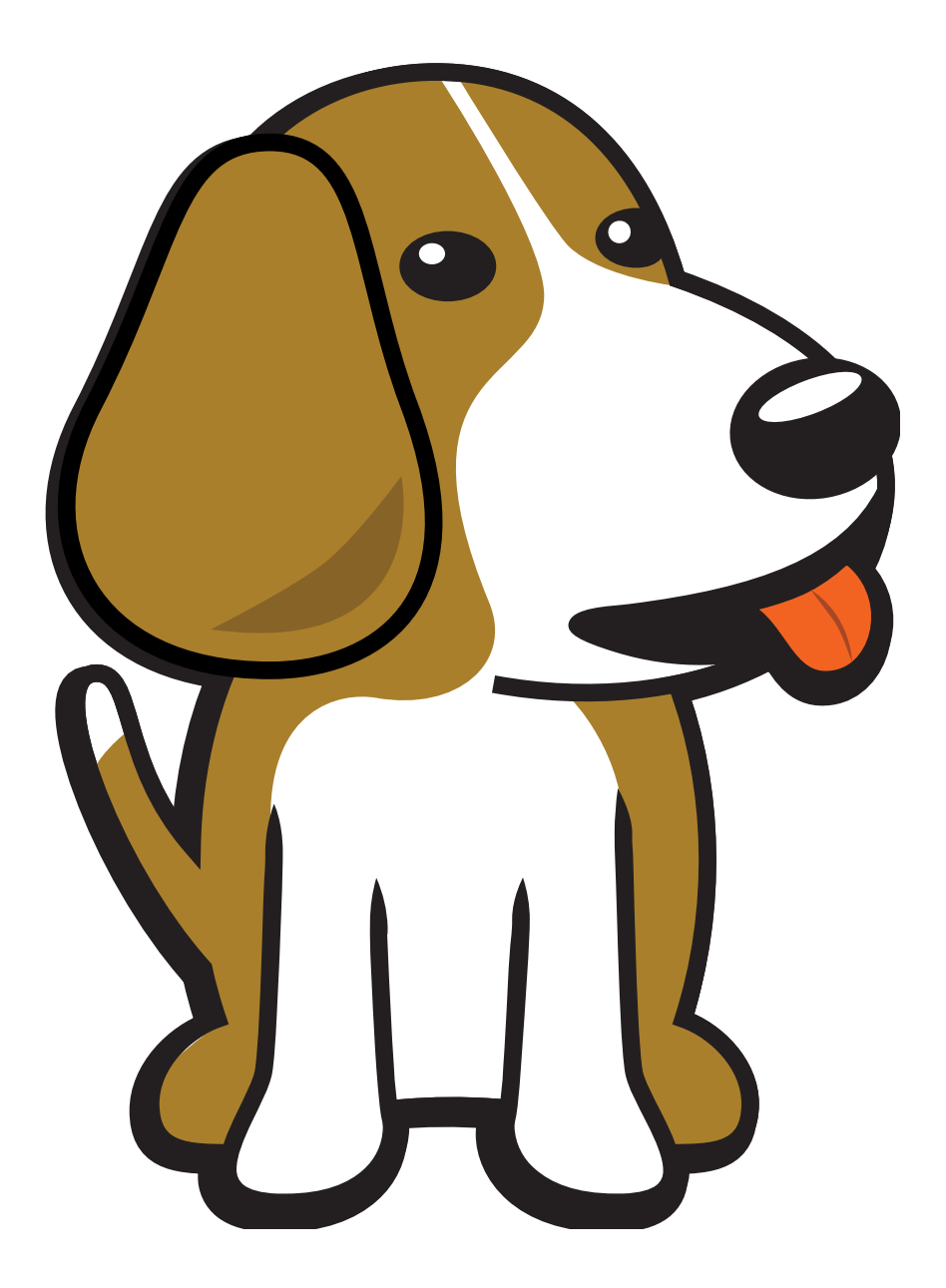

BeagleBoard.org Foundation Oct 18, 2024

# **Table of contents**

| 1 | Intr | oduction                                                                           | 3                                |
|---|------|------------------------------------------------------------------------------------|----------------------------------|
|   | 1.1  | Detailed overview                                                                  | 3                                |
|   |      | 1.1.1 AM67A SoC                                                                    | 4                                |
|   | 1.2  | Board components location                                                          | 5                                |
|   |      | 1.2.1 Front components                                                             | 5                                |
|   |      | 1.2.2 Back components                                                              | 5                                |
| 2 | Bea  | gleY-Al Ouick Start                                                                | 7                                |
|   | 2.1  | What's included in the box?                                                        | 7                                |
|   | 2.2  | Getting started                                                                    | 7                                |
|   | 2.3  | Power Supply                                                                       | 7                                |
|   | 2.4  | Boot Media (Software image)                                                        | 8                                |
|   |      | 2.4.1 bb-imager                                                                    | 8                                |
|   |      | 2.4.2 Balena Etcher                                                                | 8                                |
|   | 2.5  | USB Tethering                                                                      | 28                               |
|   |      | 2.5.1 SSH connection                                                               | 29                               |
|   |      | 2.5.2 UART connection                                                              | 29                               |
|   |      | 2.5.3 Headless connection                                                          | 30                               |
|   |      | 2.5.4 Standalone connection                                                        | 30                               |
|   | 2.6  | Connecting to WiFi                                                                 | 32                               |
|   |      | 2.6.1 nmtui                                                                        | 36                               |
|   |      | 2.6.2 iwctl                                                                        | 36                               |
|   | 2.7  | Attach cooling fan                                                                 | 37                               |
|   | 2.8  | Demos and Tutorials                                                                | 37                               |
| 3 | Des  | ign and Specifications                                                             | 39                               |
|   | 3.1  | Block Diagram and Overview                                                         | 39                               |
|   | 3.2  | Processor                                                                          | 39                               |
|   | 3.3  | Boot Modes                                                                         | 39                               |
|   | 3.4  | Power                                                                              | 42                               |
|   | 3.5  | Clocks and Resets                                                                  | 42                               |
|   |      | 3.5.1 USB-C Power/Data Port                                                        | 42                               |
|   |      | 3.5.2 PMIC                                                                         | 45                               |
|   |      | 3.5.3 HCPS (High Current Power Stage)                                              | 45                               |
|   |      | 3.5.4 Analog Rail Decoupling                                                       | 45                               |
|   |      | 3.5.5 Digital Rail Decoupling                                                      | 45                               |
|   |      | 3.5.6 LDOs                                                                         | 45                               |
|   | 3.6  | Memory                                                                             | 49                               |
|   |      | 3.6.1 RAM (LPDDR4)                                                                 | 49                               |
|   |      | 3.6.2 EEPROM                                                                       | 49                               |
|   |      | 3.6.3 microSD Card                                                                 | 49                               |
|   | _    |                                                                                    | _                                |
|   | 3.7  | General Expansion                                                                  | 53                               |
|   | 3.7  | General Expansion                                                                  | 53<br>53                         |
|   | 3.7  | General Expansion       .         3.7.1       40pin Header         3.7.2       I2C | 53<br>53<br>53                   |
|   | 3.7  | General Expansion                                                                  | 53<br>53<br>53<br>53             |
|   | 3.7  | General Expansion                                                                  | 53<br>53<br>53<br>53<br>53<br>58 |

|   |       | 3.7.6 Fan Header                            | 58             |
|---|-------|---------------------------------------------|----------------|
|   | 3.8   | Networking                                  | 58             |
|   |       | 3.8.1 WiFi / Bluetooth LE                   | 58             |
|   |       | 3.8.2 Ethernet                              | 52             |
|   | 3.9   | Cameras & Displays                          | 52             |
|   |       | 3.9.1 HDMI (DPI)                            | 53             |
|   |       | 3.9.2 OLDI (LVDS)                           | 53             |
|   |       | 3.9.3 DSI                                   | 53             |
|   |       | 3.9.4 CSI                                   | 53             |
|   | 3.10  | Buttons and LEDs                            | 53             |
|   | 3.11  | Debug Ports                                 | 73             |
|   |       | 3.11.1 ITAG Tag-Connect                     | 73             |
|   |       | 3.11.2 UART                                 | 73             |
|   |       | 3.11.3 PMIC NVM Tag-Connect                 | 74             |
|   | 3 1 2 | Miscellaneous                               | 74             |
|   | 3 1 3 | Mechanical Specifications                   | 76             |
|   | 5.15  |                                             | 0              |
| 4 | Ехра  | ansion                                      | /9             |
|   | 4.1   | PCle                                        | 79             |
|   |       |                                             |                |
| 5 | Dem   | os and tutorials                            | 31             |
|   | 5.1   | Using GPIO                                  | 31             |
|   |       | 5.1.1 Pin Numbering                         | 31             |
|   |       | 5.1.2 Required Hardware                     | 31             |
|   |       | 5.1.3 GPIO Write                            | 33             |
|   |       | 5.1.4 Blink an LED                          | 33             |
|   |       | 5.1.5 Blink an LED using Python             | 36             |
|   |       | 5.1.6 Read a Button                         | 37             |
|   |       | 5.1.7 Combining the Two                     | 38             |
|   |       | 5.1.8 Understanding Internal Pull Resistors | 39             |
|   |       | 5.1.9 Troubleshooting                       | <del>)</del> 0 |
|   |       | 5.1.10 Bonus - Turn all GPIOs ON/OFF        | <b>9</b> 0     |
|   |       | 5.1.11 Going Further                        | <b>)</b> 1     |
|   | 5.2   | Pulse Width Modulation (PWM)                | €1             |
|   |       | 5.2.1 What is it                            | €1             |
|   |       | 5.2.2 Configuring PWM overlay               | <del>)</del> 2 |
|   |       | 5.2.3 How do we do it                       | <b>3</b> 3     |
|   |       | 5.2.4 Troubleshooting                       | <b>3</b> 3     |
|   |       | 5.2.5 Going Further                         | 94             |
|   | 5.3   | Using the on-board Real Time Clock (RTC)    | <b>9</b> 4     |
|   |       | 5.3.1 Required Hardware                     | <b>3</b> 4     |
|   |       | 5.3.2 Uses for an RTC                       | <b>2</b> 5     |
|   |       | 5.3.3 Setting time                          | <b>2</b> 5     |
|   |       | 5.3.4 Diving Deeper                         | 95             |
|   |       | 5.3.5 Troubleshooting                       | 96             |
|   |       | 5.3.6 Going Further                         | 97             |
|   | 5.4   | Using I2C OI ED Display                     | <br>7          |
|   | 5.1   | 5 4 1 OLED (ssd1306) displays               | יי<br>7ג       |
|   | 5 5   |                                             | 07             |
|   | 5.5   | 5 5 1 ADS1115 16-bit ADC                    | 07             |
|   | 5.6   | Using PCA9685 Motor Drivers                 | 10             |
|   | 5.0   | 5.6.1 Operating Principle                   | 10             |
|   |       | 5.6.2 Using Adafruit Servokit               | 12             |
|   |       | 5.6.2 Ostrig Additute Servolate             | 12             |
|   |       | 5.6.4 WayeShare Motor and Servic Driver HAT | 12             |
|   |       | 5.6.5 VICOOLEE Motor and Sonio Driver HAT   | 13             |
|   |       |                                             | 10             |
|   | 57    |                                             | 10             |
|   | ٦.1   | 5.7.1 Verified HAT: and Drives              | 16             |
|   |       | J.7.1 VEHILEU TAIS AILU DIIVES              | тC             |

|   |            | 5.7.2 Step by step                              |
|---|------------|-------------------------------------------------|
|   |            | 5.7.3 Troubleshooting                           |
|   | 5.8        | Using IMX219 CSI Cameras                        |
|   |            | 5.8.1 Camera connection                         |
|   |            | 5.8.2 Configuring CSI camera 119                |
|   |            | 5.8.3 Using CSI Port 1                          |
|   |            | 5.8.4 Photos & video                            |
|   |            | 5.8.5 Troubleshooting                           |
|   | 5.9        | Using the Arducam Dual V3Link Camera Kit        |
|   |            | 5.9.1 Initial Hardware Connection               |
|   |            | 5.9.2 Verify that the HAT is connected          |
|   |            | 5.9.3 Switching CSI Channels                    |
|   |            | 5.9.4 Troubleshooting                           |
|   | 5.10       | TensorFlow Lite Object Detection 123            |
|   |            | 5.10.1 Step 1: Installation of Conda            |
|   |            | 5.10.2 Step 2: Create Virtual Environment       |
|   |            | 5.10.3 Step 3: Activate the Virtual Environment |
|   |            | 5.10.4 Step 4: Install Necessary Modules        |
|   |            | 5.10.5 Step 5: Load Necessary Pretrained Models |
|   |            | 5.10.6 Step 6: Connect Your USB Webcam 125      |
|   |            | 5.10.7 Step 7: Create the Code File             |
|   |            | 5.10.8 Step 8: Run the Object Detection Script  |
| ~ |            | 120                                             |
| 6 | Sup        | port 129                                        |
|   | 0.1        | Production board boot media                     |
|   | 0.2        |                                                 |
|   |            | 6.2.1 Export designations                       |
|   | <b>C D</b> | 6.2.2 Size and weight                           |
|   | 0.3        |                                                 |
|   |            | 6.3.1 Hardware docs                             |
|   |            | 6.3.2 Software docs                             |
|   |            | 6.3.3 Support forum                             |
|   | 6.4        | 0.5.4 Fictures                                  |
|   | 0.4        | Change History                                  |
|   |            | 0.4.1 Board Changes                             |

BeagleY-AI is an open-source single board computer based on the Texas Instruments AM67A Arm-based vision processor.

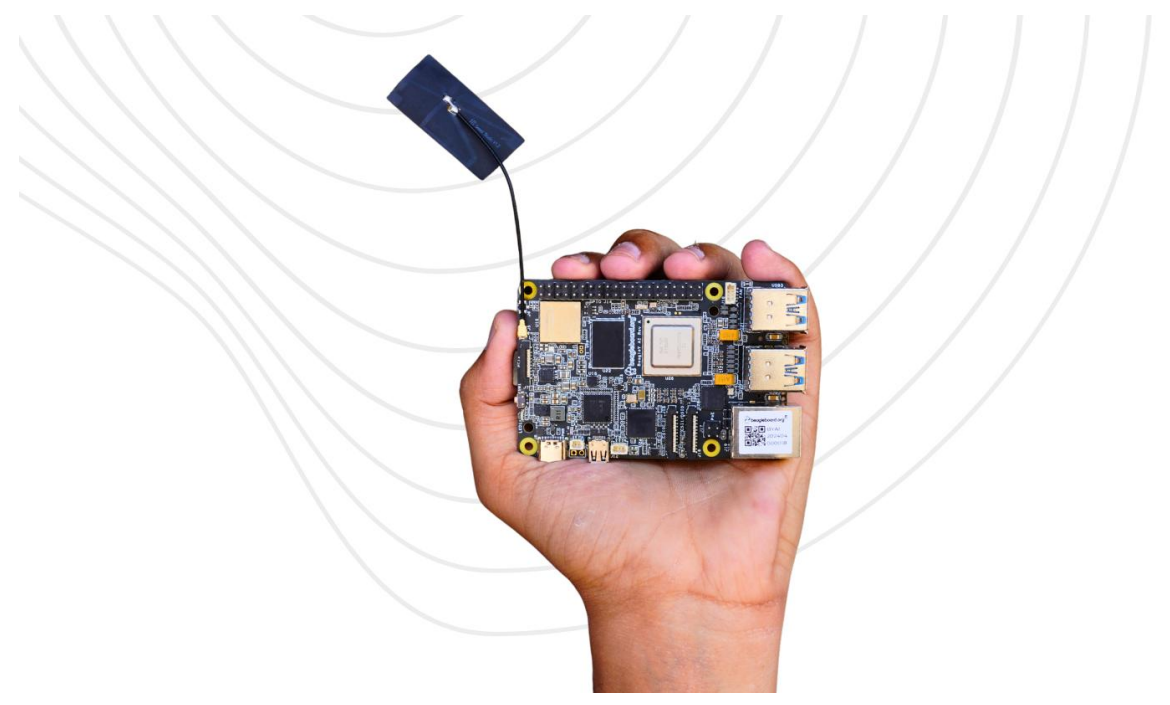

## **Chapter 1**

# Introduction

BeagleY-AI is an open-source single board computer designed for edge AI applications.

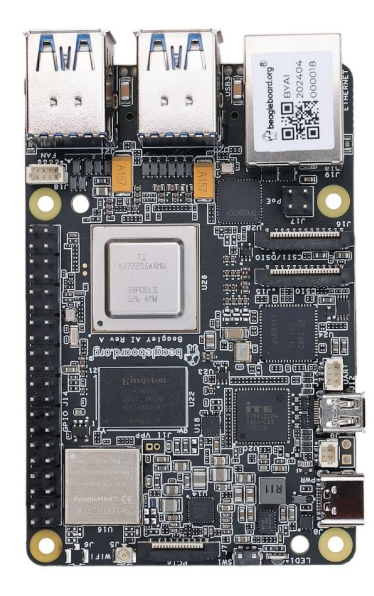

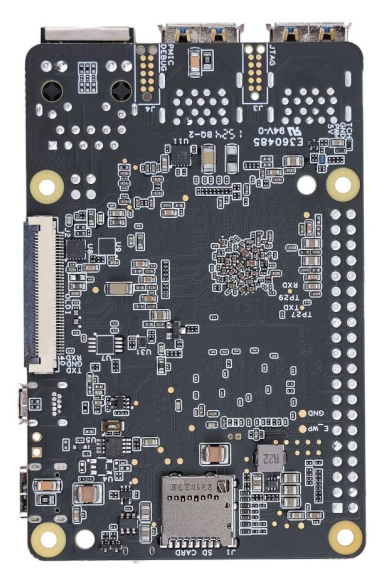

### **1.1 Detailed overview**

BeagleY-AI is based on the Texas Instruments AM67A Arm-based vision processor. It features a quad-core 64-bit Arm®Cortex®-A53 CPU subsystem at 1.4GHz, Dual general-purpose C7x DSP with Matrix Multiply Accelerator (MMA) capable of 4 TOPs each, Arm Cortex-R5 subsystem for low-latency I/O and control, a 50 GFlop GPU, video and vision accelerators, and other specialized processing capability.

| Feature                  | Description                                                                                                    |
|--------------------------|----------------------------------------------------------------------------------------------------|
| Processor                | Texas Instruments AM67A, Quad 64-bit Arm  © Cortex  -A53 @1.4 GHz, multiple cores including Arm/GPU processors, DSP, and vision/deep learning accelerators |
| RAM                      | 4GB LPDDR4                                                                                                    |
| Wi-Fi                    | Beagleboard BM3301, 802.11ax Wi-Fi                                                                                                    |
| Bluetooth                | Bluetooth Low Energy 5.4 (BLE)                                                                                                    |
| USB Ports                | 4 x USB 3.0 TypeA ports supporting simultaneous 5Gbps operation, 1 x USB 2.0 TypeC, supports USB 2.0 device mode                                           |
| Ethernet                 | Gigabit Ethernet, with PoE+ support (requires separate PoE HAT)                                                                                            |
| Cam-                     | 2 x 4-lane MIPI camera connector (one connector muxed with DSI capability)                                                                                 |
| era/Display              |                                                                                                    |
| Display Output           | 1 x HDMI display, 1 x OLDI display, 1 x DSI MIPI Display                                                                                                   |
| Real-time Clock<br>(RTC) | Supports external coin-cell battery for power failure time retention                                                                                       |
| Debug UART               | 1 x 3-pin debug UART                                                                                                    |
| Power                    | 5V/3A DC power via USB-C                                                                                                    |
| Power Button             | On/Off included                                                                                                    |
| PCIe Interface           | PCI-Express $\circledast$ Gen3 x 1 interface for fast peripherals (requires separate M.2 HAT or other adapter)                                             |
| Expansion Con-           | 40-pin header                                                                                                    |
| nector                   |                                                                                                    |
| Fan connector            | $1 	ext{ x 4-pin}$ fan connector, supports PWM control and fan speed measurement                                                                           |
| Storage                  | microSD card slot with UHS-1 support                                                                                                    |
| Tag Connect              | 1 x JTAG, 1 x External PMIC programming port                                                                                                    |

#### Table 1.1: BeagleY-AI features

#### 1.1.1 AM67A SoC

The AM67A scalable processor family is based on the evolutionary Jacinto<sup>™</sup> 7 architecture, targeted at Smart Vision Camera and General Compute applications and built on extensive market knowledge accumulated over a decade of TI's leadership in the Vision processor market. The AM67A family is built for a broad set of cost-sensitive high performance compute applications in Factory Automation, Building Automation, and other markets.

Some Applications include:

- Human Machine Interface (HMI)
- Hospital patient monitoring
- Industrial PC
- Building security system
- Off-highway vehicle
- Test and measurement
- Energy storage systems
- Video Surveillance
- Machine Vision
- Industrial mobile robot (AGV/AMR)
- Front camera systems

The AM67A provides high performance compute technology for both traditional and deep learning algorithms at industry leading power/performance ratios with a high level of system integration to enable scalability and lower costs for advanced vision camera applications. Key cores include the latest Arm and GPU processors for general compute, next generation DSP with scalar and vector cores, dedicated deep learning and traditional algorithm accelerators, an integrated next generation imaging subsystem (ISP), video codec, and MCU cores. All protected by industrial-grade security hardware accelerators.

Tip: For more information about AM67A SoC you can checkout https://www.ti.com/product/AM67A

## **1.2 Board components location**

#### **1.2.1 Front components**

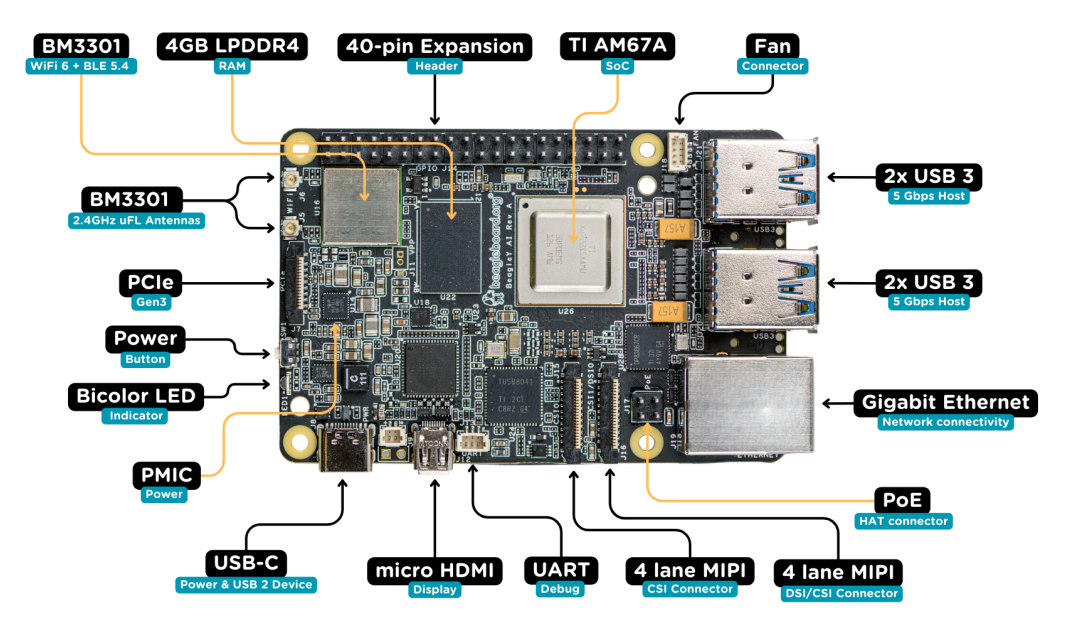

Table 1.2: BeagleY-AI board front components location

| Feature            | Description                                                                                                    |
|--------------------|----------------------------------------------------------------------------------------------------|
| WiFi/BLE           | Beagleboard BM3301 with 802.11ax Wi-Fi & Bluetooth Low Energy 5.4 (BLE)                                           |
| RAM                | 4GB LPDDR4                                                                                                    |
| Expansion          | 40pin Expansion header compatible with HATs                                                                       |
| SoC                | TI AM67A Arm®Cortex®-A53 4 TOPS vision SoC with RGB-IR ISP for 4 cameras, machine vision, robotics, and smart HMI |
| Fan                | 4pin Fan connector                                                                                                |
| USB-A              | $4 	ext{ x}$ USB 3 TypeA ports supporting simultaneous 5Gbps operation host ports                                 |
| Network Connectiv- | Gigabit Ethernet                                                                                                  |
| ity                |                                                                                                    |
| PoE                | Power over Ethernet HAT connector                                                                                 |
| Camera/Display     | 1 x 4-lane MIPI camera/display transceivers, 1 x 4-lane MIPI camera                                               |
| Debug UART         | 1 x 3-pin JST-SH 1.0mm debug UART port                                                                            |
| Display Output     | 1 x HDMI display                                                                                                  |
| USB-C              | 1 x Type-C port for power, and supports USB 2 device                                                              |
| PMIC               | Power Management Integrated Circuit for 5V/5A DC power via USB-C with Power Delivery support                      |
| Bicolor LED        | Indicator LED                                                                                                    |
| Power button       | ON/OFF button                                                                                                    |
| PCIe               | PCI-Express® Gen3 x 1 interface for fast peripherals (requires separate M.2 HAT or other adapter)                 |

#### **1.2.2 Back components**

Table 1.3: BeagleY-AI board back components location

| Feature        | Description                                               |
|----------------|-----------------------------------------------------------|
| Tag-Connect    | 1 x JTAG & 1 x Tag Connect for PMIC NVM Programming       |
| Display output | 1 x OLDI display                                          |
| Storage        | microSD card slot with support for high-speed SDR104 mode |

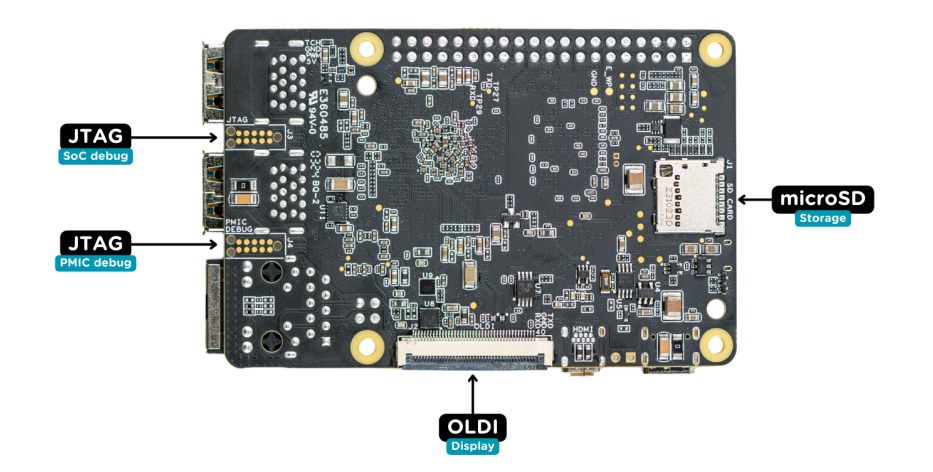

## **Chapter 2**

## **BeagleY-AI Quick Start**

## 2.1 What's included in the box?

When you purchase a BeagleY-AI, you'll get the following in the box:

- 1. BeagleY-AI with attached antenna.
- 2. Quick-start card

Todo: BeagleY-AI unboxing video

## 2.2 Getting started

To get started your BeagleY-AI you need the following:

- 1. 5V @ 3A power supply
- 2. MicroSD card (32GB)
- 3. Boot Media (Software image)

You may need additional accessories based on the mode of operation, you can use your BeagleY-AI in different ways.

- 1. USB Tethering by directly connecting via USB type-c port
- 2. Headless connection via UART debug port
- 3. Standalone connection with Monitor and other peripherals attached

Easiest option is to connect the board directly to your PC or Laptop using a USB type-C to type-c cable. There is only one USB type-C port on board, if you choose to use a dedicated power supply for first time setup, you may choose to access the board via any other methods listed above.

### 2.3 Power Supply

To power the board you can either connect it to a dedicated power supply like a mobile charger or a wall adapter that can provide  $5V \ge 3A$ . Checkout the docs power supply page for power supply recommendations.

**Note:** Instead of using a power supply or power adapter if you are using a Type-C to Type-C cable to connect the board to your laptop/PC then make sure it can supply at least 1000mA.

## 2.4 Boot Media (Software image)

We have two methods to prepare bootable microSD card, It is recommended to use *bb-imager*.

- 1. bb-imager
- 2. Balena Etcher

#### 2.4.1 bb-imager

Download and install bb-imager for your operating system. Below are all the steps required to create a bootable microSD card with latest/recommended OS image for BeagleY-AI.

| *     *     *     beagle     | BeagleBoard I                 | mager v2.0.0             | * * ~ | ^ × |
|------------------------------|-------------------------------|--------------------------|-------|-----|
| BeagleBoard<br>CHOOSE DEVICE | Operating System<br>CHOOSE OS | Storage<br>CHOOSE STORAG | E     |     |
|                              |                               |                          |       |     |
|                              |                               | NEXT                     |       |     |
|                              |                               |                          |       |     |

Fig. 2.1: Click on CHOOSE DEVICE button

#### 2.4.2 Balena Etcher

Download and install Balena Etcher and then download the boot media from https://www.beagleboard.org/ distros/beagley-ai-debian-12-5-2024-06-19-xfce. Flash it on a microSD card using Balena Etcher following the steps below:

- 1. Select downloaded boot media
- 2. Select microSD card
- 3. Flash!

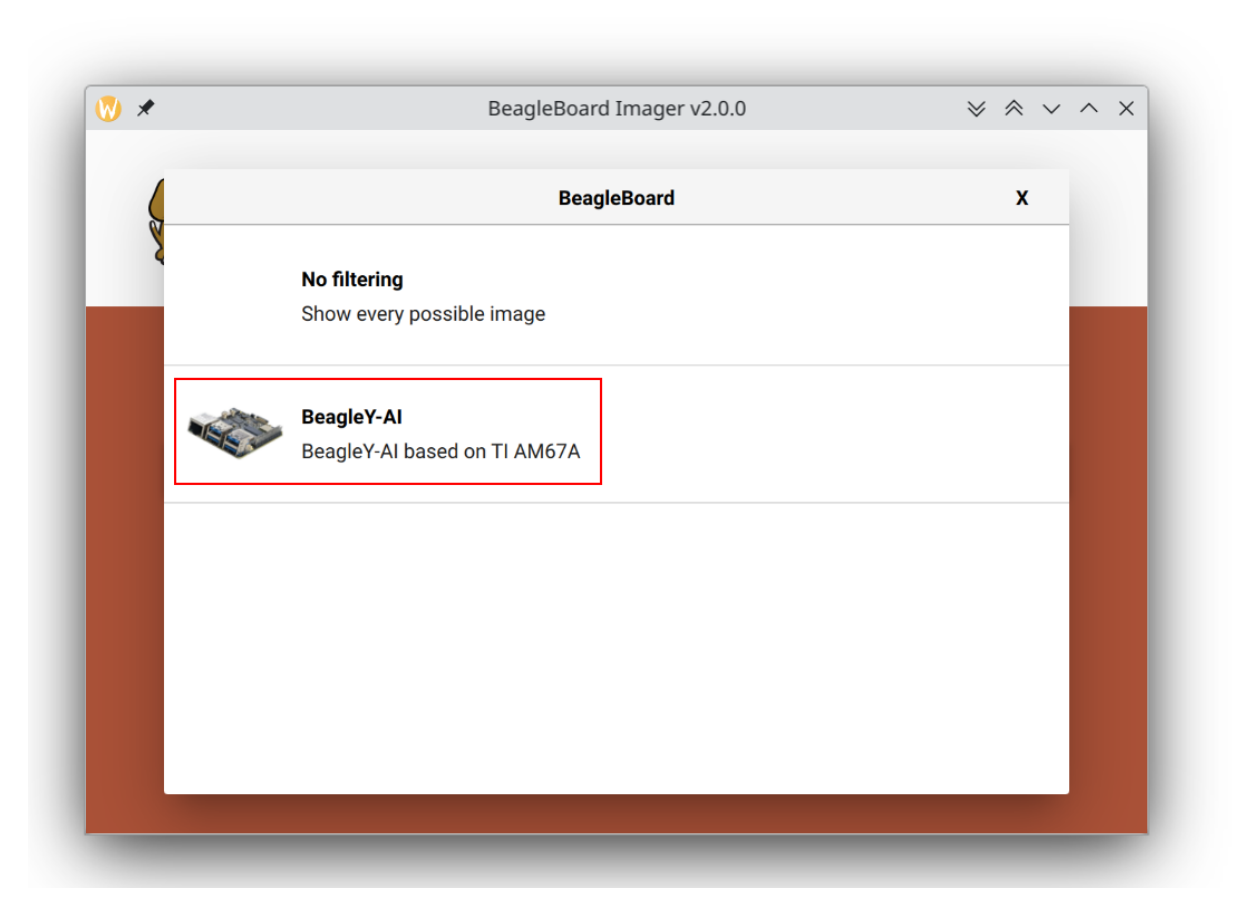

Fig. 2.2: Choose BeagleY-AI board

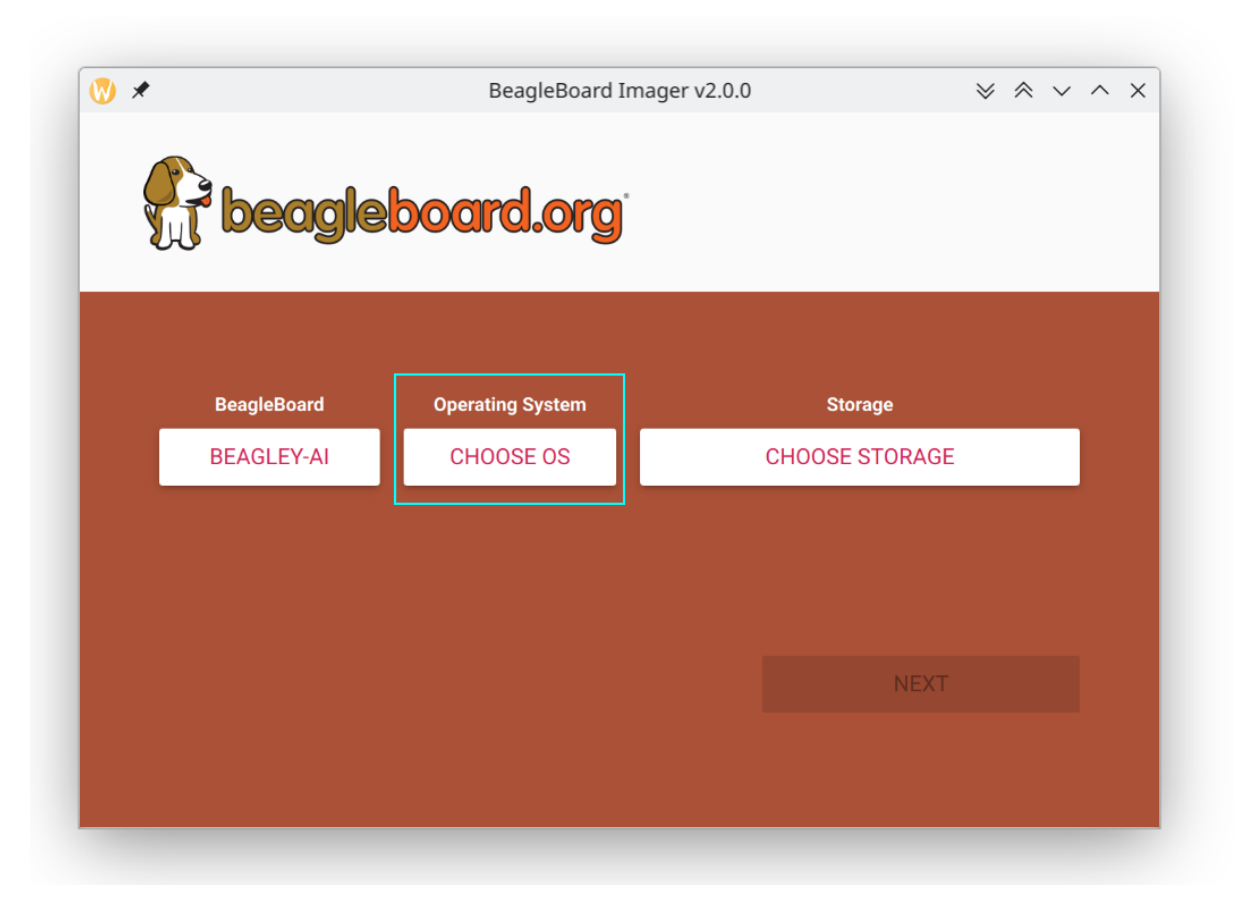

Fig. 2.3: Click on CHOOSE OS button

|            | Operating System                                                                                              | x |
|------------|----------------------------------------------------------------------------------------------------|---|
|            | BeagleY-AI Debian XFCE (Recommended)                                                                          | ] |
| $\bigcirc$ | Debian graphical user interface (XFCE) image for BeagleY-AI based on TI AM67A (J722S) processor (Recommended) |   |
| C          | Released: 2024-06-12                                                                                          |   |
|            | Online - 1.4 GB download                                                                                      |   |
| ÷          | Erase                                                                                                    |   |
| U          | Format card as FAT32                                                                                          |   |
| П          | Use custom                                                                                                    |   |
| .img       | Select a custom .img from your computer                                                                       |   |
|            |                                                                                                    |   |
|            |                                                                                                    |   |
|            |                                                                                                    |   |
|            |                                                                                                    |   |

Fig. 2.4: Select Recommended OS

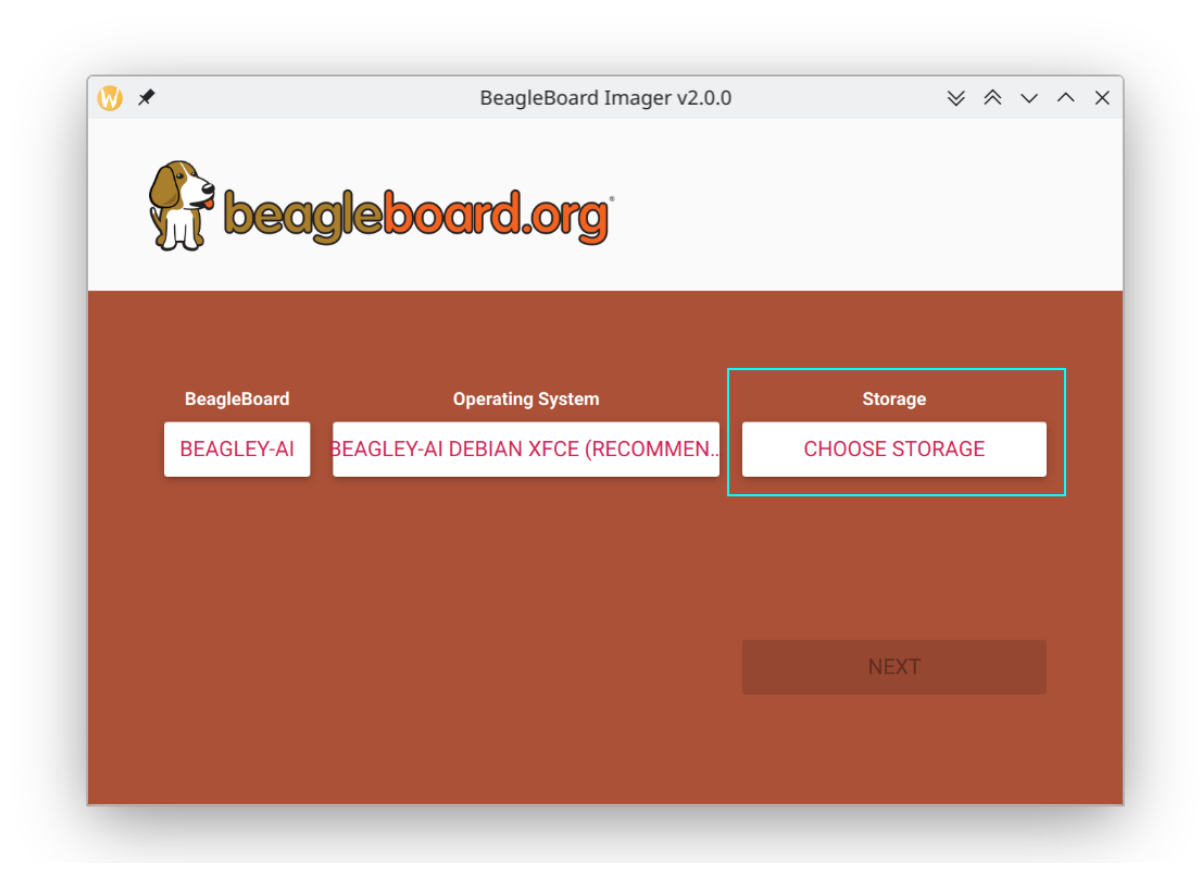

Fig. 2.5: Click on CHOOSE STORAGE button

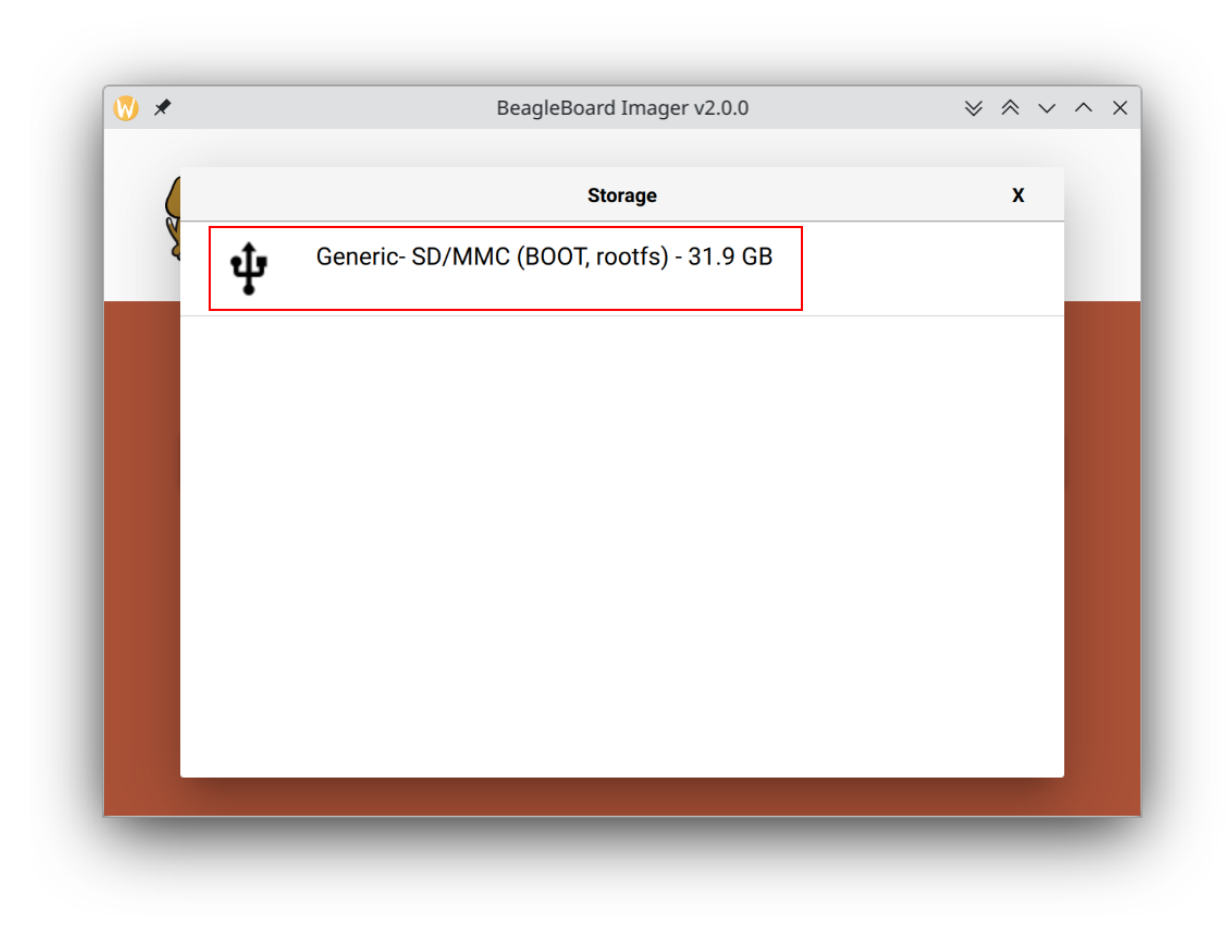

Fig. 2.6: Choose your microSD card

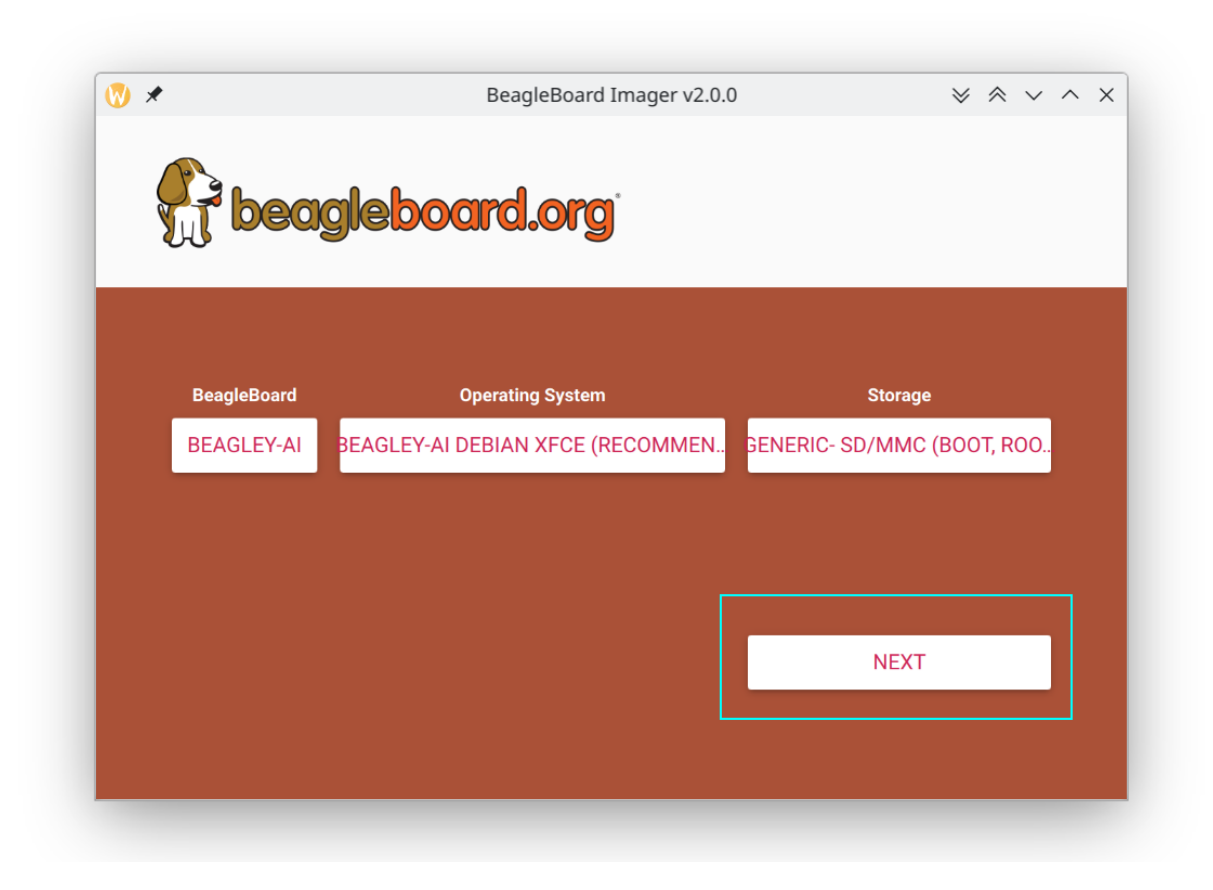

Fig. 2.7: Click on Next button

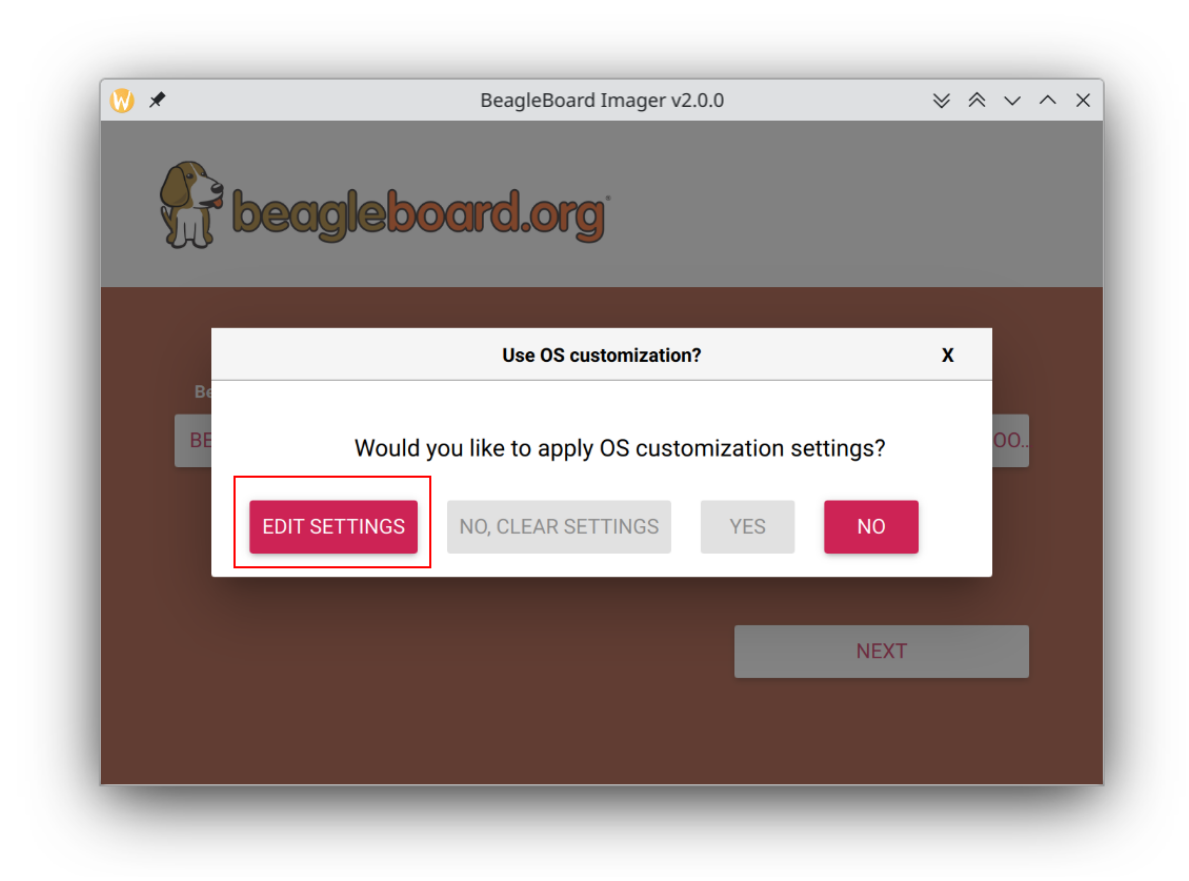

Fig. 2.8: Click on EDIT SETTINGS button

|   | GENERAL              | SERVICES         | OPTIONS |     |
|---|----------------------|------------------|---------|-----|
|   |                      |                  |         | ~ ^ |
|   | Set hostname: bea    | aglelocal        |         |     |
|   | Set username and pa  | assword          |         |     |
|   | Username: beagle     | 9                |         |     |
|   | Password:            | •••••            |         |     |
|   | Configure wireless L | AN               |         |     |
| в | SSID:                | mywifi           |         |     |
| 3 | Password:            | ••••••           |         | 00  |
|   | Show passwo          | rd 🗹 Hidden SSID |         |     |
|   | Wireless LAN count   | ry: IN 👻         |         |     |
|   | Set locale settings  |                  |         |     |
|   | Time zone:           | Asia/Kolkata     | •       |     |
|   | Keyboard layout: ι   | IS               | •       |     |
|   |                      |                  |         |     |
|   |                      | SAVE             |         |     |

Fig. 2.9: Edit settings

|     | GENERAL      | SERVICES                  | OPTIONS |
|-----|--------------|---------------------------|---------|
|     | Enable SSH   |                           |         |
| Ø.  | 🖲 Use passwo | ord authentication        |         |
| 211 | Allow public | c-key authentication only |         |
|     | Set authoriz | zed_keys for 'beagle':    |         |
|     | RUN SSH-     | KEYGEN                    |         |
| в   |              |                           |         |
|     |              |                           |         |
|     |              |                           |         |
|     |              |                           |         |
|     |              |                           |         |
|     |              |                           |         |
|     |              |                           |         |
|     |              | SAVE                      |         |
|     |              |                           |         |

Fig. 2.10: Under  ${\tt SERVICES}$  you can enable SSH

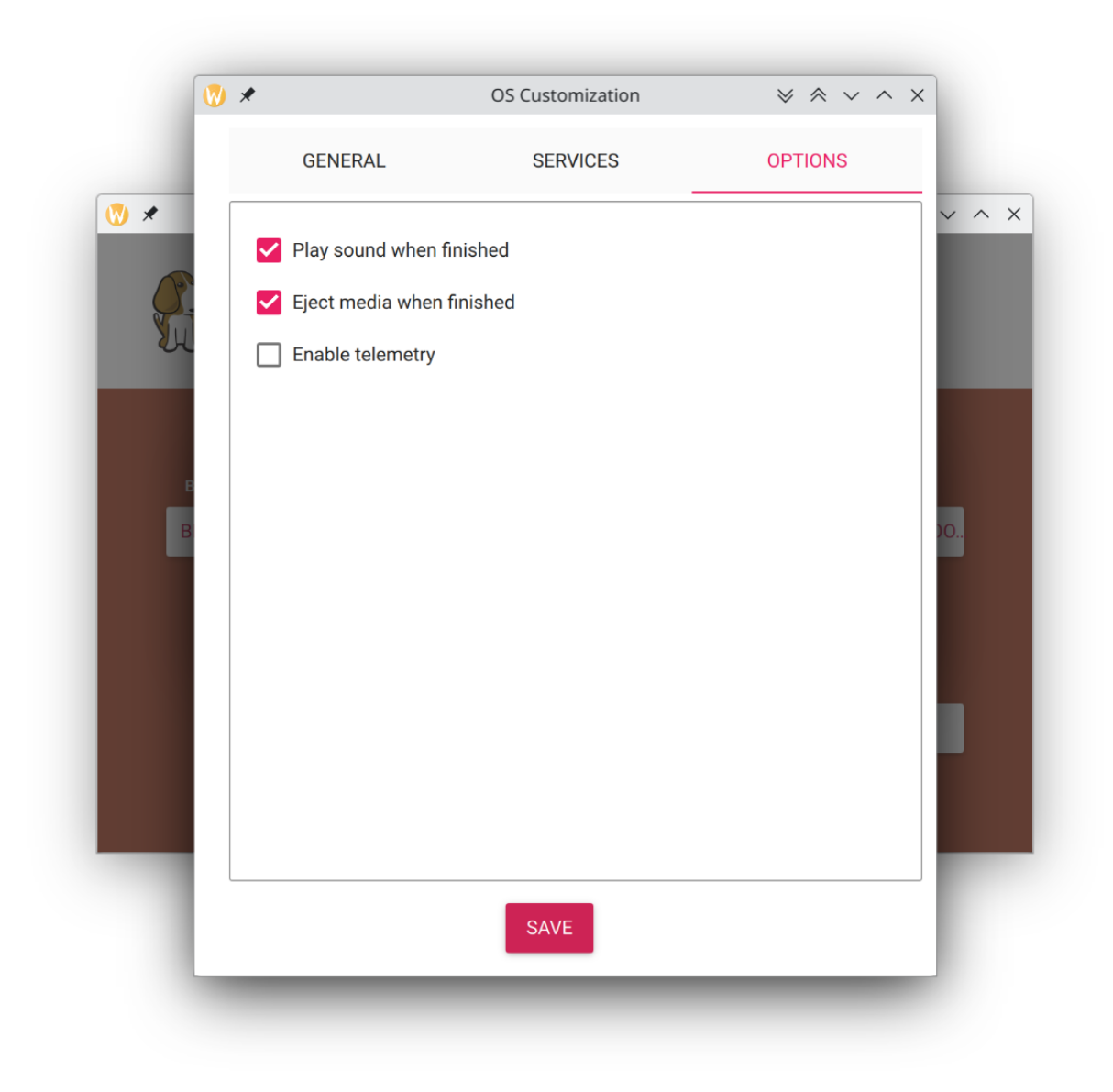

Fig. 2.11: Under  ${\tt OPTIONS}$  you can enable to play sound when flashing is finished

|    | eagleboard.org                                                                                   |   |     |  |
|----|--------------------------------------------------------------------------------------------------|---|-----|--|
|    | Use OS customization?                                                                            | x |     |  |
| BE | Would you like to apply OS customization settings?         DIT SETTINGS       NO, CLEAR SETTINGS |   | 00. |  |
|    | NEXT                                                                                             | - |     |  |

Fig. 2.12: Select YES to apply settings

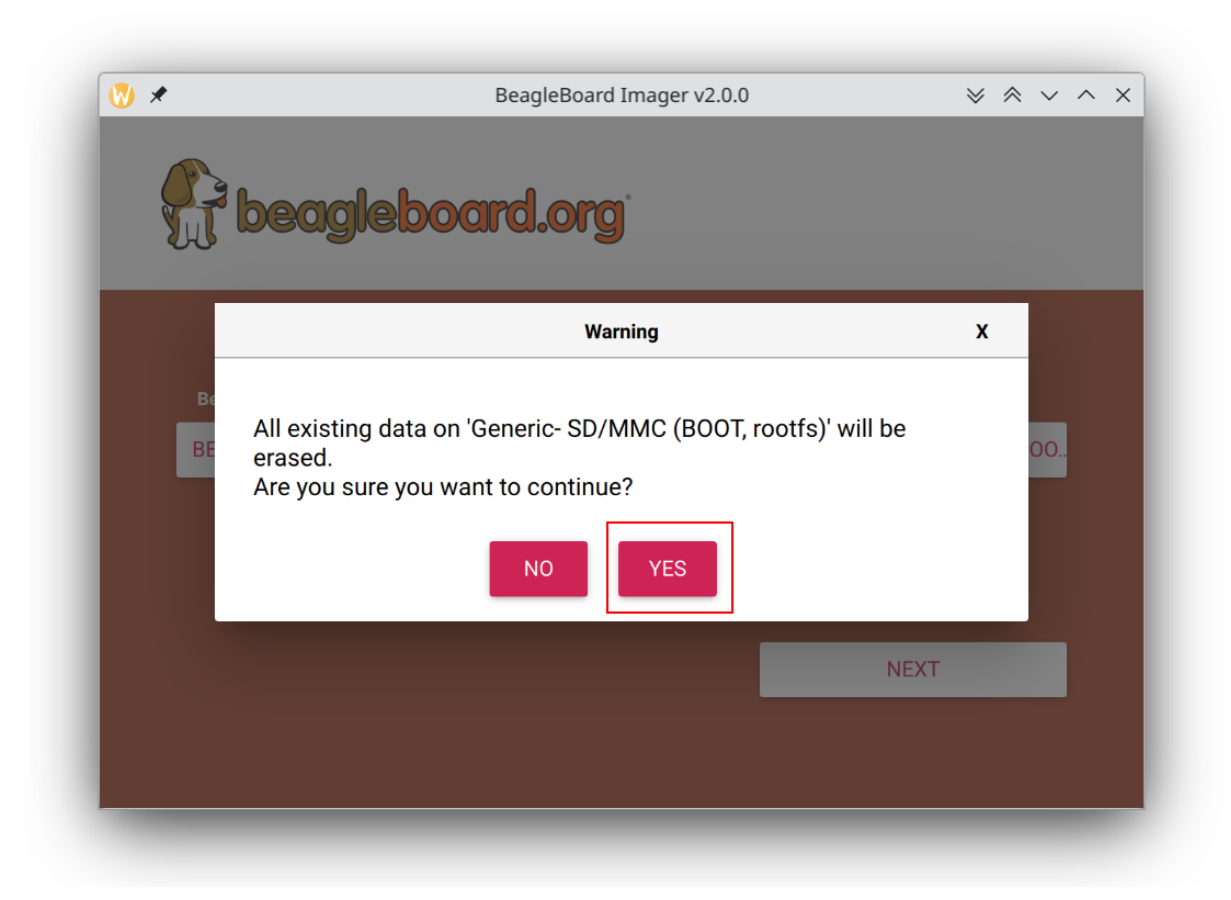

Fig. 2.13: Select  ${\tt YES}$  again to confirm sdCard formatting

| Operating System<br>GLEY-AI DEBIAN XFCE (RECOMMEN.                                                                              | Storage<br>GENERIC- SD/MMC (BOOT, ROC                                                                                                    |
|----------------------------------------------------------------------------------------------------|----------------------------------------------------------------------------------------------------|
| GLEY-AI DEBIAN XFCE (RECOMMEN.                                                                                                  | GENERIC- SD/MMC (BOOT, ROC                                                                                                    |
|                                                                                                    |                                                                                                    |
| entication is required to oper<br>r/sdb).<br>plication is attempting to perform an a<br>ges. Authentication is required to perf | action that requires                                                                                                    |
|                                                                                                    | entication Required — PolicyKit1 KD<br>entication is required to ope<br>r/sdb).<br>olication is attempting to perform an<br>ges. Authentication is required to per |

Fig. 2.14: Provide password to Authenticate the flashing process

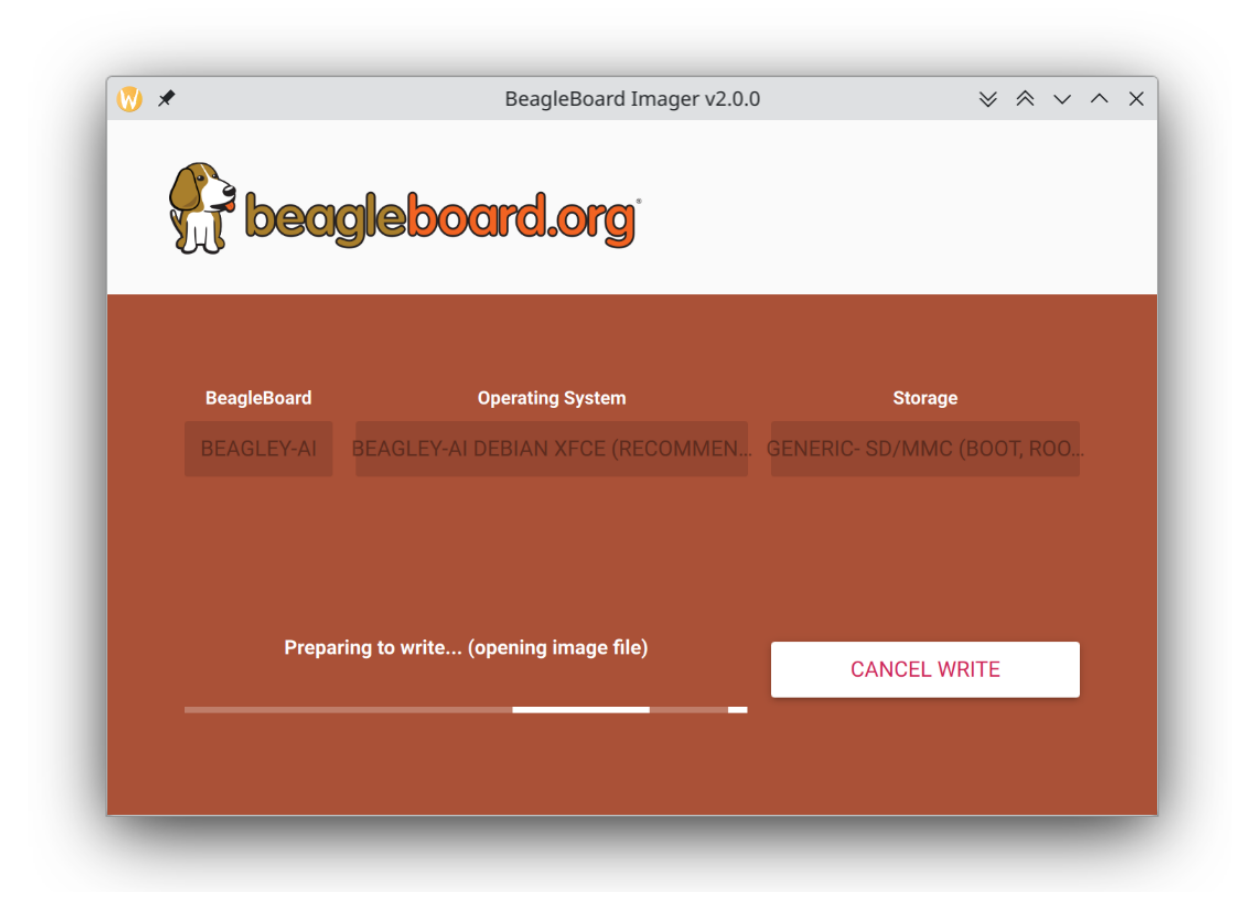

Fig. 2.15: Download image else automatically open cached image

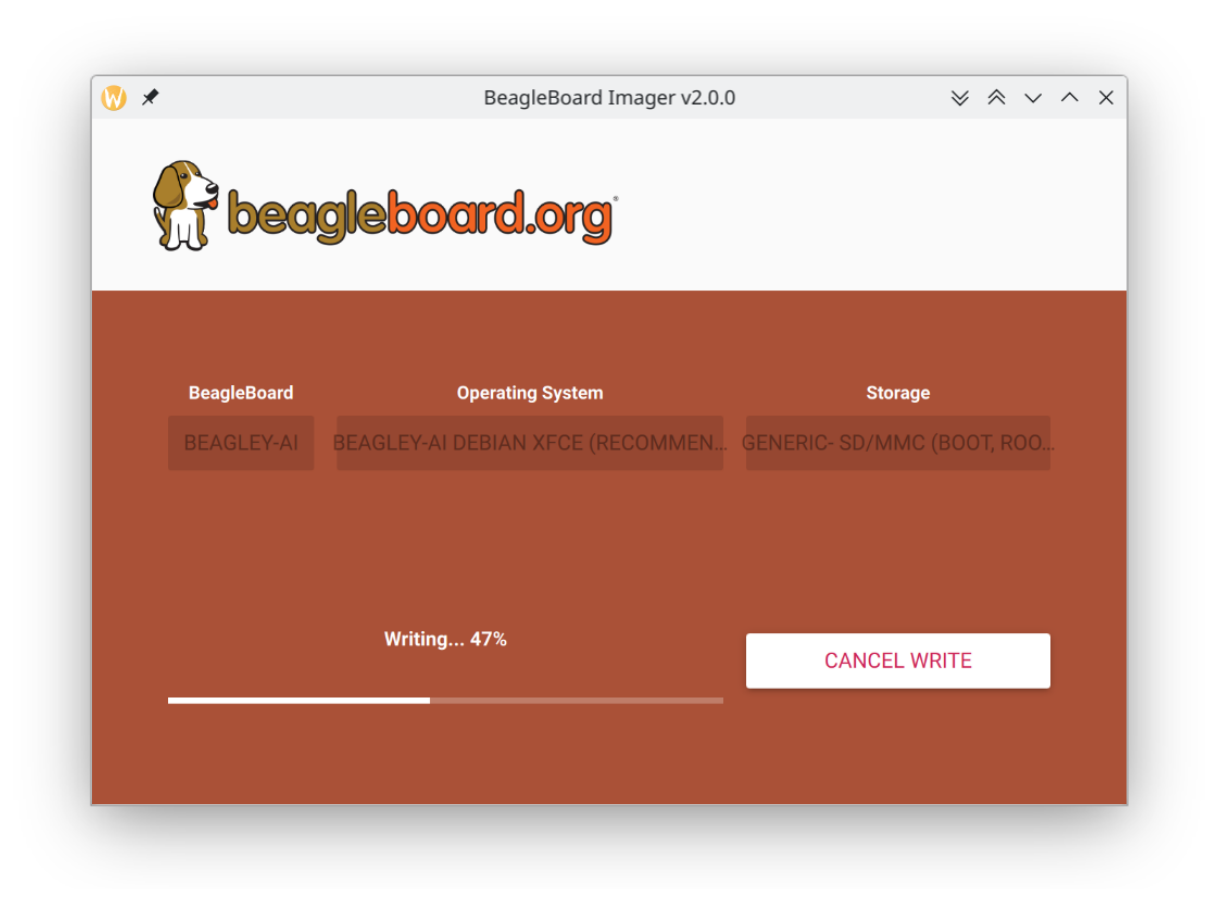

Fig. 2.16: Writing data to microSD card

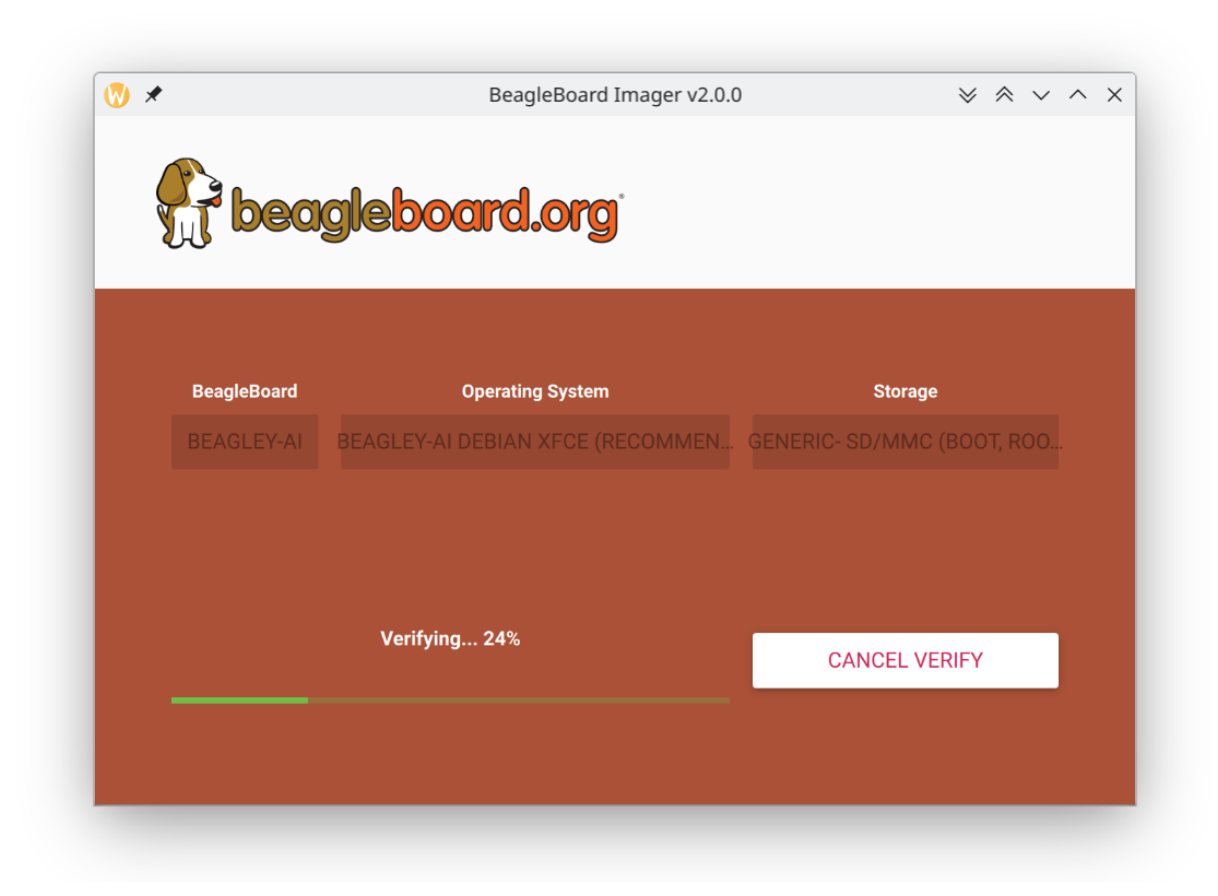

Fig. 2.17: Verifying flashed microSD card

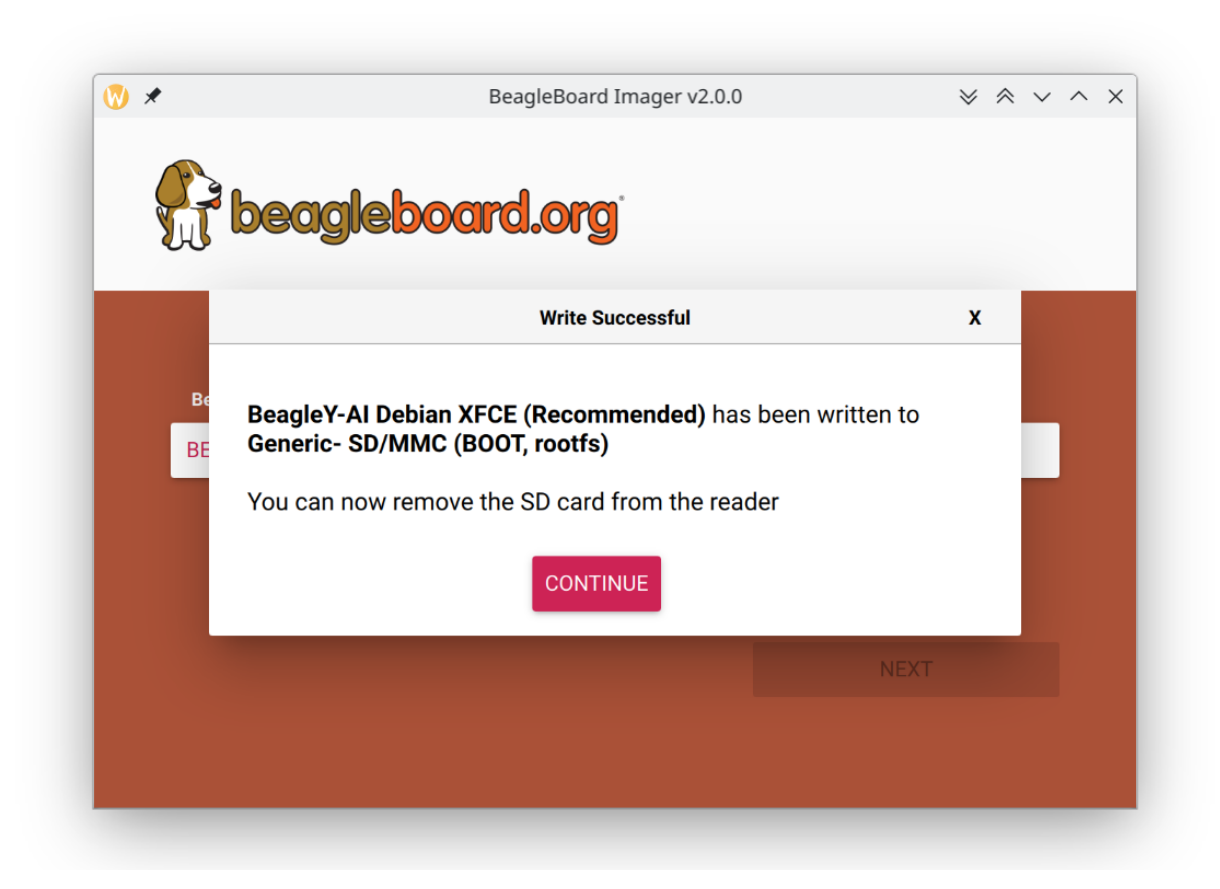

Fig. 2.18: microSD card is ready

**Tip:** For more detailed steps checkout the beagleboard-getting-started under support section of the documentation.

|               | baleriaEtcher           |        | $\otimes$ $\wedge$ $\times$ |
|---------------|-------------------------|--------|-----------------------------|
|               | 🌍 balena Etcher         |        | ¢0                          |
|               |                         |        |                             |
|               |                         | _      |                             |
| +             |                         | 7      |                             |
| j722s-deb10gb | .img Generic SGE DEVICE | Flash! |                             |
|               |                         |        |                             |
|               |                         |        |                             |
|               |                         |        |                             |
|               |                         |        |                             |
|               |                         |        |                             |
|               |                         |        |                             |
|               |                         |        |                             |

Fig. 2.19: Flashing BeagleY-AI boot image (software image) to microSD card

Once the microSD card is flashed you should see  ${\tt BOOT}$  and  ${\tt rootfs}$  mounted on your system as shown in image below,

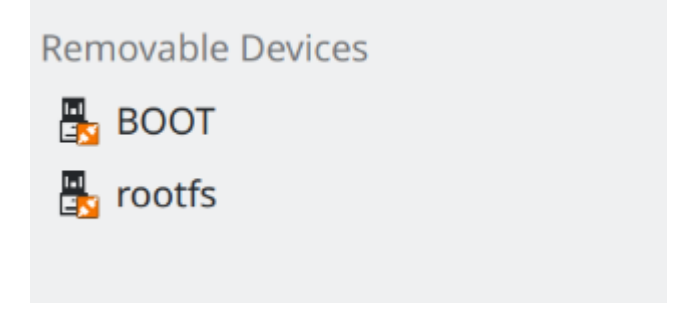

Fig. 2.20: Flashed microSD card mounted partitions

Under BOOT partition open sysconf.txt to edit login username and password.

In sysconf.txt file you have to edit the two lines highlighted below.

```
29 # user_name - Set a user name for the user (1000)
30 #user_name=beagle ①
31
32 # user_password - Set a password for user (1000)
33 #user_password=FooBar ②
```

If boris is your username, update #user\_name=beagle to user\_name=boris

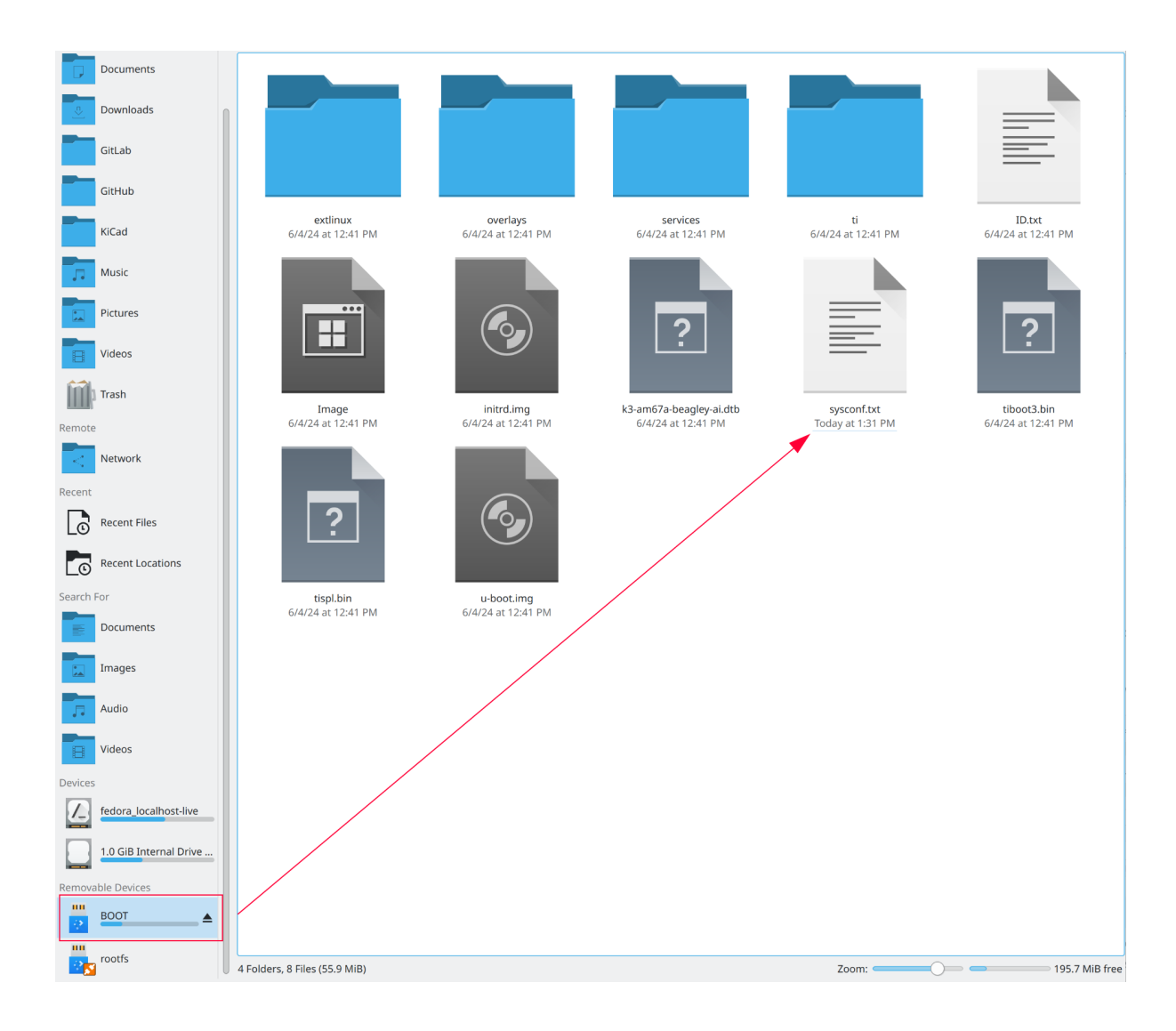

Fig. 2.21: sysconf file under BOOT partition

② If bash is your password, update #user\_password=FooBar to user\_password=bash

#### Important:

- 1. Make sure to remove # from #user\_name= and #user\_password= else the lines will be interpreted as a comment and your username & password will not be updated.
- 2. If you do not change your username and passord here then you will not see any output on your HDMI monitor when you do a *Standalone connection* setup.

Once username and password are updated, you can insert the microSD card into your BeagleY-AI as shown in the image below:

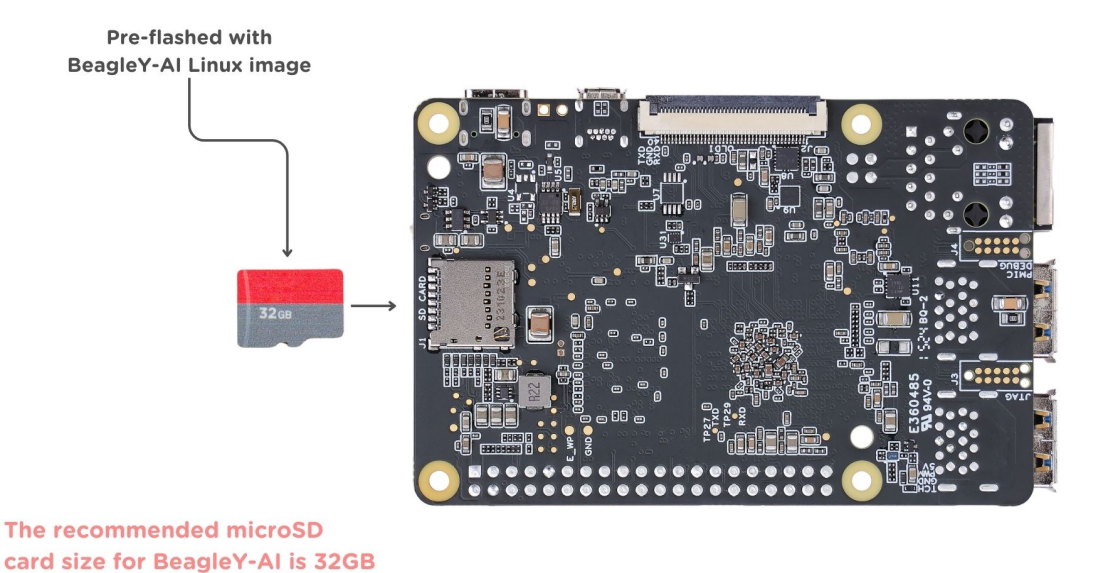

Fig. 2.22: Insert microSD card in BeagleY-AI

### 2.5 USB Tethering

**Note:** If you are using the board with a fan or running a computationally intensive task you should always power the board with a dedicated power supply that can supply  $5V \ge 3A (15W+)$ .

As per USB standards these are the current at 5V that each downstream USB port type can (max) supply:

- USB Type-A 3.x port 900mA (4.5W)
- USB Type-C 1.2 port 1500mA (7.5W) to 3000mA (15W)

Thus it's recommended to use type-C to type-C cable.

To initially test your board, you can connect the board directly to your computer using a type-C to type-C cable shown in the image below.

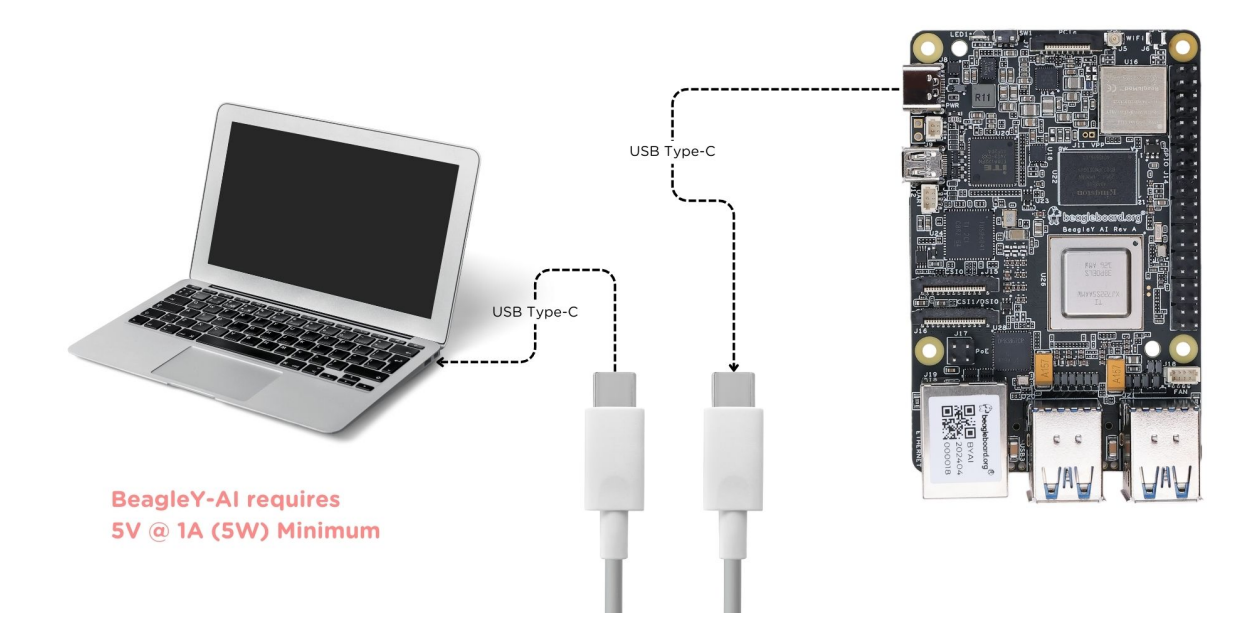

Fig. 2.23: BeagleY-AI tethered connection

#### 2.5.1 SSH connection

After connecting, you should see the power LED glow, and soon just like with other Beagles, BeagleY-AI will create a virtual wired connection on your computer. To access the board, open up a terminal (Linux/Mac) or command prompt (Windows) and use the SSH command as shown below.

ssh debian@192.168.7.2

**Important:** Here debian is the default username, make sure to replace debian with the username you selected during *Boot Media (Software image)* preparation step.

**Tip:** If you are not able to find your beagle at 192.168.7.2, checkout start-browse-to-beagle to resolve your connection issue.

**Important:** If you have not updated your default username and password during *Boot Media (Software image)*, you must update the default password at this step to something safer.

#### 2.5.2 UART connection

Your BeagleY-Al board creates a UART connection (No additional hardware required) when tethered to a Laptop/PC which you can access using <code>Putty</code> of tio. On a linux machine it may come up as  $dev/ttyACM^*$ , it will be different for Mac and Windows operating systems. To find serial port for your system you can checkout this guide.

• If you are on linux, try tio with default setting using command below,

[lorforlinux@fedora ~] \$ ssh debian@192.168.7.2 Debian GNU/Linux 12 BeagleBoard.org Debian Bookworm Xfce Image 2024-03-25 Support: https://bbb.io/debian default username is [debian] with a one time password of [temppwd] debian@192.168.7.2's password: You are required to change your password immediately (administrator enforced). You are required to change your password immediately (administrator enforced). The programs included with the Debian GNU/Linux system are free software; the exact distribution terms for each program are described in the individual files in /usr/share/doc/\*/copyright. Debian GNU/Linux comes with ABSOLUTELY NO WARRANTY, to the extent permitted by applicable law. Last login: Mon Mar 25 06:56:39 2024 from 192.168.7.1 WARNING: Your password has expired. You must change your password now and login again! Changing password for debian. Current password:

Fig. 2.24: BeagleY-AI SSH connection

#### tio /dev/ttyACM0

With this you have the access to BeagleY-AI terminal. Now, you can connect your board to *WiFi*, try out all the *cool demos* and explore all the other ways to access your BeagleY-AI listed below.

- Connecting to WiFi
- Demos and tutorials

#### 2.5.3 Headless connection

If you want to run your BeagleY-AI in headless mode, you need Raspberry Pi Debug Probe or similar serial (USB to UART) adapter. Connect your UART debug probe to BeagleY-AI as shown in the image below. After making the connection you can use command line utility like tio on Linux of Putty on any operating system. Check UART connection for more information.

#### 2.5.4 Standalone connection

**Important:** Make sure to update your username and password during *Boot Media* (*Software image*) preparation step else you'll not see any output on you HDMI monitor.

To setup your BeagleY-AI for standalone usage, you need the following additional accessories,

- 1. HDMI monitor
- 2. micro HDMI to full-size HDMI cable
- 3. Wireless keyboard & mice combo
- 4. Ethernet cable (Optional)

|                    | rarri comgaratori                              |        |               |  |
|--------------------|------------------------------------------------|--------|---------------|--|
| Cate <u>g</u> ory: | Basic options for your PuTTY session           |        |               |  |
|                    | Specify the destination you want to connect to |        |               |  |
| Logging            | Serial li <u>n</u> e                           |        | peed          |  |
| ✓ Terminal         | /dev/ttyACM0                                   |        | 115200        |  |
| Keyboard           | Connection type:                               |        |               |  |
| Bell               | SSH Serial Other                               | Telnet | ~             |  |
| Features           |                                                | Temet  | •             |  |
| $\sim$ Window      | Load, save or delete a stored session          |        |               |  |
| Appearance         | Sav <u>e</u> d Sessions                        |        |               |  |
| Behaviour          |                                                |        |               |  |
| Translation        | Default Settings                               |        | Load          |  |
| > Selection        | berdale settings                               |        | <u>L</u> 080  |  |
| Colours            |                                                |        | Sa <u>v</u> e |  |
| Fonts              |                                                |        | Delete        |  |
| $\sim$ Connection  |                                                | L      | Delete        |  |
| Data               |                                                |        |               |  |
| Proxy              |                                                |        |               |  |
| > SSH              | Close window on exit:                          |        |               |  |
| Serial             | Always     Never     Only on clean exit        |        |               |  |
| Telnet             |                                                |        |               |  |
| Rlogin             |                                                |        |               |  |
|                    |                                                |        |               |  |
| About              | 00                                             | en     | Cancel        |  |
| About              | <u></u> p                                      |        |               |  |

Fig. 2.25: Putty serial connection
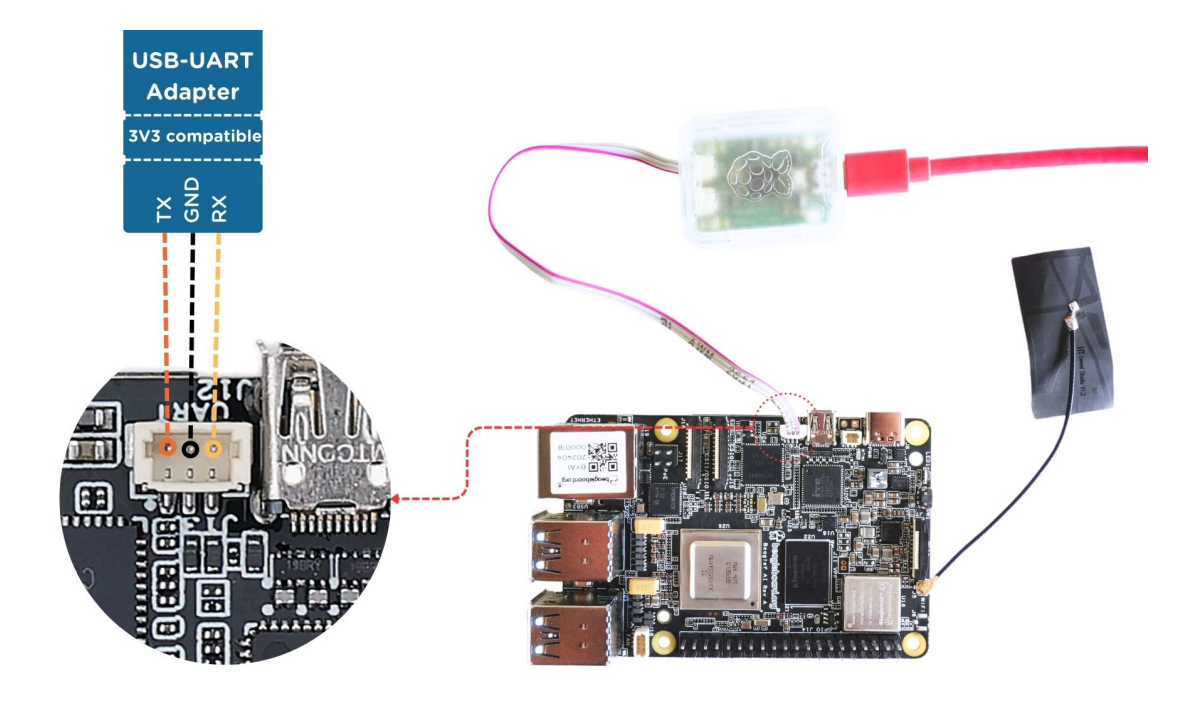

Fig. 2.26: Connecting Raspberry Pi debug probe to BeagleY-AI

Make sure you have the microSD card with boot media (software image) inserted in to the BeagleY-AI. Now connect,

- 1. microHDMI to BeagleY-AI and full size HDMI to monitor
- 2. keyboard and mice combo to one of the four USB port of BeagleY-AI
- 3. Power supply to USB type-c connector of BeagleY-AI

The connection diagram below provides a clear representation of all the connections,

If everything is connected properly you should see four penguins on your monitor.

When prompted, login using the credentials you updated during Boot Media (Software image) preparation step.

**Important:** You can not update login credentials at this step, you must update them during boot media (software image) micrSD card flashing or USB tethering step!

Once logged in you should see the splash screen shown in the image below:

Test network connection by running ping 8.8.8.8

Explore and build with your new BeagleY-AI board!

## 2.6 Connecting to WiFi

The onboard BM3301 can connect to any 2.5GHz wifi access point. We have two options to connect to WiFi,

- 1. nmtui
- 2. iwctl

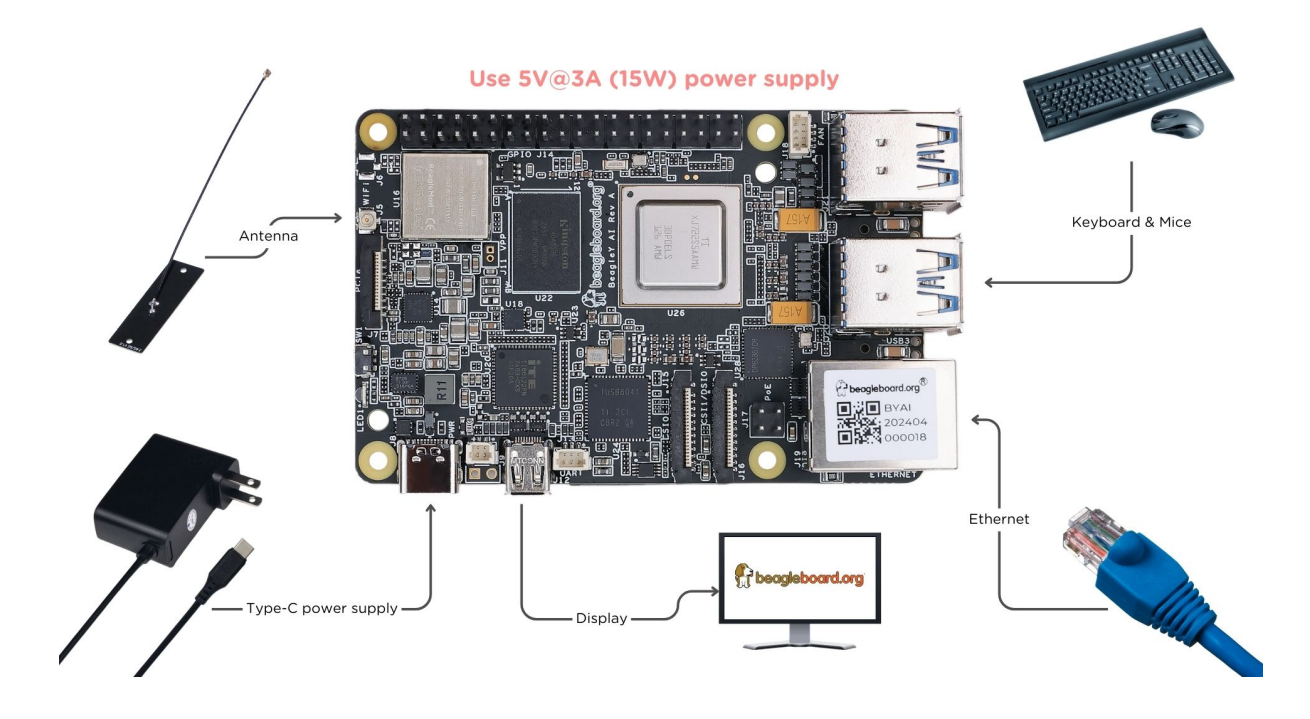

Fig. 2.27: BeagleY-AI standalone connection

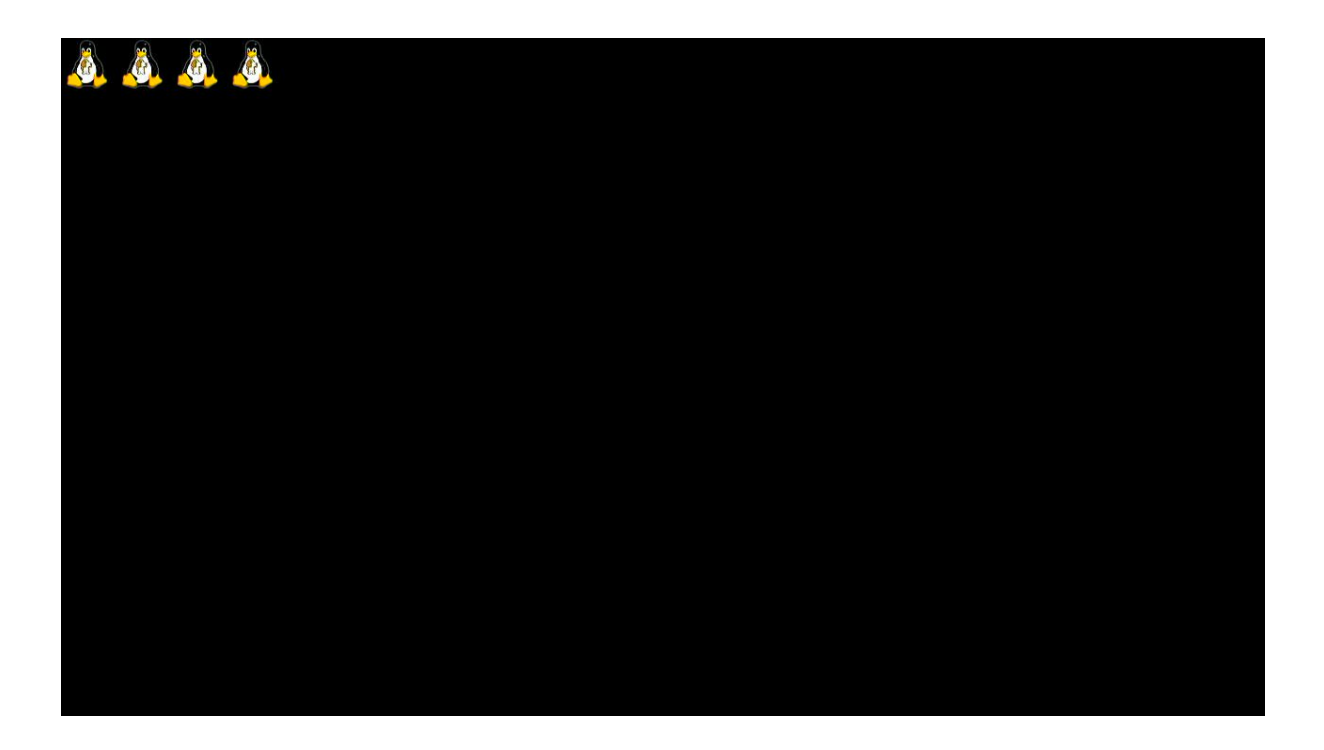

Fig. 2.28: BeagleY-AI boot penguins

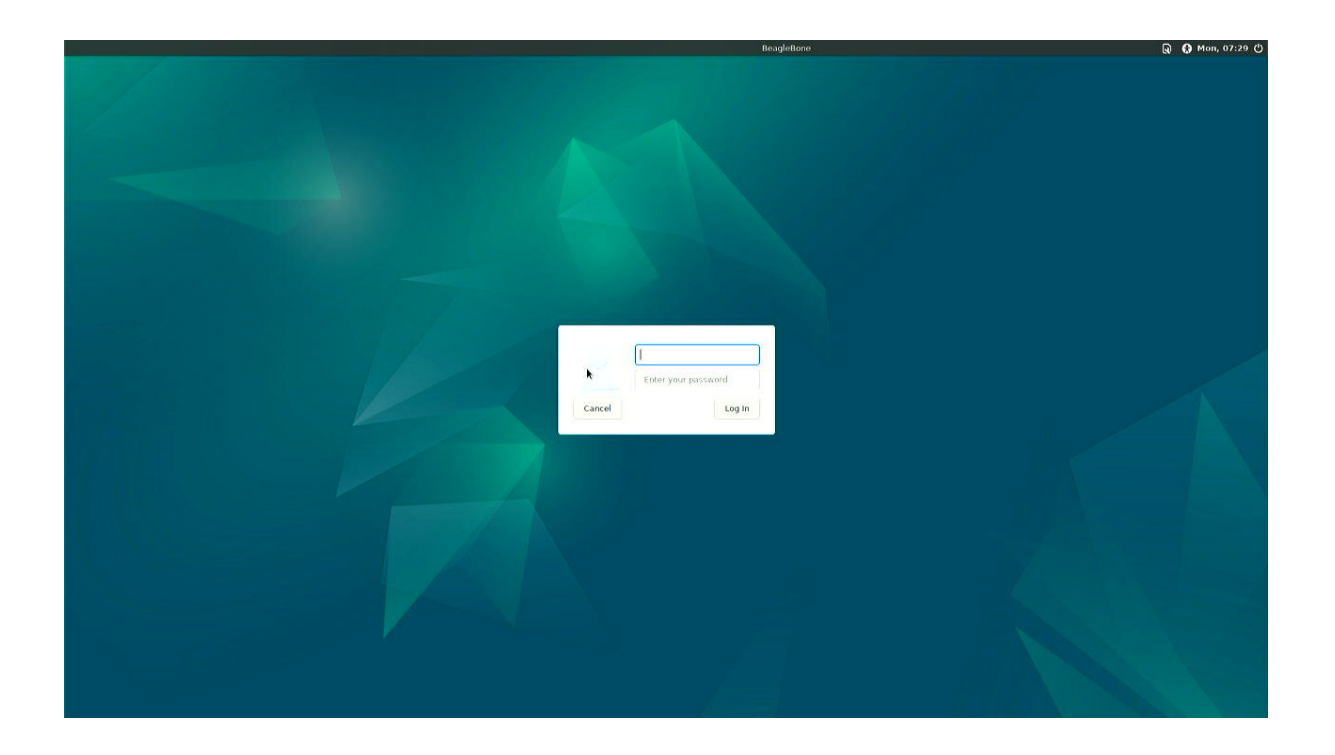

Fig. 2.29: BeagleY-AI XFCE desktop login

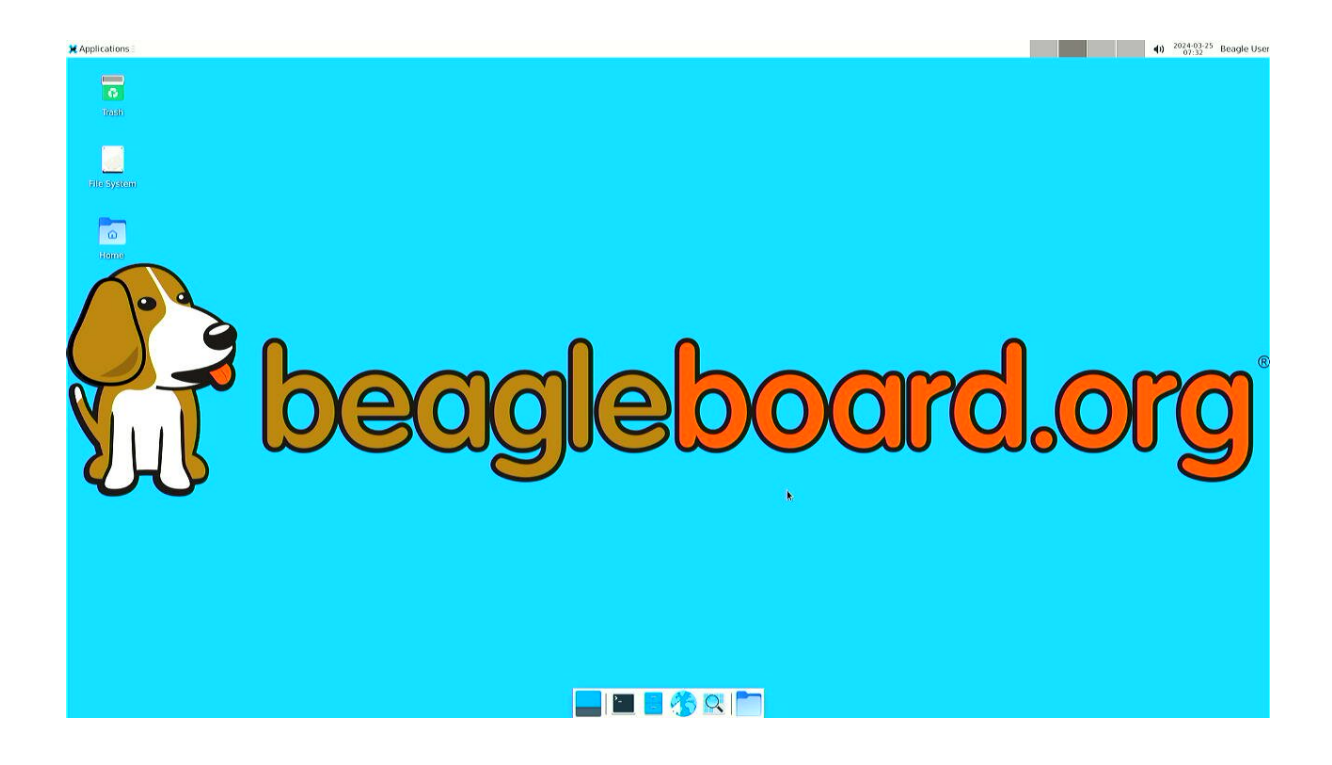

Fig. 2.30: BeagleY-AI XFCE home screen

| 🗶 Applications - 🔁 Terminal - debian@Bea |                                                                                                    | (1) 2024-03-25 Beagle User |
|------------------------------------------|----------------------------------------------------------------------------------------------------|----------------------------|
|                                          | Terminal-debiam@teagletone:-     Fig 105   Verw Kerminal labs Help     debiam@teagletone:-> fig 108   8.8.8.8     PING 8.8.8.8   (8.8.8.8) 56(34) bytes of data.     64 bytes from 8.8.8.8   (emp_seq=2 tt1=118 time=2.82 ms)     64 bytes from 8.8.8.8   (emp_seq=2 tt1=118 time=3.01 ms)     64 bytes from 8.8.8.8   (emp_seq=4 tt1=118 time=3.30 ms)     64 bytes from 8.8.8.8   (emp_seq=4 tt1=118 time=3.31 ms)     64 bytes from 8.8.8.8   (emp_seq=4 tt1=118 time=3.32 ms)     64 bytes from 8.8.8.8   (emp_seq=6 tt1=118 time=3.23 ms)     64 bytes from 8.8.8.8   (emp_seq=6 tt1=118 time=3.23 ms)     64 bytes from 8.8.8.8   (emp_seq=6 tt1=118 time=3.23 ms)     64 bytes from 8.8.8.8   (emp_seq=10 tt1=118 time=2.39 ms)     64 bytes from 8.8.8.8   (emp_seq=10 tt1=118 time=2.32 ms)     7   J |                            |
|                                          |                                                                                                    |                            |

Fig. 2.31: BeagleY-AI network ping test

| 🗙 Applications 🛛 🗷 Terminal -  |                            |                                                                                   | ■ 40 <sup>20</sup>                                                                                             | 24-03-26 Beagle User |
|--------------------------------|----------------------------|-----------------------------------------------------------------------------------|----------------------------------------------------------------------------------------------------|----------------------|
| Q Run Program                  |                            |                                                                                   |                                                                                                    |                      |
| 🔁 Terminal Emulator            |                            |                                                                                   |                                                                                                    |                      |
| 📕 File Manager                 |                            |                                                                                   |                                                                                                    |                      |
| 🔓 Mail Reader                  |                            | Terminal -                                                                        | ^ _ U ×                                                                                                    |                      |
| (1) Web Browser                | File Edit View lerminal la | bs Help                                                                           |                                                                                                    |                      |
| M Settings                     | 10.01                      | 1 201 Tacket 71 142 the                                                           | 105 kthri 1 russia                                                                                             |                      |
| Accessories Application Finder |                            | 0.0%] Load average: 0.28                                                          | 0.40 0.23                                                                                                    |                      |
| Development I archive Manager  | 2[1]                       | 2.5%] Uptime: 00:06:39                                                            |                                                                                                    |                      |
| 🐷 internet 🕨 🤒 Barrier         | 3[1]                       | 5.1%                                                                              |                                                                                                    |                      |
| Multimedia 🕨 🐨 Bulk Rename     | Me=[                       |                                                                                   |                                                                                                    |                      |
| System 🕨 🍟 Thunar File Manager | Swp [                      | 0K/0K]                                                                            |                                                                                                    |                      |
| About Xfce Q Vim               |                            |                                                                                   |                                                                                                    |                      |
| U Log Out K Xarchiver          | PTD USER                   | NT WIDT DES SUD S COM MEMO                                                        | TIME: Command                                                                                                  |                      |
|                                | 1566 debian 20             | 0 8200 3488 2644 R 4.5 0.1                                                        | 0:00 75 htop                                                                                                   |                      |
|                                | 722 root 20                | 0 913M 124M 51764 S 1.3 3.3                                                       | 0:14.95 /usr/lib/xorg                                                                                          |                      |
|                                | 1333 debian 20             | 0 385M 42692 30320 S 0.6 1.1                                                      | 0:06.53 xfwm4                                                                                                  |                      |
|                                | 1641 debian 20             | 0 455M 37720 27788 S 0.6 1.0                                                      | 0:00.84 xfce4-termina                                                                                          |                      |
|                                | 1 root 20                  | 0 165M 12828 8492 5 0.0 0.3                                                       | 0:05.82 /sbin/init                                                                                             |                      |
|                                | 367 root 20                | 0 50032 15312 13888 S 0.0 0.4                                                     | 0:01.42 /lib/systemd/                                                                                          | R                    |
|                                | 390 root 20                | 0 27180 7664 4396 S 0.0 0.2                                                       | 0:00.85 /lib/systemd/                                                                                          |                      |
|                                | 410 systemd-ne 20          | 0 18284 8128 7024 5 0.0 0.2                                                       | 0:00.39 /110/systemd/                                                                                          |                      |
|                                | 473 systemd re 20          | 0 90772 7080 6132 5 0.0 0.3                                                       | 0:00 35 /lib/systemd/                                                                                          |                      |
|                                | 585 avahi 20               | 0 8416 3128 2764 5 0.0 0.1                                                        | 0:00.26 avahi-daemon:                                                                                          |                      |
|                                | 591 root 20                | 0 13156 5400 4860 5 0.0 0.1                                                       | 0:00.21 /usr/libexec/                                                                                          |                      |
|                                | 592 root 20                | 0 7080 2400 2160 5 0.0 0.1                                                        | 0:00.01 /usr/sbin/cro                                                                                          | $\sim$               |
|                                | F1Help F2Setup F3Sear      | ch <mark>F4</mark> Filter <mark>F5</mark> Tree F6SortBy <mark>F7</mark> Nice - F8 | Nice + <mark>F9</mark> Kill F10Quit                                                                            |                      |
|                                |                            |                                                                                   | the second second second second second second second second second second second second second second second s |                      |
|                                |                            |                                                                                   |                                                                                                    |                      |
|                                |                            |                                                                                   |                                                                                                    |                      |
|                                |                            |                                                                                   |                                                                                                    |                      |
|                                |                            |                                                                                   |                                                                                                    |                      |
|                                |                            |                                                                                   |                                                                                                    |                      |
|                                |                            |                                                                                   |                                                                                                    |                      |
|                                |                            |                                                                                   |                                                                                                    |                      |
|                                |                            |                                                                                   |                                                                                                    |                      |
|                                |                            |                                                                                   |                                                                                                    |                      |
|                                |                            |                                                                                   |                                                                                                    |                      |
|                                |                            |                                                                                   |                                                                                                    |                      |
|                                |                            |                                                                                   |                                                                                                    |                      |
|                                | 🔜 📖 🖪 🤧 🔍 🔽                |                                                                                   |                                                                                                    |                      |
|                                |                            |                                                                                   |                                                                                                    |                      |

Fig. 2.32: BeagleY-AI running htop

#### 2.6.1 nmtui

• Enable NetworkManager

sudo systemctl enable NetworkManager

• Start NetworkManager

sudo systemctl start NetworkManager

• Start nmtui application

```
sudo nmtui
```

- To navigate, use the arrow keys or press Tab to step forwards and press Shift+Tab to step back through the options. Press Enter to select an option. The Space bar toggles the status of a check box.
- You should see a screen as shown below, here you have to press Enter on Acticate a connection option to activate wired and wireless connection options.

| NetworkManager TUI      |
|-------------------------|
| Please select an option |
| Edit a connection       |
| Activate a connection   |
| Set system hostname     |
| Quit                    |
| <0K>                    |
|                         |
|                         |
|                         |
|                         |
|                         |

Fig. 2.33: NetworkManager TUI

There under WiFi section press Enter on desired access point and provide password to connect. When successfully connected press Esc to get out of the nmtui application window.

#### 2.6.2 iwctl

Once board is fully booted and you have access to the shell, follow the commands below to connect to any WiFi access point,

• To list the wireless devices attached, (you should see wlan0 listed)

iwctl device list

• Scan WiFi using,

iwctl station wlan0 scan

· Get networks using,

```
iwctl station wlan0 get-networks
```

• Connect to your wifi network using,

iwctl --passphrase "<wifi-pass>" station wlan0 connect "<wifi-name>"

#### • Check wlan0 status with,

```
iwctl station wlan0 show
```

• To list the networks with connected WiFi marked you can again use,

iwctl station wlan0 get-networks

• Test connection with ping command,

ping 8.8.8.8

## 2.7 Attach cooling fan

To attached the Raspberry Pi cooling fan to BeagleY-AI you have to follow these steps,

- 1. Clean the surface of BeagleY-AI with a microfiber cloth or electronics safe cleaning brush.
- 2. Gently pull the pre-cut (blue) thermal pads from cooling fan surface and transfer them to the most heating parts of BegleY-AI like CPU and RAM.
- 3. Connect the fan cable, then carefully place the flat part of cooling fan on BeagleY-AI. Now, gently apply force on spring loaded push pins to securely attach the cooling fan.

## 2.8 Demos and Tutorials

• Booting from NVMe Drives

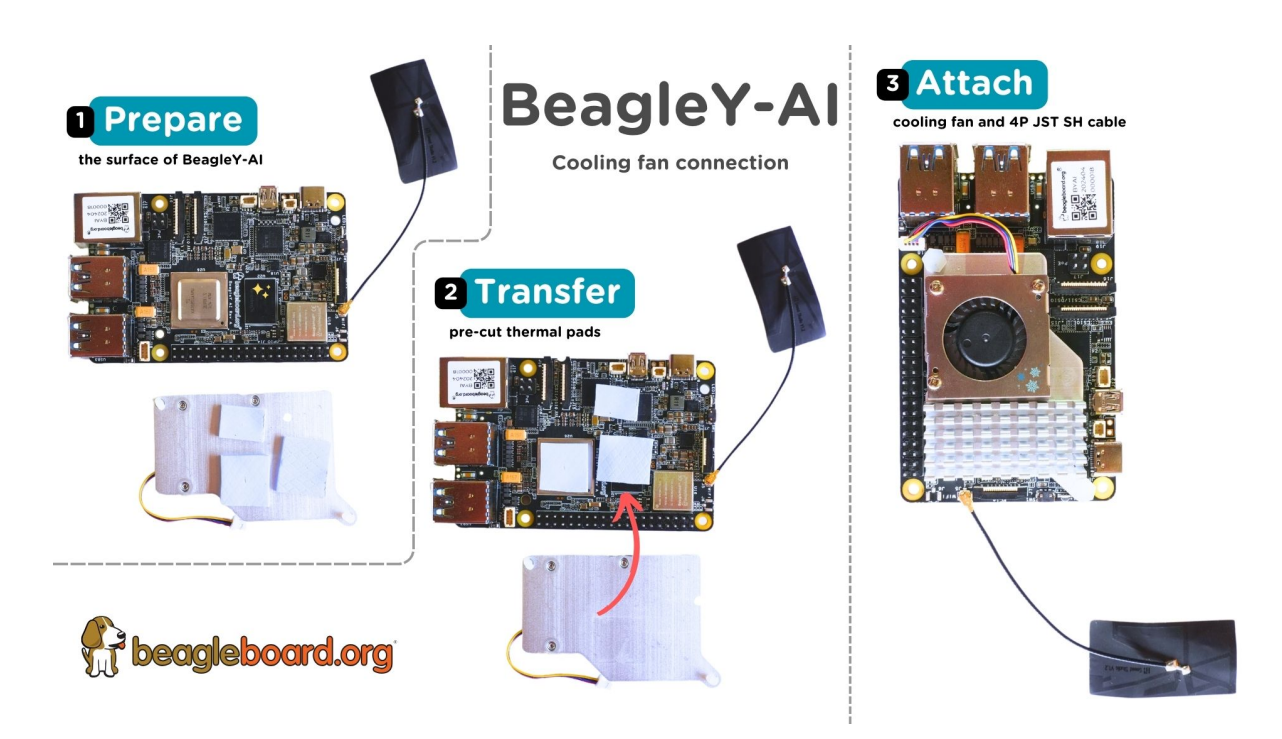

Fig. 2.34: Attaching cooling fan to BeagleY-AI

## **Chapter 3**

# **Design and Specifications**

**Todo:** Add details about all the schematic sections.

If you want to know how BeagleY-Al is designed and the detailed specifications, then this chapter is for you. We are going to attempt to provide you a short and crisp overview followed by discussing each hardware design element in detail.

Tip: For board files, 3D model, and more, you can checkout the BeagleY-AI repository on OpenBeagle.

## 3.1 Block Diagram and Overview

## 3.2 Processor

The AM67A processor from Texas Instruments is a highly integrated SoC with an Automotive pedigree. It may be referenced by TI documentation by it's superset J722s/TDA4AEN.

It's primary compute cluster revolves around 4xARM Cortex-A53 Cores running at 1.4Ghz.

An MCU subsystem consisting of an ARM Cortex-R5F running at up to 800Mhz is also available for user applications and is especially useful for real-time IO applications.

For very advanced users, two additional R5 cores are also present, but they are normally reserved for Device and Run-time Management of the SoC typically.

2x C7x DSPs with MMA support are intended for use as Deep Learning Accelerators for things like AI Vision, with up to 2TOPS each.

An Imagination BXS-4-64 GPU rounds out the compute cluster, with a dedicated video encoder/decoder available for multimedia tasks.

The SoC features advanced high speed connectivity, including USB3.1, PCIe and more.

Secure Boot is also available with the ability burn One-Time-Programmable (OTP) eFUSES by energizing the VPP test pads.

## 3.3 Boot Modes

The default boot mode for BeagleY-AI is the SD Card Interface. If no SD card is present, the BootROM on the AM67A SoC is going to try booting from Ethernet.

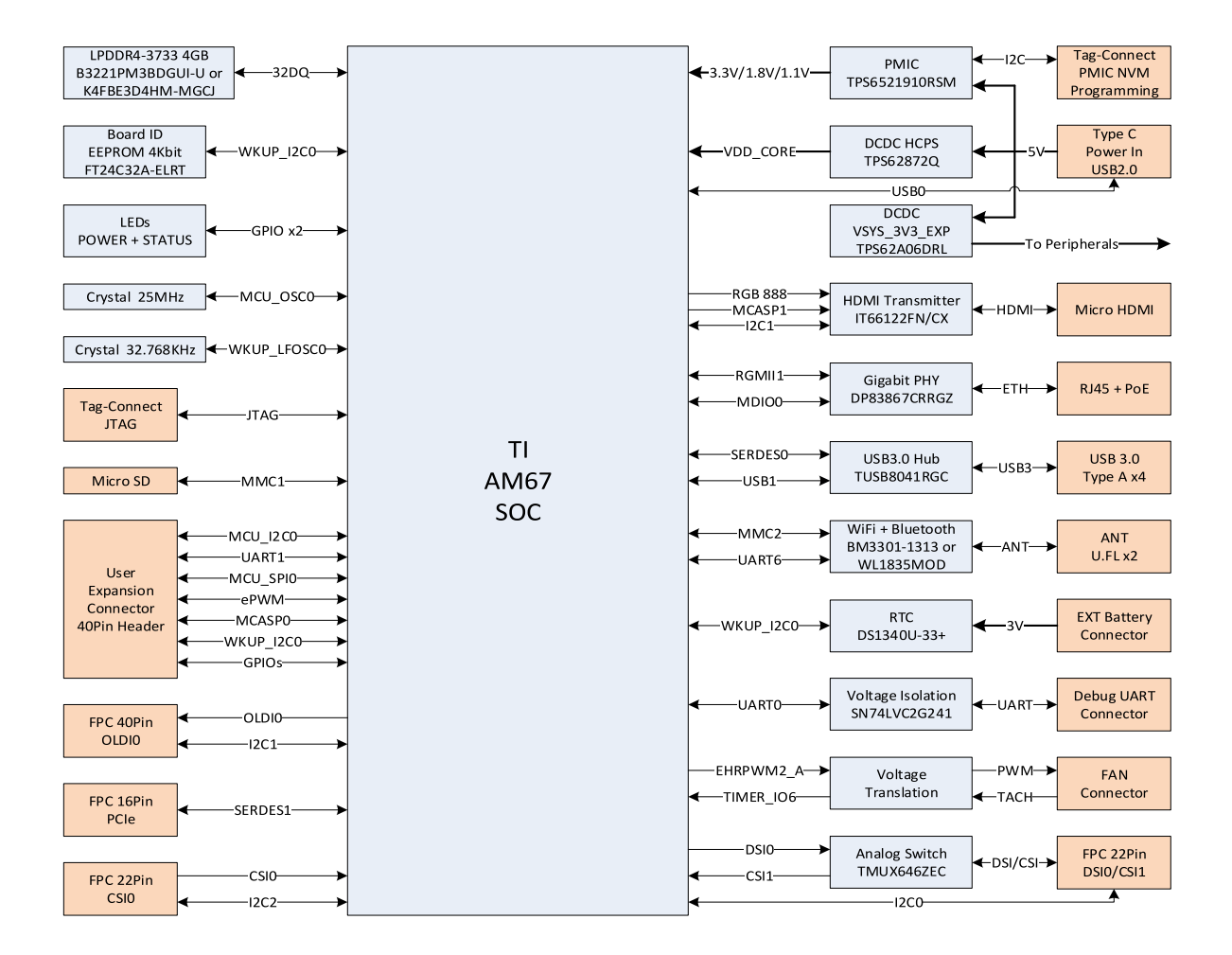

Fig. 3.1: BeagleY-AI block diagram

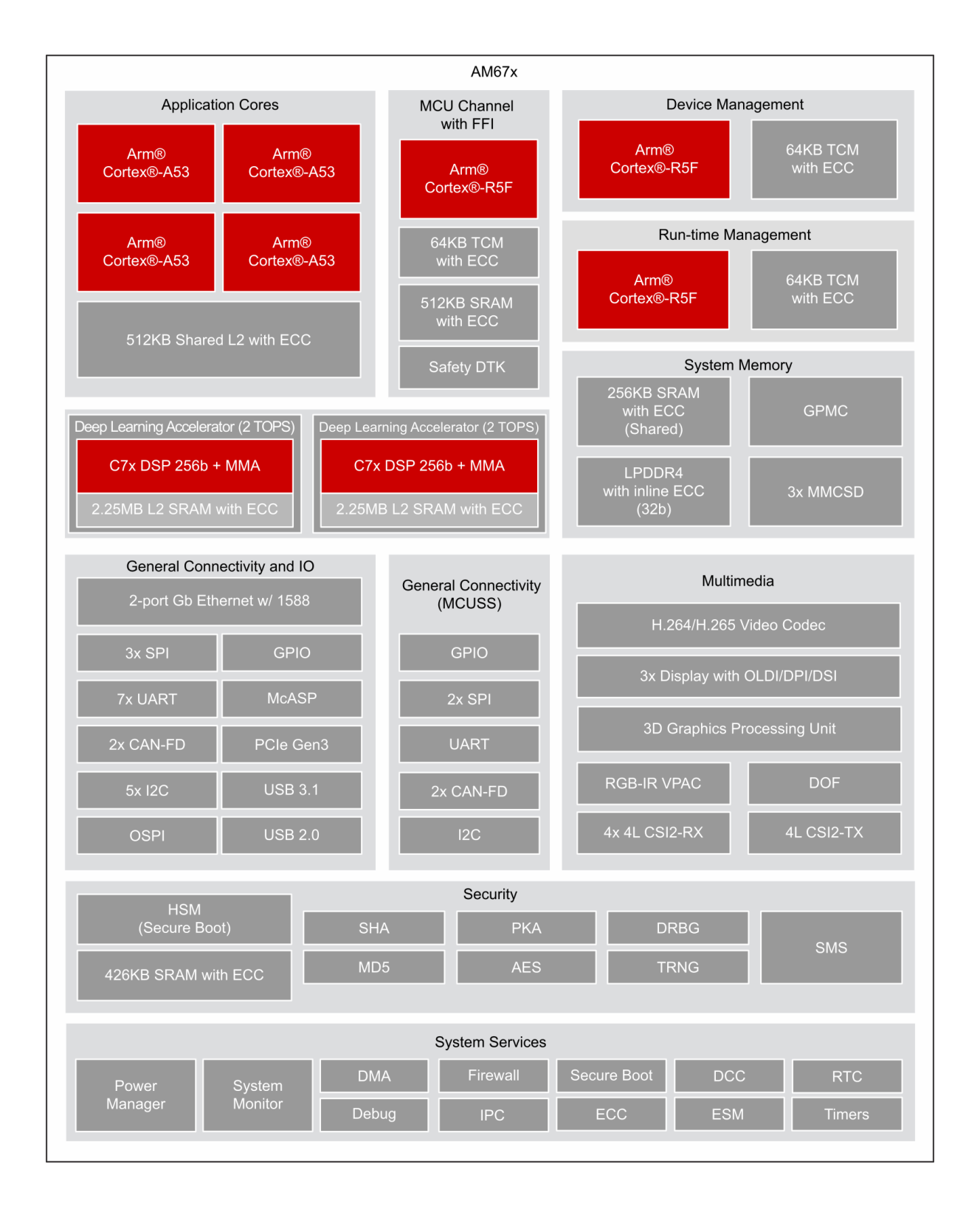

Fig. 3.2: AM67A block diagram

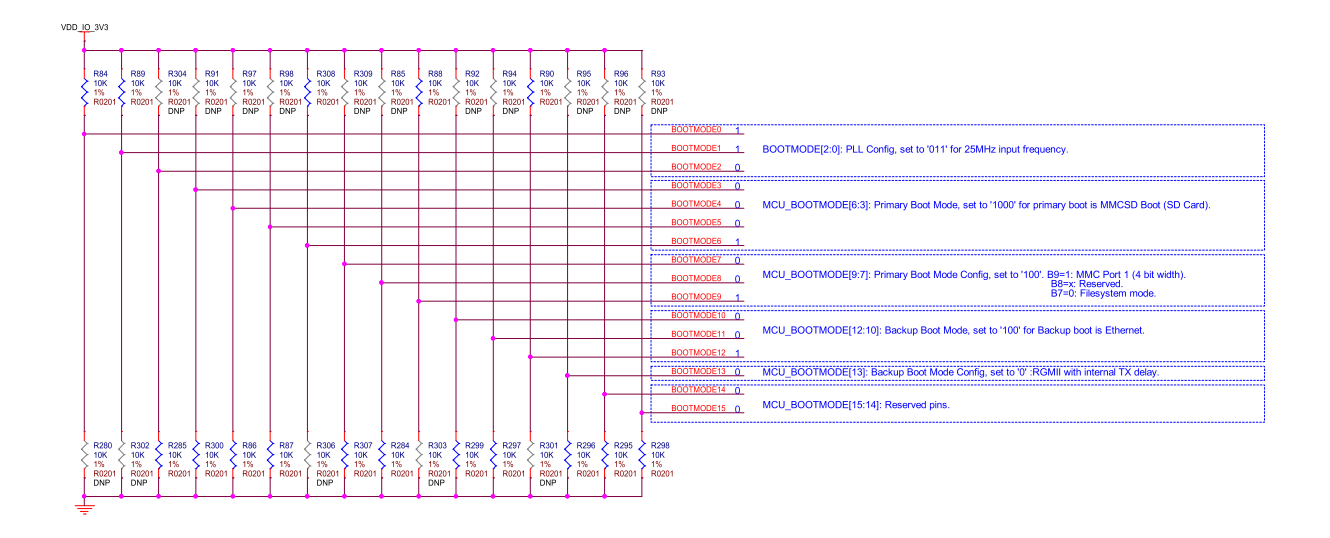

Fig. 3.3: BeagleY-AI boot modes

It is also possible to load U-Boot from the SD card and then load your main file system from another source, such as *Booting from NVMe Drives*.

## 3.4 Power

BeagleY-AI's power architecture is split between the TPS65219 PMIC which handles the main logic rails and a dedicated TPS62872 high current buck regulator for the SoC core rail which defaults to 0.85V on boot.

Both PMIC and VDD\_CORE regulators are highly configurable but will boot the board to "sane" defaults out of box. For advanced users, it is possible to adjust both the VDD\_CORE rail as well as IO rails (voltages, timings, behavior, etc.) for applications such as low power modes where you may want to trade clock speeds for power efficiency by running the SoC Core at 0.75V for example. Be careful, as changes here could result in unexpected behavior, the board not booting or even hardware damage, so tread carefully.

Note: At the time of writing, dynamic voltage switching is not supported by the AM67A SoC.

## 3.5 Clocks and Resets

BeagleY's main clock source is a 25Mhz Crystal Oscillator connected to MCU\_OSC0 pins.

A 32.768Khz "Slow Clock" Crystal is used on the WKUP\_LFOSC0 domain.

#### 3.5.1 USB-C Power/Data Port

The board is primarily intended to be powered via USB-C. PD Power negotiation is not done dynamically but rather by tying the CC lines to GND via  $5.1K\Omega$  resistors to indicate to the PD Source that the device requires 5V 3A. Using USB-PD power supplies rated for higher wattages is safe as they will always negotiate to the 5V 3A requested by the board.

The USB-C port is configured by default to also show up as a USB2.0 Device which exposes a serial console, ethernet gadget (for connection sharing) as well as MTP (Flash Drive) so that only one cable is required to use the board. A Type-C to Type-C cable and avoiding un-powered USB hubs is recommended due to the board's power consumption requirements. Inadequate behavior may result in brownouts/resets or other unexpected behavior.

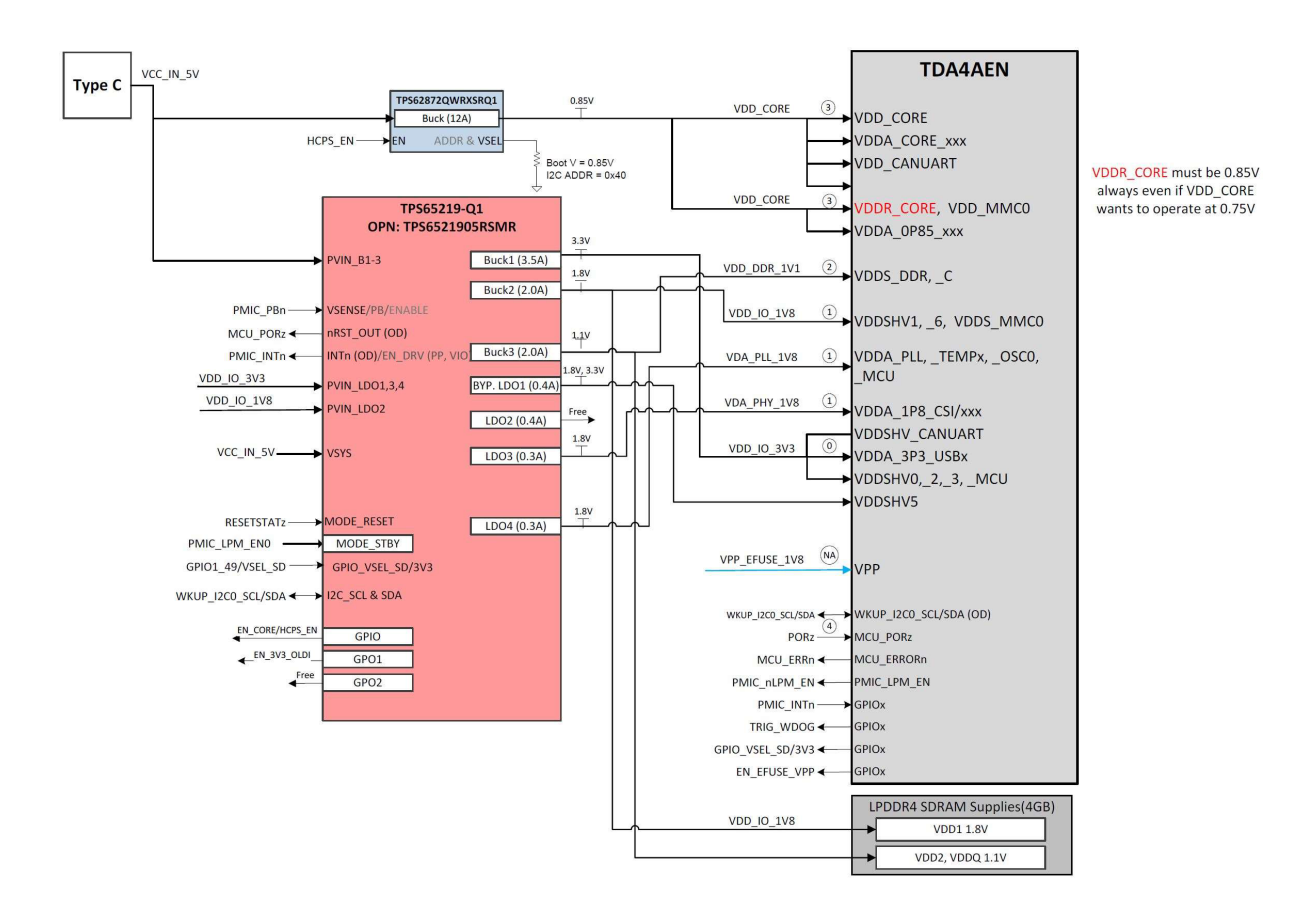

Fig. 3.4: BeagleY-AI power distribution network

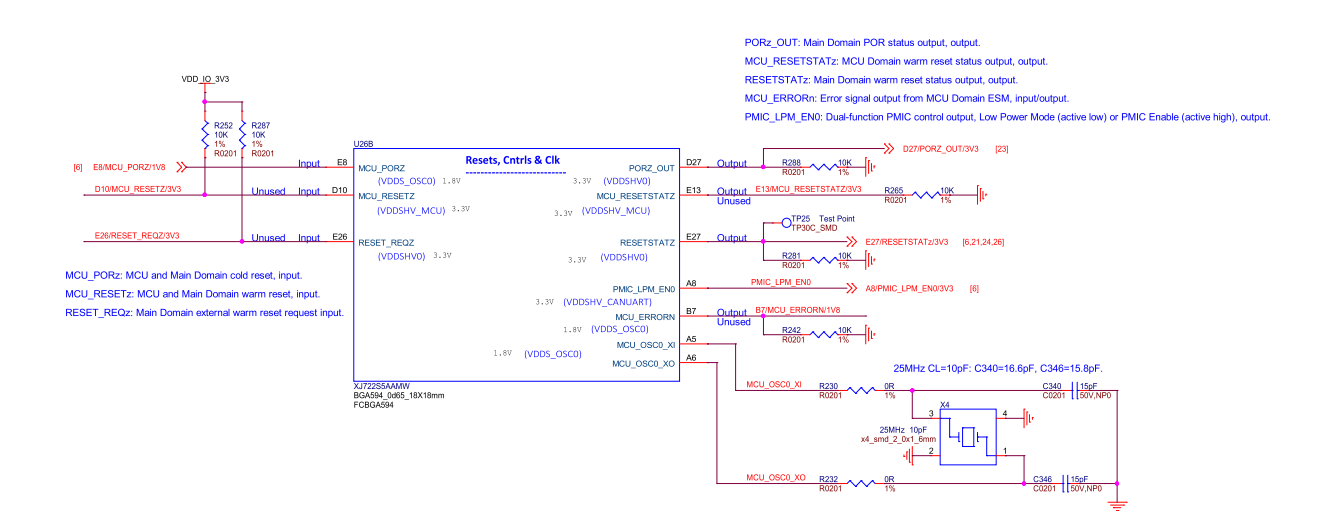

Fig. 3.5: BeagleY-AI SoC Reset, Cntrls, and Clk

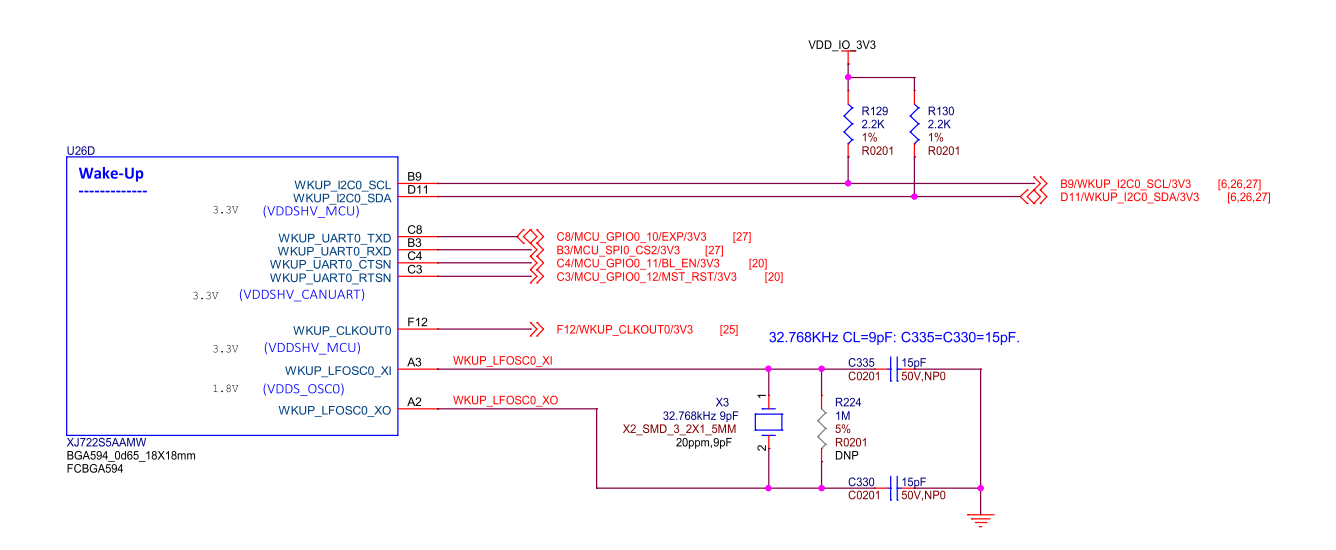

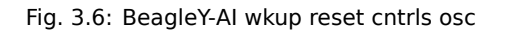

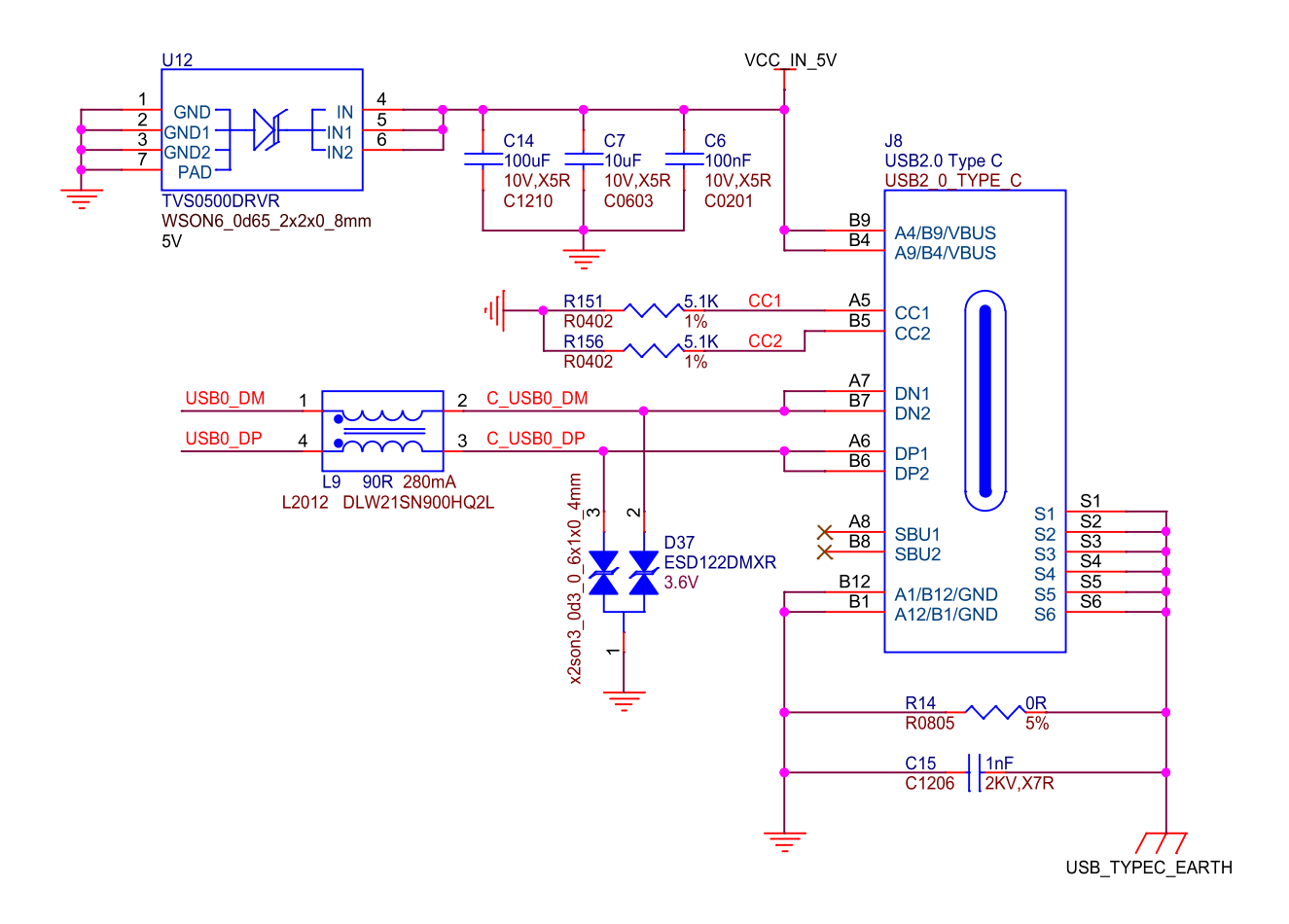

Fig. 3.7: BeagleY-AI USB-C

#### 3.5.2 PMIC

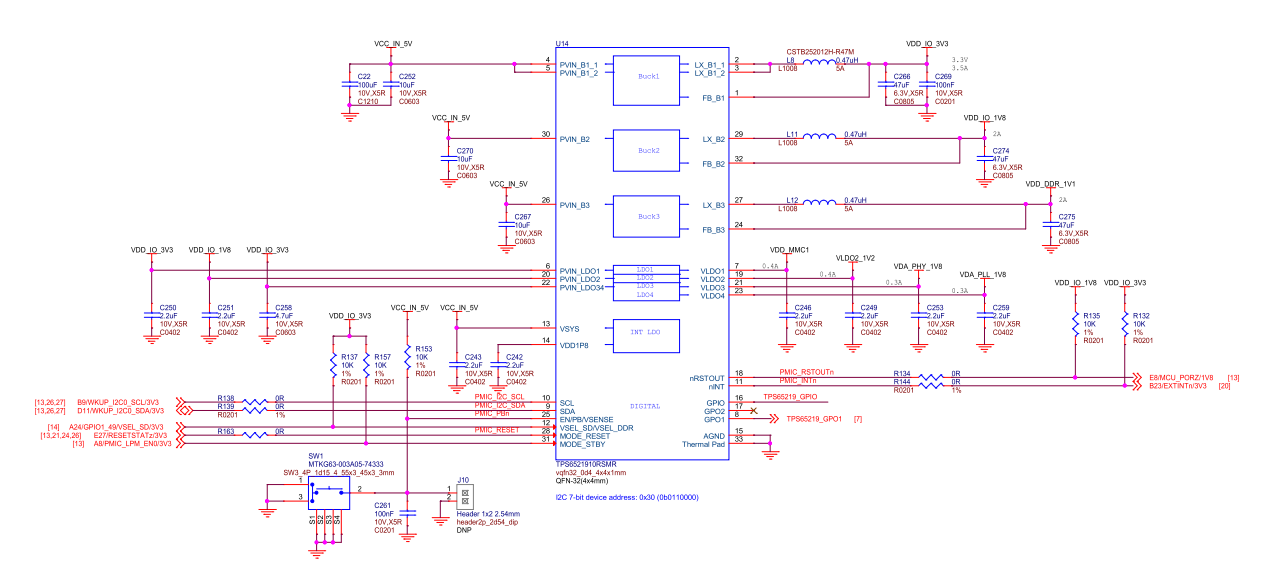

Fig. 3.8: BeagleY-AI PMIC

## 3.5.3 HCPS (High Current Power Stage)

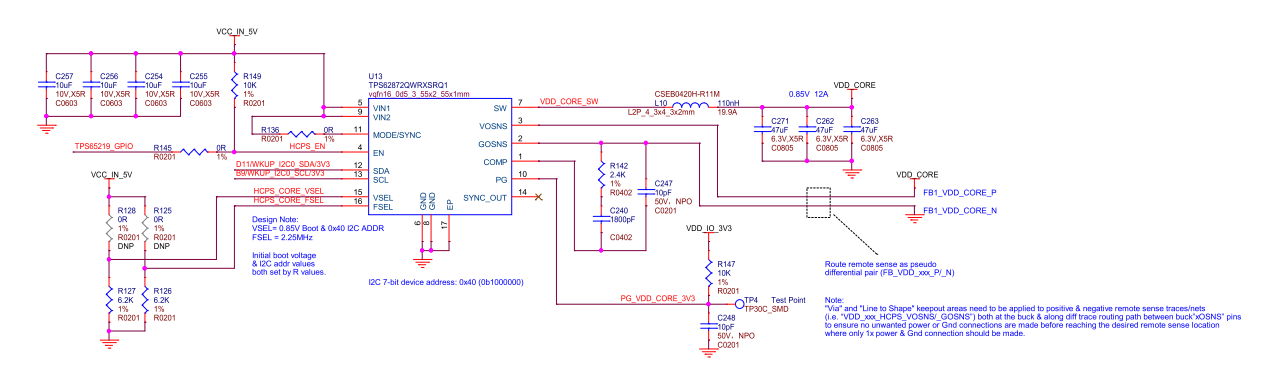

Fig. 3.9: BeagleY-AI VDD core High Current Power Stage (HCPS)

### 3.5.4 Analog Rail Decoupling

## 3.5.5 Digital Rail Decoupling

**Note:** Other power sections are nested within their specific interface section.

## 3.5.6 LDOs

While the 3.3V VDD\_IO rail is provided by the PMIC, the actual "high current" VSYS 3.3V rail used on the expansion header and elsewhere in the system is provided by a discrete TPS62A06DRLR regulator.

The 2V5 Rail used by the Ethernet PHY is generated a discrete TPS74801 regulator. This regulator is fed by the 3V3 VSYS regulator.

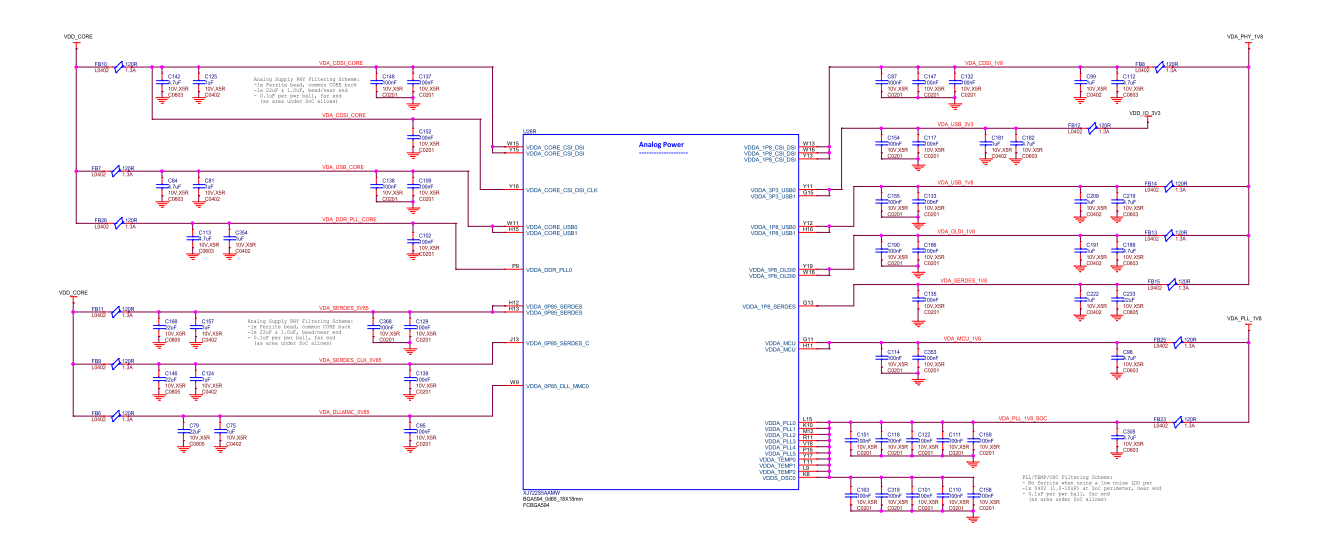

Fig. 3.10: BeagleY-AI SoC analog power rail decoupling capacitors

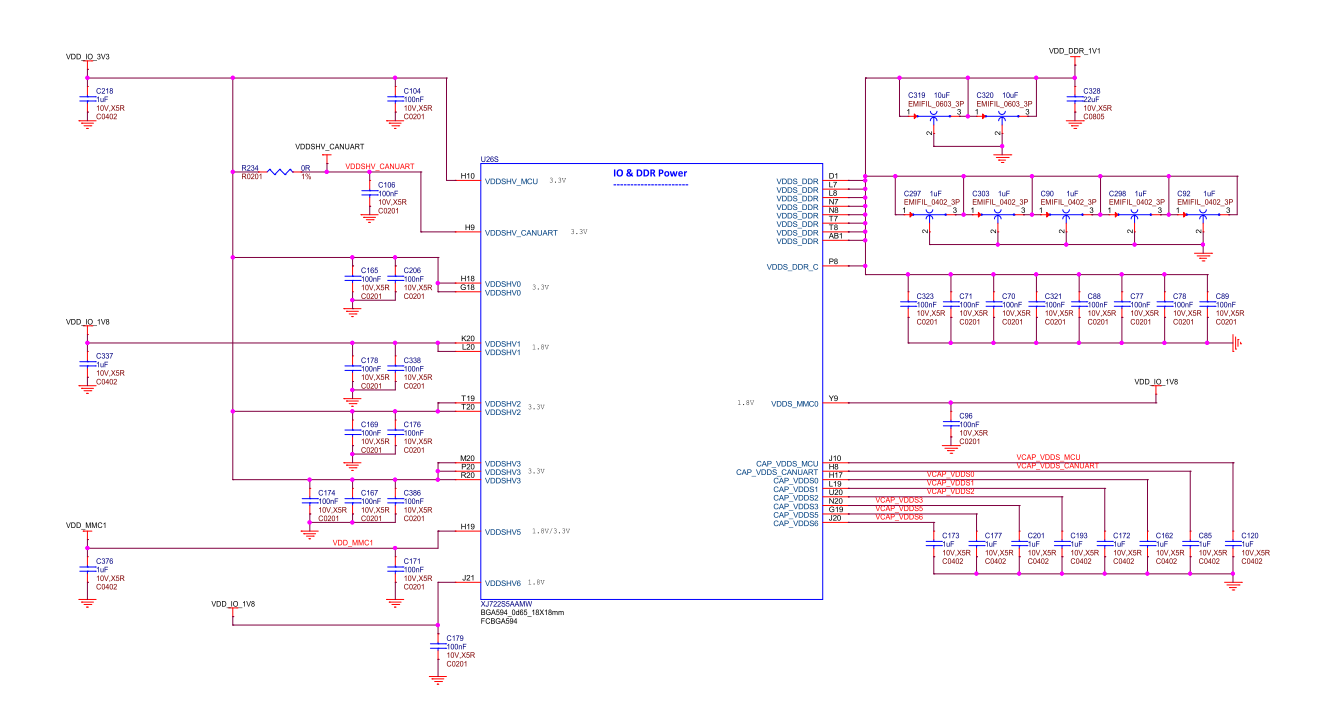

Fig. 3.11: BeagleY-AI AI SoC IO and DDR decoupling capacitors

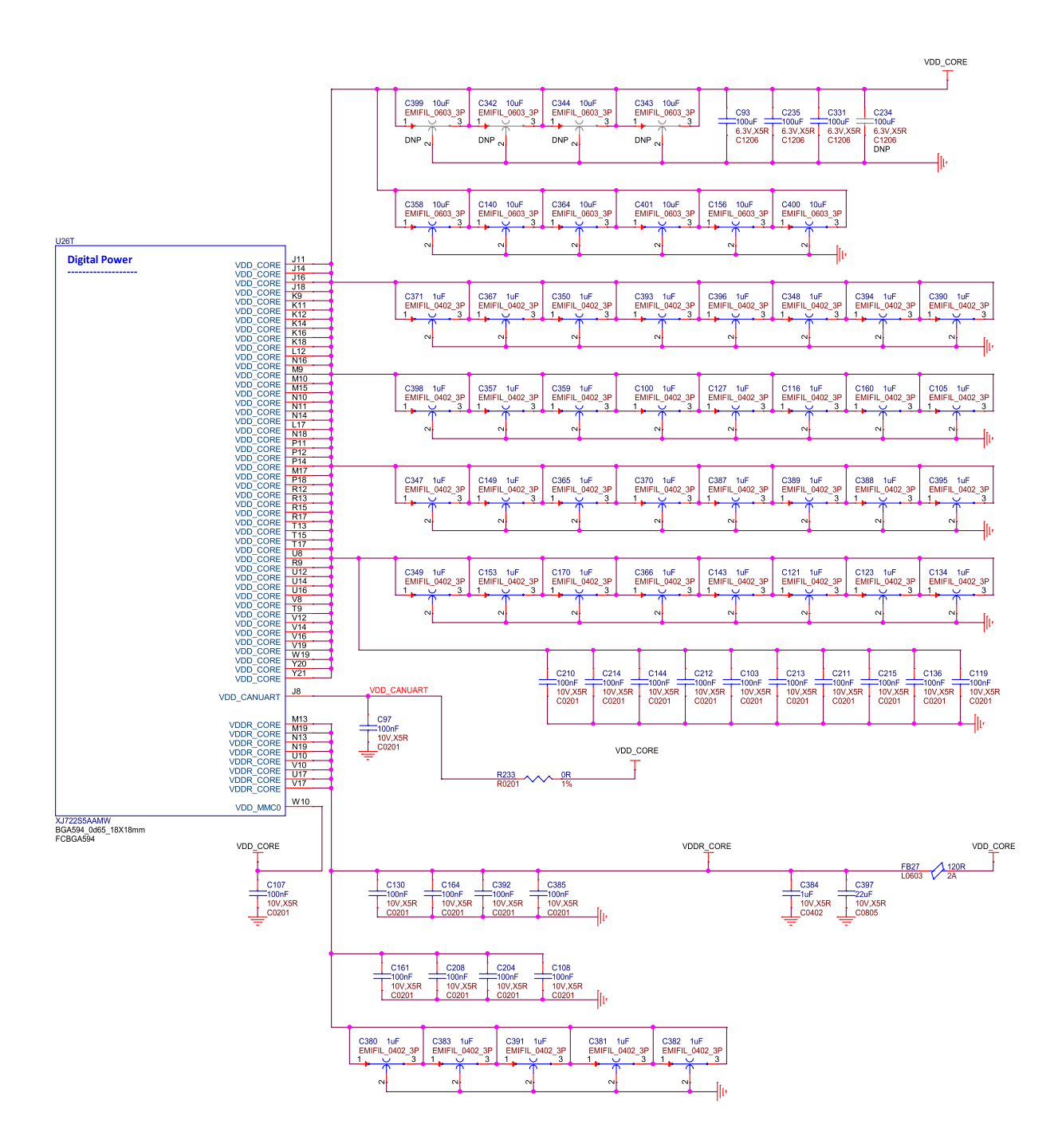

Fig. 3.12: BeagleY-AI SoC VDD & VDDR\_CORE decoupling capacitors

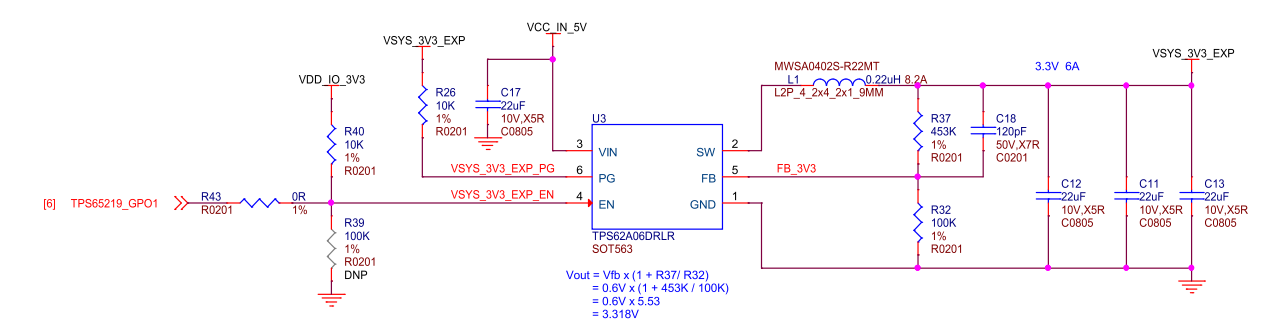

Fig. 3.13: BeagleY-AI VSYS 3V3

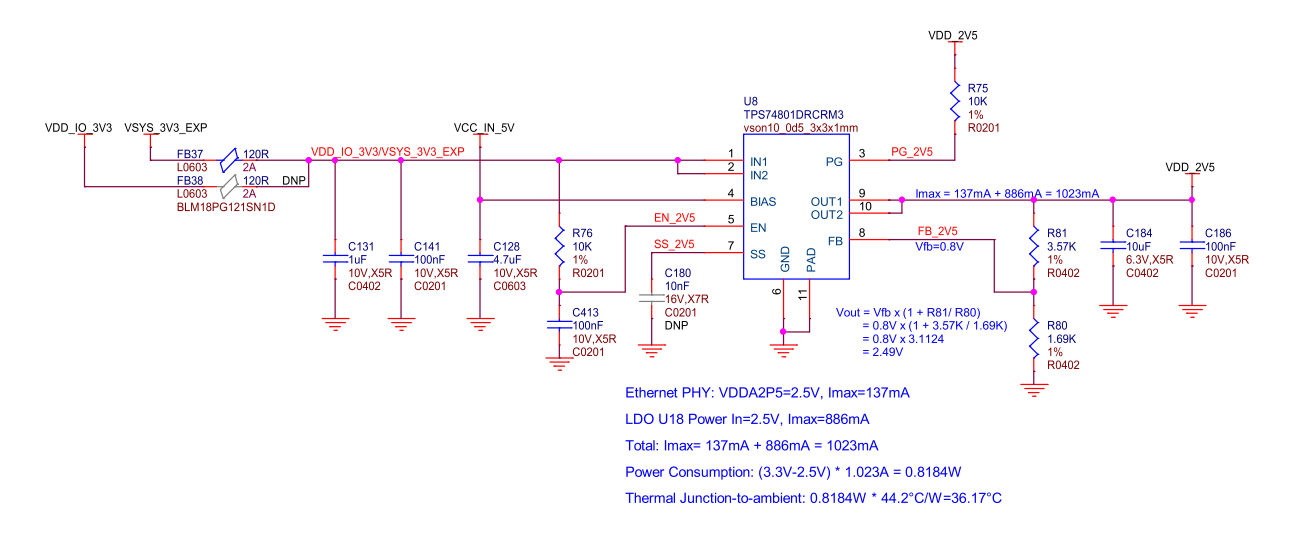

Fig. 3.14: BeagleY-Al ethernet power 3V3 to 2V5

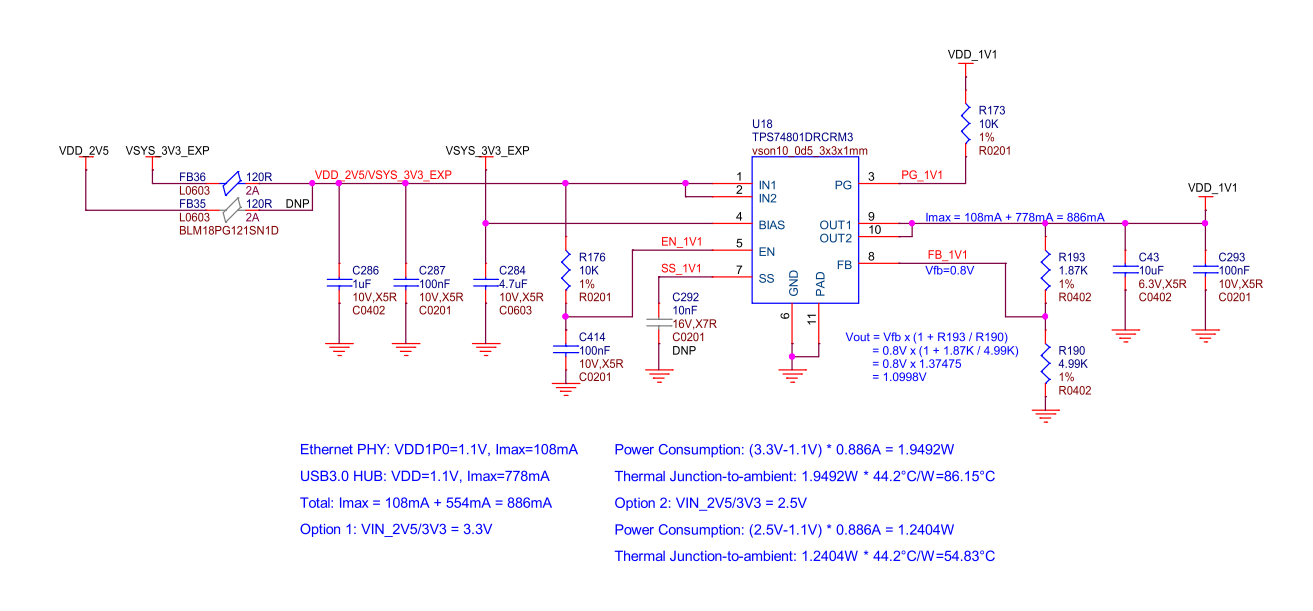

Fig. 3.15: BeagleY-AI 3V3/V5 to 1V1 LDO

The 1V1 Rail used by the PHY and USB 3.1 Hub is generated a discrete TPS74801 regulator. By default, this regulator is fed by the 3V3 VSYS regulator previously discussed.

## 3.6 Memory

#### 3.6.1 RAM (LPDDR4)

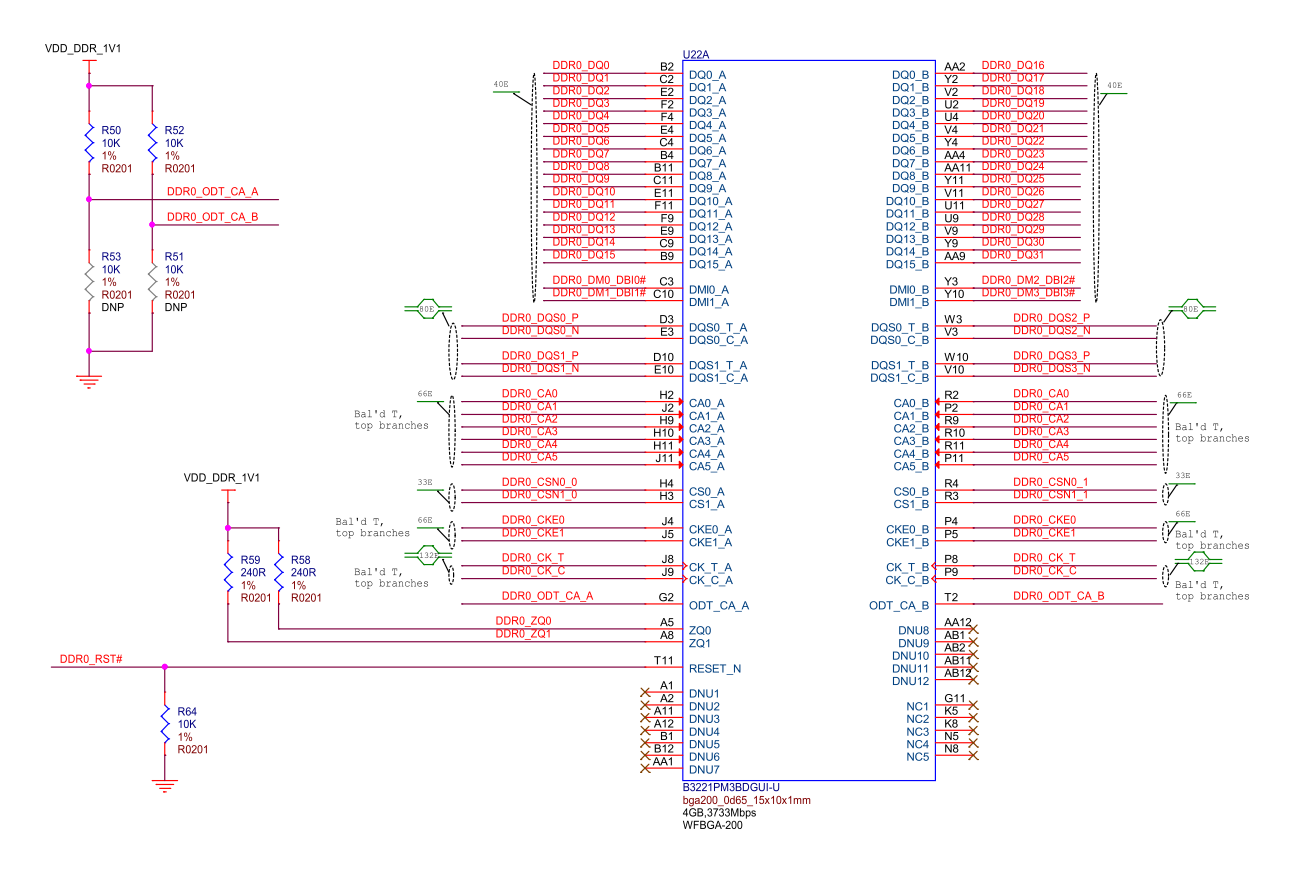

Fig. 3.16: BeagleY-AI DDR

BeagleY-AI has 4GB of Kingston x32 LPDDR4 Memory.

Todo: Add Final DDR Part Number

#### **3.6.2 EEPROM**

BeagleY-AI features an on-board FT24C32A 32Kbit I2C EEPROM for storing things like board information, manufacture date, etc.

Todo: Add details about specific EEPROM contents and formatting.

#### 3.6.3 microSD Card

The microSD card is the primary boot interface for BeagleY-AI, it corresponds to the MMC1 interface on the AM67A SoC.

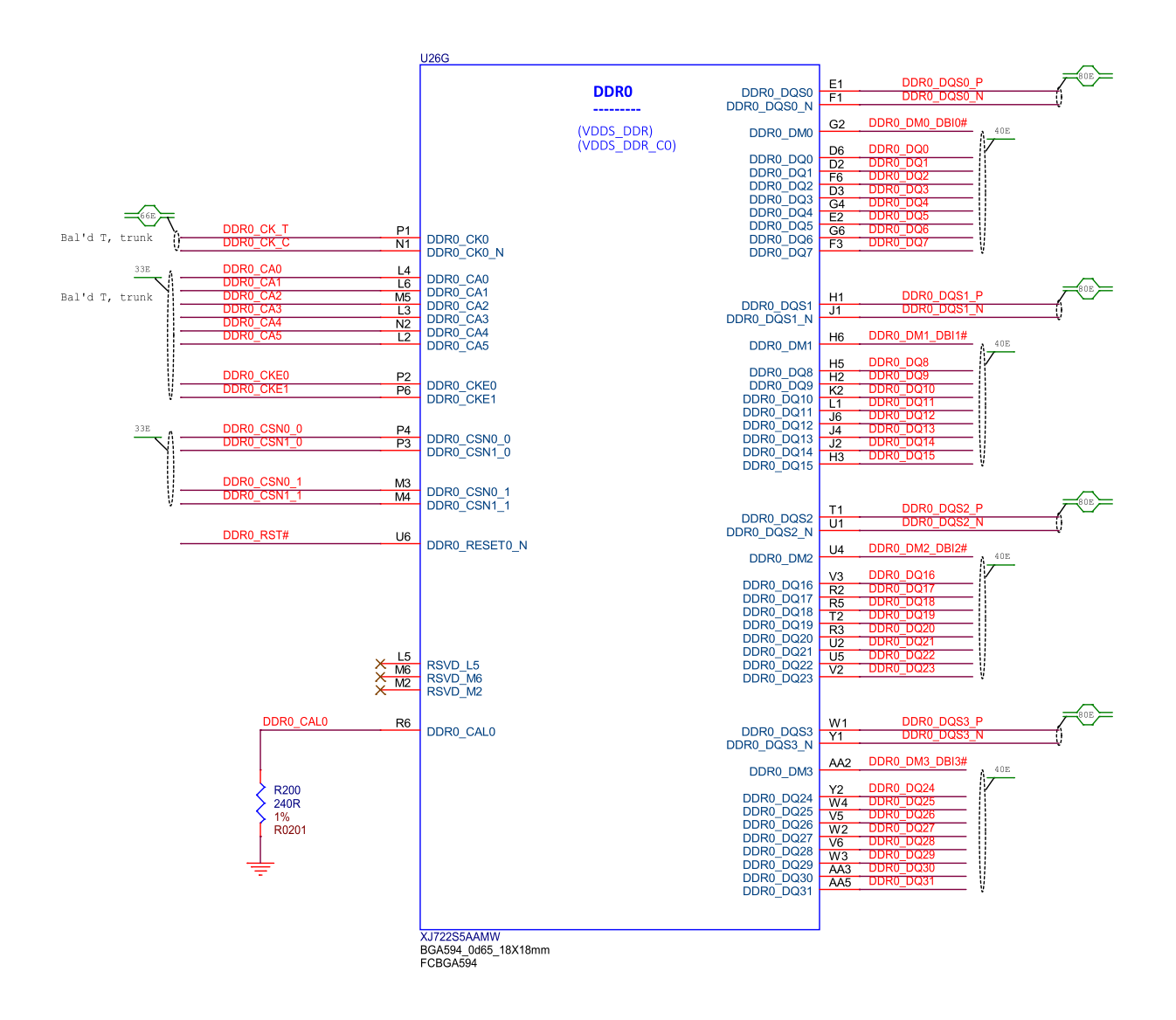

Fig. 3.17: BeagleY-AI SoC DDR0 connections

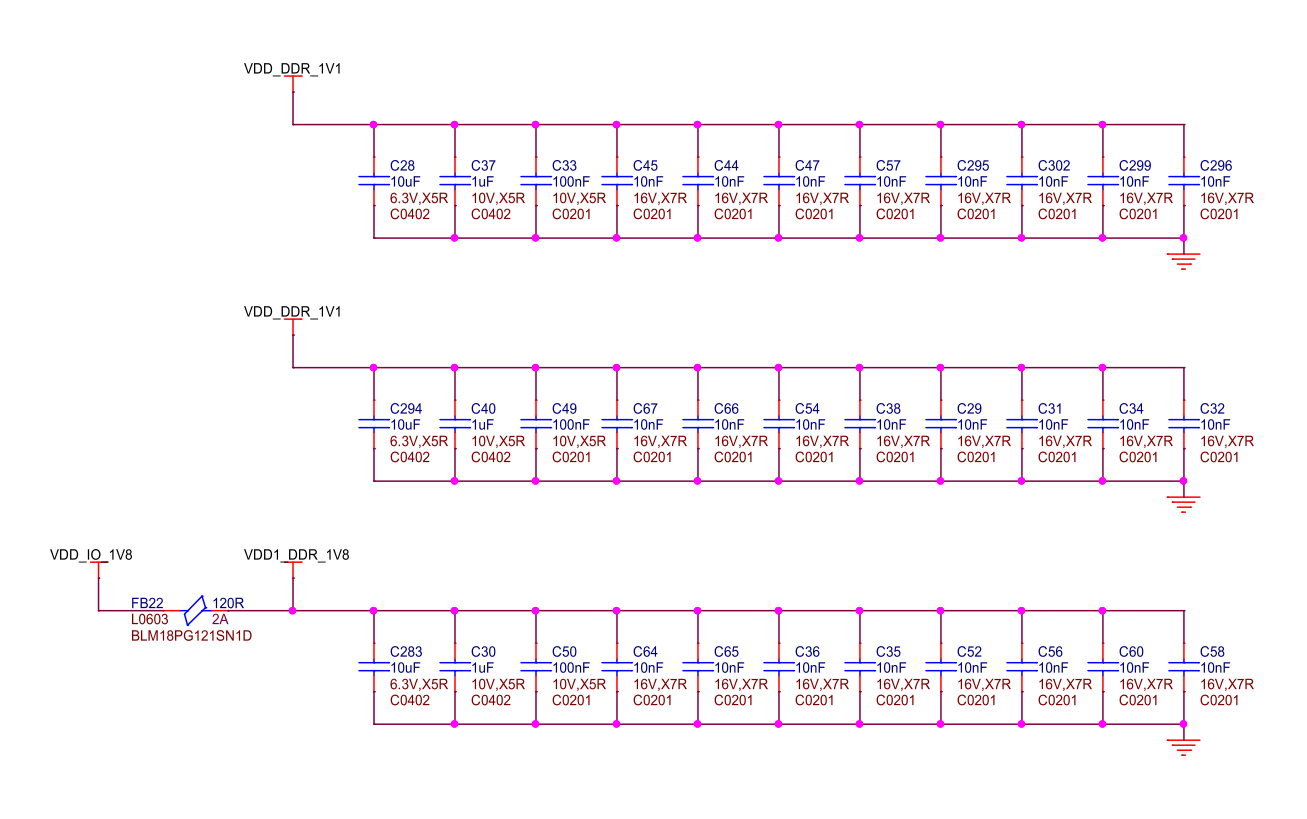

#### Fig. 3.18: BeagleY-AI DDR caps

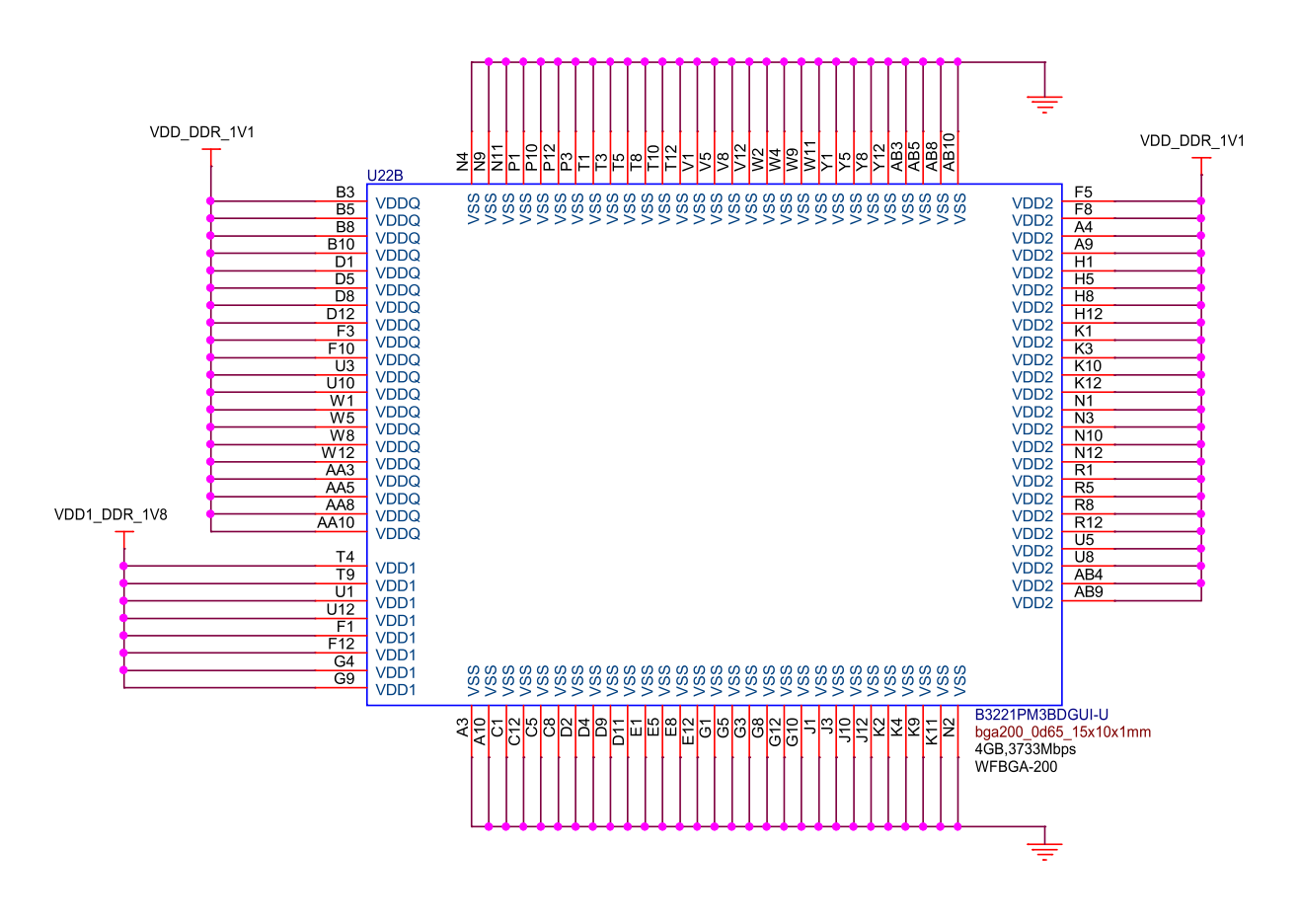

Fig. 3.19: BeagleY-AI DDR power

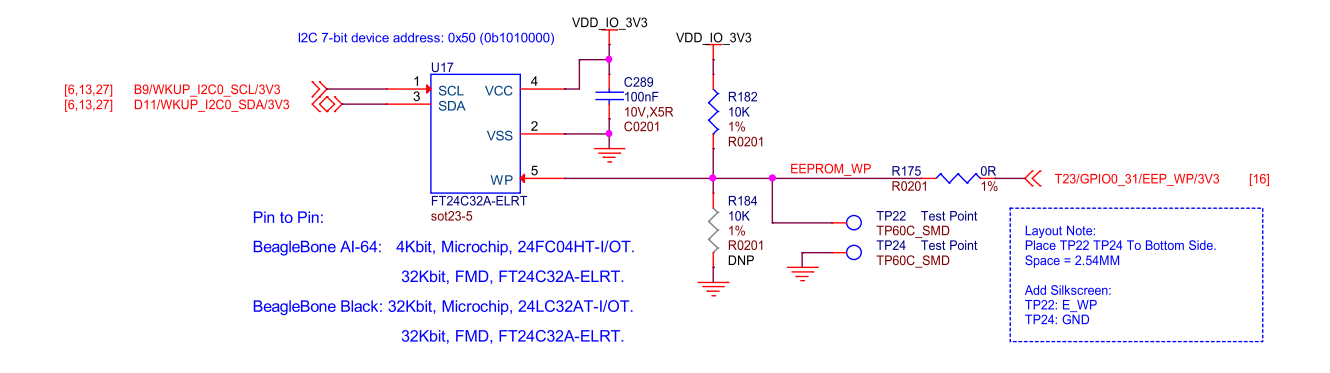

Fig. 3.20: BeagleY-AI board id eeprom

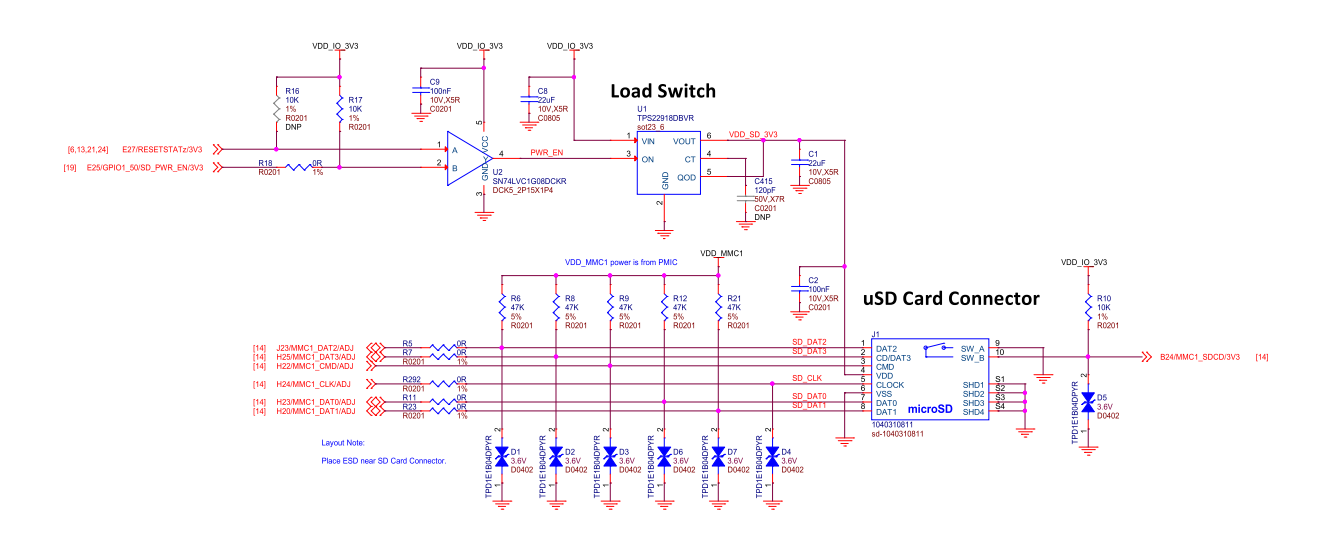

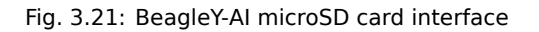

To enable UHS-1 SD card functionality (and speeds!), a load switch is provided which allows the SoC MMC1 PHY to switch the SD Card IO voltage to 1.8V.

**Todo:** Explain UHS-1 in more detail and add link to TRM for boot modes and resistor swap options for advanced users.

## 3.7 General Expansion

#### 3.7.1 40pin Header

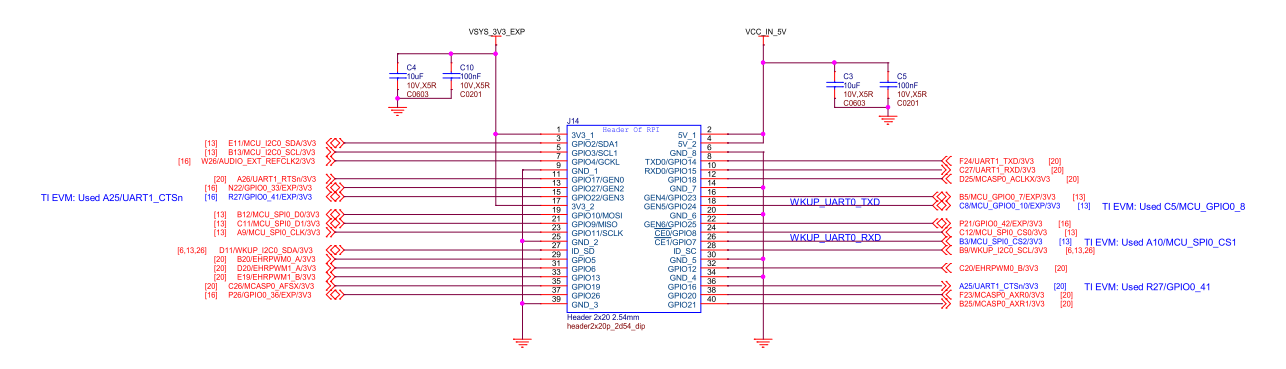

Fig. 3.22: BeagleY-AI user expansion connector

BeagleY-AI features a 40-pin GPIO Header which aims to enable compatibility with a lot of existing Raspberry Pi HAT add-on boards. See pinout.beagleboard.io for a more comprehensive view of the 40 pin GPIO header, available pin functions and tested accessories!

Todo: Add link to docs on building expansion accessories.

#### 3.7.2 I2C

By default, 5 different I2C interfaces are exposed, all of which feature external  $2.2K\Omega$  pull-up resistors. 3 of the interfaces are used by the CSI, DSI and OLDI ports for Cameras & Displays. The remaining 2 ports are exposed on the 40pin GPIO expansion connector.

The MCU\_I2C0 interface is intended as the primary external I2C interface for BeagleY-AI and matches physical pins 3 and 5 of the header. Most HATs will use these pins.

While WKUP\_I2C0 is also exposed on the 40pin Header (physical pins 27 & 28), that bus is shared with several on-board devices, namely the PMIC, VDD\_CORE regulator, Board ID EEPROM and RTC. As such, it is highly advisable to leave these pins unused unless you are sure you know what you are doing. These pins are normally only pinned out as a "HAT EEPROM detect" for RPi HATs that provide such functionality (of which there are very few)

See pinout.beagleboard.io/pinout/i2c for a more visual explanation.

#### 3.7.3 USB

BeagleY-AI features a USB3.1 HUB that provides 4 total USB3.1 Ports from a single USB3.1 Gen-1 (5 Gbps) SERDESO lane.

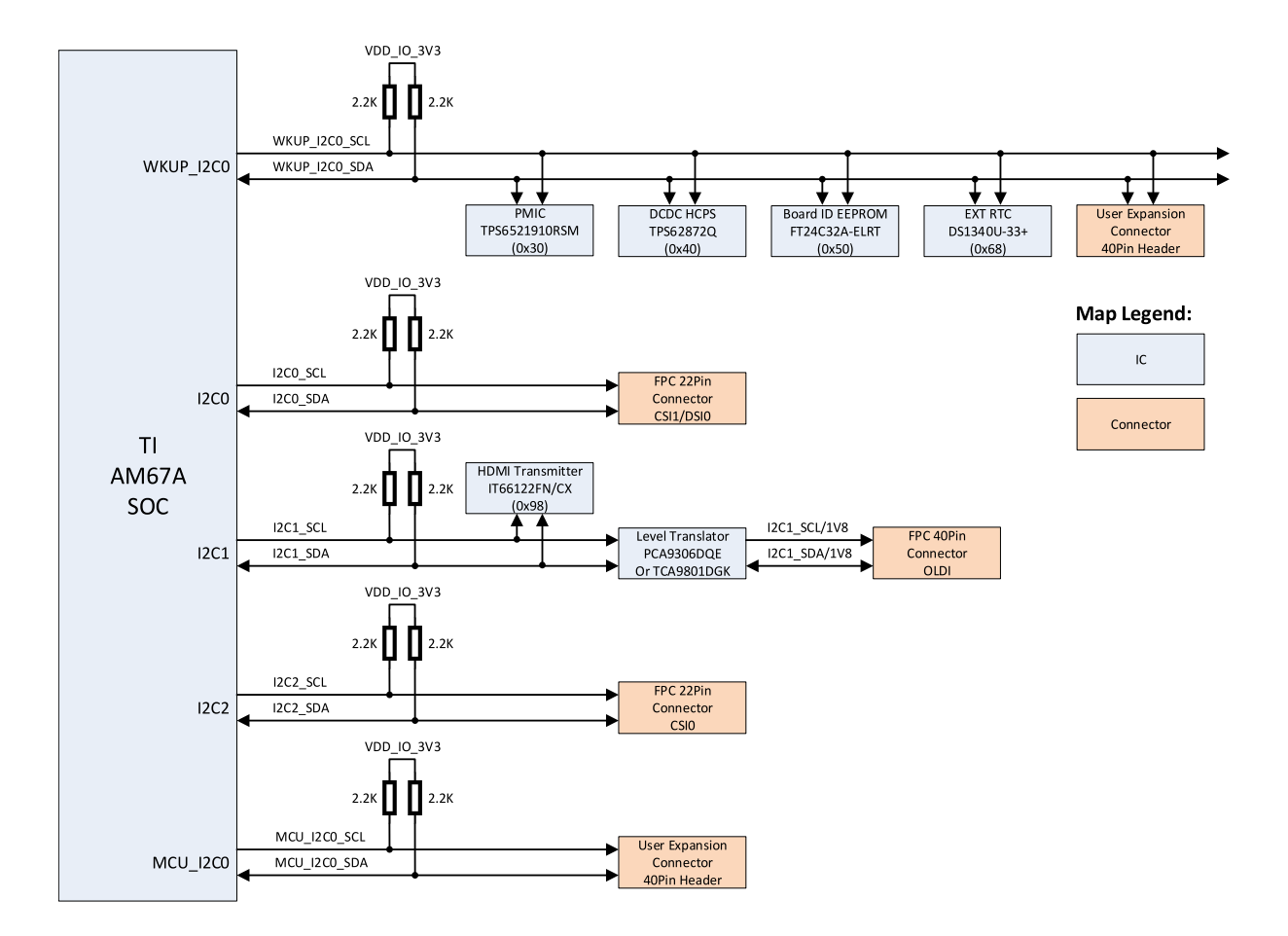

Fig. 3.23: BeagleY-AI I2C tree

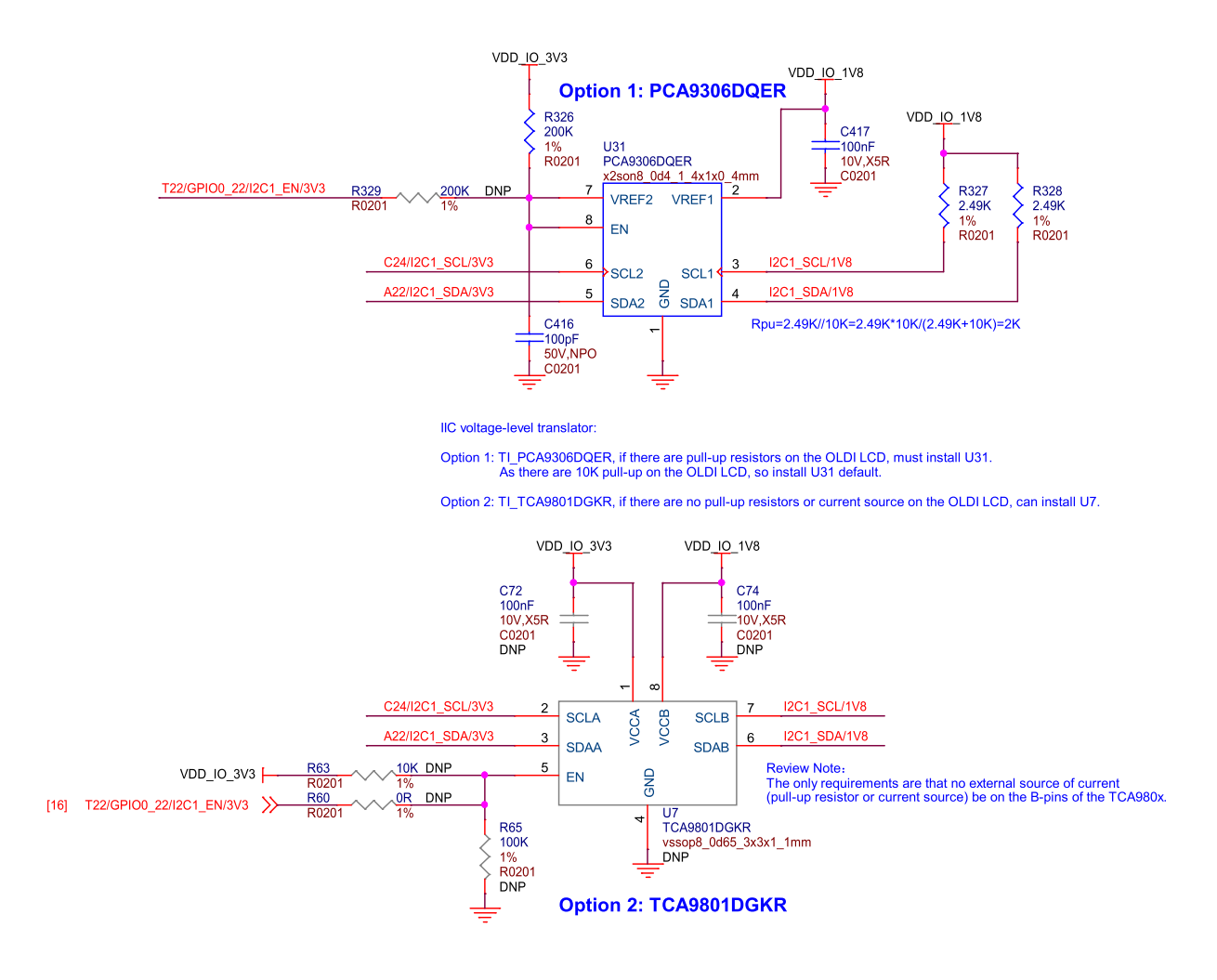

Fig. 3.24: BeagleY-Al voltage level translator

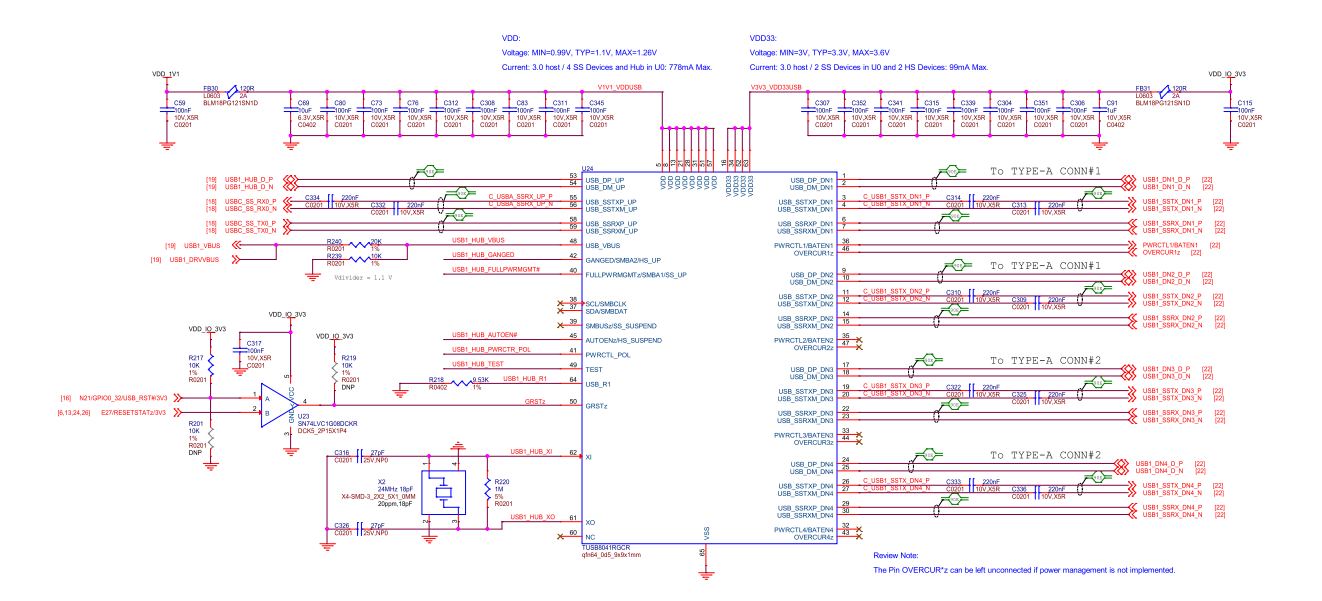

Fig. 3.25: BeagleY-AI USB3 hub

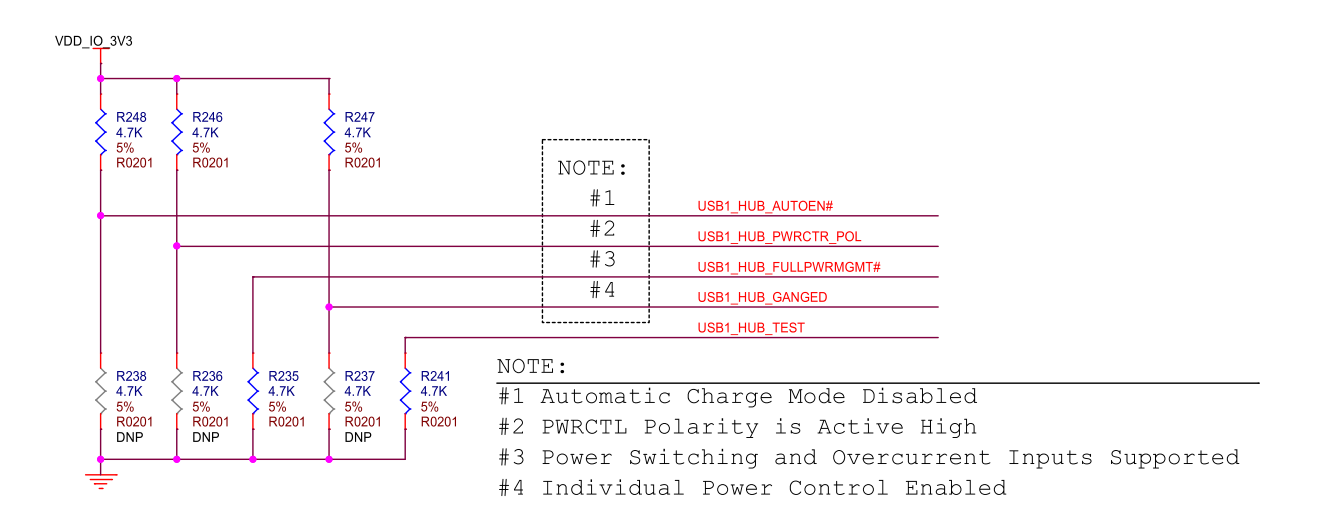

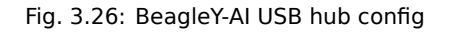

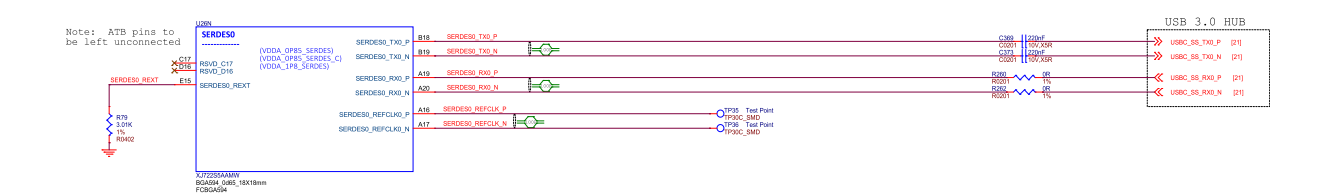

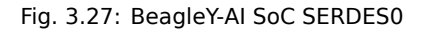

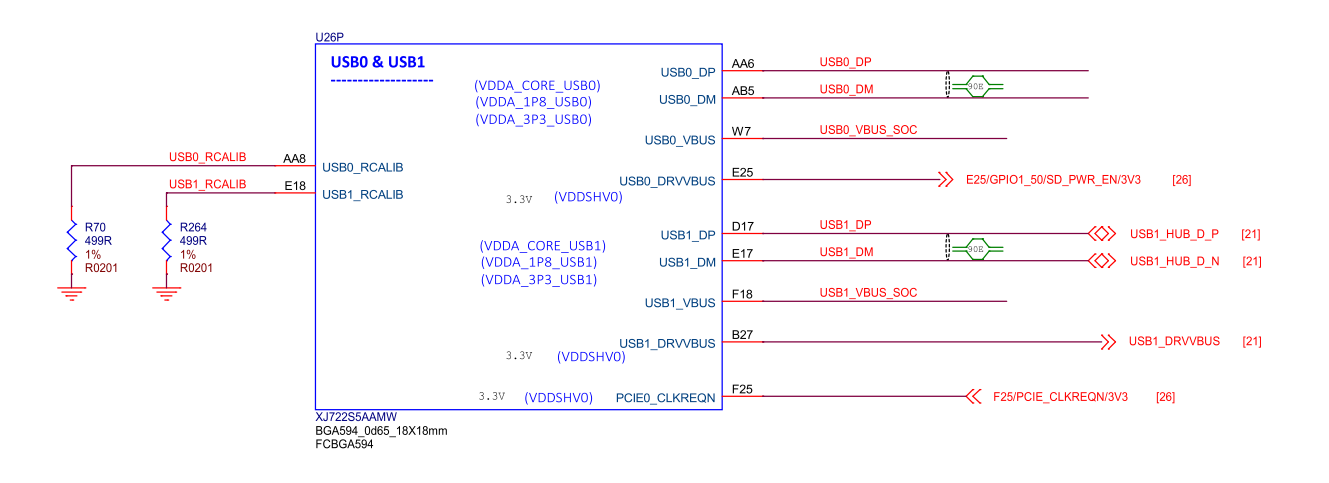

Fig. 3.28: BeagleY-AI SoC USB0 and USB1

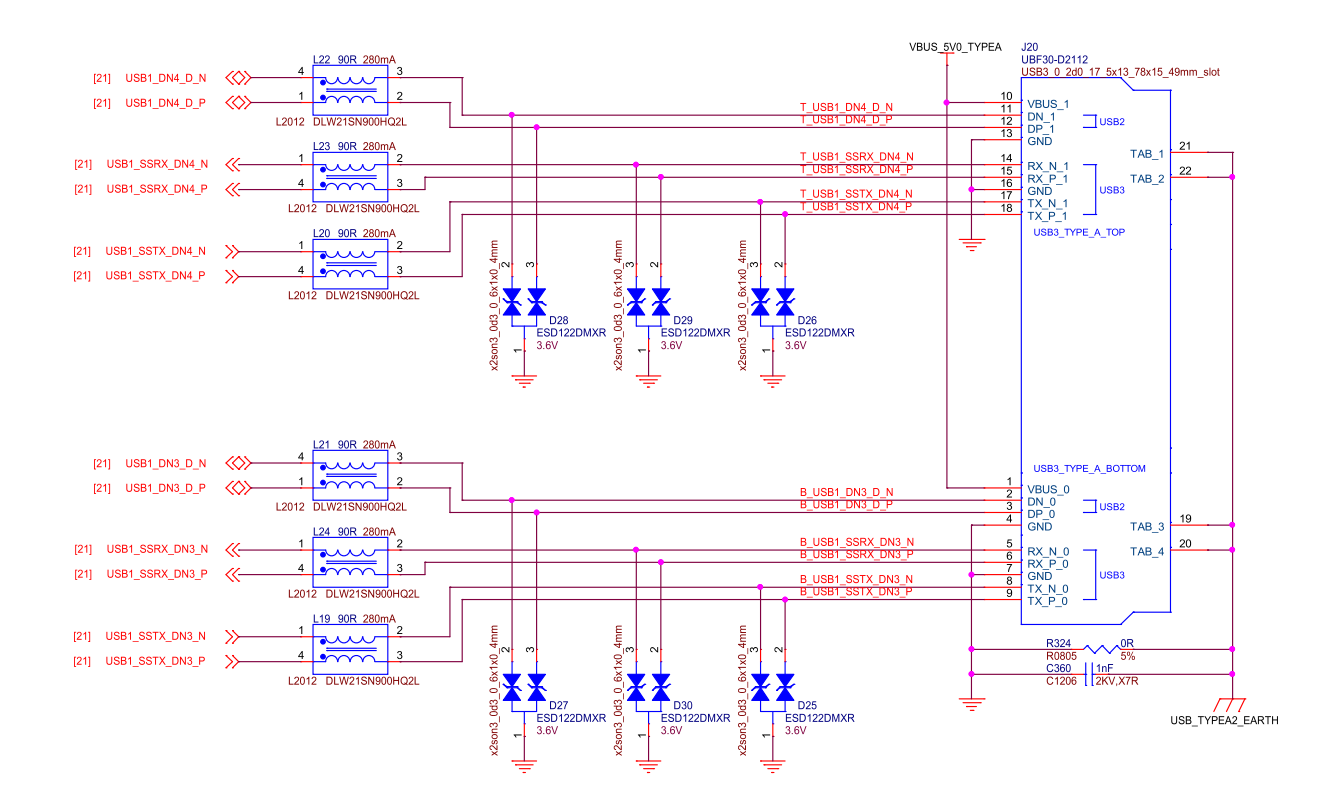

Fig. 3.29: BeagleY-AI USB-A Connector 1

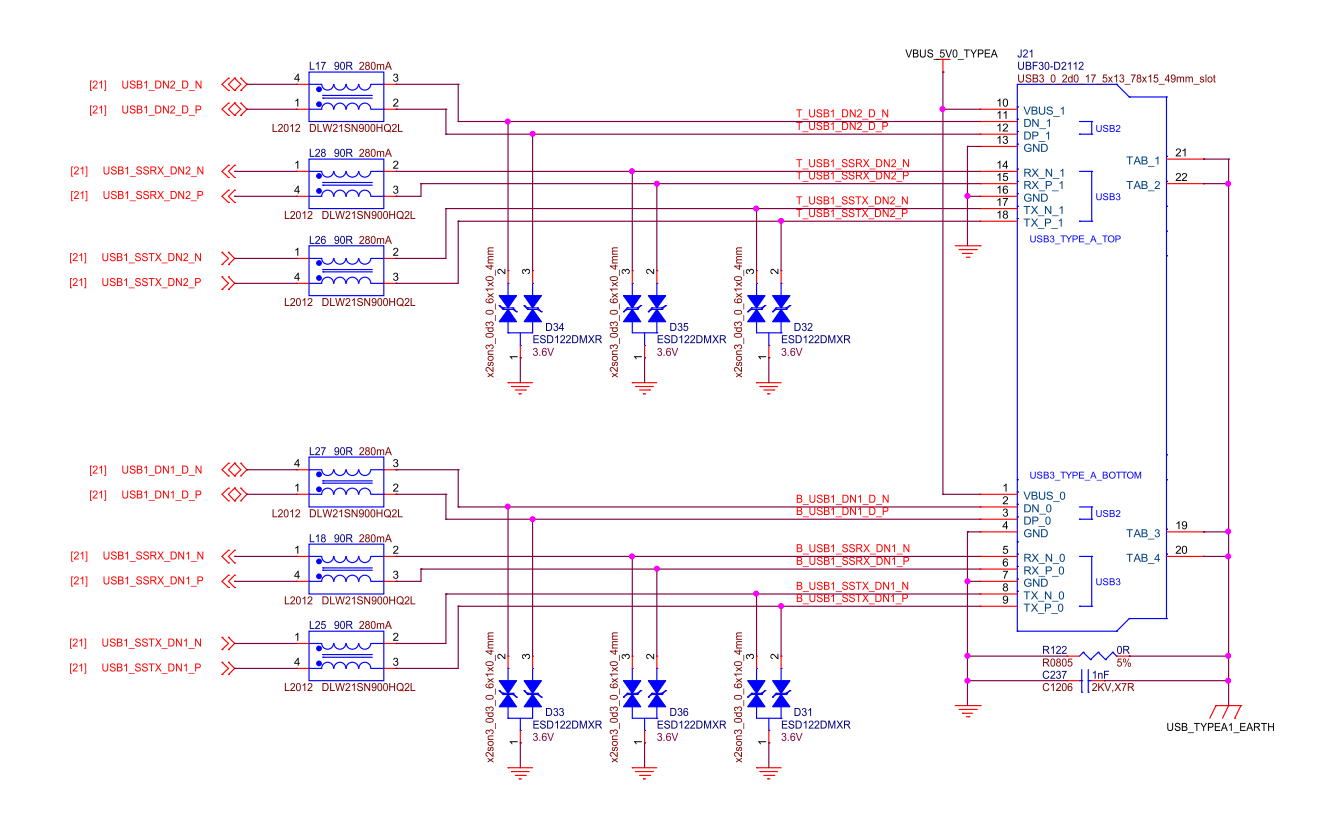

Fig. 3.30: BeagleY-AI USB-A Connector 2

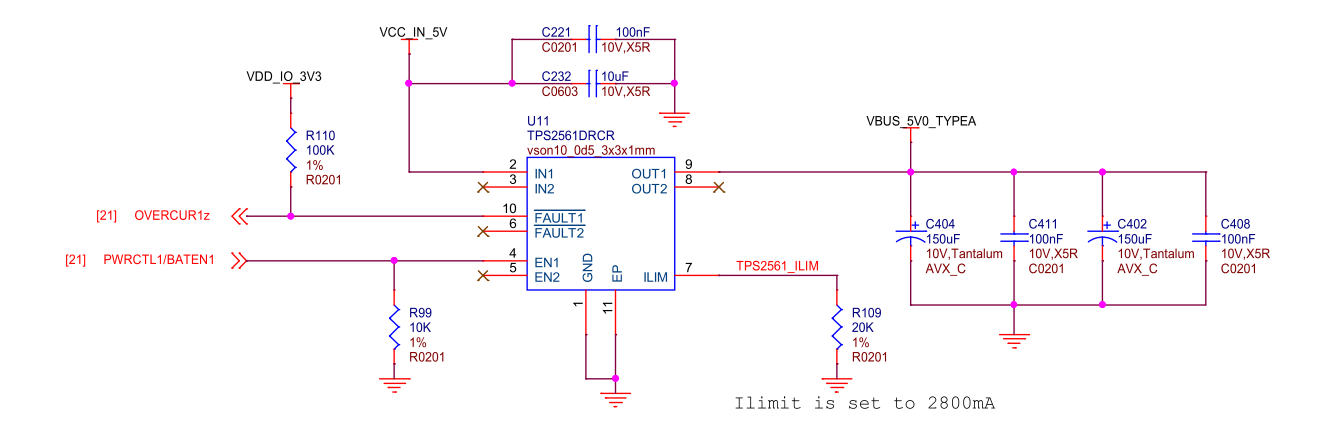

Fig. 3.31: BeagleY-AI dual USB current limiter

BeagleY-AI features a dedicated USB current limiter that will prevent the Type-A ports from drawing power in excess of 2.8A.

#### 3.7.4 PCI Express

BeagleY-AI features an RPi 5 compatible PCIe connector rated for PCIe Gen2 x1 (5GT/s) connected to SERDES1 on AM67A.

**Note:** Just like the Raspberry Pi 5, while the AM67A SoC is capable of PCIe Gen3 (8GT/s), the choice of cable/connector means that some devices may not be able to run at full Gen 3 speeds and will need to be limited to Gen 2 for stable operation.

#### 3.7.5 RTC (Real-time Clock)

BeagleY-AI has an on-board I2C RTC that can be powered by an external RTC for accurate time-keeping even when the board is powered off. For more information, see the corresponding docs page - *Using the on-board Real Time Clock (RTC)* 

#### 3.7.6 Fan Header

BeagleY-AI features a Raspberry Pi 5 compatible Fan connector. The fan is software PWM controller in Linux by default to maintain a balance between cooling and noise depending on SoC temperature.

## 3.8 Networking

#### 3.8.1 WiFi / Bluetooth LE

BeagleY-AI features a Beagle BM3301 Wireless module based on the Texas Instruments CC3301 which features 2.4Ghz WiFi6 (802.11AX) and BLE 5.4

Note: 5Ghz WiFi Bands and Bluetooth Classic are not supported by the CC3301.

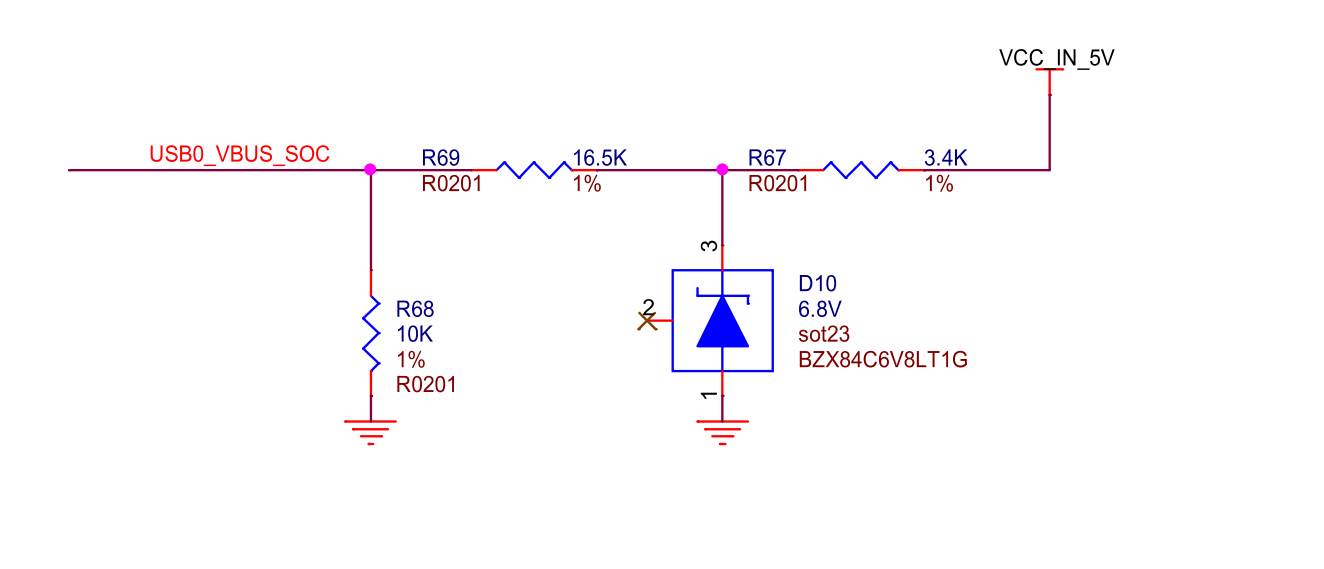

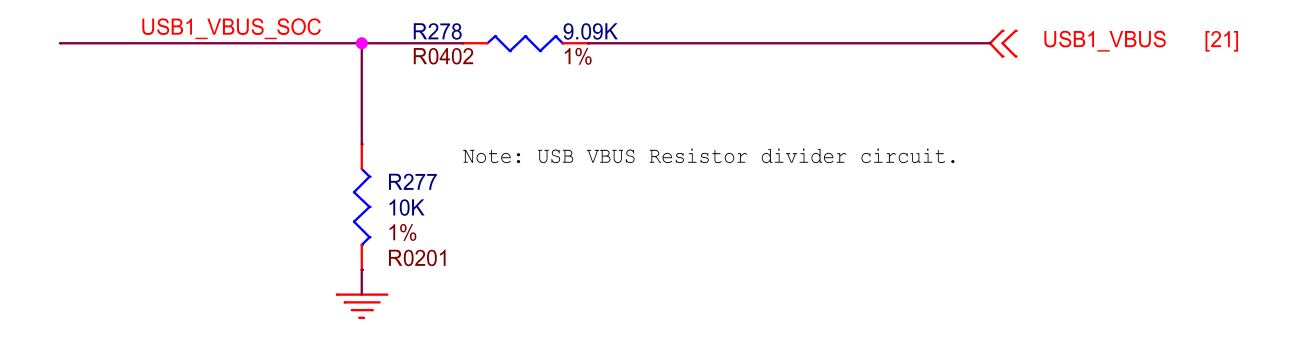

Fig. 3.32: BeagleY-AI USB VBUS resistor divider circuit

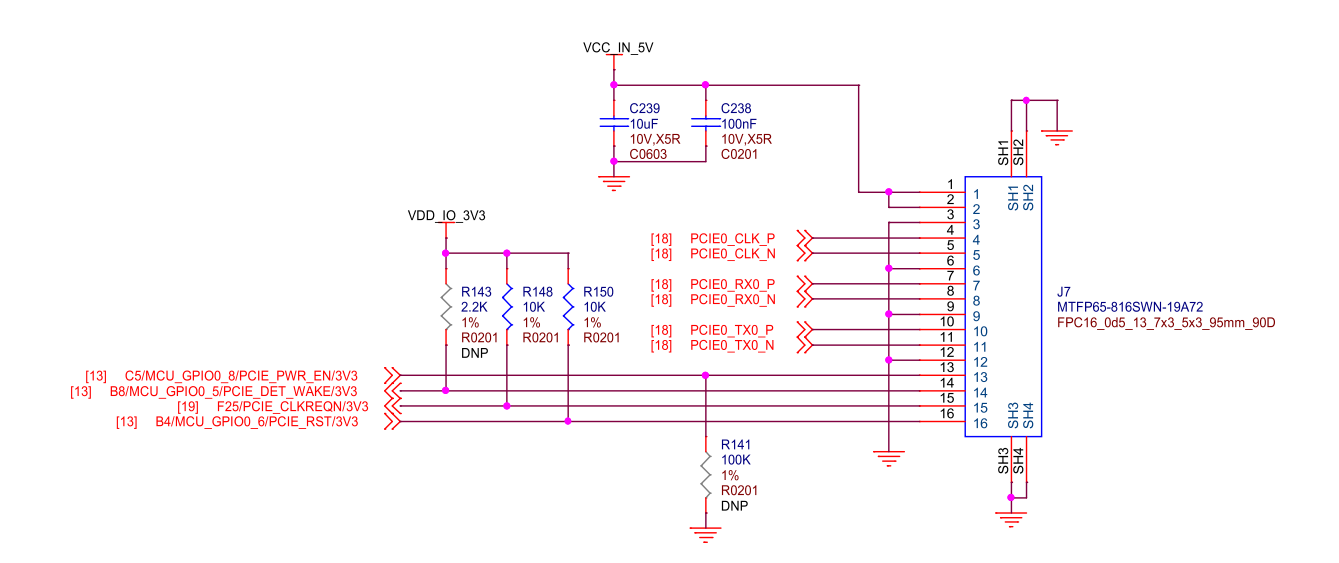

Fig. 3.33: BeagleY-AI PCIE connector

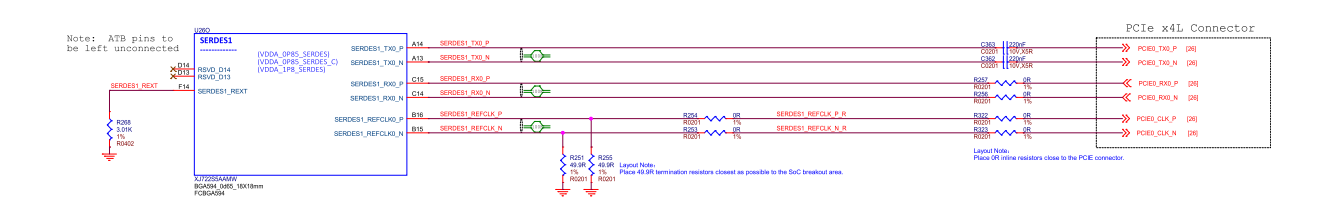

Fig. 3.34: BeagleY-AI SoC SERDES1

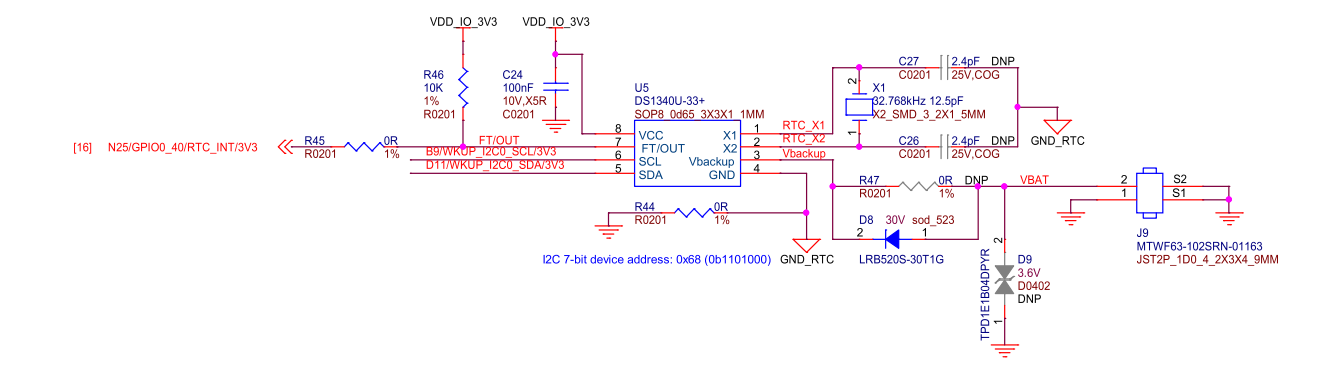

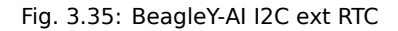

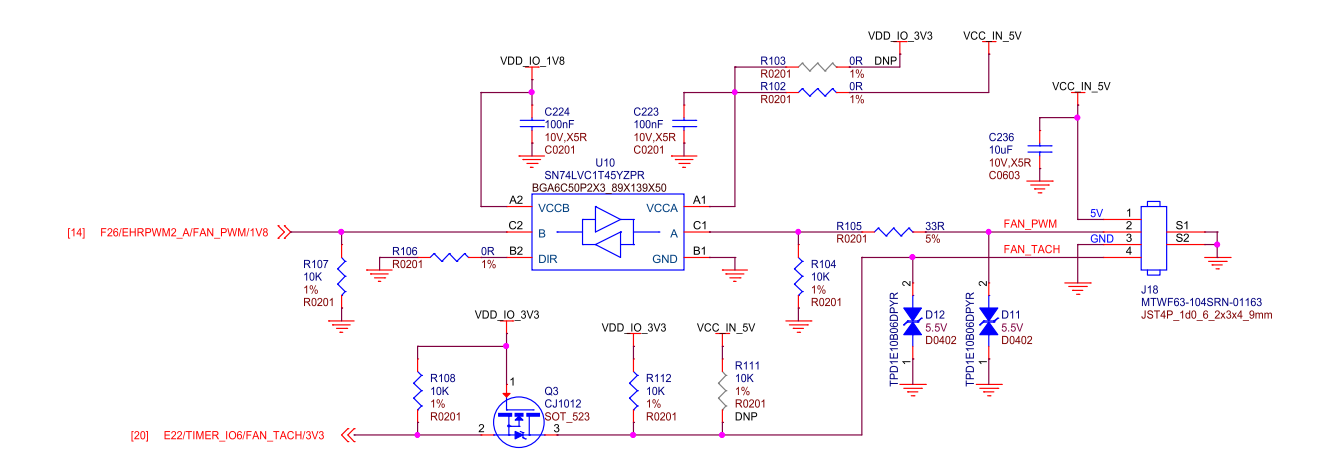

Fig. 3.36: BeagleY-AI fan connector

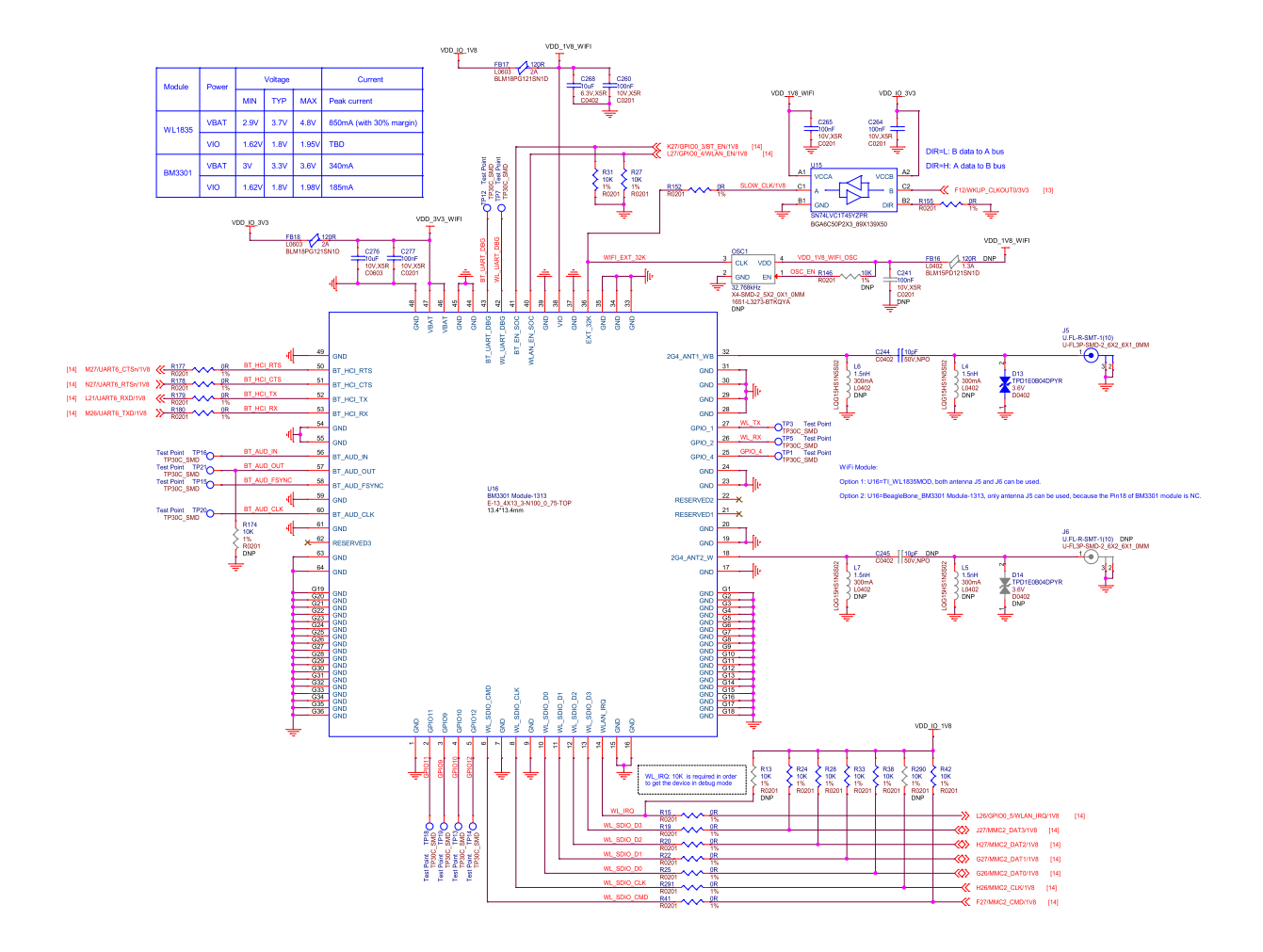

Fig. 3.37: BeagleY-AI WiFi module

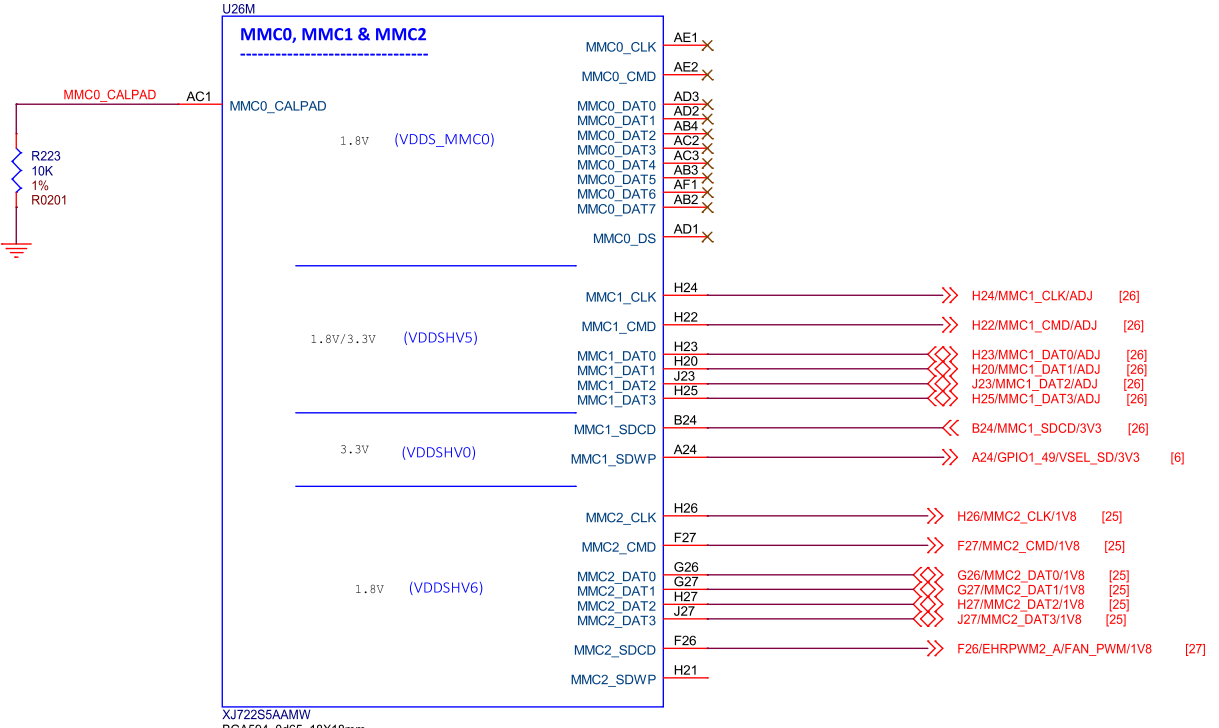

BGA594\_0d65\_18X18mm FCBGA594

Fig. 3.38: BeagleY-AI SoC MMC0, MMC1, and MMC2

#### 3.8.2 Ethernet

BeagleY-AI is equipped with a 1 Gb (10/100/1000) DP83867 Ethernet PHY connected over RGMII.

BeagleY-AI uses an RJ45 ethernet connector with integrated magnetics.

Optional PoE (Power over Ethernet) can also be used with compatible 3rd party HATs designed for the Raspberry Pi 5.

Note: Only Pi 5 PoE HATs are compatible, as Pi 4 and previous designs have the PoE pins in a different location.

## 3.9 Cameras & Displays

BeagleY-AI is capable of driving up to 3 Displays (HDMI, OLDI/LVDS & DSI) simultaneously.

- HDMI via DPI Converter up to 1920 x 1080 @60FPS
- OLDI/LVDS up to 3840 x 1080 @60FPS (Dual Link, 150-Mhz Pixel Clock)
- DSI up to 3840 x 1080 at 60fps (4 Lane MIPI® D-PHY, 300-MHz Pixel Clock)

It also features 2 CSI interfaces and can support up to 8 Cameras using Virtual Channels and V3Link.

**Note:** The CSI1/DSI0 22-pin port is muxed between the two interfaces like the RPi 5, meaning that you must chose if it's used as a Display or Camera port. The CSI0 22-pin connector can only be used as a Camera port.

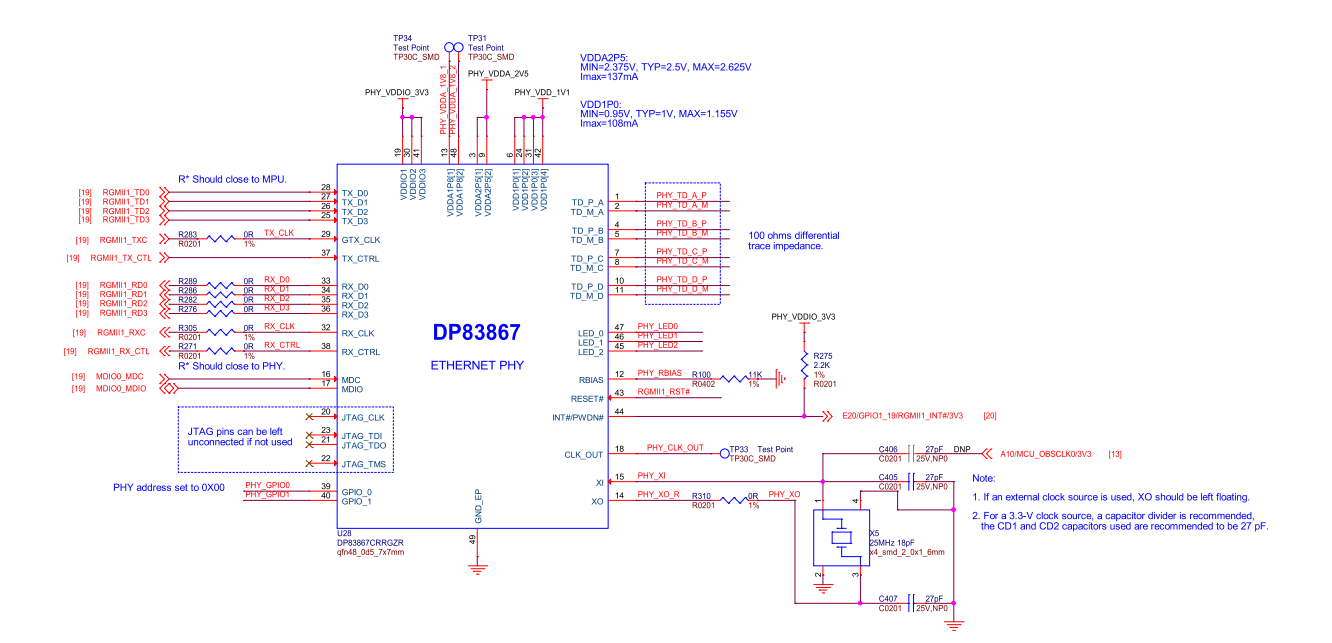

Fig. 3.39: BeagleY-AI ethernet DP83867

#### 3.9.1 HDMI (DPI)

BeagleY-AI has a single HDMI 1.4 port capable of up to 1080p @60FPS with Audio. This is achieved using an external Parallel RGB (DPI) to HDMI converter from ITE.

Because the DPI interface is used up by the HDMI converter, it does mean that DPI is not available on the 40Pin GPIO header.

#### 3.9.2 OLDI (LVDS)

The OLDI connector on BeagleY-AI has the same pinout as the one used by Beagle Play, meaning the same displays are compatible.

#### 3.9.3 DSI

The DSI0 port is shared withe CSI1 and selectable via a MUX switch to maintain Pi functionality. It features the same pinout found on the 22-pin DSI connector on RPi5 and BeagleBone AI-64 and enables connectivity to existing supported DSI displays.

Please note that DSI is only available on the second of the two 22-pin "CSI" connectors.

#### 3.9.4 CSI

To maintain a Pi compatible form factor, BeagleY-Al only exposes 2 of the 4 physical CSI interfaces of the AM67A SoC. Each CSI interfaces is MIPI® CSI-2 v1.3 + MIPI® D-PHY 1.2 with 4 Data Lanes running at up to 2.5Gbps/lane. The interface also supports up to 16 Virtual Channels for multi-camera applications using FPDLink or V3Link.

## **3.10 Buttons and LEDs**

BeagleY-AI features a single dual-color (Red/Green) LED for Power/Status indication.

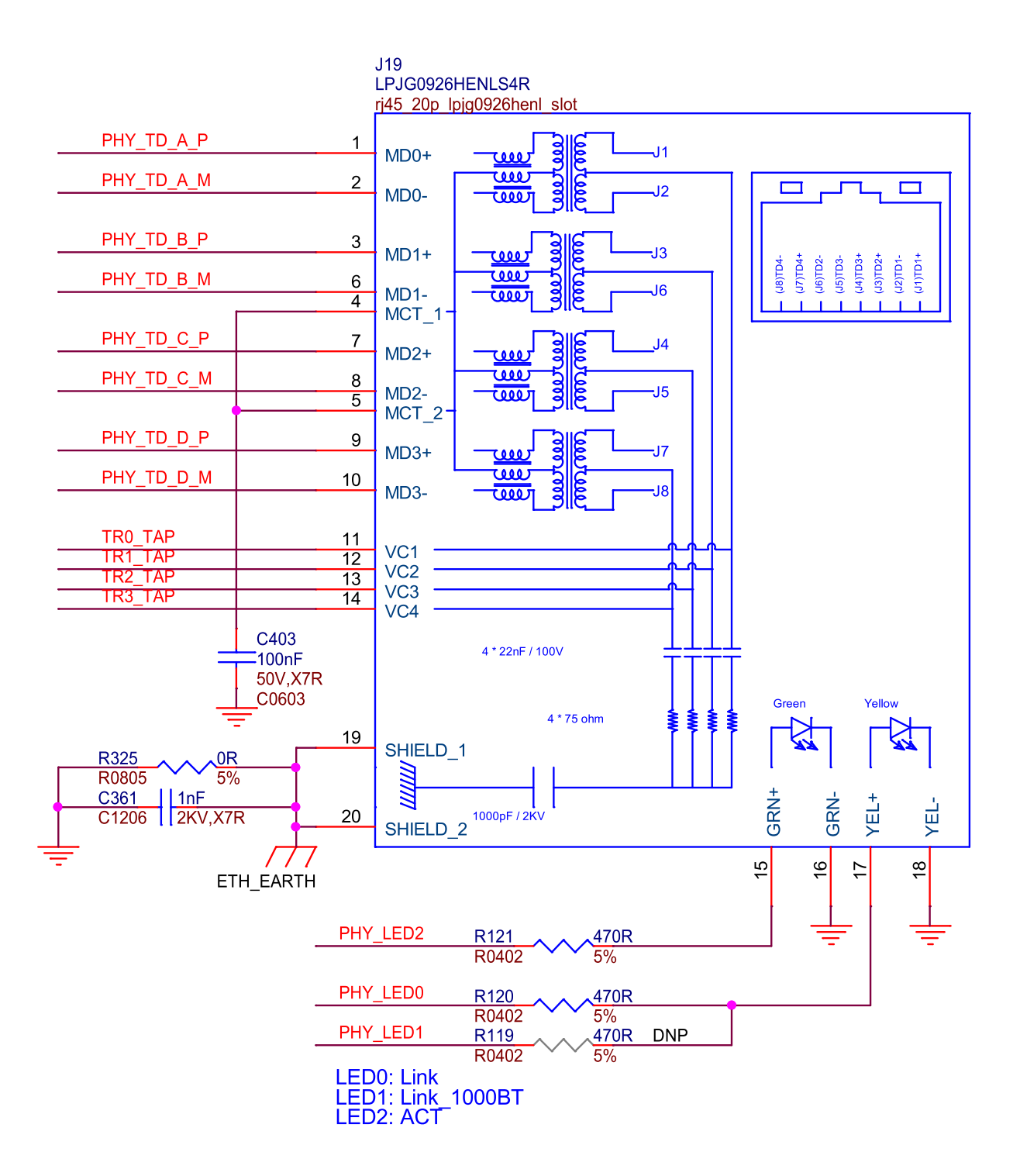

Fig. 3.40: BeagleY-AI ethernet connector

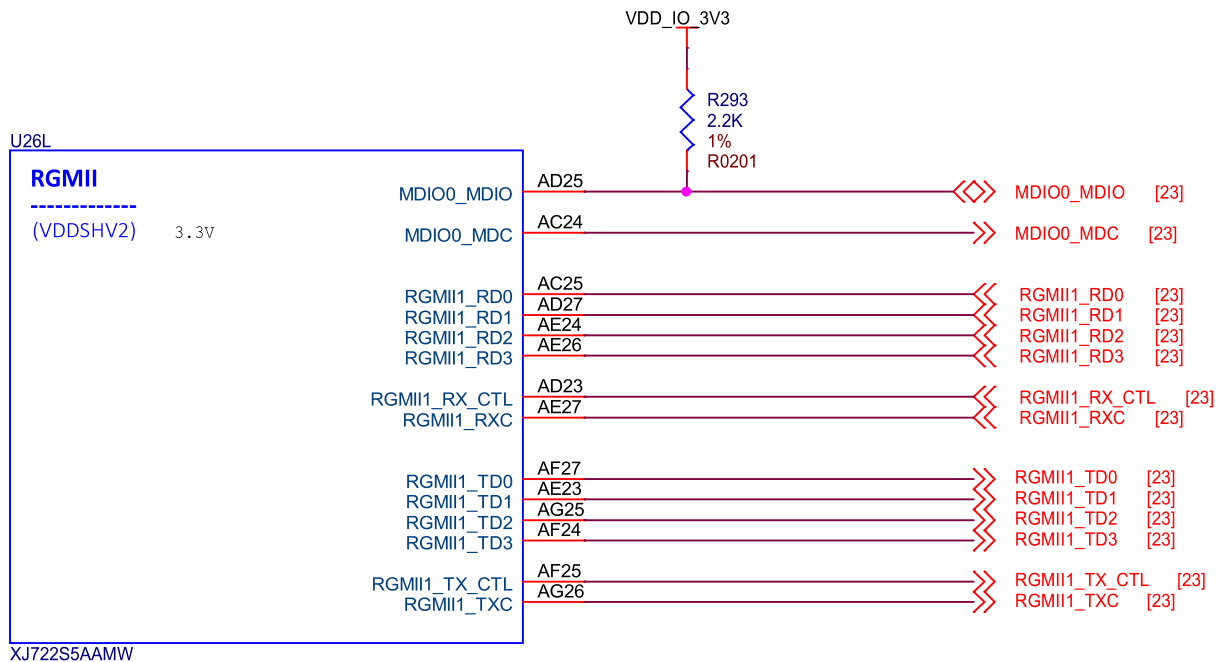

BGA594\_0d65\_18X18mm FCBGA594

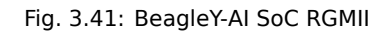

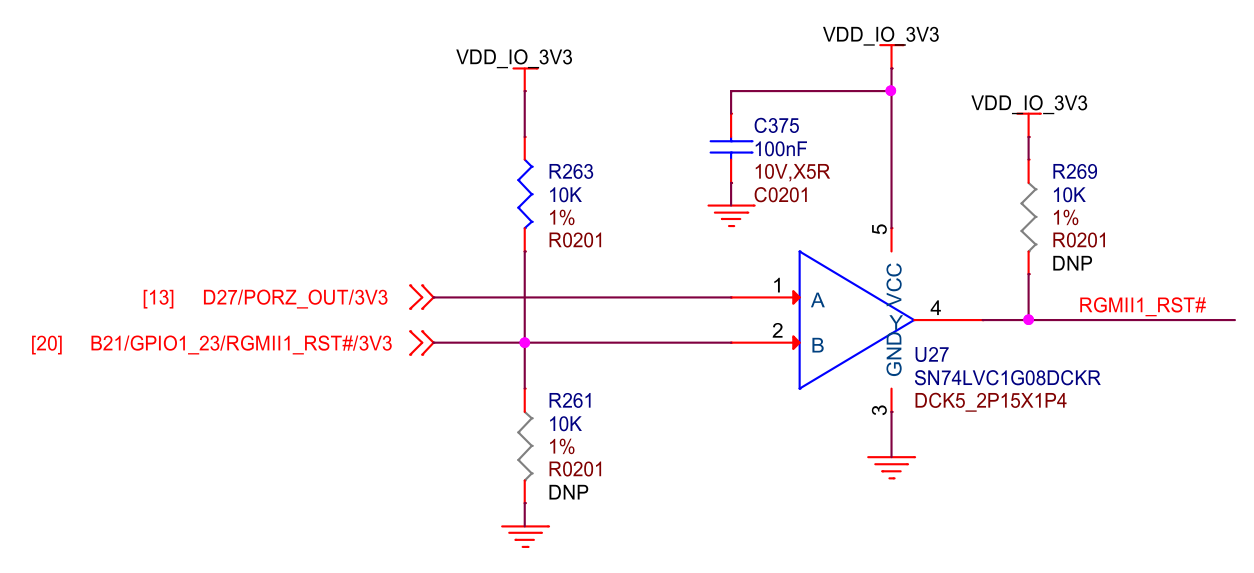

Fig. 3.42: BeagleY-AI SoC RGMII1 RST

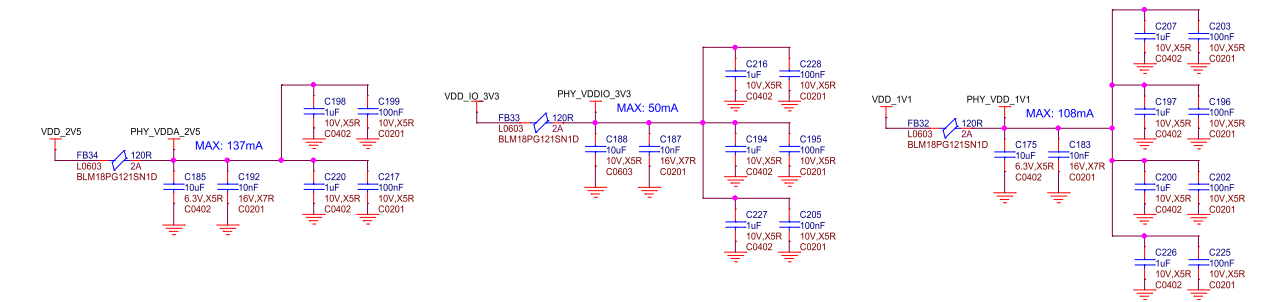

Fig. 3.43: BeagleY-AI Ethernet PHY caps

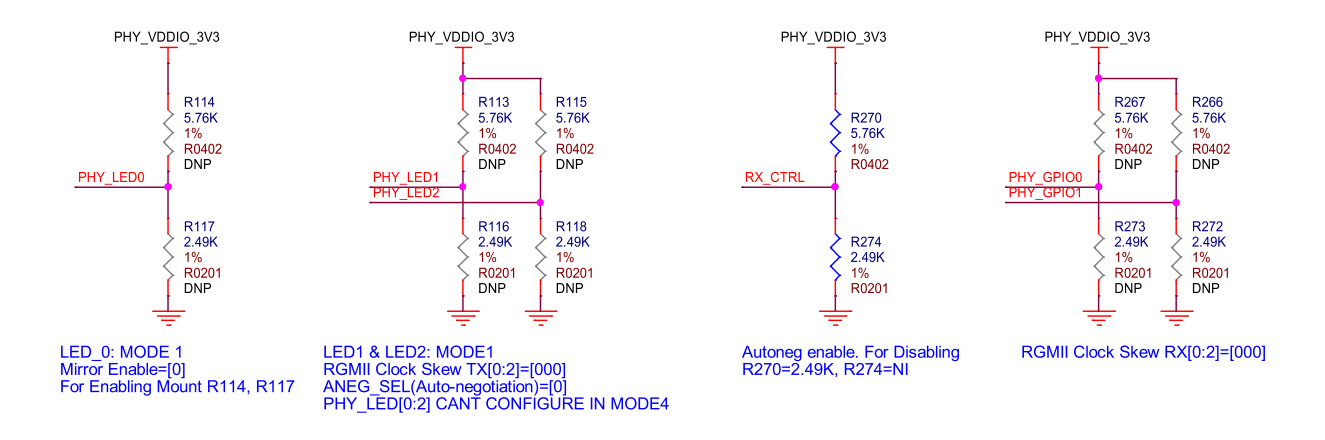

Fig. 3.44: BeagleY-AI Ethernet PHY misc

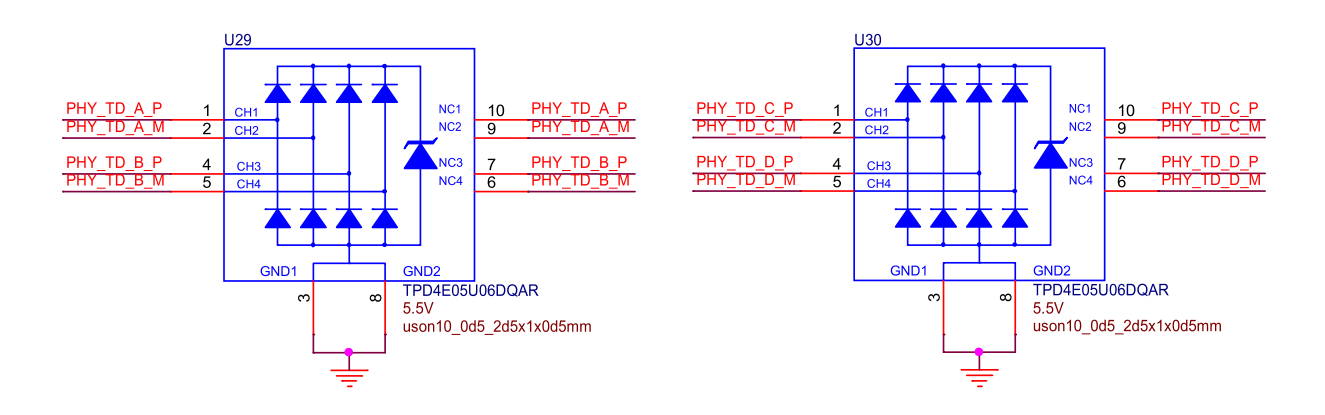

Fig. 3.45: BeagleY-AI Ethernet PHY protection

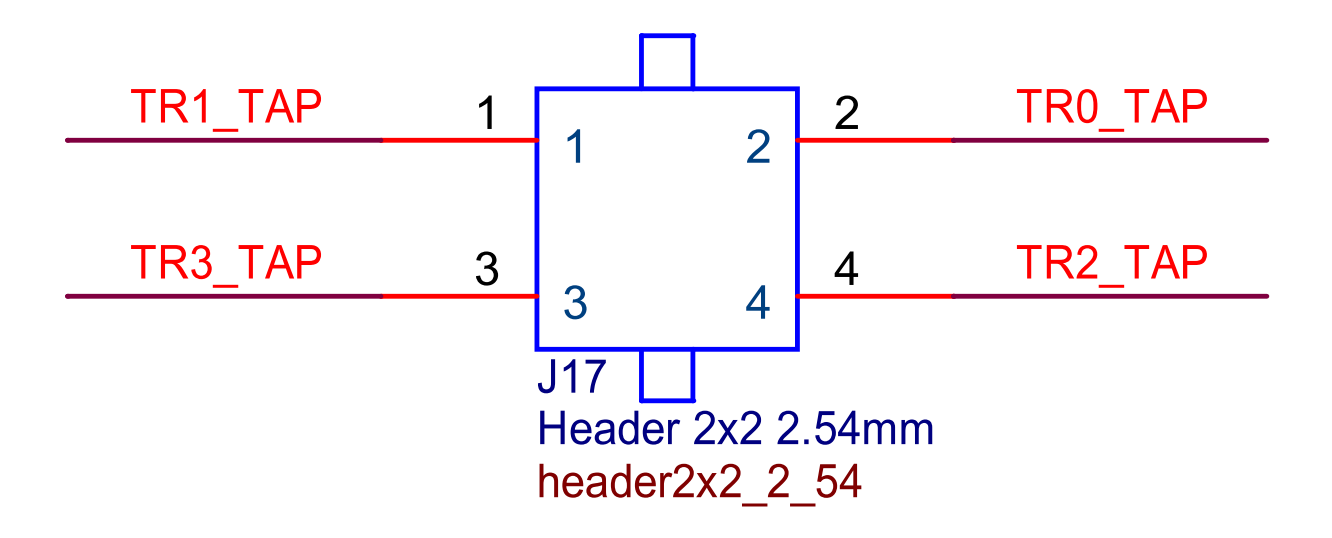

Fig. 3.46: BeagleY-AI PoE header

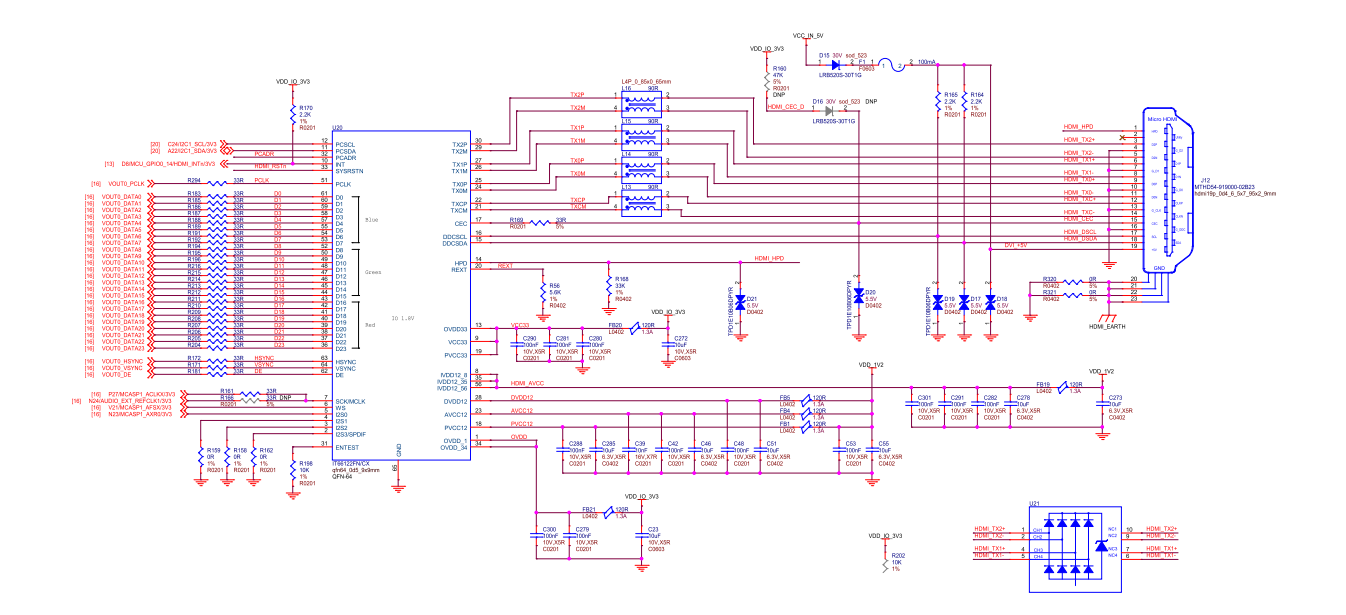

Fig. 3.47: BeagleY-AI RGB888 to HDMI

| U26Q                    |                                                                                                    |                                                                                                    |                                                                                                    |                                                              |
|-------------------------|----------------------------------------------------------------------------------------------------|----------------------------------------------------------------------------------------------------|----------------------------------------------------------------------------------------------------|--------------------------------------------------------------|
| VOUTO<br>(VDDSHV3) 3.3V | VOUT0_DATA0<br>VOUT0_DATA1<br>VOUT0_DATA2<br>VOUT0_DATA3<br>VOUT0_DATA3<br>VOUT0_DATA4<br>VOUT0_DATA5<br>VOUT0_DATA6<br>VOUT0_DATA7<br>VOUT0_DATA10<br>VOUT0_DATA10<br>VOUT0_DATA12<br>VOUT0_DATA12<br>VOUT0_DATA13<br>VOUT0_DATA13<br>VOUT0_DATA14<br>VOUT0_DATA15<br>VOUT0_DATA15<br>VOUT0_DATA15<br>VOUT0_DE | W27   W25   W24   W23   W21   Y26   Y27   AA24   AA27   AA25   AA25   AA22   AB25   AA22   AB26   AB27   AC26   AC27   AB24   AB23 | VOUT0_DATA0<br>VOUT0_DATA1<br>VOUT0_DATA2<br>VOUT0_DATA3<br>VOUT0_DATA3<br>VOUT0_DATA5<br>VOUT0_DATA5<br>VOUT0_DATA6<br>VOUT0_DATA7<br>VOUT0_DATA7<br>VOUT0_DATA10<br>VOUT0_DATA10<br>VOUT0_DATA11<br>VOUT0_DATA12<br>VOUT0_DATA13<br>VOUT0_DATA15<br>VOUT0_PCLK<br>VOUT0_PCLK<br>VOUT0_DE [24<br>VOUT0_HSYNC<br>VOUT0_VSYNC | [24]<br>[24]<br>[24]<br>[24]<br>[24]<br>[24]<br>[24]<br>[24] |
| XJ722S5AAMW             |                                                                                                    |                                                                                                    | <br>                                                                                                    | 1-11                                                         |

BGA594\_0d65\_18X18mm FCBGA594

Fig. 3.48: BeagleY-AI SoC VOUT
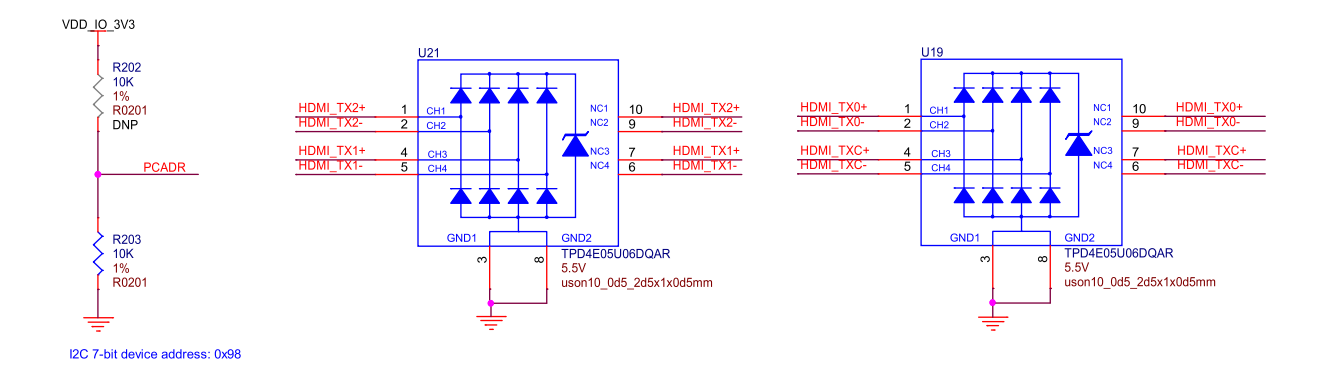

Fig. 3.49: BeagleY-AI HDMI addr protection

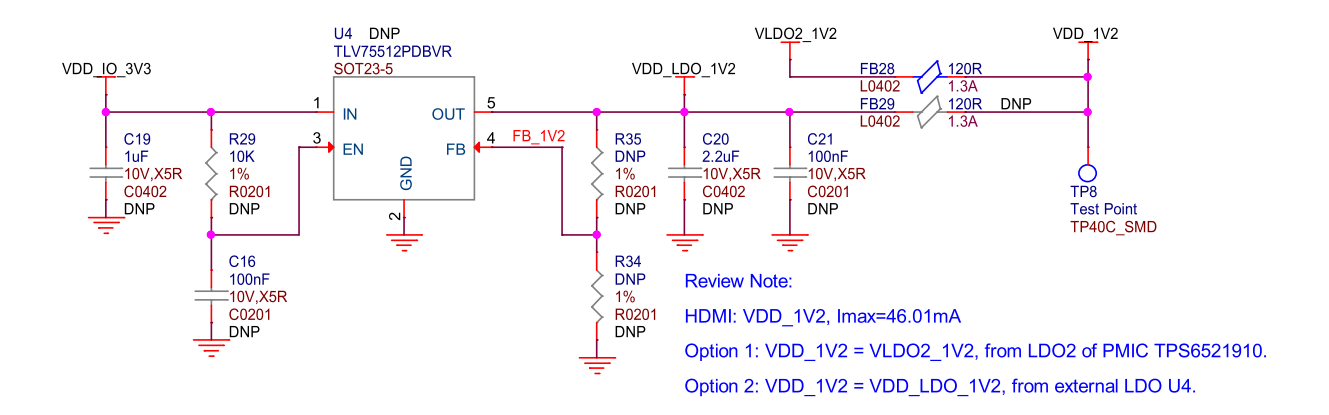

Fig. 3.50: BeagleY-AI HDMI power

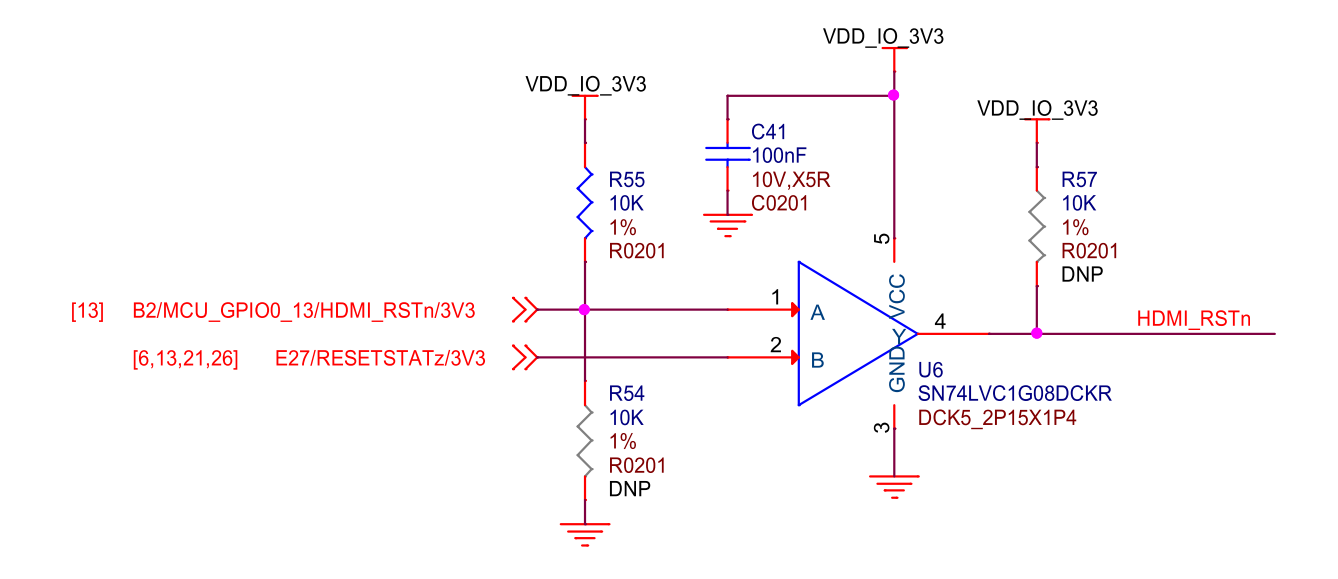

Fig. 3.51: BeagleY-AI HDMI reset

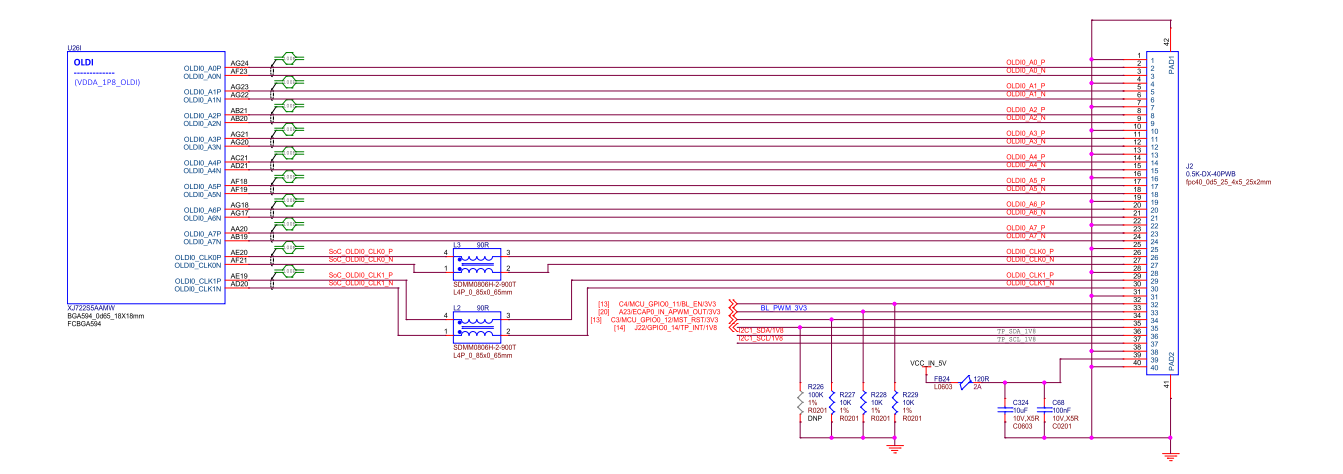

Fig. 3.52: BeagleY-AI SoC OLDI

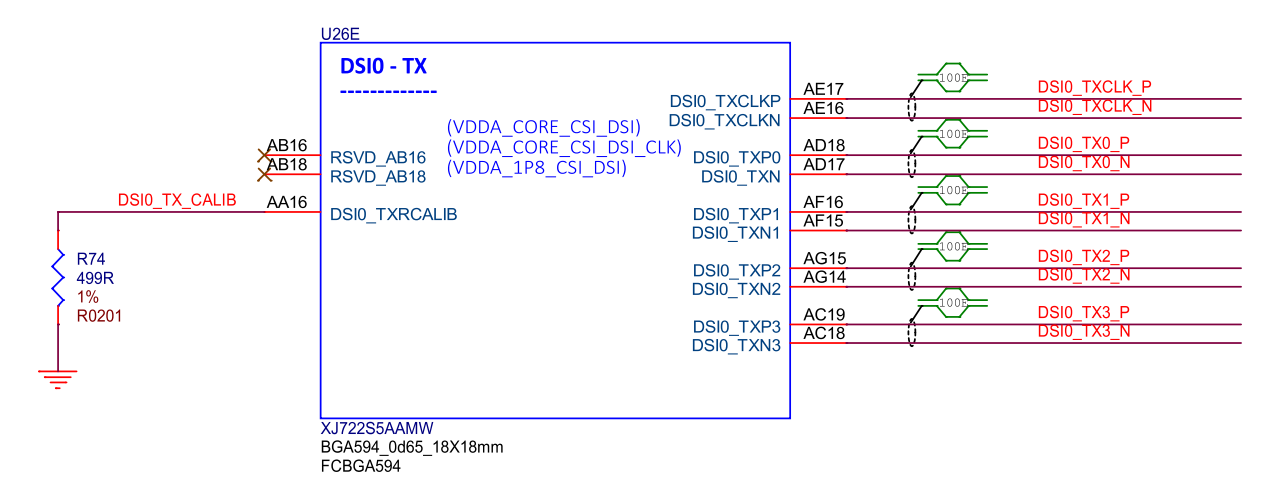

Fig. 3.53: BeagleY-AI SoC DSI0 TX connections

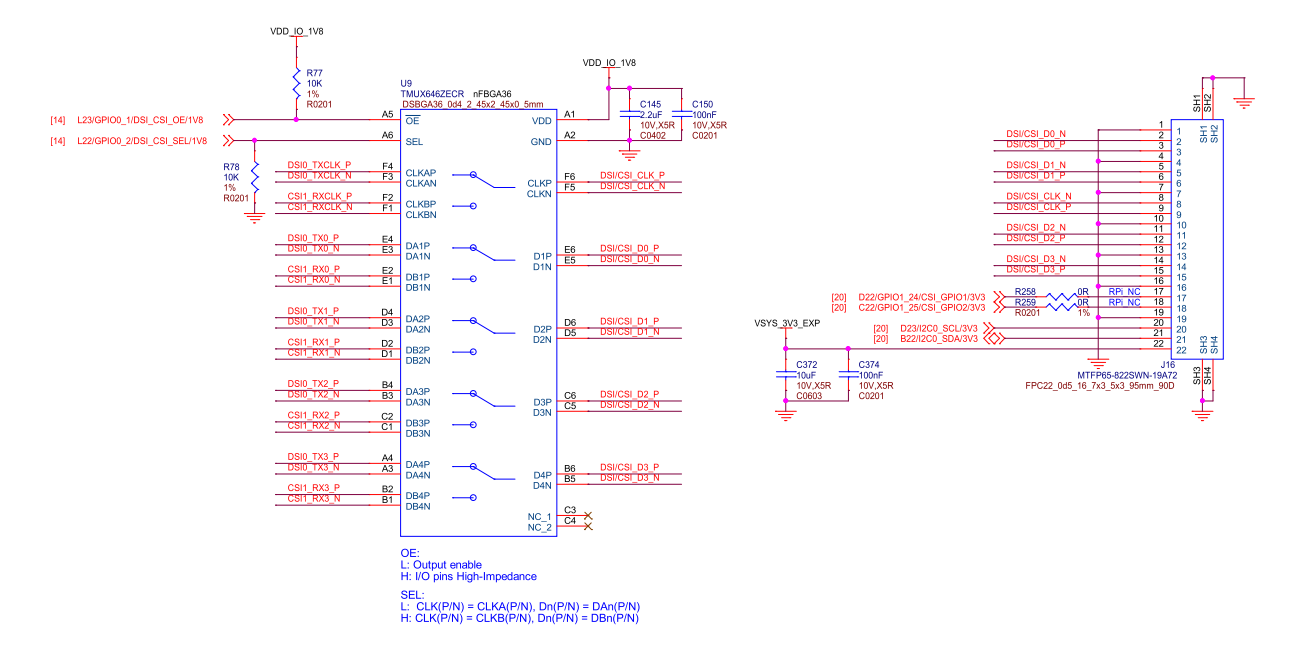

Fig. 3.54: BeagleY-AI RPI DSI/CSI

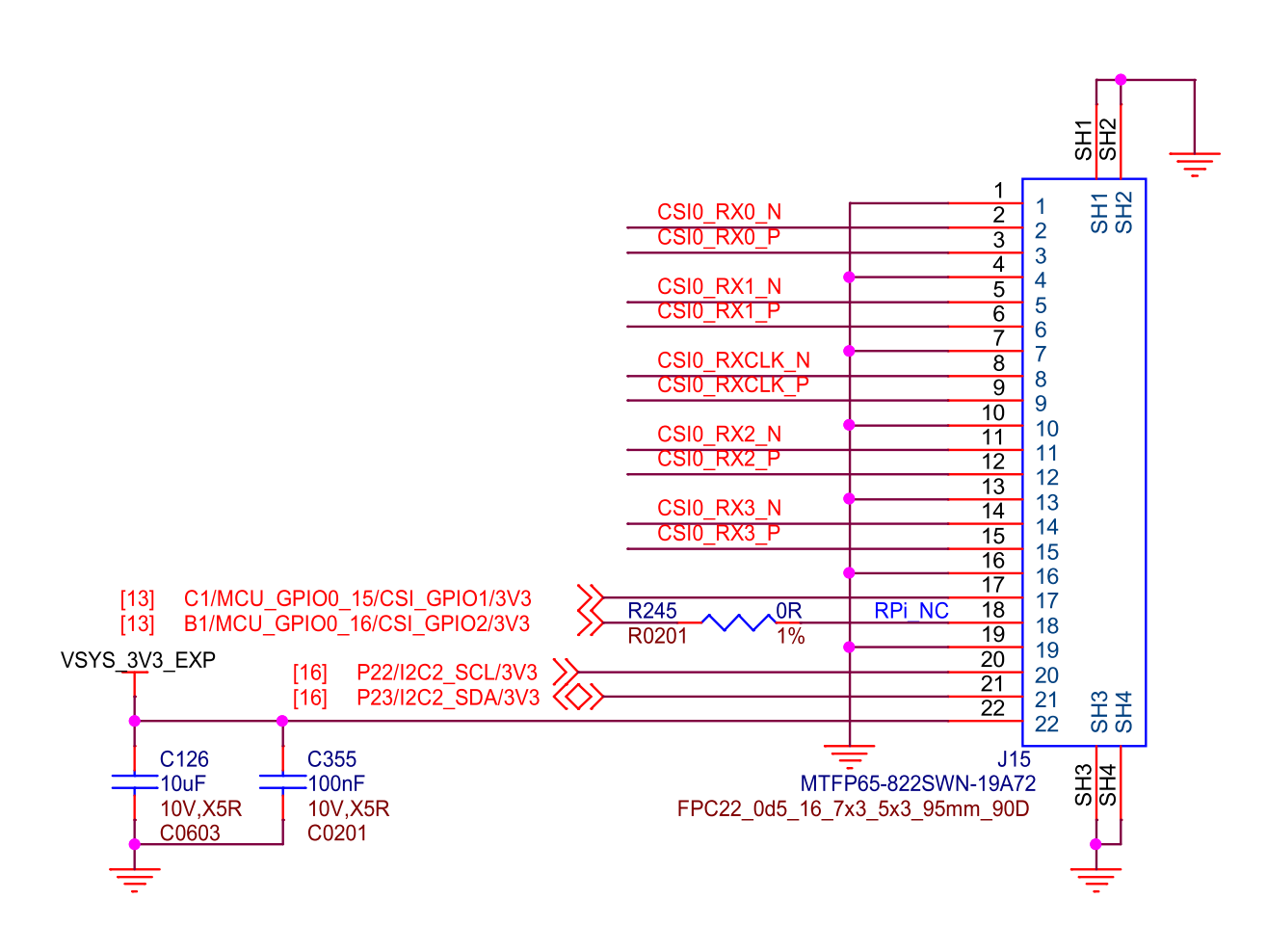

Fig. 3.55: BeagleY-AI RPI CSI

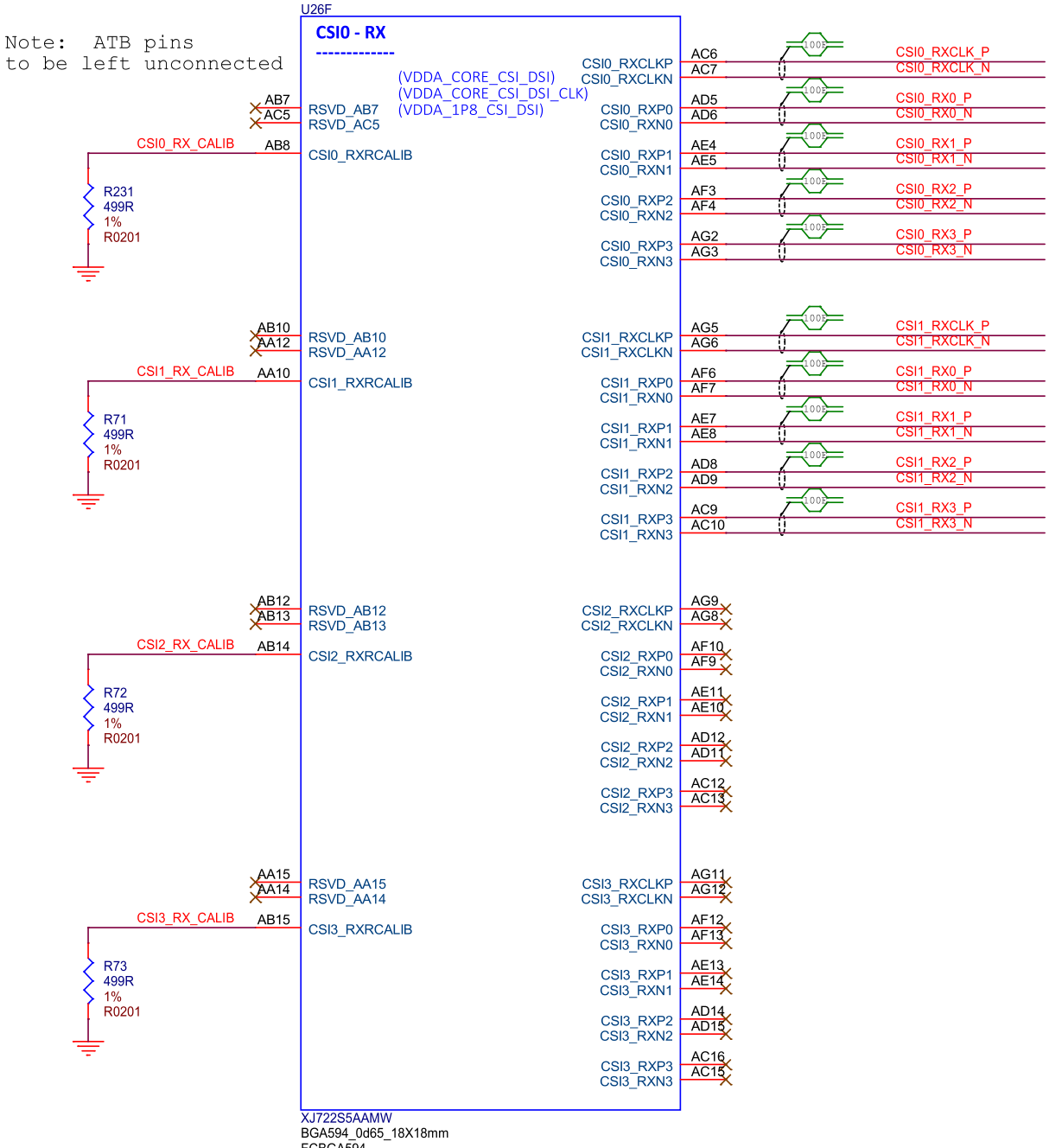

FCBGA594

Fig. 3.56: BeagleY-AI SoC CSI1, CSI2, and CSI3

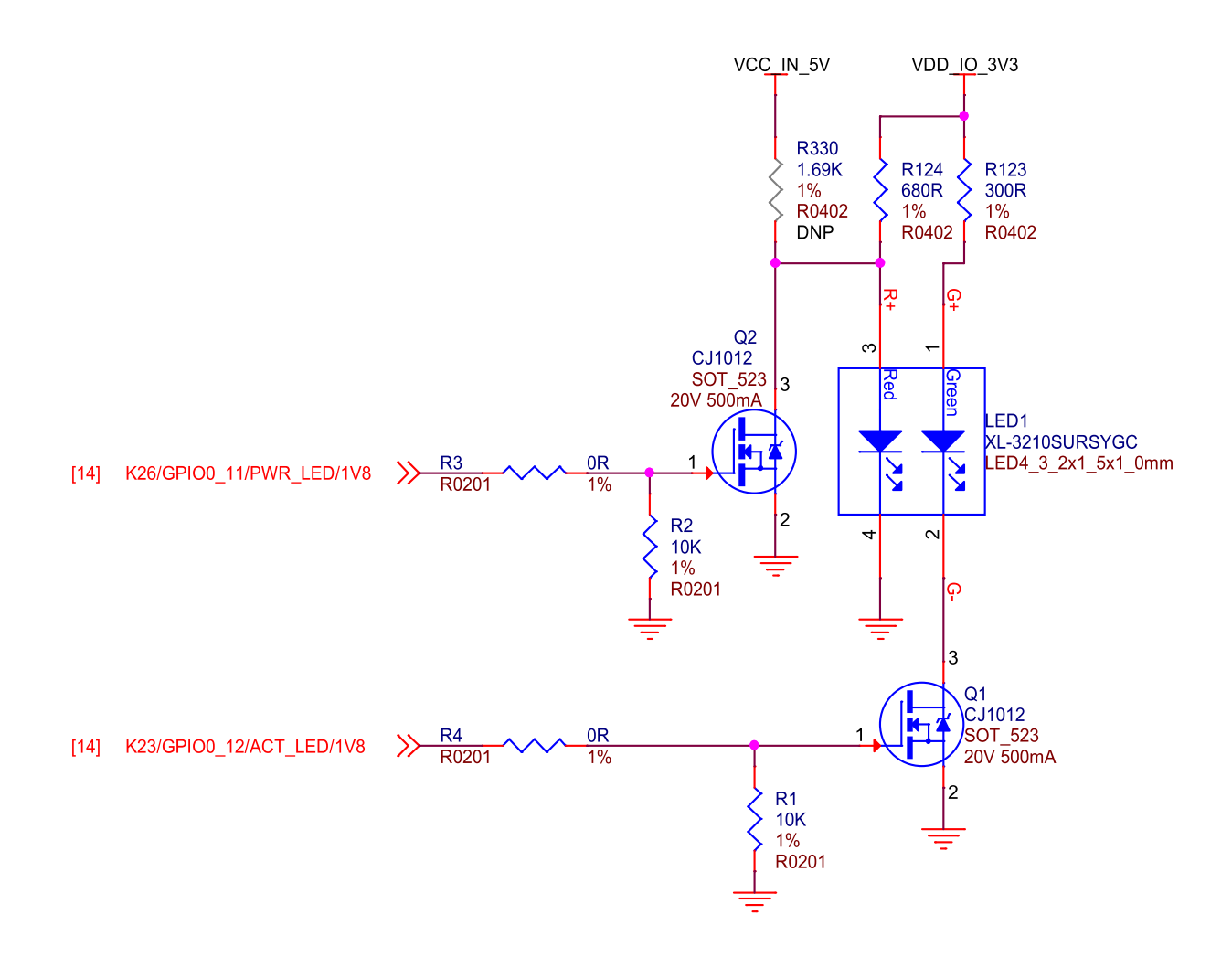

Fig. 3.57: BeagleY-AI LEDs

### 3.11 Debug Ports

### 3.11.1 JTAG Tag-Connect

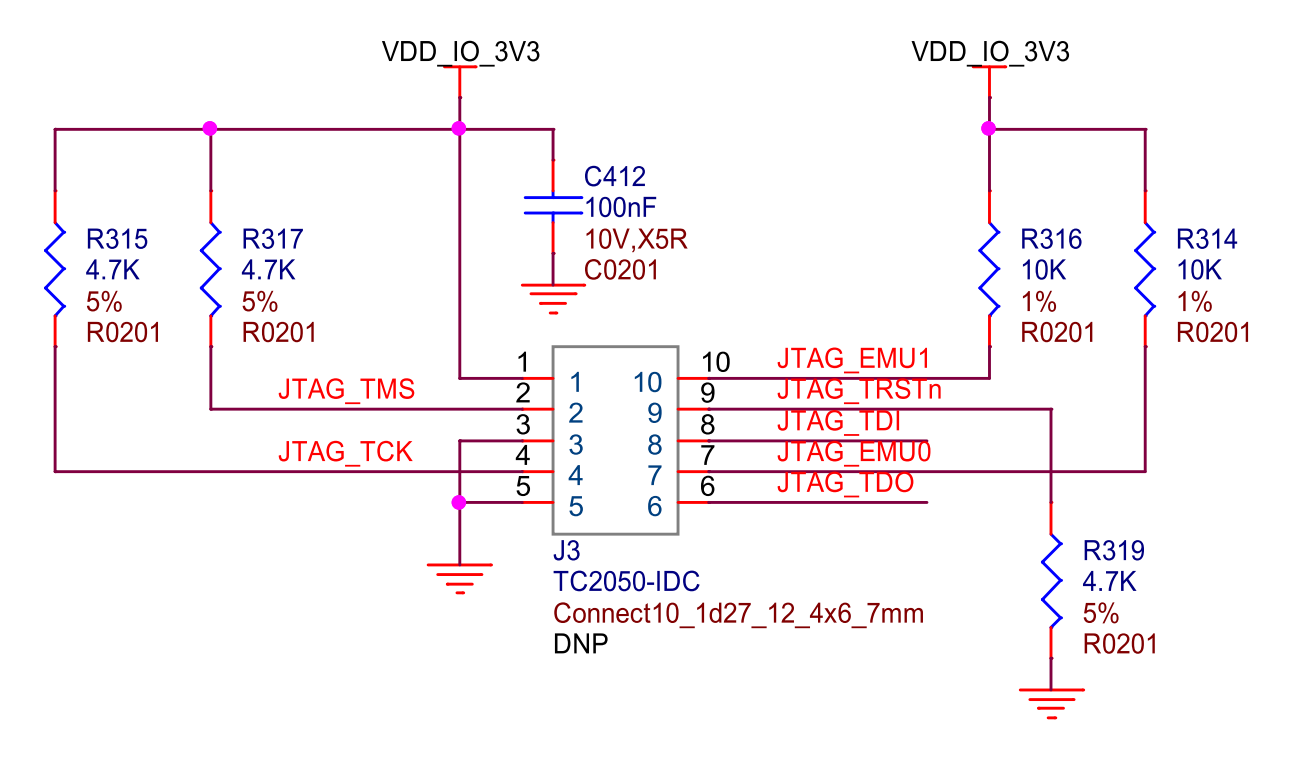

Fig. 3.58: BeagleY-AI Tag-Connect

JTAG is available on the BeagleY-AI via a 10pin Tag-Connect header located on the bottom of the board between the USB 3.0 ports.

Because of the density of the board and tight fit of the USB connectors, the standard retention clip provided by Tag-Connect will not fit. A recommended 3D printable adapter is available on Printables

#### 3.11.2 UART VDD<u>10</u>3V3 D24 LRB520S-30T1G 30V sod\_523 Layout Note Add Silkscreen J13: UART0 Pin1: RXD Pin2: GND Pin3: TXD VDD IO 3V3 R225 47K 5% R0201 C356 100nF C0201 10V,X5R U25 VCC 2OE 1Y 2A 10E 1A 2Y GND ARTO R F19/UART0\_RXD/3V3 [20] [20] SN74LVC2G241DCUR J13 -MTWF63-103SRN-01163 JST3P\_1d0\_5\_2x3x4\_9mm U 8 DCU

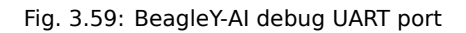

By default, BeagleY-AI exposes the UART port used by UBoot & Linux on a Pi Debugger compatible JST 3pin header. The UART port used for debug can also be changed in software to use a UART available on the 40Pin GPIO header.

### 3.11.3 PMIC NVM Tag-Connect

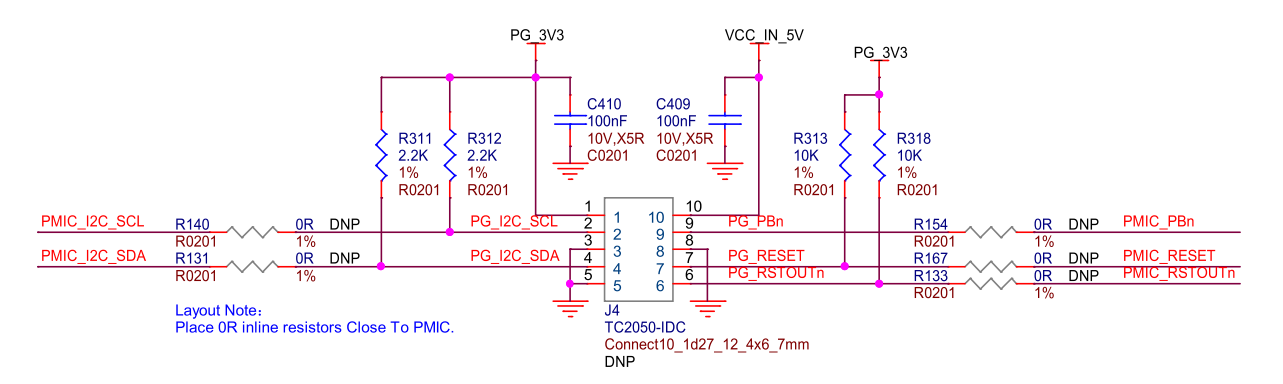

Fig. 3.60: BeagleY-AI PMIC NVM programming interface

A PMIC programming header is present on the BeagleY-AI in the form of a 10pin Tag-Connect header located on the bottom of the board between the Ethernet and USB 3.0 ports. Ensure you do not connect JTAG to this port as the pinout and interface is different. PMIC NVM programming should not be performed unless you know what you're doing. The port is mainly intended for use during manufacturing.

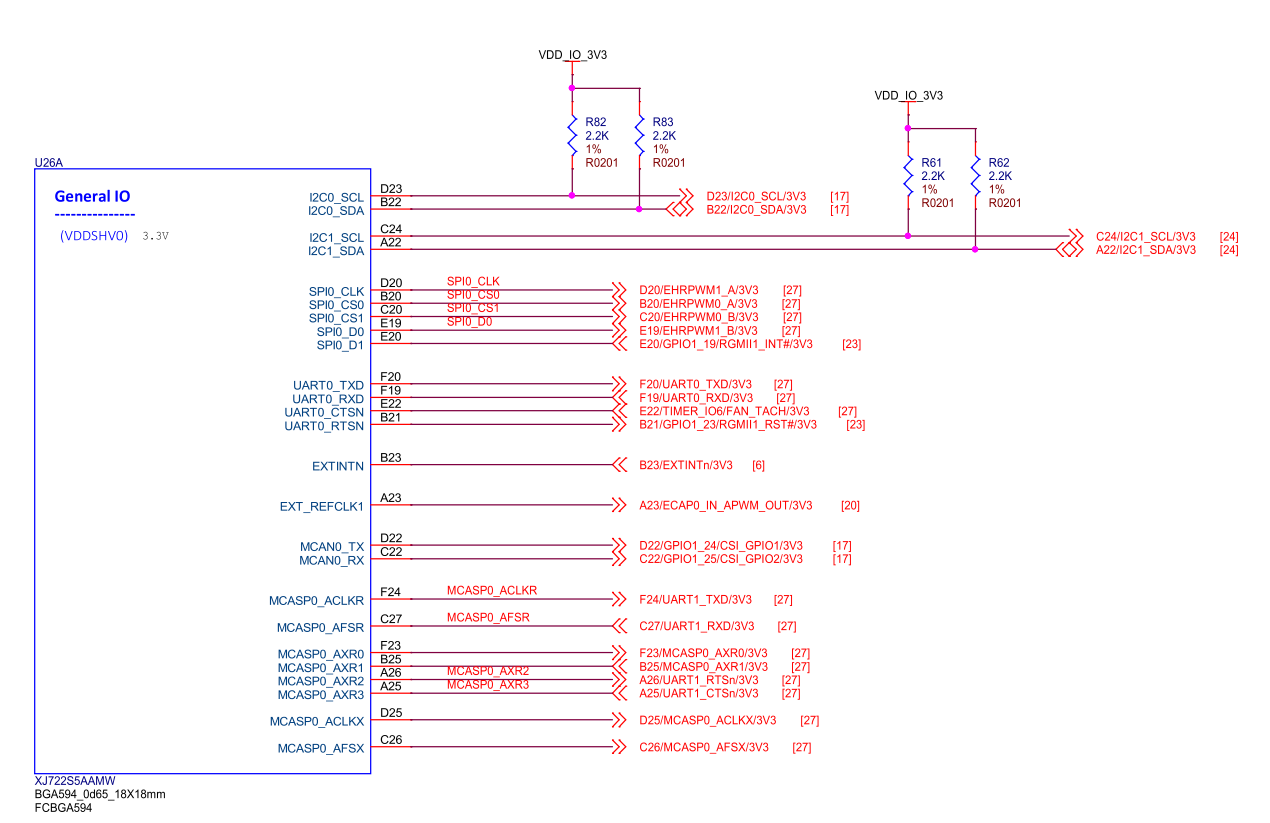

### 3.12 Miscellaneous

Fig. 3.61: BeagleY-Al general IO

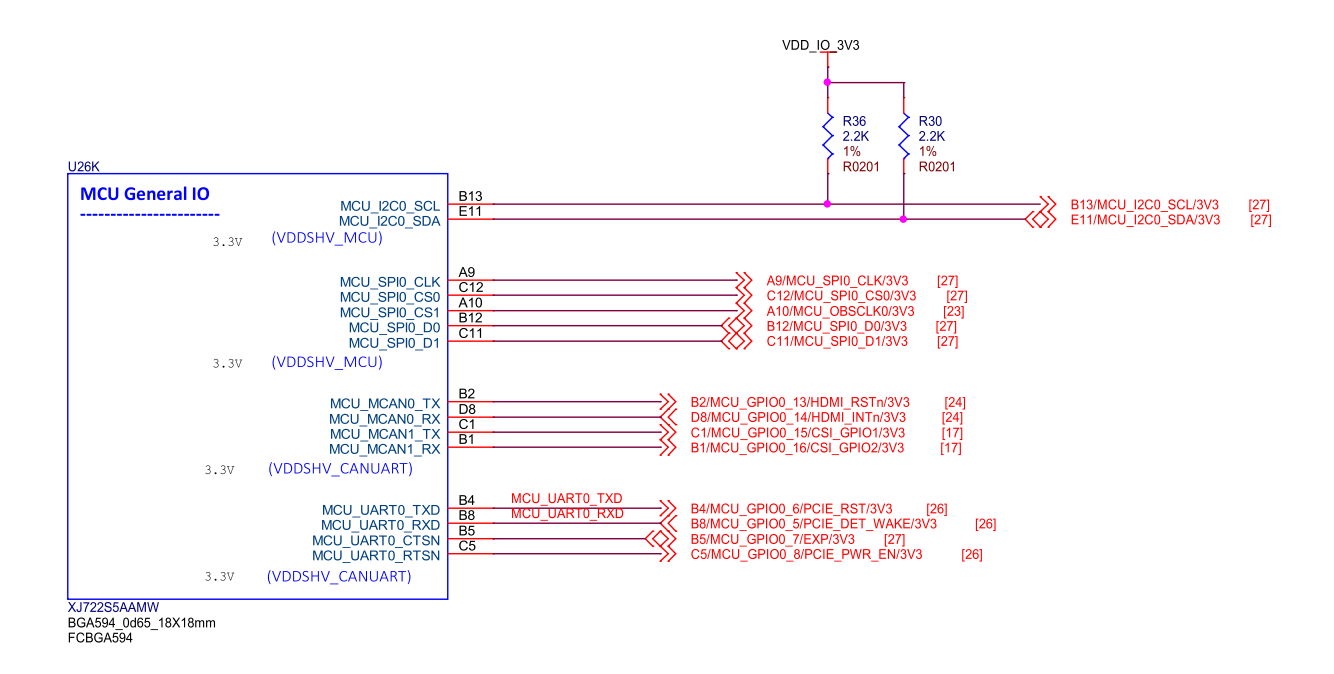

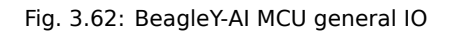

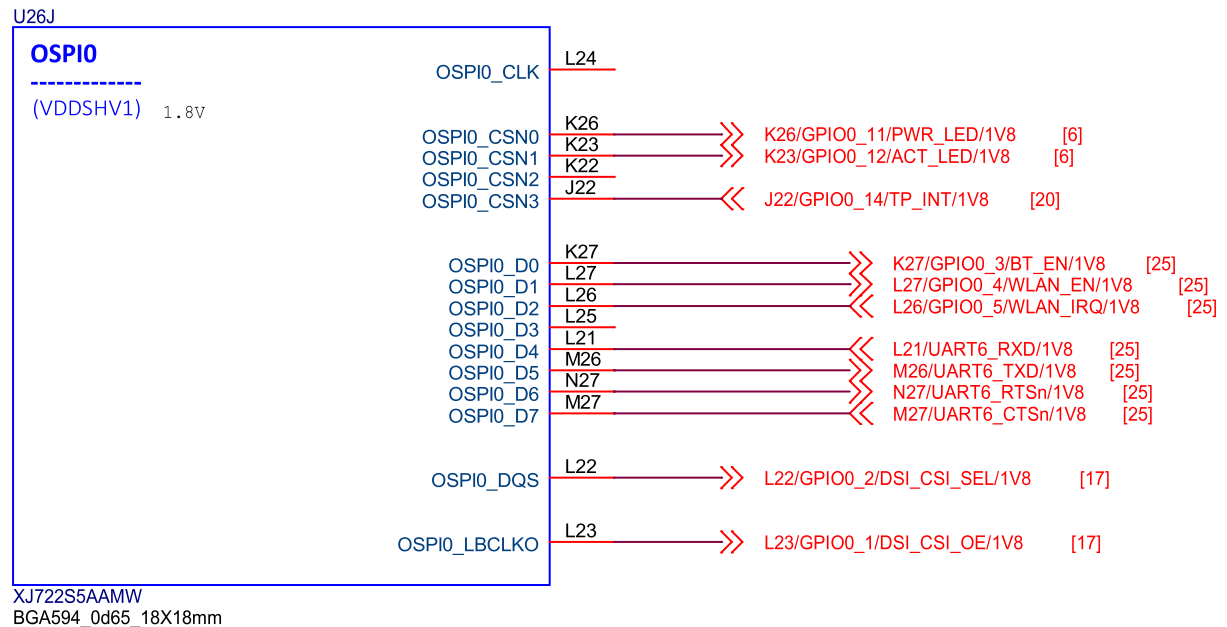

BGA594\_0d65\_18X18mr FCBGA594

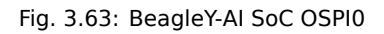

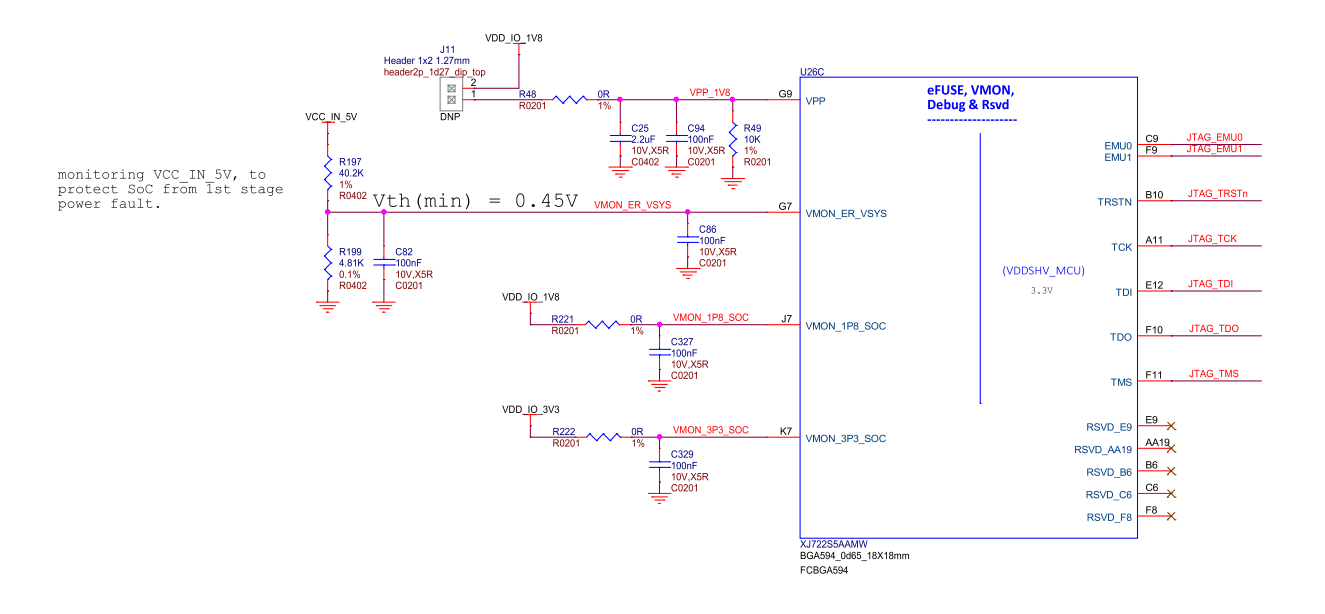

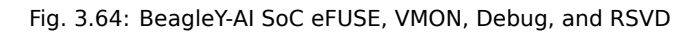

### 3.13 Mechanical Specifications

| Parameter      | Value           |
|----------------|-----------------|
| Size           | 85 x 56 x 20 mm |
| Max heigh      | 20mm            |
| PCB Size       | 85 x 56 mm      |
| PCB Layers     | 14 layers       |
| PCB Thickness  | 1.6mm           |
| RoHS compliant | Yes             |
| Gross Weight   | 110 g           |
| Net Weight     | 50 g            |

| Table | 31.  | Dimensions   | æ | weight |
|-------|------|--------------|---|--------|
| iubic | J.I. | Difficitions | œ | weight |

| 26H                                                                                                    | 7                                                                                                    |                                                                                                    |
|----------------------------------------------------------------------------------------------------|----------------------------------------------------------------------------------------------------|----------------------------------------------------------------------------------------------------|
| GPMC0<br>(VDDSHV3) 3.3V<br>GPMC0_AD1<br>(VDDSHV3) 3.3V<br>GPMC0_AD3<br>GPMC0_AD3<br>GPMC0_AD4<br>GPMC0_AD5<br>GPMC0_AD5<br>GPMC0_AD6<br>GPMC0_AD7<br>GPMC0_AD1<br>GPMC0_AD12<br>GPMC0_AD12<br>GPMC0_AD13<br>GPMC0_AD13<br>GPMC0_AD15<br>GPMC0_AD14<br>GPMC0_AD15<br>GPMC0_BE0N_CLE<br>GPMC0_BE0N_CLE<br>GPMC0_BE0N_CLE<br>GPMC0_CSN1<br>GPMC0_CSN1<br>GPMC0_CSN2<br>GPMC0_CSN3<br>GPMC0_OEN_REN<br>GPMC0_OEN_REN<br>GPMC0_WEN<br>GPMC0_WEN<br>GPMC0_WEN | R22       BOOTMODE0         R23       BOOTMODE1         R26       BOOTMODE2         T27       BOOTMODE3         T25       BOOTMODE6         T21       BOOTMODE7         U22       BOOTMODE8         U26       BOOTMODE10         V27       BOOTMODE10         V25       BOOTMODE11         V26       BOOTMODE12         V24       BOOTMODE13         V22       BOOTMODE15         N21       >>         P27       >>         P26       (>>)         R27       ->>         P21       ->>         P22       P23         N25       (<>>>         N24       (>>) | T22/GPIO0_22/I2C1_EN/3V3       [20]         YOUT0_DATA16       [24]         YOUT0_DATA17       [24]         YOUT0_DATA19       [24]         YOUT0_DATA20       [24]         YOUT0_DATA21       [24]         YOUT0_DATA22       [24]         YOUT0_DATA23       [24]         N21/GPIO0_32/USB_RST#/3V3       [21]         P27/MCASP1_ACLKX/3V3       [24]         P26/GPIO0_36/EXP/3V3       [27]         T23/GPIO0_31/EEP_WP/3V3       [26]         R27/GPIO0_41/EXP/3V3       [27]         P22/I2C2_SCL/3V3       [17]         P22/I2C2_SDA/3V3       [17]         N25/GPIO0_40/RTC_INT/3V3       [27]         N22/GPIO0_33/EXP/3V3       [27]         N22/GPIO0_33/EXP/3V3       [27]         N23/MCASP1_AXR0/3V3       [24]         N24/AUDIO_EXT_REFCLK1/3V3       [24] |

XJ722S5AAMW BGA594\_0d65\_18X18mm FCBGA594

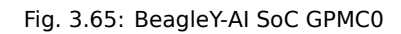

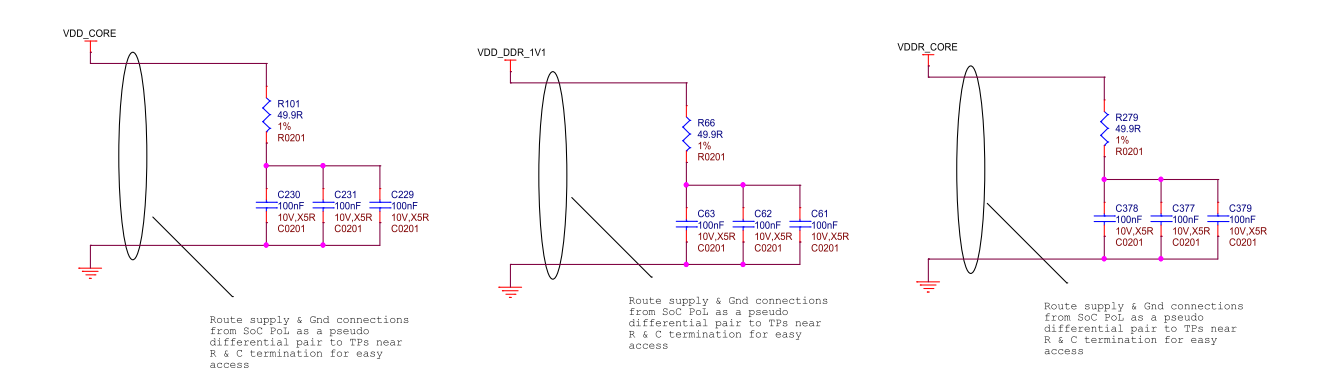

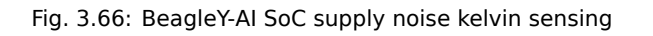

|                      | 0200                            |            |
|----------------------|---------------------------------|------------|
| A1                   | Ground/VSS                      | P5         |
| A4                   | VSS VSS                         | P7         |
| Λ <del>.</del><br>Λ7 | VSS VSS                         |            |
| Λ1Q                  | VSS VSS                         | D10        |
| A 10                 | VSS VSS                         |            |
| A21                  | VSS                             | P13        |
| A27                  | 22// 22/                        | P15        |
| C2                   |                                 | P17        |
| C23                  | V55 V55                         | P19        |
| D26                  | VSS VSS                         | R1         |
| E6                   | VSS VSS                         | R4         |
|                      | VSS VSS                         | R7         |
| E15                  | VSS VSS                         | D10        |
| F10                  | VSS VSS                         |            |
| F 16                 | VSS                             | R14        |
| F17                  | V00<br>V00                      | R16        |
| F21                  | V35 V35                         | R18        |
| G1                   | V55 V55                         | R19        |
| G3                   | VSS VSS                         | T10        |
| G5                   | VSS VSS                         | T12        |
| 68                   | VSS VSS                         | T14        |
| C10                  | VSS VSS                         | T16        |
| G10                  | VSS                             | T 10       |
| G12                  | V00<br>V00                      | 118        |
| G14                  |                                 | T26        |
| G16                  | V00 V00                         | U3         |
| G20                  | VSS VSS                         | U7         |
| H4                   | VSS VSS                         | U9         |
| H7                   | VSS VSS                         | 1111       |
|                      | VSS VSS                         | 1112       |
| 017                  | VSS VSS                         |            |
| G17                  | V2S                             | 015        |
| J3                   |                                 | U18        |
| J5                   | V00 V00                         | U19        |
| J12                  | VSS VSS                         | V1         |
| J15                  | VSS VSS                         | V4         |
|                      | VSS VSS                         | V7         |
| 110                  | VSS VSS                         |            |
| 100                  | VSS VSS                         | V9<br>V/44 |
| J26                  | VSS                             | V11        |
| K1                   |                                 | V13        |
| K13                  |                                 | V15        |
| K15                  | V00 V00                         | V20        |
| K17                  | VSS VSS                         | W5         |
| K19                  | VSS VSS                         | W8         |
| 110                  | VSS VSS                         | W12        |
| L 10                 | VSS VSS                         | W12<br>W14 |
|                      | VSS VSS                         |            |
| L13                  | VSS                             | VV 17      |
| L14                  |                                 | vv20       |
| L16                  |                                 | Y7         |
| L18                  | VSS VSS                         | Y8         |
| M1                   | VSS VSS                         | Y10        |
| M7                   | VSS VSS                         | Y14        |
|                      | VSS VSS                         | V18        |
|                      | VSS VSS                         | A A 4      |
| IVI11                | VSS                             |            |
| M14                  |                                 | AA4        |
| M16                  |                                 | AA18       |
| M18                  | VSS VSS                         | AA21       |
| N9                   | VSS VSS                         | AA26       |
| N12                  | VSS VSS                         | AD26       |
| N15                  | VSS VSS                         | AG1        |
| N17                  | VSS VSS                         | AC27       |
| IN 17                | VSS VSS                         |            |
| N26                  | VSS                             | 18         |
|                      |                                 |            |
|                      | XJ722S5AAMW                     |            |
|                      |                                 |            |
|                      | BGA594 0d65 18X18mm             |            |
|                      | BGA594_0d65_18X18mm<br>FCBGA594 |            |

## **Chapter 4**

# **Expansion**

Todo: Describe how to build expansion hardware for BeagleY-AI

### **4.1 PCIe**

For software reference, you can see how PCIe is used on NVMe HATs.

- Booting from NVMe Drives
- Using IMX219 CSI Cameras
- Using the on-board Real Time Clock (RTC)

## **Chapter 5**

## **Demos and tutorials**

### 5.1 Using GPIO

**Todo:** Add information about software image used for this demo.

**GPIO** stands for **General-Purpose Input/Output**. It's a set of programmable pins that you can use to connect and control various electronic components.

You can set each pin to either **read signals (input)** from things like buttons and sensors or **send signals** (**output)** to things like LEDs and motors. This lets you interact with and control the physical world using code!

A great resource for understanding pin numbering can be found at pinout.beagley.ai

Warning: BeagleY-AI GPIOs are 3.3V tolerant, using higher voltages WILL DAMAGE the processor!

### 5.1.1 Pin Numbering

You will see pins referenced in several ways. While this is confusing at first, in reality, we can pick our favorite way and stick to it.

The two main ways of referring to GPIOs is **by their number**, so GPIO 2, 3, 4 etc. as seen in the diagram below. This corresponds to the SoC naming convention. For broad compatibility, BeagleY-AI re-uses the Broadcom GPIO numbering scheme used by RaspberryPi.

The second (and arguably easier) way we will use for this tutorial is to use the **actual pin header number** (shown in dark grey)

So, for the rest of the tutorial, if we refer to **hat-08-gpio** we mean the **8th pin of the GPIO header**. Which, if you referenced the image below, can see refers to **GPIO 14 (UART TX)** 

If you are curious about the "real" GPIO numbers on the Texas Instruments AM67A SoC, you can look at the board schematics.

### 5.1.2 Required Hardware

For the simple blink demo, all that is needed is an LED, a Resistor (we use 2.2K here) and 2 wires.

Similarly, a button is used for the GPIO read example, but you can also just connect that pin to 3.3V or GND with a wire to simulate a button press.

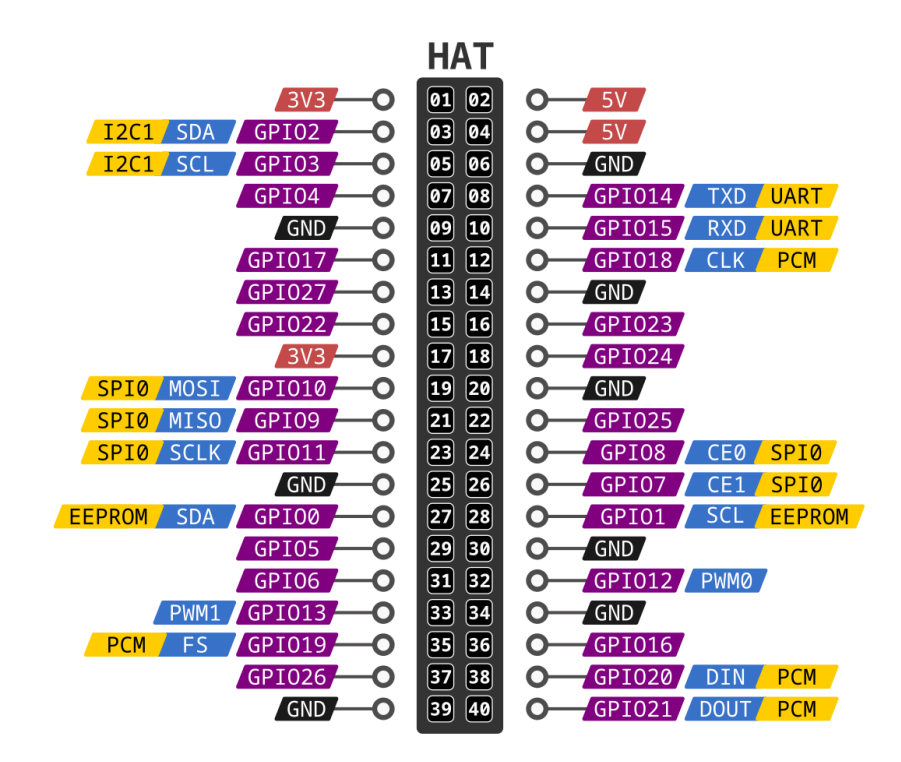

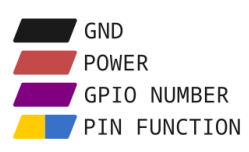

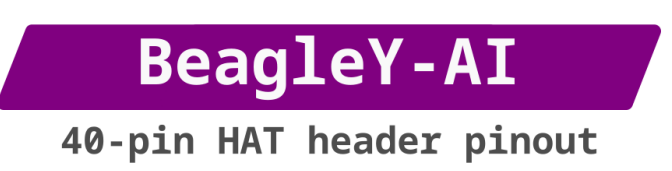

Fig. 5.1: BeagleY-AI pinout

```
Todo: Add fritzing diagram and chapter on Pin Binding here
```

### 5.1.3 GPIO Write

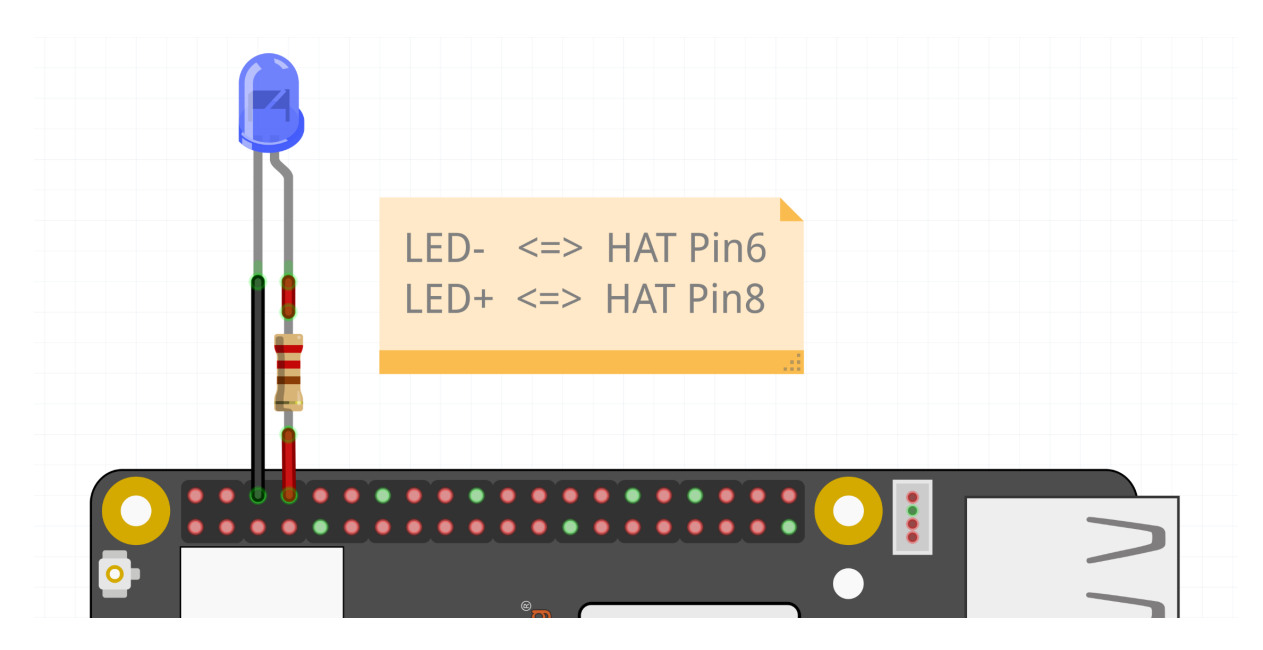

Fig. 5.2: LED connected to HAT Pin8 (GPIO14)

At it's most basic, we can set a GPIO using the **gpioset** command.

```
• To set HAT Pin 8 (GPIO14) to ON:
```

gpioset \$(gpiofind GPI014)=1

• To set HAT Pin 8 (GPIO14) to OFF:

gpioset \$(gpiofind GPI014)=0

### 5.1.4 Blink an LED

Let's create a script called **blinky.sh**,

• Create the file,

touch blinky.sh

• Open the file using nano editor,

nano blinky.sh

• Copy paste the code below to blinky.sh file,

```
#!/bin/bash
while :
do
    gpioset $(gpiofind GPI014)=1
    sleep 1
```

(continues on next page)

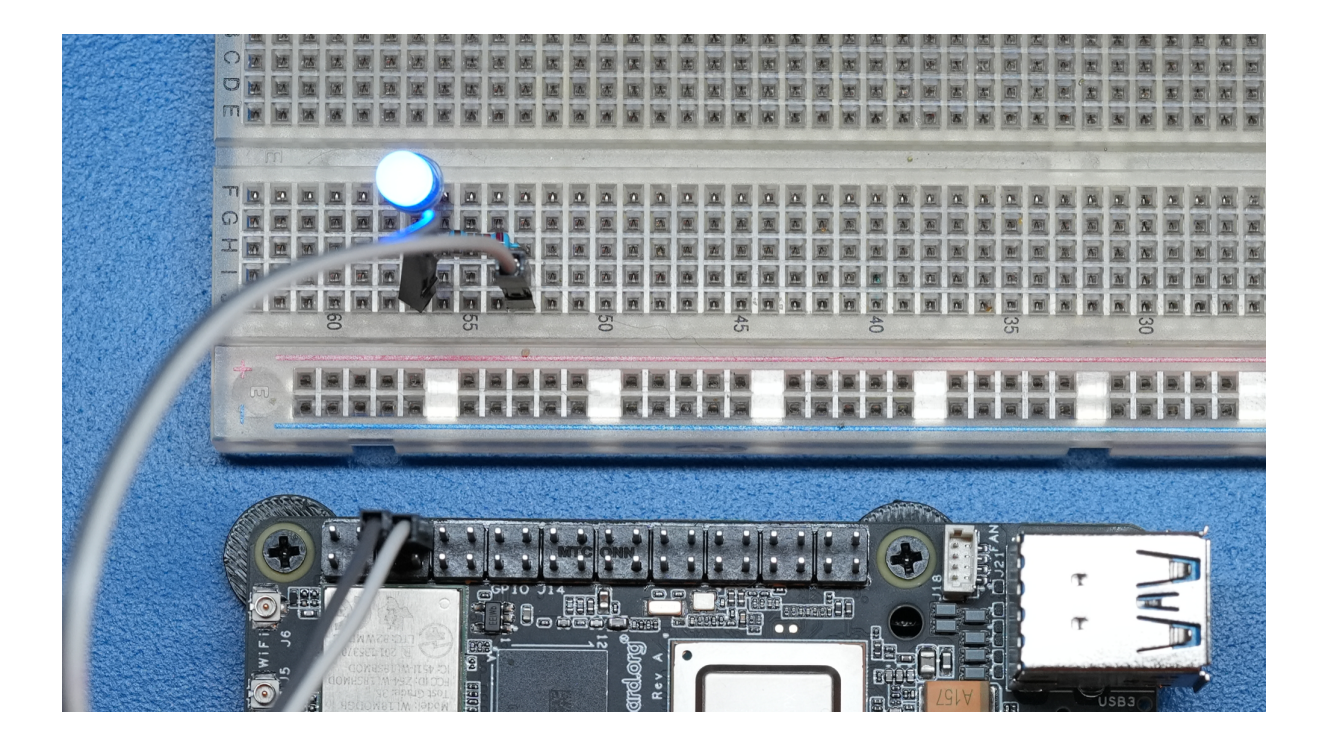

Fig. 5.3: GPIO ON state

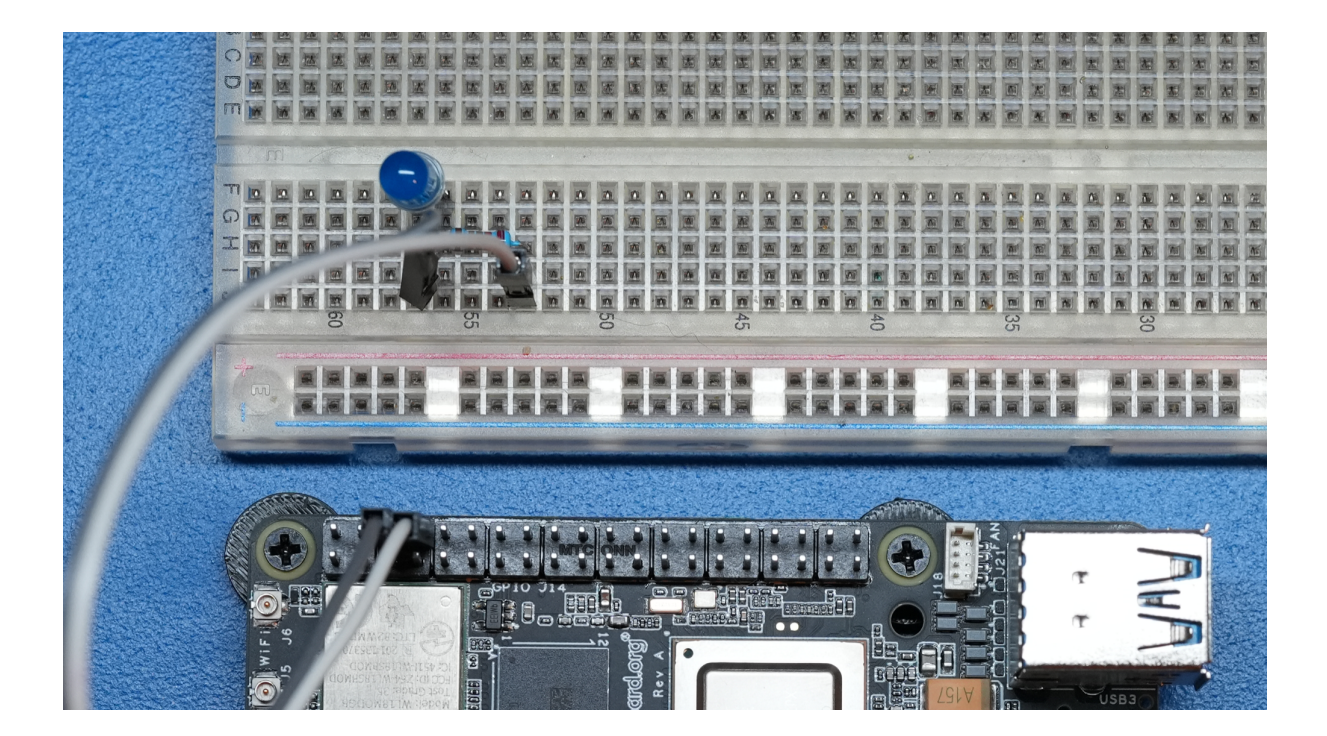

Fig. 5.4: GPIO OFF state

(continued from previous page)

```
gpioset $(gpiofind GPI014)=0
sleep 1
```

done

- Close the editor by pressing Ctrl + O followed by Enter to save the file and then press to Ctrl + X exit
- Now execute the blinky.sh script by typing:

bash blinky.sh

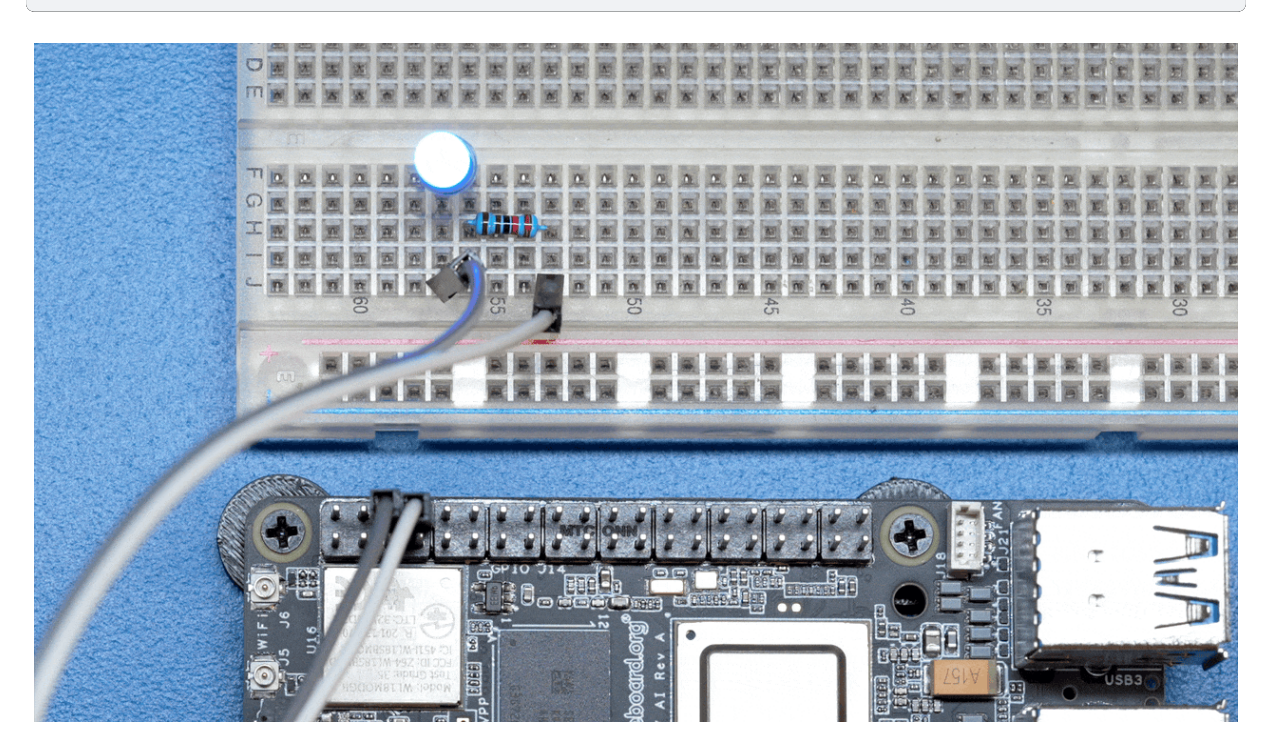

Fig. 5.5: LED blinking

• You can exit the <code>blinky.sh</code> program by pressing CTRL + C on your keyboard.

#### Understanding the code

```
#!/bin/bash
while :
do
    gpioset $(gpiofind GPI014)=1 ①
    sleep 1 ②
    gpioset $(gpiofind GPI014)=0 ③
    sleep 1 ④
done
```

The script is an infinite while loop in which we do the following:

```
\textcircled{1} set the HAT Pin 8 (GPIO14) as 1 (HIGH)
```

② Wait 1 Second

```
\ensuremath{\textcircled{3}} set the HAT Pin 8 (GPIO14) as 0 (LOW)
```

④ Wait 1 Second

### 5.1.5 Blink an LED using Python

Using python you can blink an LED.

The libgpiod should already be installed in the default image, in case it's not installed then install it by using the command below.

```
sudo apt-get install python3-libgpiod
```

Below is the Python code to blink an LED connected to GPIO14.

#### Listing 5.1: blinky.py

```
import gpiod
import time
gpio14 = gpiod.find_line('GPIO14')
gpio14.request(consumer='beagle', type=gpiod.LINE_REQ_DIR_OUT, default_val=0)
while True:
    gpio14.set_value(1)
    time.sleep(1)
    gpio14.set_value(0)
    time.sleep(1)
```

To open the Python REPL, type python in the terminal like below. Copy the above code and paste it into the terminal. After running the code, the LED connected to GPIO14 will start blinking.

```
debian@BeagleBone:~$ python
Python 3.11.2 (main, May 2 2024, 11:59:08) [GCC 12.2.0] on linux
Type "help", "copyright", "credits" or "license" for more information.
>>>
```

Alternatively, you can create a Python script to achieve the same effect. Create a new file named blinky. py and open it using the nano editor with the following command, copy and paste the above code to the file.

nano blinky.py

Press CTRL+O & ENTER to save the <code>blinky.py</code> script and then CTRL+X to exit.

To run the blinky.py script execute the command below,

python blinky.py

After running the code you can see the LED connected to GPIO14 or HAT Pin 08 blinking.

#### Understanding the code

- ① Importing gpiod module
- ② Importing time module
- ③ Linking GPIO14 pin object to gpio14 variable for better accessibility
- ④ Set GPIO14 as OUTPUT pin
- $\ensuremath{\texttt{S}}$  Create infinite while loop
- $\textcircled{\sc b}$  Set the GPIO14 as 1 (HIGH)
- ⑦ Wait 1 Second
- In the GPIO14 as 0 (LOW)
- 9 Wait 1 Second

### 5.1.6 Read a Button

A push button simply completes an electric circuit when pressed. Depending on wiring, it can drive a signal either "Low" (GND) or "High" (3.3V).

We will connect our Button between HAT Pin 12 (GPIO18) and Ground (GND).

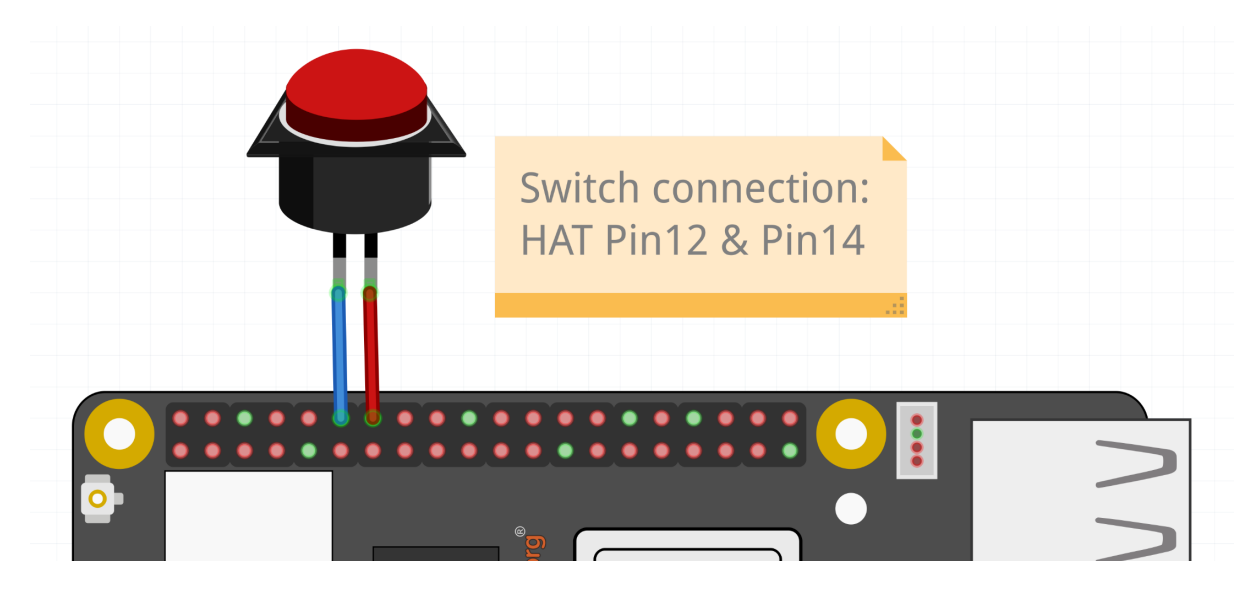

Fig. 5.6: Button connected to HAT Pin12 (GPIO18)

The cool part is since we have an internal pull-up resistor, we don't need an external one! The pull resistor guarantees that the Pin stays in a known (HIGH) state unless the button is pressed, in which case it will go LOW.

• Reading GPIOs can be done using the gpioget command

gpioget --bias=pull-up \$(gpiofind GPI018)

Results in 1 if the Input is held  ${\tt HIGH}$  or 0 if the Input is held  ${\tt LOW}$ 

Let's create a script called button.sh to continuously read an input pin connected to a button and print out when it's pressed!

• Create the file,

touch button.sh

• Open the file using nano editor,

nano button.sh

• Copy paste the code below to button.sh file,

```
#!/bin/bash
while :
do
    if (( $(gpioget --bias=pull-up $(gpiofind GPI018)) == 0))
    then
        echo "Button Pressed!"
    fi
done
```

- Close the editor by pressing Ctrl  $\,+\,$  O followed by Enter to save the file and then press to Ctrl  $\,+\,$  X exit
- Now execute the button.sh script by typing:

bash button.sh

5.1.7 Combining the Two

• You can exit the button.sh by pressing Ctrl + C on your keyboard.

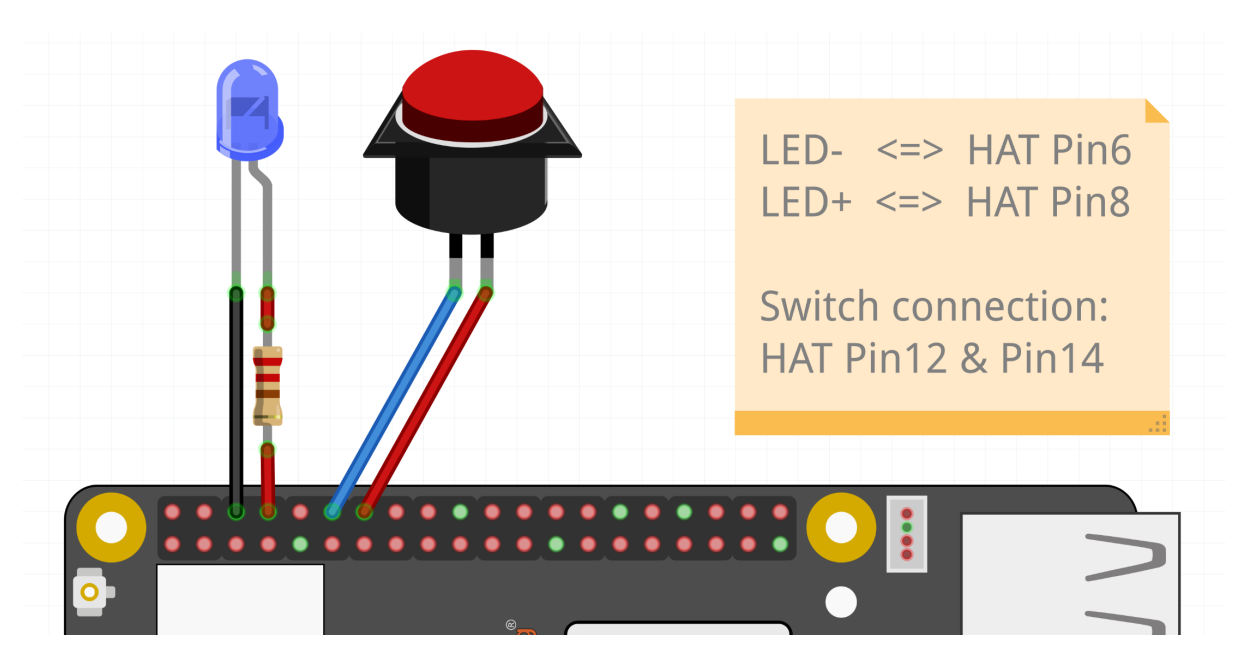

Fig. 5.7: Button connected to HAT Pin12 (GPIO18) & LED connected to HAT Pin8 (GPIO14)

Now, logically, let's make an LED match the state of the button.

Let's create a script called **blinkyButton.sh**:

• Create the file,

touch blinkyButton.sh

• Open the file using nano editor,

```
nano blinkyButton.sh
```

• Copy paste the code below to blinkyButton.sh file,

```
#!/bin/bash
while :
do
    if (( $(gpioget --bias=pull-up $(gpiofind GPIO18)) == 0))
    then
        gpioset $(gpiofind GPIO14)=1
    else
        gpioset $(gpiofind GPIO14)=0
    fi
done
```

- Close the editor by pressing Ctrl + O followed by Enter to save the file and then press to Ctrl + X exit
- Now execute the blinkyButton.sh script by typing:

```
bash blinkyButton.sh
```

This means when we see HAT Pin 12 (GPIO18) go LOW, we know the button is pressed, so we set HAT Pin 8 (GPIO14) (our LED) to ON, otherwise, we turn it OFF.

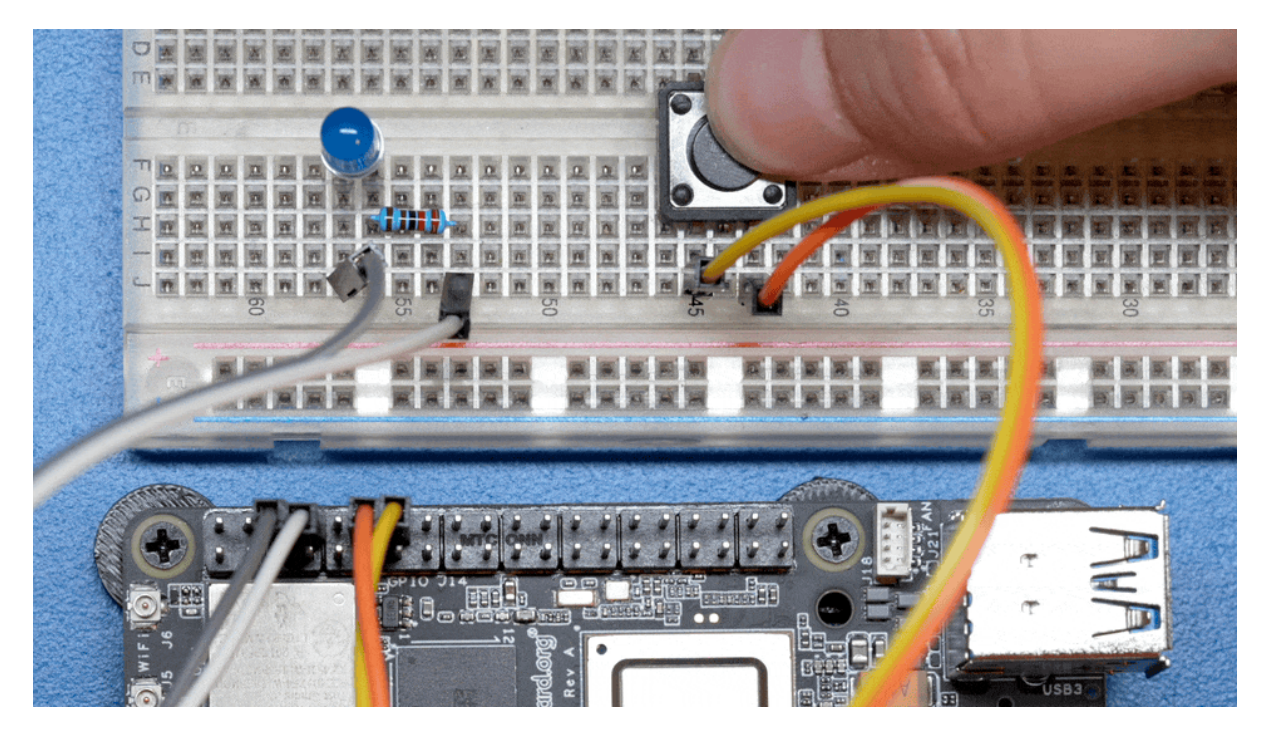

Fig. 5.8: LED is ON when button is pressed

• You can exit the blinkyButton.sh program by pressing Ctrl + C on your keyboard.

### 5.1.8 Understanding Internal Pull Resistors

Pull-up and pull-down resistors are used in digital circuits to ensure that inputs to logic settle at expected levels.

- Internal pull-up resistors connects the pin to a high voltage level (e.g., 3.3V) to ensure the pin input reads as a logic high (1) when no active device is pulling it low.
- Internal pull-down resistors connects the pin to ground (GND) to ensure the input reads as a logic low (0) when no active device is pulling it high.

These resistors prevent floating inputs and undefined states.

By default, all GPIOs on the HAT Header are configured as Inputs with Pull-up Resistors Enabled.

This is important for something like a button, as without it, once a button is released, it goes in an "undefined" state!

To configure Pull-ups on a per-pin basis, we can use pass the following arguments within **gpioget or gpioset**:

-B, --bias=[as-is|disable|pull-down|pull-up] (defaults to 'as-is')

#### The "Bias" argument has the following options:

- as-is This leaves the bias as-is... quite self explanatory
- **disable** This state is also known as High-Z (high impedance) where the Pin is left Floating without any bias resistor
- pull-down In this state, the pin is pulled DOWN by the internal 50KΩ resistor
- pull-up In this state, the pin is pulled UP by the internal 50KΩ resistor

For example, a command to read an input with the Bias intentionally disabled would look like this:

```
gpioget --bias=disable $(gpiofind GPI014)
```

Pull resistors are a foundational block of digital circuits and understanding when to (and not to) use them is important.

This article from SparkFun Electronics is a good basic primer - Link

### 5.1.9 Troubleshooting

#### My script won't run!

Make sure you gave the script execute permissions first and that you're executing it with a . / before

• To make it executable:

chmod +X scriptName.sh

• To run it:

./scriptName.sh

### 5.1.10 Bonus - Turn all GPIOs ON/OFF

• Copy and paste this with the button on the right to turn all pins ON.

```
gpioset $(gpiofind GPI014)=1 ;\ gpioset $(gpiofind GPI015)=1 ;\ gpioset

+$(gpiofind GPI017)=1 ;\ gpioset $(gpiofind GPI022)=1 ;\ gpioset $(gpiofind GPI023)=1 ;\

-> gpioset $(gpiofind GPI024)=1 ;\ gpioset $(gpiofind GPI010)=1 ;\ gpioset

+$(gpiofind GPI09)=1 ;\ gpioset $(gpiofind GPI025)=1 ;\ gpioset $(gpiofind_

-> GPI011)=1 ;\ gpioset $(gpiofind GPI08)=1 ;\ gpioset $(gpiofind GPI07)=1 ;\_

-> gpioset $(gpiofind GPI01)=1 ;\ gpioset $(gpiofind GPI06)=1 ;\ gpioset

-> $(gpiofind GPI012)=1 ;\ gpioset $(gpiofind GPI013)=1 ;\ gpioset $(gpiofind_

-> GPI019)=1 ;\ gpioset $(gpiofind GPI016)=1 ;\ gpioset $(gpiofind GPI026)=1 ;\

-> gpioset $(gpiofind GPI021)=1
```

• Similarly, copy and paste this to turn all pins OFF.

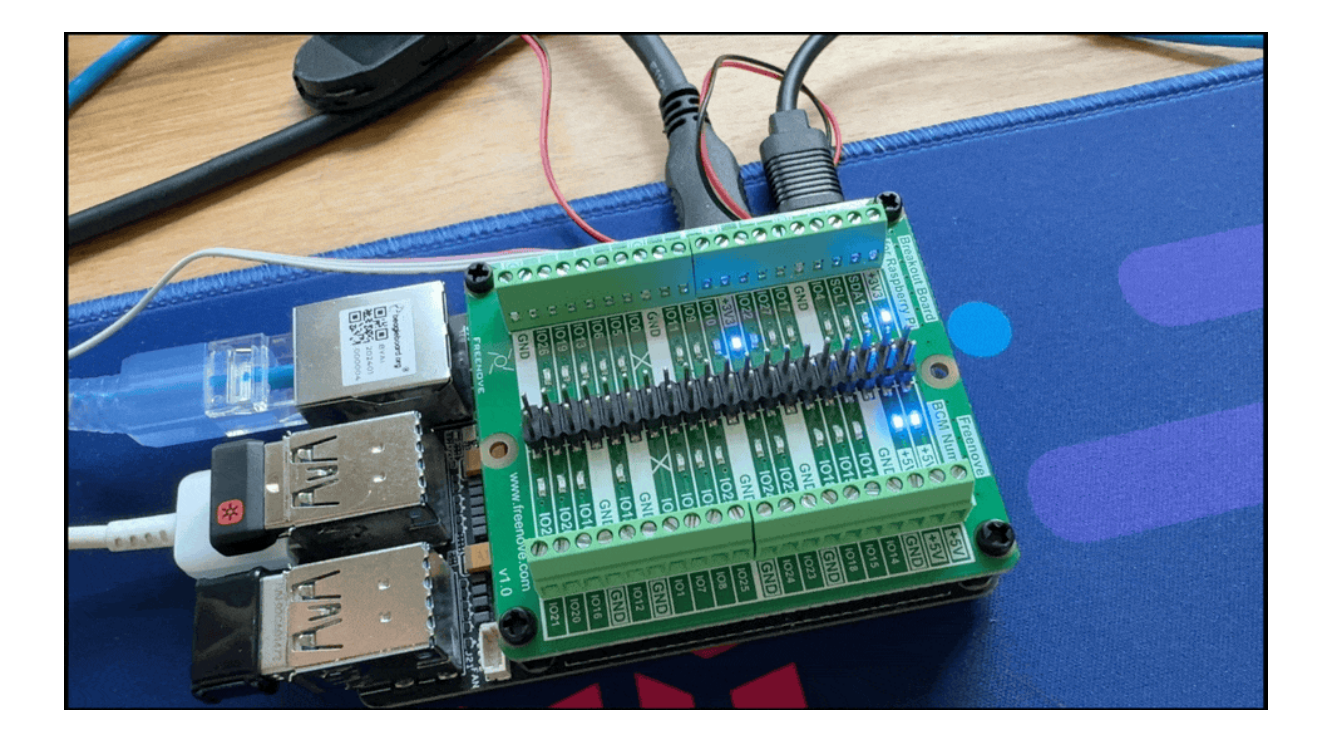

Fig. 5.9: All HAT GPIO toggle

```
gpioset $(gpiofind GPI014)=0 ;\ gpioset $(gpiofind GPI015)=0 ;\ gpioset

$(gpiofind GPI017)=0 ;\ gpioset $(gpiofind GPI018)=0 ;\ gpioset $(gpiofind_

GPI027)=0 ;\ gpioset $(gpiofind GPI022)=0 ;\ gpioset $(gpiofind GPI023)=0 ;\

$(gpiofind GPI024)=0 ;\ gpioset $(gpiofind GPI010)=0 ;\ gpioset

$(gpiofind GPI09)=0 ;\ gpioset $(gpiofind GPI025)=0 ;\ gpioset $(gpiofind_

GPI011)=0 ;\ gpioset $(gpiofind GPI08)=0 ;\ gpioset $(gpiofind GPI07)=0 ;\_

$(gpiofind GPI01)=0 ;\ gpioset $(gpiofind GPI013)=0 ;\ gpioset

$(gpiofind GPI012)=0 ;\ gpioset $(gpiofind GPI013)=0 ;\ gpioset $(gpiofind_

GPI019)=0 ;\ gpioset $(gpiofind GPI016)=0 ;\ gpioset $(gpiofind GPI026)=0 ;\

$(gpioset $(gpiofind GPI021)=0
```

### 5.1.11 Going Further

- pinout.beagley.ai
- GPIOSet Documentation
- GPIOGet Documentation

### 5.2 Pulse Width Modulation (PWM)

Todo: Add further testing steps, results, and images..

### 5.2.1 What is it

PWM or Pulse Width Modulation, is a technique used to control the amount of power delivered to an electronic device by breaking up the power signal into discrete ON and OFF periods. The amount of time the signal spends ON during each cycle determines the output power level (brightness of the LED).

### **PWM SIGNAL**

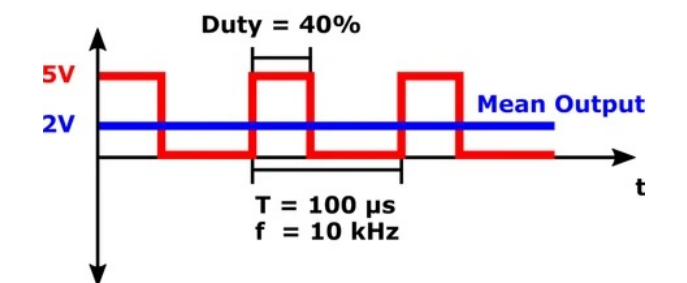

### 5.2.2 Configuring PWM overlay

To enable any of the PWM Pins, we have to modify the following file: /boot/firmware/extlinux/ extlinux.conf. We can check the available list of Device Tree Overlays using command below,

ls /boot/firmware/overlays/ | grep "beagley-ai-pwm"

When executed the above command should give output show below,

```
debian@BeagleBone:~$ ls /boot/firmware/overlays/ | grep "beagley-ai-pwm"
k3-am67a-beagley-ai-pwm-ecap0-gpio12.dtbo
k3-am67a-beagley-ai-pwm-ecap1-gpio21.dtbo
k3-am67a-beagley-ai-pwm-ecap2-gpio17.dtbo
k3-am67a-beagley-ai-pwm-ecap2-gpio18.dtbo
k3-am67a-beagley-ai-pwm-epwm0-gpio12.dtbo
k3-am67a-beagley-ai-pwm-epwm0-gpio14.dtbo
k3-am67a-beagley-ai-pwm-epwm0-gpio15.dtbo
k3-am67a-beagley-ai-pwm-epwm0-gpio13.dtbo
k3-am67a-beagley-ai-pwm-epwm1-gpio20.dtbo
k3-am67a-beagley-ai-pwm-epwm1-gpio21.dtbo
```

#### Using hat-08 (GPIO14) as pwm

Add the line shown below to /boot/firmware/extlinux/extlinux.conf file to load the gpio14 pwm device tree overlay:

fdtoverlays /overlays/k3-am67a-beagley-ai-pwm-epwm0-gpio14.dtbo

Your /boot/firmware/extlinux/extlinux.conf file should look something like this:

```
label microSD (default)
  kernel /Image
  append console=ttyS2,115200n8 root=/dev/mmcblk1p3 ro rootfstype=ext4.
  →resume=/dev/mmcblk1p2 rootwait net.ifnames=0 quiet
  fdtdir /
  fdt /ti/k3-am67a-beagley-ai.dtb
  fdtoverlays /overlays/k3-am67a-beagley-ai-pwm-epwm0-gpio14.dtbo
  initrd /initrd.img
```

Now reboot you BeagleY-AI to load the overlay,

sudo reboot

#### 5.2.3 How do we do it

To configure HAT pin8 (GPIO14) PWM symlink pin using beagle-pwm-export execute the command below,

sudo beagle-pwm-export --pin hat-08

Let's create a script called  ${\tt fade.sh}$  that cycles through LED brightness on HAT pin8 by changing PWM duty cycle.

touch fade.sh

Now open the file with nano editor,

nano fade.sh

In the editor copy paste the script content below,

```
#!/bin/bash
PWMPIN="/dev/hat/pwm/GPI014"
echo 1000 > $PWMPIN/period
echo 0 > $PWMPIN/duty_cycle
echo 0 > $PWMPIN/enable
sleep 1
for i in {1..500};
do
        echo $i > $PWMPIN/duty_cycle
        echo 1 > $PWMPIN/enable
        echo $i
        sleep 0.0005
done
for i in {500..1};
do
    echo $i > $PWMPIN/duty_cycle
    echo 1 > $PWMPIN/enable
    echo $i
    sleep 0.0005
done
```

- Close the editor by pressing Ctrl + O followed by Enter to save the file and then press to Ctrl + X exit
- Now execute the fade.sh script by typing:

bash fade.sh

• You can exit the fade.sh program by pressing Ctrl + C on your keyboard.

Todo: Add section about driving Servo Motors at 50KHz

### 5.2.4 Troubleshooting

Todo: Fill out empty section

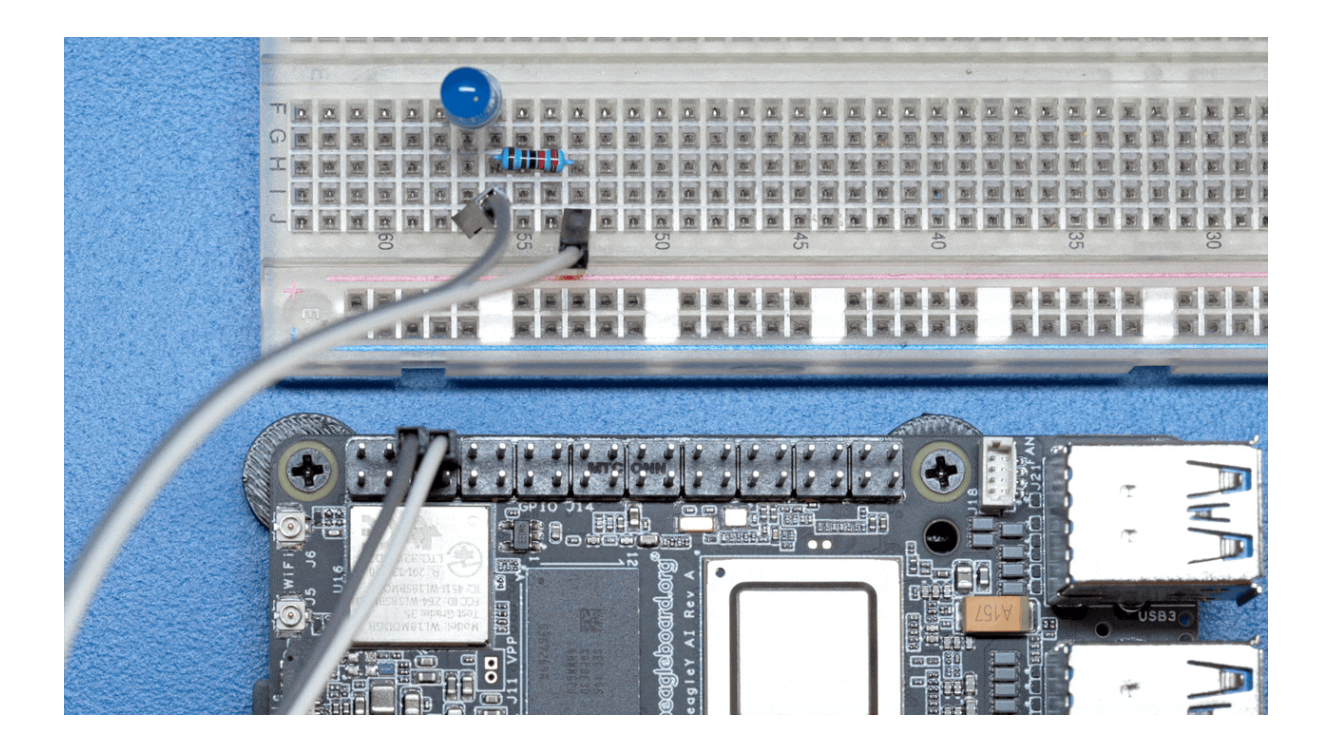

### Fig. 5.10: LED PWM fade demo

### 5.2.5 Going Further

Todo: Fill out empty section

### 5.3 Using the on-board Real Time Clock (RTC)

Real Time Clocks (RTCs) provide precise and reliable timekeeping capabilities, which are beneficial for applications ranging from simple timekeeping to complex scheduling and secure operations.

Without an RTC, a computer must rely on something called Network Time Protocol (NTP) to obtain the current time from a network source. There are many cases however where an SBC such as BeagleY-Al may not have a constant or reliable network connection. In situations such as these, an RTC allows the board to keep time even if the network connection is severed or the board loses power for an extended period of time.

Fortunately, BeagleY-AI comes with a built-in DS1340 RTC for all your fancy time keeping needs!

### 5.3.1 Required Hardware

BeagleY provides a **1.00 mm pitch, 2-pin JST SH connector** for a coin cell battery to enable the RTC to keep time even if power is lost to the board.

These batteries are available from several vendors:

- Raspberry Pi 5 RTC Battery via Adafruit
- Raspberry Pi 5 RTC Battery via DigiKey
- CR2023 battery holder for Pi 5 via Amazon

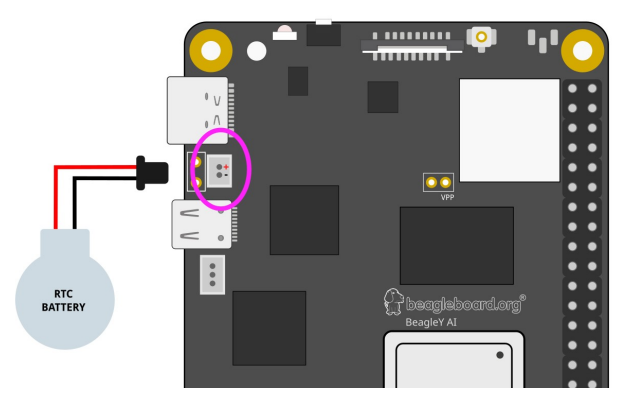

Fig. 5.11: BeagleY-AI RTC battery connection

### 5.3.2 Uses for an RTC

- 1. **Maintaining Accurate Time:** RTCs provide an accurate clock that continues to run even when the SBC is powered down. This is crucial for maintaining the correct time and date across reboots.
- 2. **Timestamping:** Many applications need to know the current time for timestamping data, logs, or events. For example, IoT devices may need to log sensor data with precise timestamps.
- 3. **Scheduling Tasks:** In some applications, tasks need to be scheduled at specific times. An RTC allows the SBC to keep track of time accurately, ensuring that tasks are performed at the correct times.
- 4. **Network Synchronization:** If the SBC is part of a larger network, having an accurate time helps with synchronizing data and events across the network.
- Standby Power Efficiency: Many RTCs operate with a very low power requirement and can keep time even when the rest of the board is in a low-power or sleep mode. This helps in reducing overall power consumption.

### 5.3.3 Setting time

**Note:** You must set the time before being able to read it. If you don't do this first, you'll see errors. You may connect your BeagleY-AI to a network so it can get time from an NTP server.

You can set time manually by running the following command:

sudo hwclock --set --date "2024-06-11 22:22:22"

### 5.3.4 Diving Deeper

There are actually two different "times" that your Linux system keeps track of.

- System time, which can be read using the date or timedatectl commands
- RTC (hardware) time which can be read using the hwclock command shown above.

Open up a BeagleY-AI console and try the commands shown below,

• Reading the current system time is achieved using the date command,

date

The date command should print Tue Jun 11 06:30:51 UTC 2024.

• Reading the current RTC (hardware) time is achieved using the hwclock command.

sudo hwclock

The hwclock command should print 2024-05-10 00:00:02.224187-05:00.

Comparing both date and hwclock output above we see the time format is different. we add some extra instructions to match the format.

```
debian@BeagleBone:~$ date +%Y-%m-%d' '%H:%M:%S.%N%:z
2024-05-10 21:06:50.058595373+00:00
debian@BeagleBone:~$ sudo hwclock
2024-05-10 21:06:56.692874+00:00
```

#### But why?

We see here that our system and hardware clock are over 9 seconds apart!

Ok, in this particular case we set the HW clock slightly ahead to illustrate the point, but in real life "drift" is a real problem that has to be dealt with. Environmental conditions like temperature or stray cosmic rays can cause electronics to become ever so slightly out of sync, and these effects only grow over time unless corrected. It's why RTCs and other fancier time keeping instruments implement various methods to help account for this such as temperature compensated oscillators.

Let's fix our hardware clock. We assume here that the system clock is freshly synced over NTP so it's going to be our true time "source".

sudo hwclock --systohc

Let's create a simple script to get the two times, we'll call it getTime.sh,

nano getTime.sh

copy and paste the below code in that file,

```
HWTIME=$(sudo hwclock)
echo "RTC - ${HWTIME}"
```

```
SYSTIME=$(date +%Y-%m-%d' '%H:%M:%S.%N%:z)
echo "SYS - ${SYSTIME}"
```

Now let's run it!

bash getTime.sh

The script gives us this output,

RTC - 2024-05-10 21:52:58.374954+00:00

SYS - 2024-05-10 21:52:59.048442940+00:00

As we can see, we're still about a second off, but this is because it takes a bit of time to query the RTC via I2C.

If you want to learn more, the Going Further at the end of this article is a good starting point!

### 5.3.5 Troubleshooting

The most common error results from not having initialized the RTC at all. This usually happens if the system is powered on without an RTC battery and without a network connection.

In such cases, you should be able to read the time after setting the time as follows:

• Sync clock

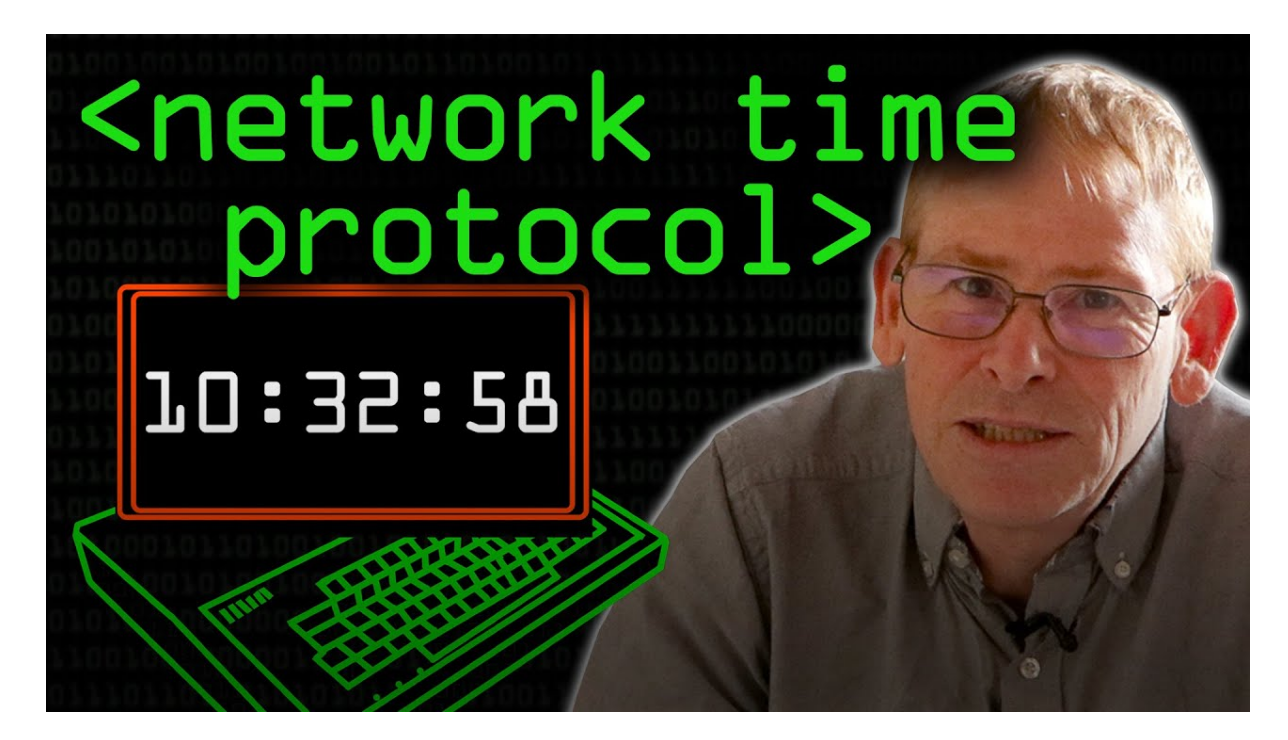

Fig. 5.12: https://youtu.be/BAo5C2qbLq8

sudo hwclock --systohc

• Check RTC time

sudo hwclock

The above command should output 2024-05-10 21:06:56.692874+00:00.

### 5.3.6 Going Further

Consider learning about topics such as time keeping over GPS and Atomic Clocks!

There are some good YouTube videos below to provide sources for inspiration.

**Network Time Protocol - Computerphile** 

**Nanosecond Clock Sync - Jeff Geerling** 

Using GPS with PPS to synchronize clocks over the network

### 5.4 Using I2C OLED Display

Using I2C on BeagleY-AI is similar to using it on any Raspberry Pi compatible board. The image below shows the BeagleY-AI I2C pinout. For more information check pinout.beagley.ai/pinout/i2c.

### 5.4.1 OLED (ssd1306) displays

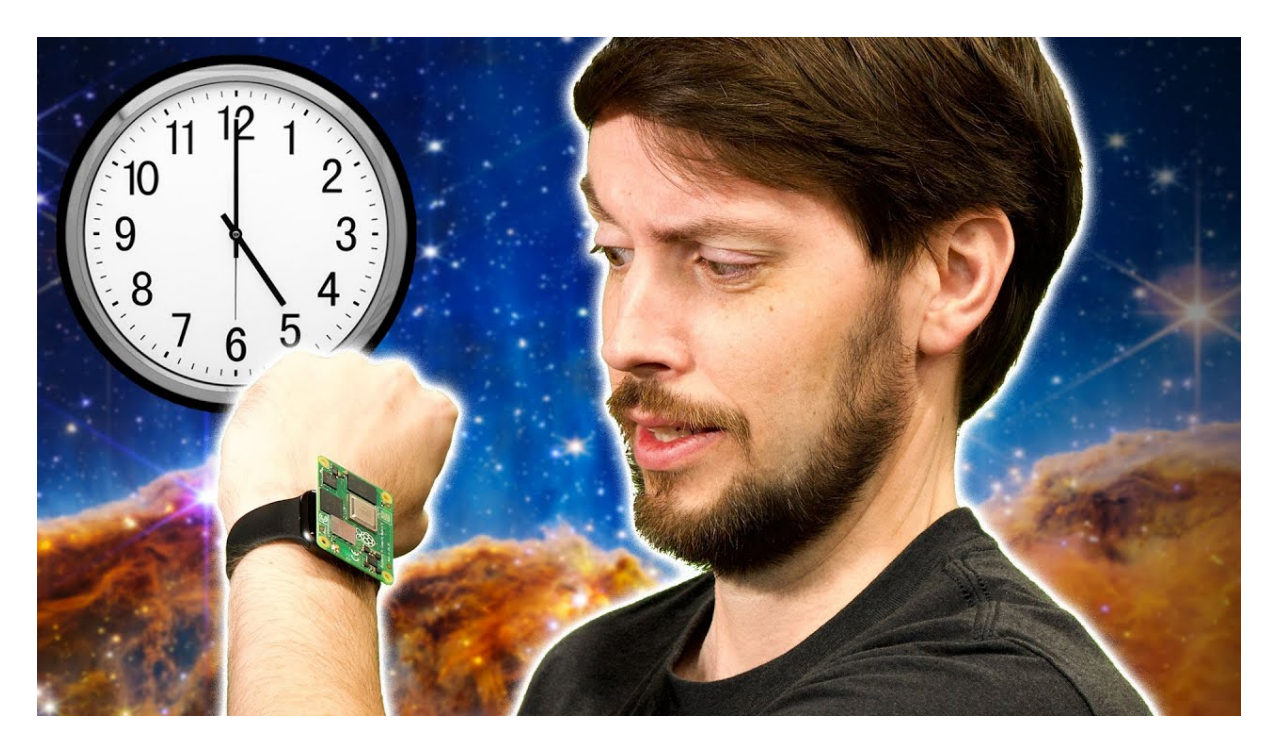

Fig. 5.13: https://youtu.be/RvnG-ywF6\_s

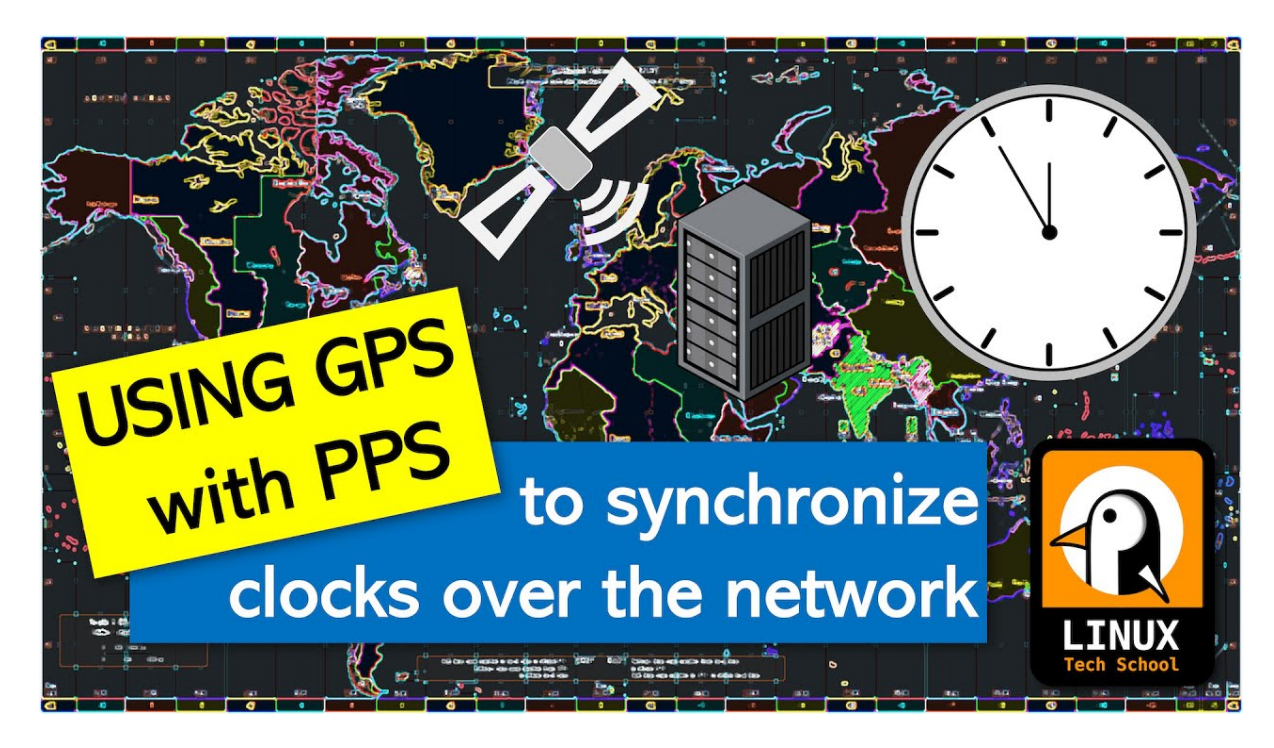

Fig. 5.14: https://youtu.be/7aTZ66ZL6Dk

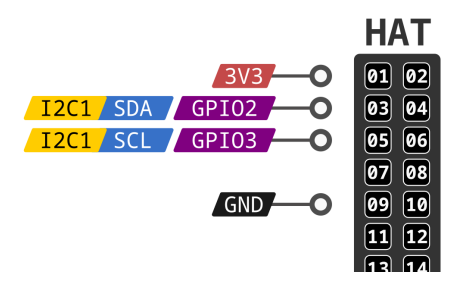

Fig. 5.15: BeagleY-AI I2C pinout

#### Wiring/connection

Following the I2C pinout shown above let's make the connection of our OLED display with BeagleY-AI. Connection for both  $128 \times 64$  and  $128 \times 32$  resolution displays are demonstrated in the images below:

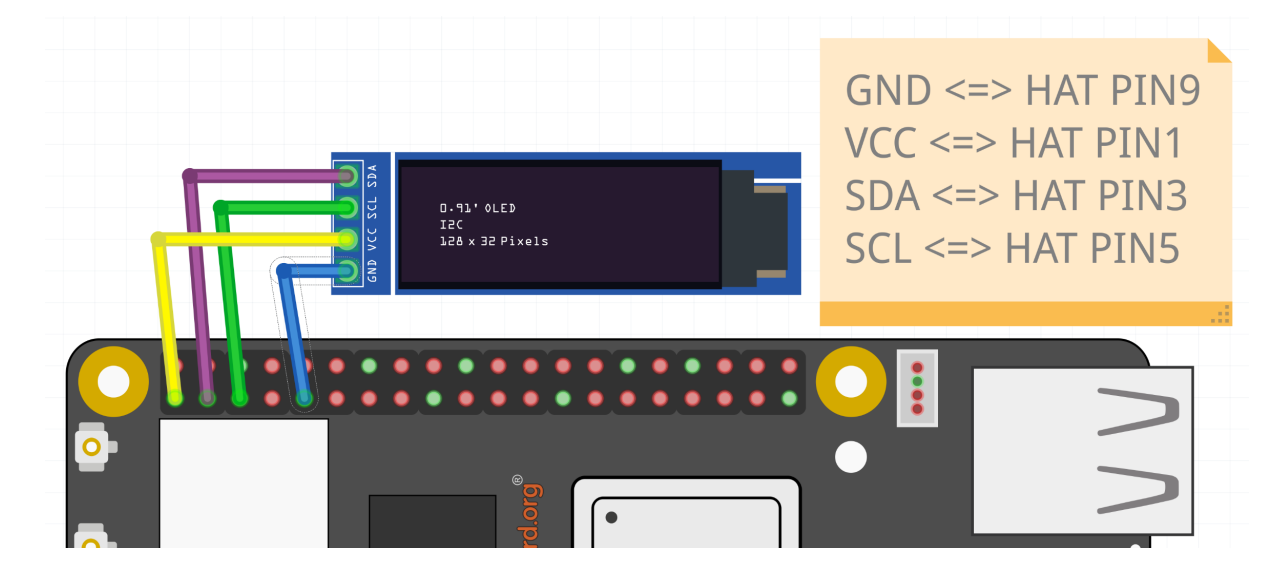

Fig. 5.16: OLED display 128x32

To check if your OLED is correctly connected to your BeagleY-Al you can use i2cdetect command as shown below.

```
i2cdetect -y -r 1
```

The above command should show 3c address occupied in the output, which is the default I2C address of our OLED display.

```
debian@BeagleBone:~$ i2cdetect -y -r 1
    0 1 2 3 4 5 6 7 8
                              9
                                                 f
                                  а
                                    b
                                        С
                                           d
                                              е
00:
10: --
20: -- --
30: -- --
                                        3c --
40: --
50: -- --
                                                 ___
60: -- --
70: --
```

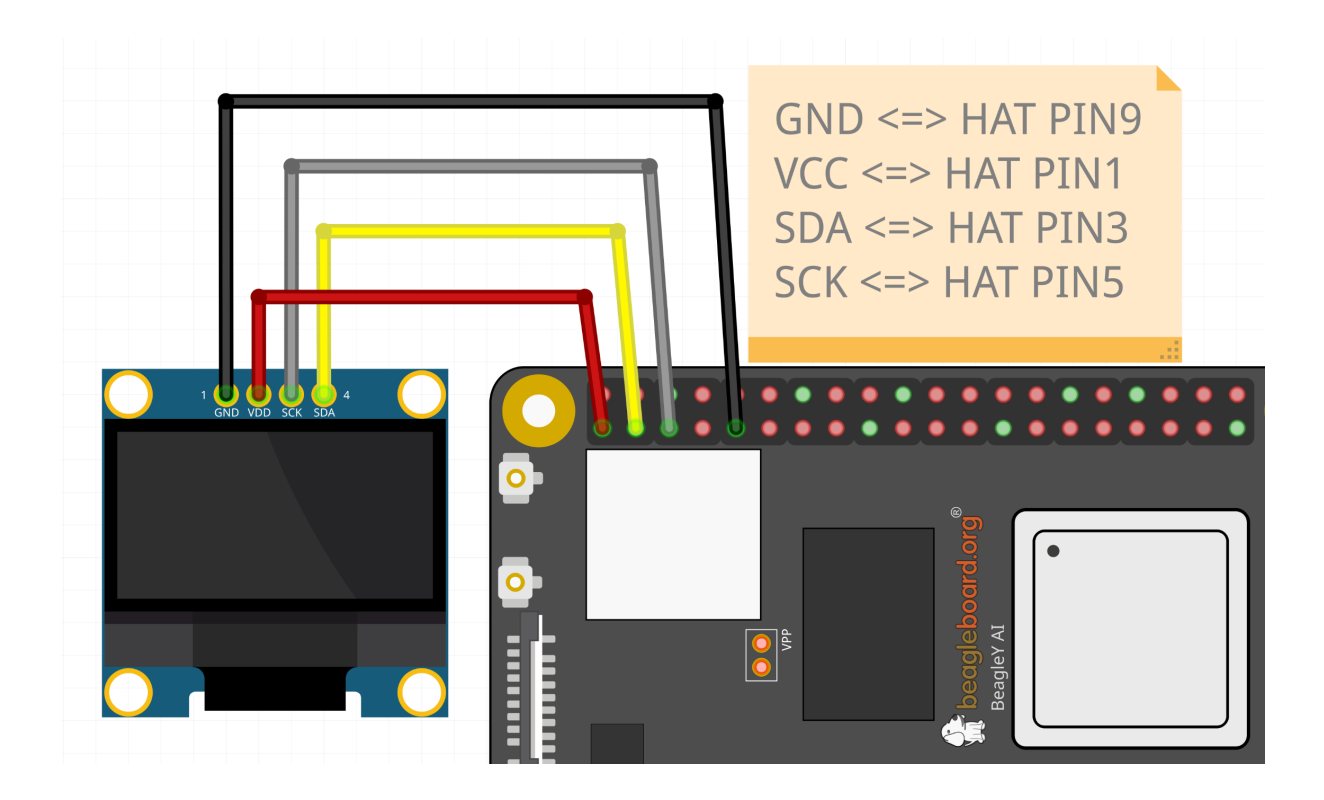

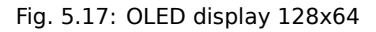

### **Using kernel driver**

To use the kernel driver to drive the SSD1306 oled, we have created an overlay /boot/firmware/ overlays/k3-am67a-beagley-ai-i2c1-ssd1306.dtbo. To load the overlay you have to add fdtoverlays /overlays/k3-am67a-beagley-ai-i2c1-ssd1306.dtbo to /boot/ firmware/extlinux/extlinux.conf as shown below.

**Note:** Current overlay is created for 128x64 OLED displays, you can update the overlay to use it for other resolution OLED displays.

After rebooting the board you should see  $/{{\rm dev}}/{{\rm fb0}}$  available.

debian@BeagleBone:~\$ ls /dev | grep fb
fb0

To show random noise on the display you can use /dev/urandom and feed it to /dev/fb0,

cat /dev/urandom > /dev/fb0

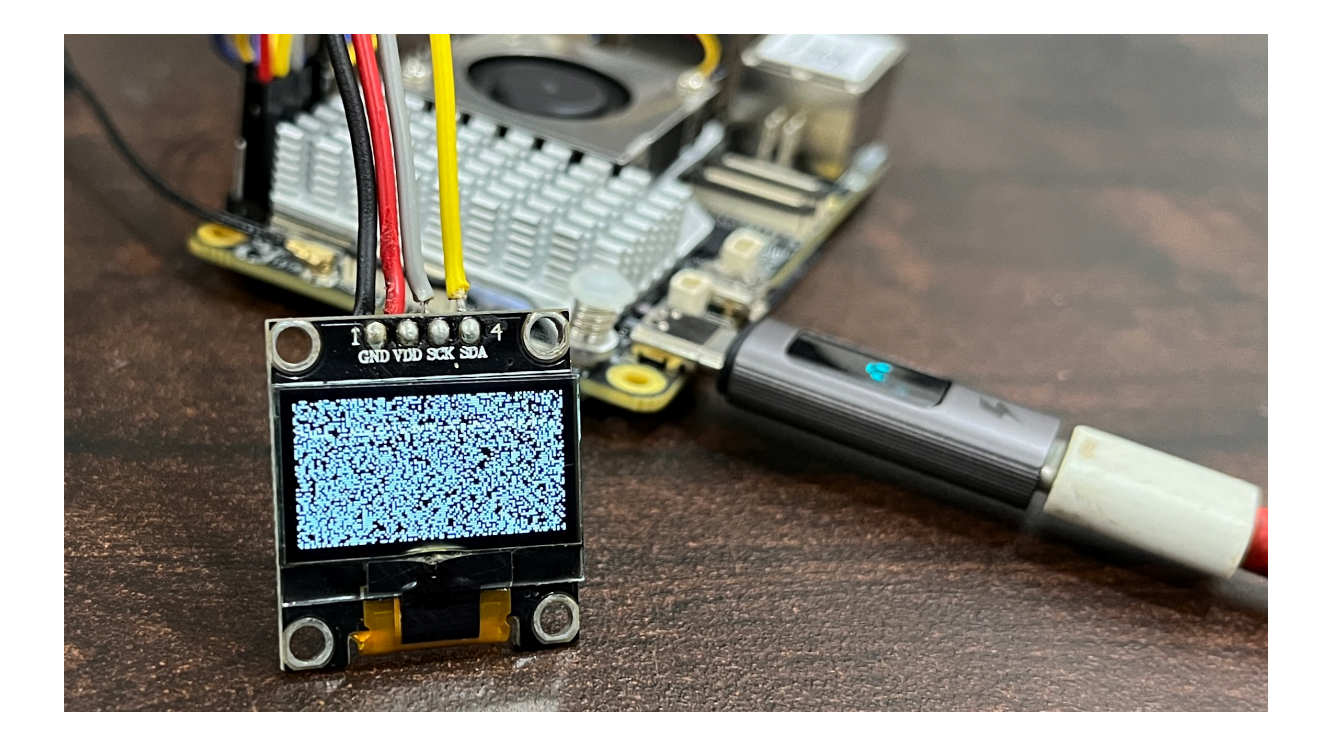

#### Fig. 5.18: Random noise on SSD1306 OLED

To show blank screen you can use /dev/zero and feed it to /dev/fb0,

cat /dev/zero > /dev/fb0

To fill the screen with white pixels you can create a python script called fill-oled.py to create data. out file and feed it to /dev/fb0,

nano fill-oled.py

Copy paste the below code to fill-oled.py,

```
xsize = 128
ysize = 64
with open('data.out', 'wb') as f:
for y in range(0, ysize):
    for x in range(0, xsize):
    pixel = 255
    f.write((pixel).to_bytes(1, byteorder='little'))
```

To get the data.out from fill-oled.py file execute the command below,

python fill-oled.py

The above command should create a file called data.out. To feed data.out to /dev/fb0 execute the command below,

cat data.out > /dev/fb0

**Todo:** Add instructions to use OLED for console and printing text via /dev/fb0 interface.

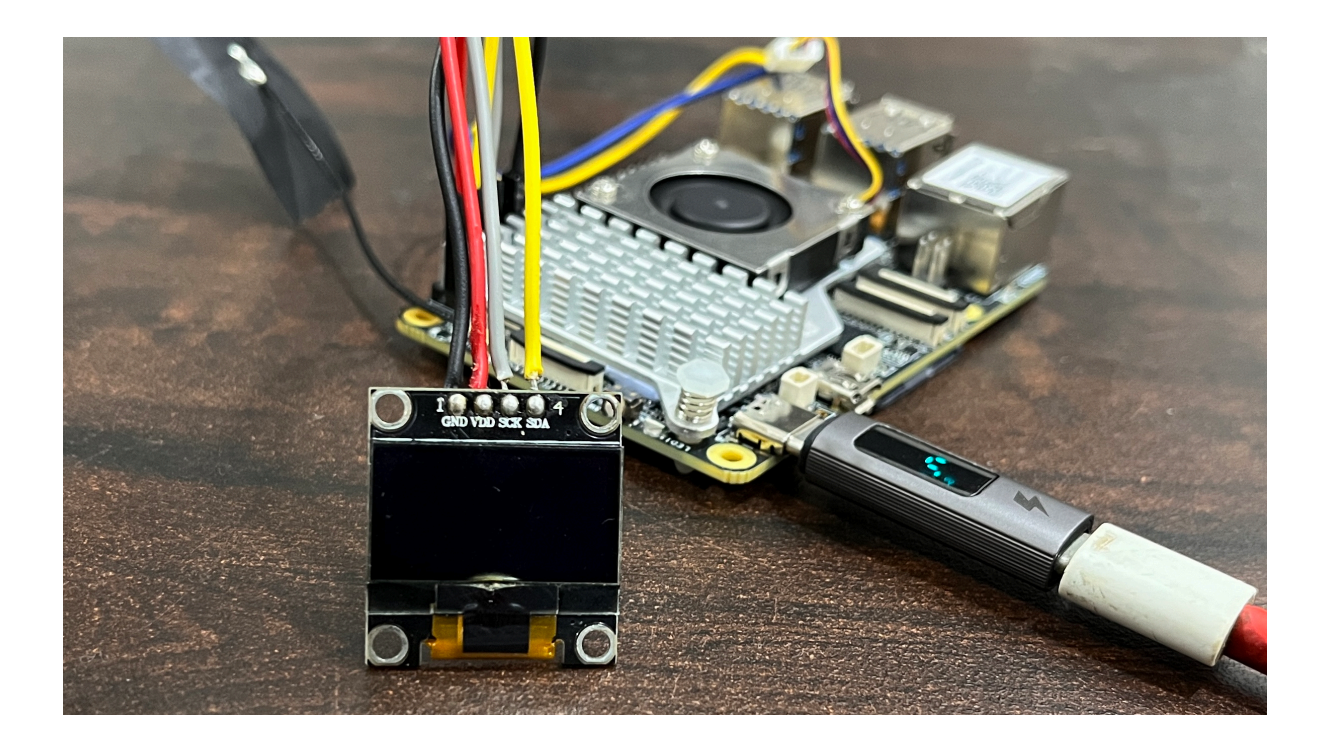

Fig. 5.19: Blank (black/zero) SSD1306 OLED pixels

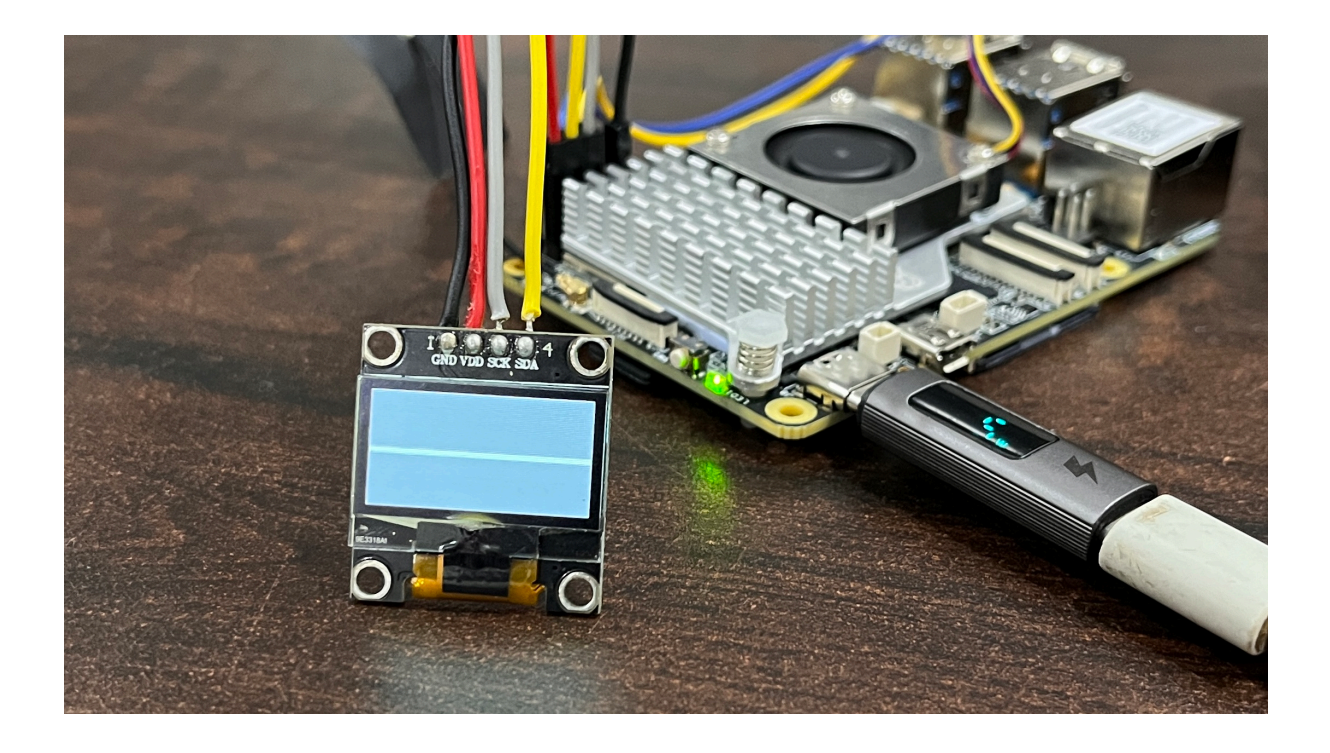

Fig. 5.20: Fill (white/ones) SSD1306 OLED pixels

#### Setup ssd1306 linux software

There are several examples available online to use OLED (ssd1306) displays under linux. We are using ssd1306\_linux from armlabs to demonstrate how you can write to an OLED (ssd1306) display.

Tip: For detailed usage examples of the library check Examples section of the Readme.

**Note:** If you tried Using kernel driver, you must remove the fdtoverlays /overlays/ k3-am67a-beagley-ai-i2c1-ssd1306.dtbo line from /boot/firmware/extlinux/ extlinux.conf and reboot your BeagleY-Al board before following the instructions provided below.

Clone the ssd1306\_linux github repository on your BeagleY-AI.

git clone https://github.com/armlabs/ssd1306\_linux.git

Change directory to your cloned ssd1306\_linux github repository.

cd ssd1306\_linux

Execute  ${\tt make}$  to build the binary to control your I2C OLED display.

make

Now, you should have  $ssd1306_bin$  binary file generated in the folder that you can use to easily write text on you I2C OLED (ssd1306) display.

**Example1:** Hello World!!!! let's create a script inside the repository (ssd1306 folder) to print Hello World!!!! on the screen.

nano hello-world.sh

Now copy paste the code shown below in your hello-world.sh file. Update the code if your display resolution is not  $128 \times 64$ , comment out first line and uncomment second line to choose  $128 \times 32$  display size.

```
./ssd1306_bin -n 1 -I 128x64
#./ssd1306_bin -n 1 -I 128x32
./ssd1306_bin -n 1 -c
./ssd1306_bin -n 1 -r 0
./ssd1306_bin -n 1 -x 1 -y 1
./ssd1306_bin -n 1 -l "Hello World!!!!"
```

Execute the hello-world.sh script using command below,

source hello-world.sh

Executing the command above should print Hello World!!!! on your OLED display.

#### Understanding the code

(continues on next page)
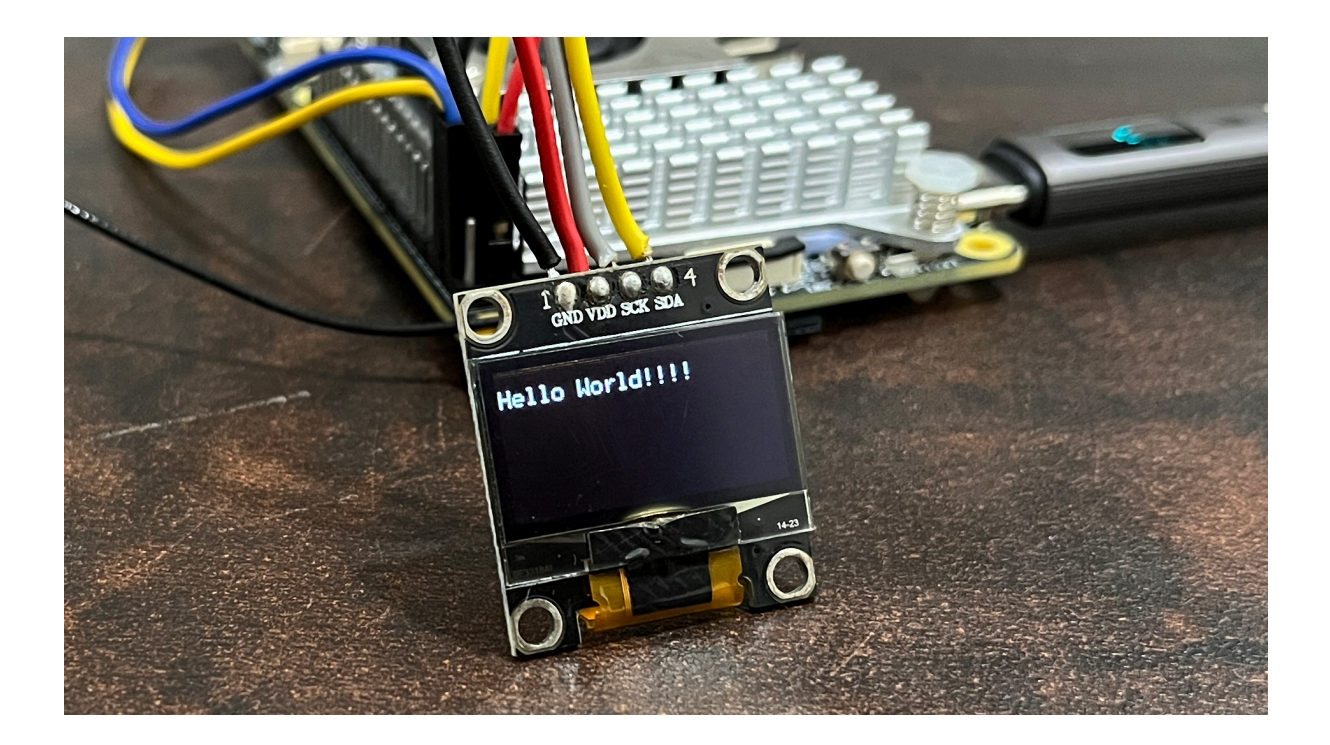

Fig. 5.21: Hello World!!!! on 128x64 OLED

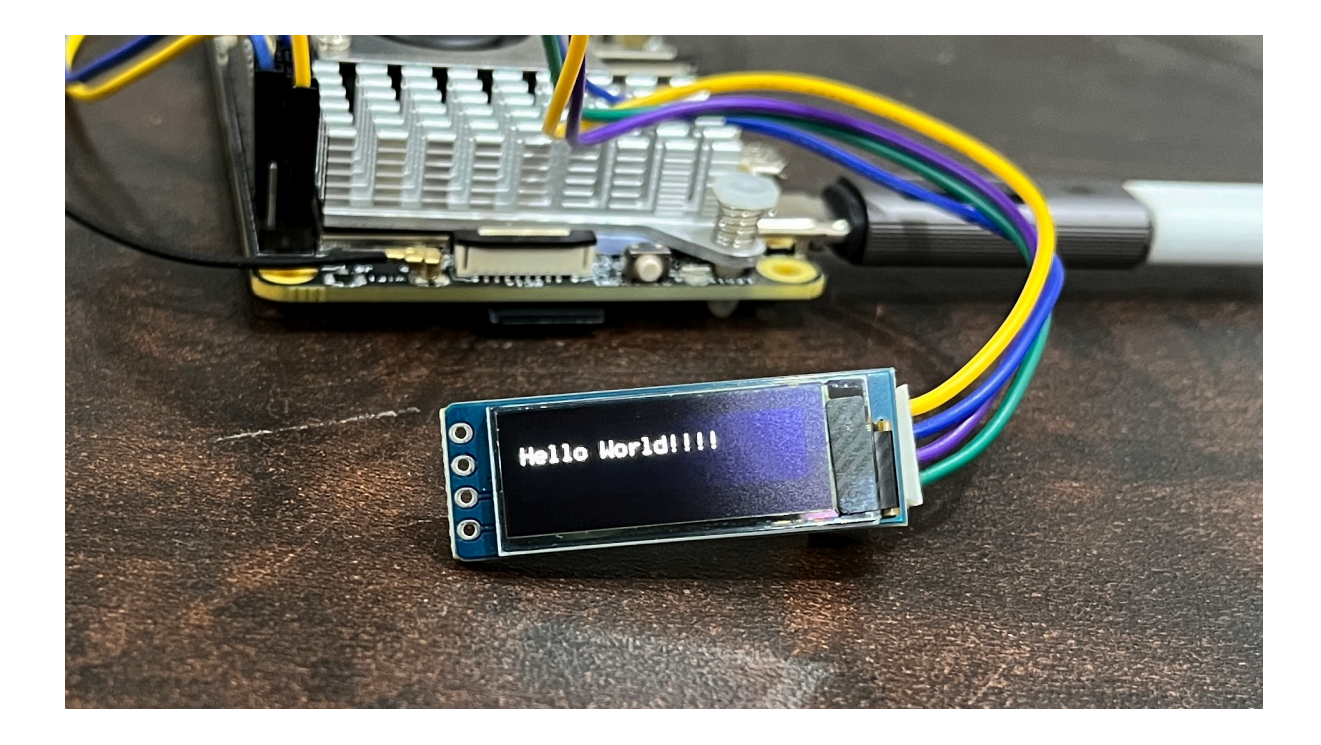

Fig. 5.22: Hello World!!!! on 128x32 OLED

(continued from previous page)

```
./ssd1306_bin -n 1 -r 0 ⊕
./ssd1306_bin -n 1 -x 1 -y 1 ⑤
./ssd1306_bin -n 1 -l "Hello World!!!!" ⑥
```

① Use this command to set OLED display resolution to  $128 \times 64$ 

 $\ensuremath{\textcircled{@}}$  Use this command to set OLED display resolution to 128x32

- ③ Clear the display
- ④ Set rotation to 0/normal
- **Set cursor to location** x:1 y:1

◎ Write Hello World!!!! to display as line using -l command.

Note: We are using  $-n \ 1$  because our OLED display is connected to /dev/i2c-1 port.

**Example2: Date and time** To print the date and time on our OLED screen we will be using date command but you can also use hwclock command to show date and time from onboard RTC. For details on using date and hwclock you can check Using the on-board Real Time Clock (RTC) demo.

Let's create date-time.sh in the same folder.

nano date-time.sh

Now copy paste the code shown below in your date-time.sh file. Make sure to update the code if your display resolution is not  $128 \times 64$ , comment out first line and uncomment second line to choose  $128 \times 32$  display size.

```
./ssd1306_bin -n 1 -I 128x64
#./ssd1306_bin -n 1 -I 128x32
./ssd1306_bin -n 1 -c
./ssd1306_bin -n 1 -r 0
while :
do
./ssd1306_bin -n 1 -x 1 -y 1
./ssd1306_bin -n 1 -f 1 -m "$(date +%Y:%m:%d)\n\n$(date +%H:%M:%S)"
done
```

Execute the date-time.sh script using command below,

source date-time.sh

Executing the command above should print Date & Time on your OLED display.

#### Understanding the code

```
./ssd1306_bin -n 1 -I 128x64 
#./ssd1306_bin -n 1 -I 128x32 
./ssd1306_bin -n 1 -c 
./ssd1306_bin -n 1 -r 0 
while : 
do
./ssd1306_bin -n 1 -x 1 -y 1 
./ssd1306_bin -n 1 -f 1 -m "$(date +%Y:%m:%d)\n\n$(date +%H:%M:%S)" 
sleep 0.2 
done
```

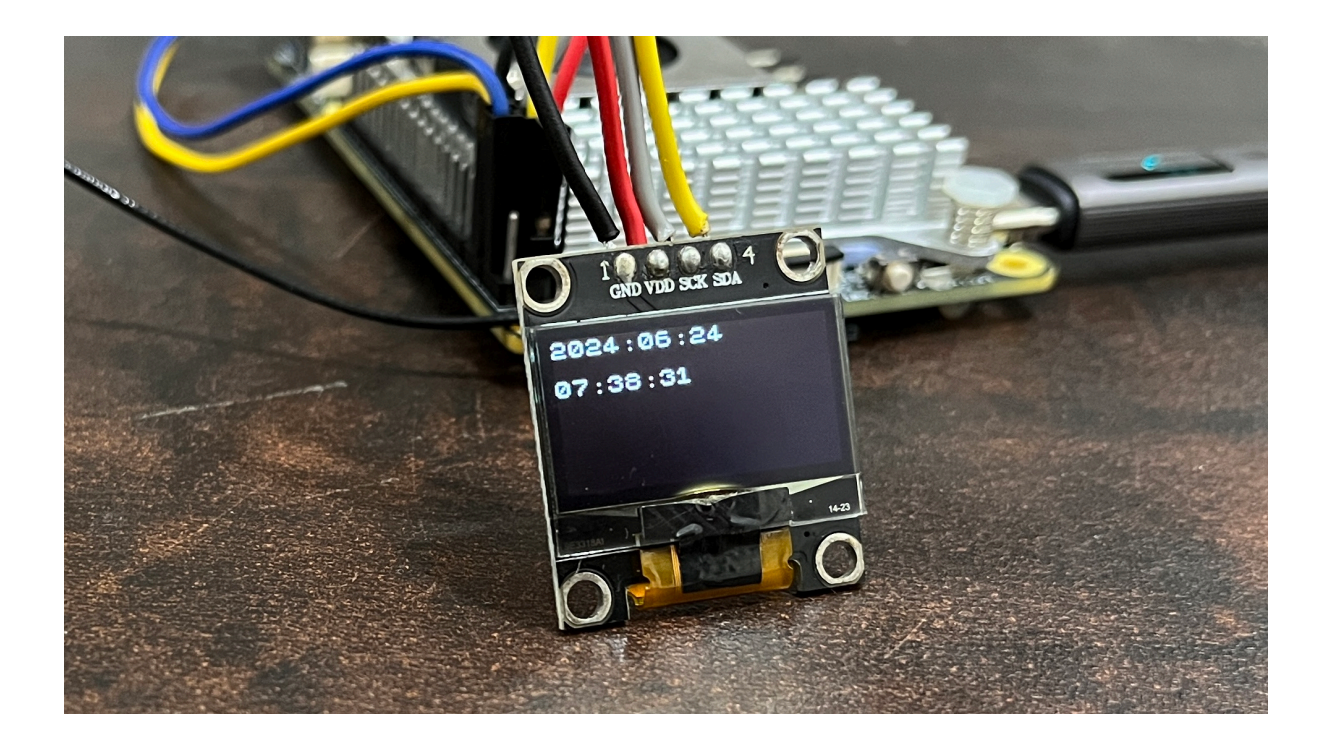

Fig. 5.23: Date & Time on 128x64 OLED

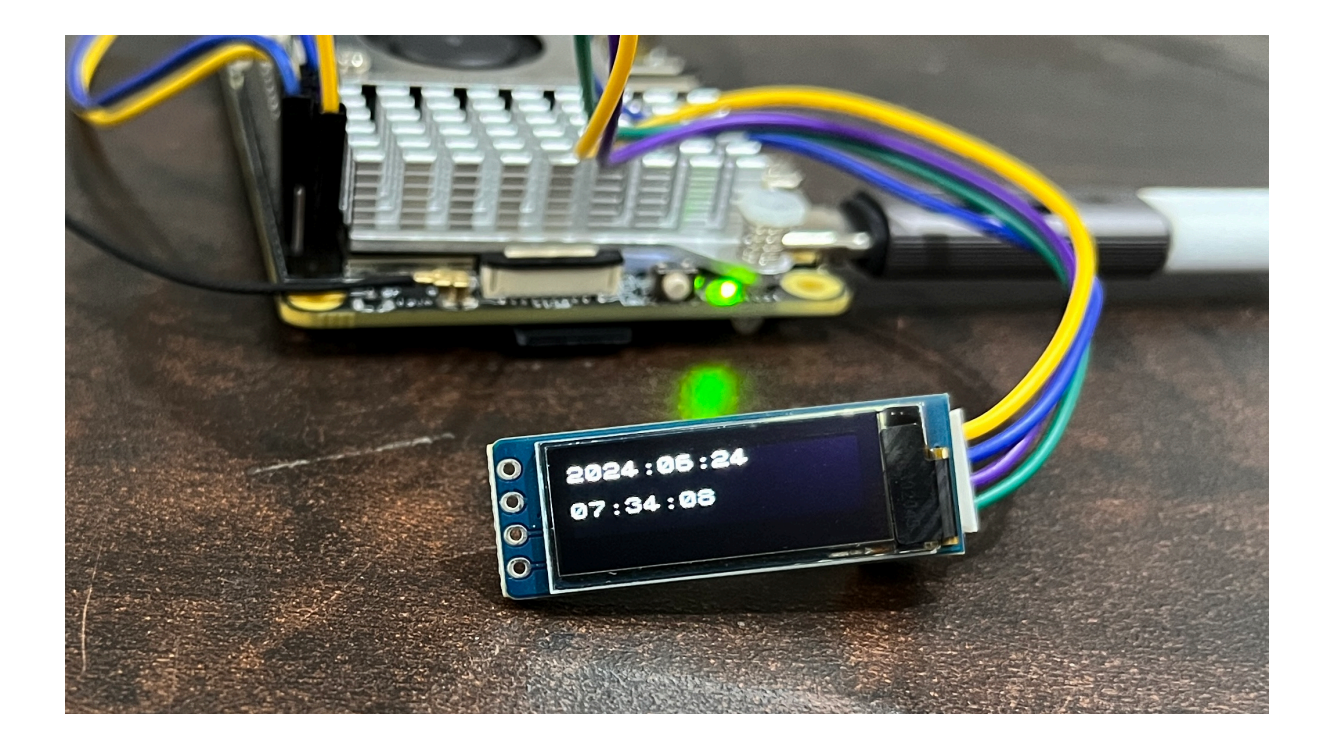

Fig. 5.24: Date & Time on 128x32 OLED

1 Use this command to set OLED display resolution to  $128 \times 64$ 

- $\ensuremath{\textcircled{O}}$  Use this command to set OLED display resolution to 128x32
- 3 Clear the display
- ④ Set rotation to 0/normal
- <sup>⑤</sup> Run infinite loop to regularly update screen.
- © Set cursor to location x:1 y:1
- ⑦ Write Date and Time to display on separate lines as message using -m command.
- Isep for 200ms (200 milli seconds)

Note: We are using  $-n \ 1$  because our OLED display is connected to /dev/i2c-1 port.

Tip: Other I2C devices can also be connected and used with BeagleY-AI in the same way shown in this demo.

# 5.5 Using I2C ADC

Using I2C device on BeagleY-AI is similar to using it on any Raspberry Pi compatible board. The image below shows the BeagleY-AI I2C pinout when using 5V for device VCC. For more information check pinout.beagley.ai/pinout/i2c.

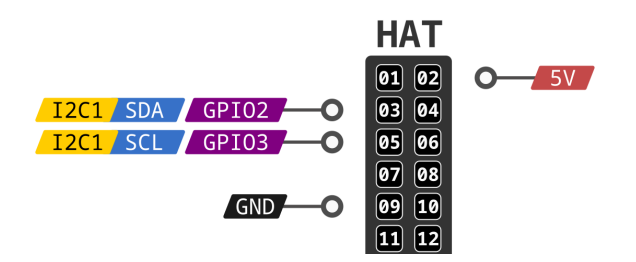

Fig. 5.25: BeagleY-AI I2C pinout (5V)

# 5.5.1 ADS1115 16-bit ADC

#### Wiring/connection

Following the I2C pinout shown above let's make the connection of our ADS1115 ADC.

**Tip:** The ADC can work on 2.0V - 5.5V voltage range, here we have selected to run it on 5V from HAT PIN2. For more information checkout ADS1115 datasheet.

To check if your ADS1115 ADC is correctly connected to your BeagleY-AI you can use i2cdetect command as shown below.

i2cdetect -y -r 1

The above command should show 48 address occupied in the output, which is the default I2C address of our ADS1115 ADC.

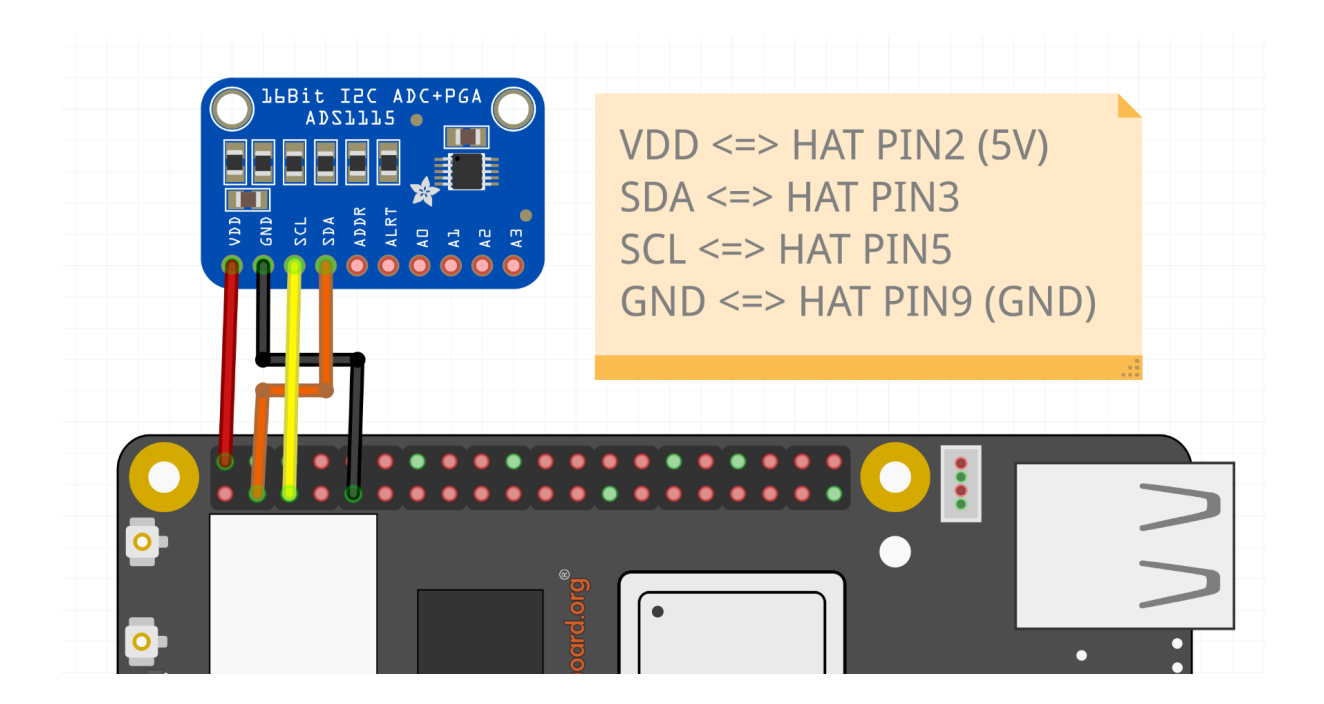

Fig. 5.26: ADS1115 connection

| debian@BeagleBone:~\$ i2cdetect -y -r 1 |   |   |   |   |   |   |   |   |    |   |   |   |   |   |   |   |
|-----------------------------------------|---|---|---|---|---|---|---|---|----|---|---|---|---|---|---|---|
|                                         | 0 | 1 | 2 | 3 | 4 | 5 | 6 | 7 | 8  | 9 | а | b | С | d | е | f |
| 00:                                     |   |   |   |   |   |   |   |   |    |   |   |   |   |   |   |   |
| 10:                                     |   |   |   |   |   |   |   |   |    |   |   |   |   |   |   |   |
| 20:                                     |   |   |   |   |   |   |   |   |    |   |   |   |   |   |   |   |
| 30:                                     |   |   |   |   |   |   |   |   |    |   |   |   |   |   |   |   |
| 40:                                     |   |   |   |   |   |   |   |   | 48 |   |   |   |   |   |   |   |
| 50:                                     |   |   |   |   |   |   |   |   |    |   |   |   |   |   |   |   |
| 60:                                     |   |   |   |   |   |   |   |   |    |   |   |   |   |   |   |   |
| 70:                                     |   |   |   |   |   |   |   |   |    |   |   |   |   |   |   |   |

#### **ADC Parameters**

**PGA** The pga is the programmable gain amplifier (values are full scale), in the device tree overlay we have ti, gain =  $\langle \# \rangle$ ; where # can be following,

- 0: +/- 6.144 V
- 1: +/- 4.096 V (default)
- 2: +/- 2.048 V
- 3: +/- 1.024 V
- 4: +/- 0.512 V
- 5: +/- 0.256 V

**Data rate** The data\_rate in samples per second, in the device tree overlay we have ti, datarate = <#>; where # can be following,

- 0:8
- 1:16
- 2: **32**

- 3:64
- 4: 128
- 5: **250**
- 6: 475
- 7: 860 (default)

ADC Inputs The inputs can be made available by 8 sysfs input files in0\_input - in7\_input,

- in0: Voltage over AINO and AIN1.
- in1: Voltage over AINO and AIN3.
- in2: Voltage over AIN1 and AIN3.
- in3: Voltage over AIN2 and AIN3.
- in4: Voltage over AINO and GND.
- in5: Voltage over AIN1 and GND.
- in6: Voltage over AIN2 and GND.
- in7: Voltage over AIN3 and GND.

**Note:** In the device tree overlay we have channel@4 - channel@7 device tree nodes representing in 4 - in7 from the list above.

#### **Using kernel driver**

To use the kernel driver to drive the ADS1115 ADC, we have created an overlay /boot/firmware/ overlays/k3-am67a-beagley-ai-i2c1-ads1115.dtbo. To load the overlay you have to add fdtoverlays /overlays/k3-am67a-beagley-ai-i2c1-ads1115.dtbo to /boot/ firmware/extlinux/extlinux.conf as shown below.

After rebooting the board you should see /sys/bus/iio/devices/iio:device0 available.

```
debian@BeagleBone:~$ ls /sys/bus/iio/devices/ | grep iio
iio:device0
```

To show all the ADC Inputs you can create a script called adcreader.sh.

• Create the file,

nano adcreader.sh

Copy and paste the content below,

```
in0=$(cat /sys/bus/iio/devices/iio\:device0/in_voltage0-voltage1_raw)
in1=$(cat /sys/bus/iio/devices/iio\:device0/in_voltage0-voltage3_raw)
in2=$(cat /sys/bus/iio/devices/iio\:device0/in_voltage1-voltage3_raw)
in3=$(cat /sys/bus/iio/devices/iio\:device0/in_voltage2-voltage3_raw)
in4=$(cat /sys/bus/iio/devices/iio\:device0/in_voltage0_raw)
in5=$(cat /sys/bus/iio/devices/iio\:device0/in_voltage1_raw)
in6=$(cat /sys/bus/iio/devices/iio\:device0/in_voltage1_raw)
in6=$(cat /sys/bus/iio/devices/iio\:device0/in_voltage2_raw)
in7=$(cat /sys/bus/iio/devices/iio\:device0/in_voltage3_raw)
```

• To allow the execution of the script as normal user use the command below,

chmod +x adcreader.sh

• To view the ADC updates every 100ms use the watch command as shown below,

watch -n 0.1 adcreader.sh

The above command should show the values as shown below and it will update them every 0.1s,

```
Every 0.1s: adcreader1.sh

in0=0

in1=-2

in2=2

in3=0

in4=4447

in5=4762

in6=4470

in7=4696
```

Todo: Add further testing steps, results, and images.

# 5.6 Using PCA9685 Motor Drivers

There are several such "Motor and Servo Driver HATs" available on Amazon, Adafruit and other marketplaces. While different manufacturers implement them slightly differently, the operating principle remains the same.

This guide aims to show you examples for two, namely the Xicoolee and Adafruit variants and how you can modify the example Python userspace library for other variations.

### 5.6.1 Operating Principle

The NXP PCA9685 is a simple 16-channel, 12-bit PWM controller that communicates over I2C.

While originally designed as an LED driver, it's ability to output PWM also makes it suitable as a Servo Motor driver.

In addition, to add the ability to drive DC motors, some board designers add one or two Toshiba TB6612FNG dual motor drivers as shown in the schematic below.

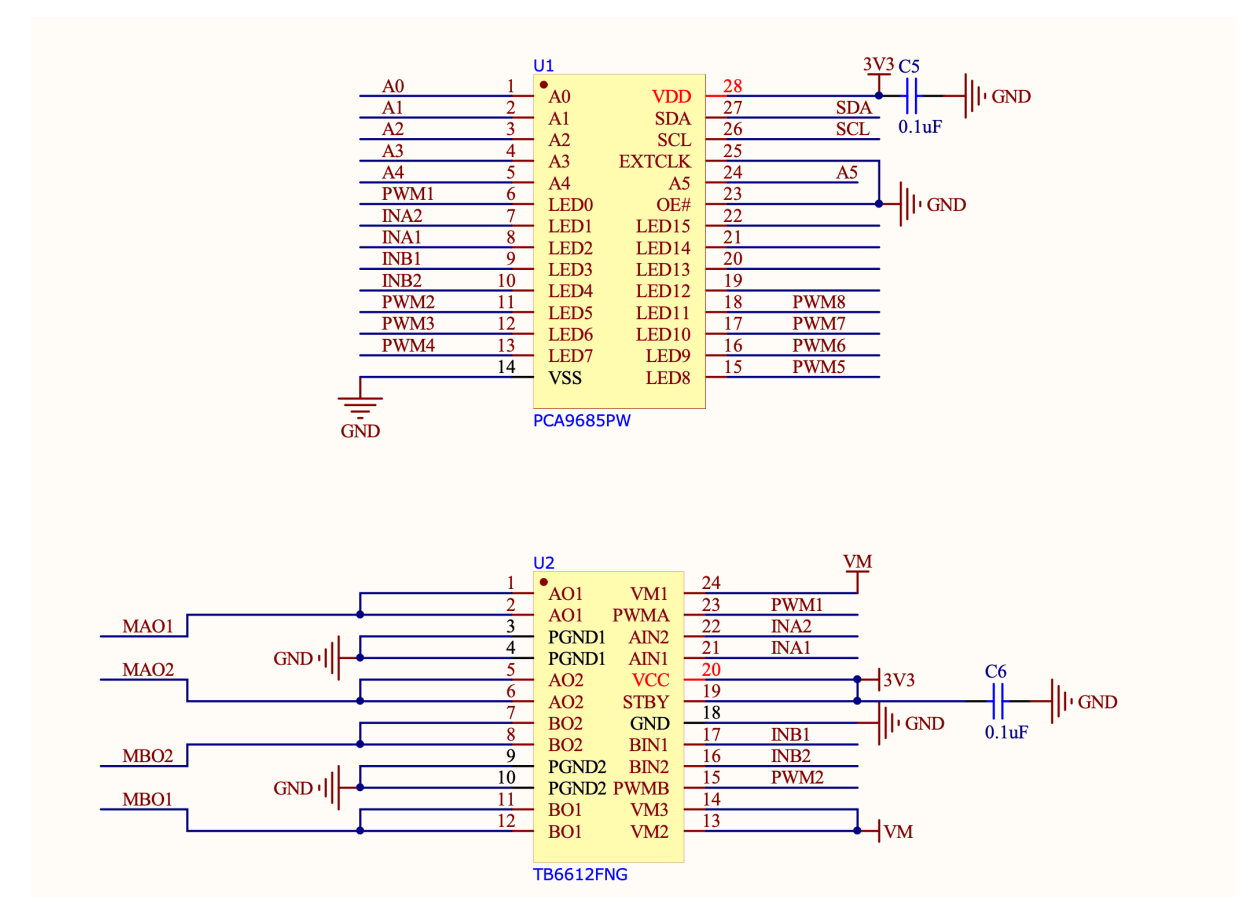

If we look at the Xicoolee board and compare it to the schematic, we see that indeed Servo Channels 3-8 on the PCB Silkscreen match pins 12 through 18 of the PWM Driver, while PWM1, PWM2, INA1/2 and INB1/2 are used in conjunction with the TB6612FNG.

Looking at the TB6612FNG Datasheet, we can see that the IN pins for Channels A and B (INAx, INBx) are used to control the direction or "mode" of the DC motor, while the PWM signal controls the rotation speed for that particular channel.

# TOSHIBA

# TB6612FNG

# **H-SW Control Function**

|     | In                            | put |      | Output          |                |             |  |  |  |  |
|-----|-------------------------------|-----|------|-----------------|----------------|-------------|--|--|--|--|
| IN1 | IN2                           | PWM | STBY | OUT1            | OUT2           | Mode        |  |  |  |  |
| н   | н                             | H/L | H L  |                 | L              | Short brake |  |  |  |  |
| L   |                               | н   | H L  |                 | н              | CCW         |  |  |  |  |
|     | н                             | L   | н    | L               | L              | Short brake |  |  |  |  |
|     |                               | н   | н    | Н               | L              | CW          |  |  |  |  |
| н   |                               | L   | н    | L               | L              | Short brake |  |  |  |  |
| L   | L H H OFF<br>(High impedance) |     |      |                 | FF<br>pedance) | Stop        |  |  |  |  |
| H/L | H/L                           | H/L | L    | Ol<br>(High im) | FF<br>pedance) | Standby     |  |  |  |  |

Thus, we can use the decoder table above to infer that to drive motor channel A at 50% speed clockwise, we

would set the PCA9685 to output INA1 High, INA2 Low and PWM1 at a 50% duty cycle.

If we wanted to go counter-clockwise, we would simply swap things around so INA1 was Low, INA2 was High and assuming we want to keep the same rotation speed, PWM1 at a 50% duty cycle.

Lastly, we have the option for a "Short Brake" for the motors but please note that it is not recommended to keep motors in this state as that shorts the coils internally and will cause them to heat up over time. If you want to stop your motor, you should issue a "Short brake" state followed by a short delay to allow the motor to physically stop rotating and then leave the motor in the "Stop" state (which de-energizes the coils) by setting IN1 and IN2 to LOW.

But enough theory, let's use some actual code to make things spin...

## 5.6.2 Using Adafruit ServoKit

If you are looking to drive Servo motors accurately and not particularly interested in driving DC motors, you may consider using the Adafruit ServoKit library which simplifies this type of use case. As with all python modules, make sure you do so inside a virtual environment as shown below!

```
mkdir project-name && cd project-name
python3 -m venv .venv
source .venv/bin/activate
sudo pip3 install --upgrade setuptools
sudo pip install --upgrade adafruit-python-shell
wget https://raw.githubusercontent.com/adafruit/Raspberry-Pi-Installer-
+Scripts/master/raspi-blinka.py
sudo python raspi-blinka.py
pip3 install adafruit-circuitpython-servokit adafruit-circuitpython-
+busdevice adafruit-circuitpython-register
```

From here, you should be able to run some example code such as the following:

```
import time
from adafruit_servokit import ServoKit
# Set channels to the number of servo channels on your kit.
# 8 for FeatherWing, 16 for Shield/HAT/Bonnet.
kit = ServoKit(channels=16)
kit.servo[0].angle = 180
kit.continuous_servo[1].throttle = 1
time.sleep(1)
kit.continuous_servo[1].throttle = -1
time.sleep(1)
kit.servo[0].angle = 0
kit.continuous_servo[1].throttle = 0
```

To explore ServoKit further, check out the ServoKit Github Page and Examples

#### 5.6.3 Python User-space Driver

As mentioned before, the PCA9685 is a rather simple I2C device, so the driver for it is equally simple: PCA9685.py

Simply download this to the root of your project and you are most of the way there.

From there, you simply need an import statement and to define the driver instance:

from PCA9685 import PCA9685

```
pwm = PCA9685(0x60, debug=False) #Default I2C Address for the shield is 0x60
pwm.setPWMFreq(50) #Most Servo Motors use a PWM Frequency of 50Hz
```

You can now drive LEDs or servo motors by issuing the following command (replacing pin and dutyCycle with your particular values):

pwm.setDutycycle(pin, dutyCycle)

# 5.6.4 WaveShare Motor and Servo Driver HAT

Waveshare writes some of the better documentation for these types of Motor Driver HATs

Todo: Add more information on Waveshare motor & servo driver HAT.

## 5.6.5 XICOOLEE Motor and Servo Driver HAT

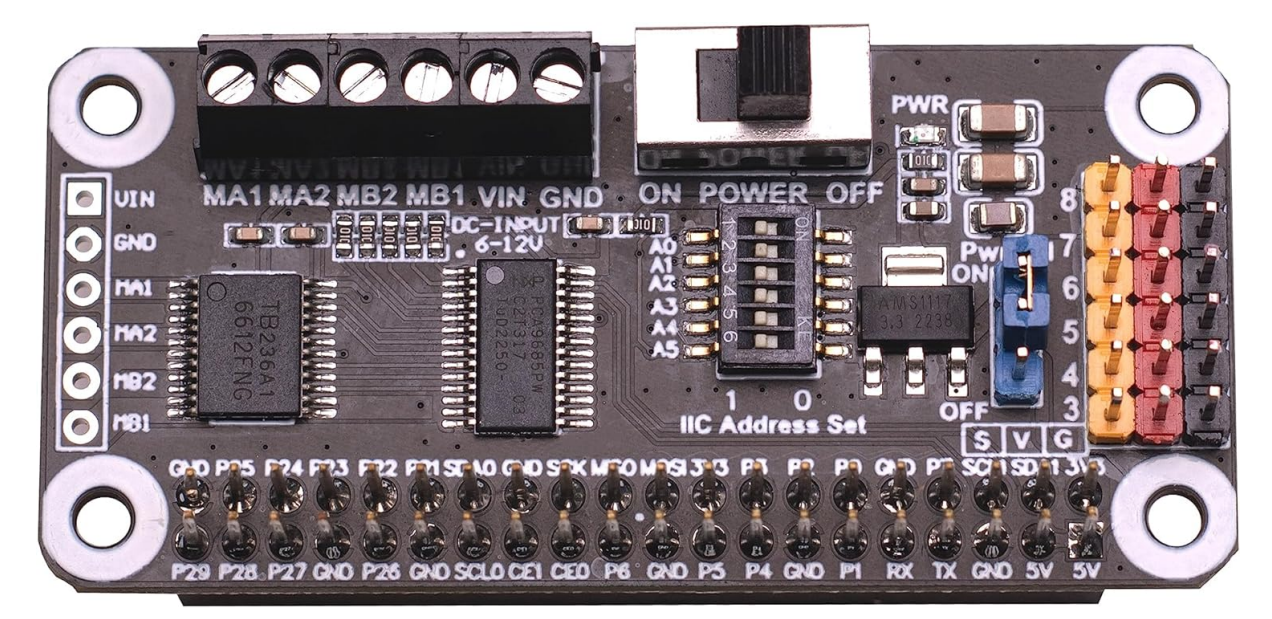

Photo Credit - Xicoolee

Looking at the schematic for the Xicoolee HAT, we see that we need to define our DC motor pins as follows:

#Xicoolee TB6612FNG
self.PWMA = 0
self.AIN1 = 2
self.AIN2 = 1
self.PWMB = 5
self.BIN1 = 3
self.BIN2 = 4

We can then run some simple example code as shown below:

```
#!/usr/bin/python
from PCA9685 import PCA9685
import time
Dir = [
    'forward',
    'backward',
]
```

(continues on next page)

(continued from previous page)

```
pwm = PCA9685(0x40, debug=False)
pwm.setPWMFreq(50)
class MotorDriver():
    def __init__(self):
        # Match these to your particular HAT!
        self.PWMA = 0
        self.AIN1 = 2
        self.AIN2 = 1
        self.PWMB = 5
        self.BIN1 = 3
        self.BIN2 = 4
    def MotorRun(self, motor, index, speed):
        if speed > 100:
            return
        if(motor == 0):
            pwm.setDutycycle(self.PWMA, speed)
            if(index == Dir[0]):
                print ("1")
                pwm.setLevel(self.AIN1, 0)
                pwm.setLevel(self.AIN2, 1)
            else:
                print ("2")
                pwm.setLevel(self.AIN1, 1)
                pwm.setLevel(self.AIN2, 0)
        else:
            pwm.setDutycycle(self.PWMB, speed)
            if(index == Dir[0]):
                print ("3")
                pwm.setLevel(self.BIN1, 0)
                pwm.setLevel(self.BIN2, 1)
            else:
                print ("4")
                pwm.setLevel(self.BIN1, 1)
                pwm.setLevel(self.BIN2, 0)
    def MotorStop(self, motor):
        if (motor == 0):
            pwm.setDutycycle(self.PWMA, 0)
        else:
            pwm.setDutycycle(self.PWMB, 0)
print("this is a motor driver test code")
Motor = MotorDriver()
print("forward 2 s")
Motor.MotorRun(0, 'forward', 100)
Motor.MotorRun(1, 'forward', 100)
time.sleep(2)
print("backward 2 s")
Motor.MotorRun(0, 'backward', 100)
Motor.MotorRun(1, 'backward', 100)
time.sleep(2)
print("stop")
Motor.MotorStop(0)
Motor.MotorStop(1)
```

# 5.6.6 Adafruit DC & Stepper Motor HAT

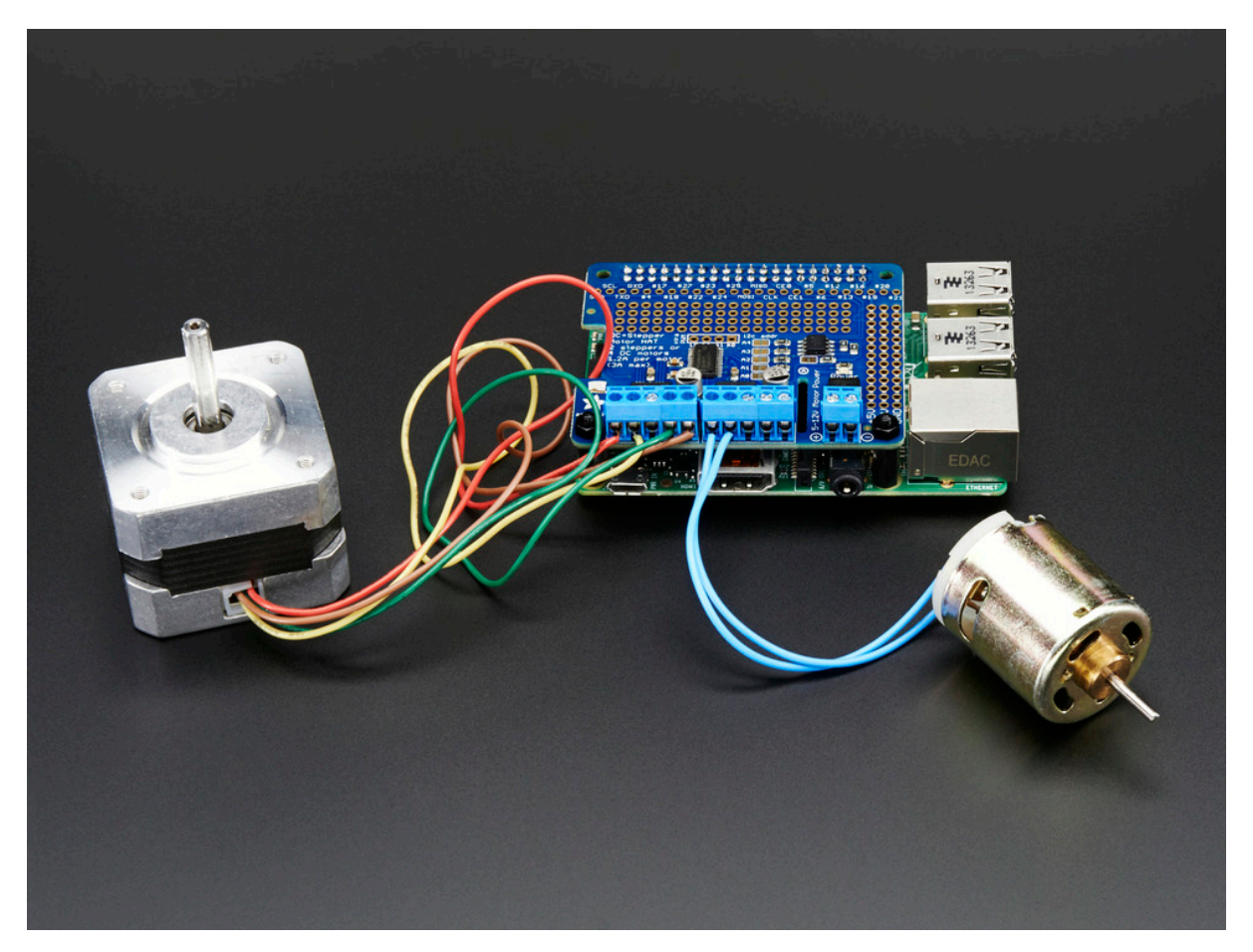

```
Photo Credit - Adafruit
```

Looking at the schematic for the Adafruit HAT, we see that we need to define our DC motor pins as follows:

```
#Adafruit TB6612FNG #1
self.PWMA = 8
self.AIN1 = 10
self.AIN2 = 9
self.PWMB = 13
self.BIN1 = 11
self.BIN2 = 12
#Adafruit TB6612FNG #2
self.PWMA_2 = 2
self.AIN1_2 = 4
self.AIN2_2 = 3
self.PWMB_2 = 7
self.BIN1_2 = 5
self.BIN2_2 = 6
```

Todo: Expand on running 2 DC motor objects

# 5.7 Booting from NVMe Drives

Todo: Add further testing steps, results, and images.

BeagleY-AI supports a PCI-Express x1 interface which enables data rates of up to 1GB/s for high speed expansion.

**Note:** While the SoC supports PCI-e Gen 3, the flat-flex connector required by HATs is only rated for PCI-e Gen 2, so, as is the case with other similar boards in this form factor, actual transfer speeds may be limited to Gen 2, depending on a variety of layout and environmental factors

This enables it to take advantage of standard PC NVMe drives which offer exponentially higher random and sequential read/write speeds as well as improved endurance over SD cards or traditional eMMC storage.

While the boot-ROM on the AM67 SoC does not support direct boot-to-NVMe, we can use a method where we boot U-Boot from the SD Card and then use it to load the Linux filesystem from external NVMe storage.

# 5.7.1 Verified HATs and Drives

Most/All HATs and NVMe drives should work, but the following have been verified to work as part of writing this guide:

HATs:

- 1. Geekworm X1001 PCIe to M.2 Key-M
- 2. Geekworm X1000 PCIe M.2 Key-M

NVMe drives:

- 1. Kingston OM3PDP3512B (512GB 2230)
- 2. Kingston NV2 (512GB 2280)

Drive Adapters (3D Printable):

The X1000 above uses the slightly uncommon 2242 drive size, so, an adapter may be required to mount a 2230 drive.

- 1. A simple adapter from @eliasjonsson on Printables works great https://www.printables.com/ model/578236-m2-ssd-2230-to-2242
- 2. Similar adapters exist for 2230 to 2280 for example such as this one from <code>@nzalog https://www.printables.com/model/217264-2230-to-2280-m2-adapter-ssd</code>

# 5.7.2 Step by step

Note: This article was written using the BeagleY-AI Debian XFCE 12.5 2024-06-12 image.

#### Step 1. Boot from SD Normally

Grab the latest BeagleY-AI SD Image from (BeagleBoard.org/distros.)

Once logged in and at the terminal, make sure your system is up to date (a reboot is also recommended after updating)

```
sudo apt-get update && sudo apt-get full-upgrade -y
sudo reboot
```

#### Step 2. Verify that your NVMe drive is detected

The command lspci will list the attached PCI Express devices on the system:

debian@BeagleY:~\$ lspci

You should see an output similar to the following, where the first entrance is the SoC internal PCI Express bridge device and the second device listed is your NVMe drive, in this case, a Kingston OM3PDP3 drive.

```
00:00.0 PCI bridge: Texas Instruments Device b010
01:00.0 Non-Volatile memory controller: Kingston Technology Company, Inc._

→OM3PDP3 NVMe SSD (rev 01)
```

Now that we know the PCIe device is detected, let's see if it's recognized as a Storage Device:

The command lsblk will list the attached storage devices on the system:

```
      debian@BeagleY:~$ lsblk

      NAME
      MAJ:MIN RM
      SIZE RO TYPE MOUNTPOINTS

      mmcblk1
      179:0
      0
      29.7G
      0
      disk

      -mmcblk1p1
      179:1
      0
      256M
      0
      part /boot/firmware

      -mmcblk1p2
      179:2
      0
      4G
      0
      part [SWAP]

      -mmcblk1p3
      179:3
      0
      25.5G
      0
      part /

      nvme0n1
      259:0
      0
      476.9G
      0
      disk

      -nvme0n1p1
      259:1
      0
      476.9G
      0
      part
```

Here we see that two devices are connected, mmcblk1 corresponds to our SD card, and nvmeOn1 corresponds to our NVMe drive, so everything is ready to go!

If your drives aren't listed as expected, please check the Troubleshooting section at the end of this document.

#### Step 3a. Transfer your root filesystem over to NVMe with a bootmenu option (recommended)

For this method, you will need Raspberry Pi Debug Probe or similar serial (USB to UART) adapter, to select the 2: transfer microSD rootfs to NVMe (advanced) the boot menu option:

```
Scanning mmc 1:1...
Found /extlinux/extlinux.conf
Retrieving file: /extlinux/extlinux.conf
BeagleY-AI microSD (extlinux.conf) (swap enabled)
1: microSD (production test)
2: transfer microSD rootfs to NVMe (advanced)
3: microSD (debug)
4: microSD (default)
Enter choice: 2
```

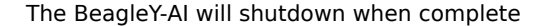

#### Step 3b. Transfer your root filesystem over to NVMe with a shell script

A variety of useful scripts are available in /opt/, one of them enables us to move our micro-sd contents to NVMe and make BeagleY-Al boot from there directly.

The following 3 commands will change your U-boot prompt to boot from NVMe by default, but the serial boot menu will still enable you to fall back to SD boot or other modes if something happens.

**Note:** This will copy the entire contents of your SD card to the NVMe drive, so expect it to take upwards of 15 minutes. This only needs to be run one time

sudo beagle-flasher-mv-rootfs-to-nvme

sudo reboot

#### Step 4. (optional) Verify u-boot (Serial Debug) will jump to the rootfs on the NVMe

**Note:** boot menu 1: return to microSD will allow you to return to the microSD rootfs for any reasons.

```
Scanning mmc 1:1...
Found /extlinux/extlinux.conf
Retrieving file: /extlinux/extlinux.conf
BeagleY-AI NVMe (extlinux.conf) (swap enabled)
1: return to microSD
2: NVMe (debug)
3: NVMe (default)
Enter choice: 3
```

#### **Enjoy NVMe speeds!**

Now that we've run the scripts above, you should see that lsblk now reports that our / or root filesystem is on the nvme0n1p1 partition, meaning we are successfully booting from the NVMe drive.

It's subtle, but the change can be seen by running <code>lsblk</code> again.

```
      debian@BeagleY:~$ lsblk

      NAME
      MAJ:MIN RM
      SIZE RO TYPE MOUNTPOINTS

      mmcblk1
      179:0
      0
      29.8G
      0
      disk

      Immcblk1p1
      179:1
      0
      256M
      0
      part
      /boot/firmware

      Immcblk1p2
      179:2
      0
      4G
      0
      part

      Immcblk1p3
      179:3
      0
      25.6G
      0
      part

      nvme0n1
      259:0
      0
      931.5G
      0
      disk

      Invme0n1p1
      259:1
      0
      4G
      0
      part
      [SWAP]

      Invme0n1p2
      259:2
      0
      927.5G
      0
      part
      /
```

Congratulations!

## 5.7.3 Troubleshooting

While most setups should work, it is possible that a combination of Software, Hardware or both can result in minor issues. Here are some ideas for troubleshooting on your own:

#### Check that your cables are plugged in and oriented correctly

The flat-flex ribbon cable will only connect correctly one way, so ensure the orientation is correct with your expansion HAT manual and that the ribbon cable is correctly seated.

#### A note on power-hungry drives

While most drives can be powered as-is with only the ribbon cable, some drives, especially high end fullsize 2280 drives may consume more power than normal for an M.2 connector. For such cases, some HAT expansions will provide a means of providing external supplemental power. If your drive is not detected, it may be worthwhile to try using a drive from a different manufacturer as a troubleshooting step.

As a side note, since 2230 drives are normally designed to run in Laptops, they tend to also consume less power than their desktop counterparts and as such, are a "safer" option.

#### **Check the Linux Kernel Logs for PCI:**

You should see something similar to below without further errors:

```
debian@BeagleY:~$ dmesg | grep "PCI"
[ 0.005276] PCI/MSI: /bus@f0000/interrupt-controller@1800000/msi-
→controller@1820000 domain created
[ 0.158546] PCI: CLS 0 bytes, default 64
[ 3.674209] j721e-pcie-host f102000.pcie: PCI host bridge to bus 0000:00
[ 3.742406] pci 0000:01:00.0: 7.876 Gb/s available PCIe bandwidth,_
→limited by 8.0 GT/s PCIe x1 link at 0000:00:00.0 (capable of 31.504 Gb/s_
→with 8.0 GT/s PCIe x4 link)
[ 4.915630] pci 0000:00:00.0: PCI bridge to [bus 01]
```

#### Still having issues?

Post questions on the forum under the tag "beagley-ai".

# 5.8 Using IMX219 CSI Cameras

Todo: Add further testing steps, results, and images.

# 5.8.1 Camera connection

You have to make sure the CSI camera FPC cable is connected in proper orientation for camera to work properly. The image below shows how it should look when connected correctly.

**Tip:** The image shows camera connection to CSI0 port, you can similarly connect a camera to CSI1/DSI0 port

#### 5.8.2 Configuring CSI camera

To enable an IMX219 CSI camera, we have to modify the following file: /boot/firmware/extlinux/ extlinux.conf. We can check the available list of Device Tree Overlays using command below,

ls /boot/firmware/overlays/ | grep "beagley"

When executed the above command should give output show below,

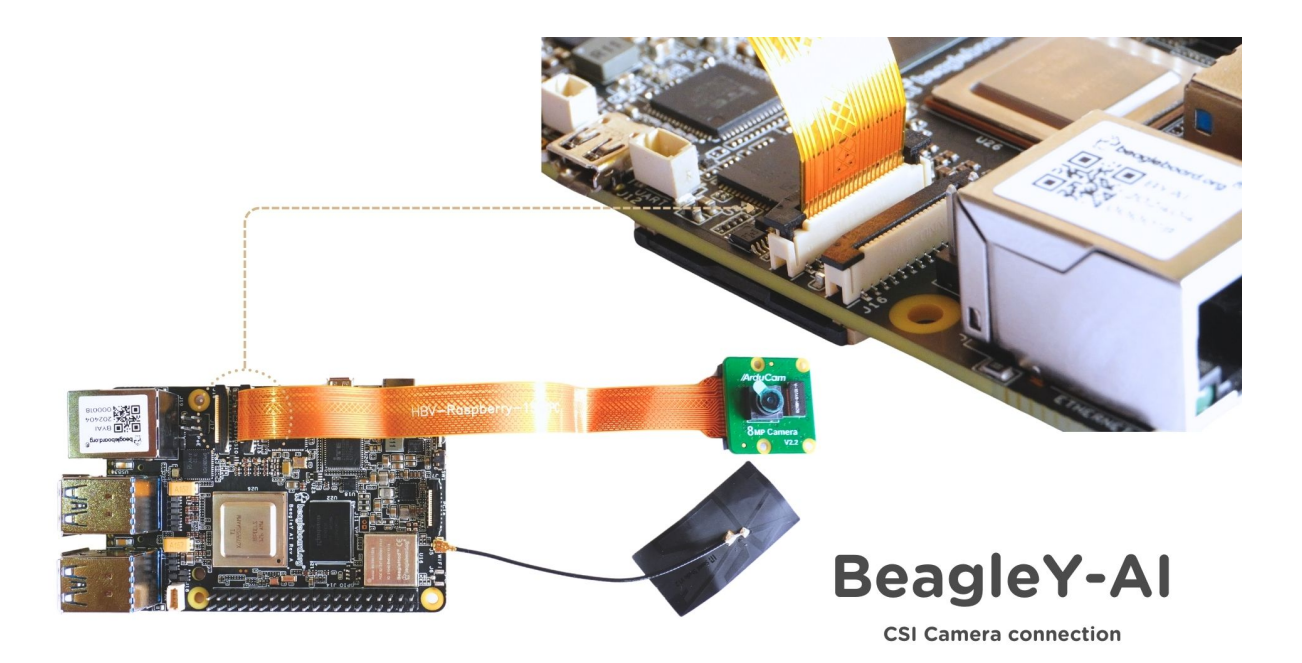

## Fig. 5.27: BeagleY-AI camera connection

```
debian@BeagleBone:~$ ls /boot/firmware/overlays/ | grep "beagley"
k3-am67a-beagley-ai-csi0-imx219.dtbo
k3-am67a-beagley-ai-csi1-imx219.dtbo
k3-am67a-beagley-ai-csi1-imx219.dtbo
k3-am67a-beagley-ai-dsi-rpi-7inch-panel.dtbo
k3-am67a-beagley-ai-lincolntech-1851cd-panel.dtbo
```

### **Using CSI Port 0**

Add the line shown below to /boot/firmware/extlinux/extlinux.conf file to load the IMX219 CSIO device tree overlay:

fdtoverlays /overlays/k3-am67a-beagley-ai-csi0-imx219.dtbo

Your /boot/firmware/extlinux/extlinux.conf file should look something like this:

```
label microSD (default)
  kernel /Image
  append console=ttyS2,115200n8 root=/dev/mmcblk0p2 ro rootfstype=ext4.
  →rootwait net.ifnames=0
  fdtdir /
  fdt /ti/k3-am67a-beagley-ai.dtb
  fdtoverlays /overlays/k3-am67a-beagley-ai-csi0-imx219.dtbo
  initrd /initrd.img
```

#### Now reboot you BeagleY-AI to load the overlay,

sudo reboot

After reboot you can use beagle-camera-setup to setup your IMX219 CSI camera,

sudo beagle-camera-setup

beagle-camera-setup should give you below output,

```
debian@beagle:~$ sudo beagle-camera-setup
[sudo] password for beagle:
IMX219 Camera 0 detected
  device = /dev/video-imx219-cam0
  name = imx219
  format = [fmt:SRGGB8_1X8/1920x1080]
  subdev_id = /dev/v41-imx219-subdev0
  isp_required = yes
```

To check if the configuration is successfull you can check the video devices with ls /dev/ | grep video and you should see video-imx219-cam0 listed as show below,

```
beagle@beagle:~$ ls /dev/ | grep video
video-imx219-cam0
video0
video1
video2
video3
video4
video5
video6
video7
video8
```

#### 5.8.3 Using CSI Port 1

Todo: add instructions to setup CSI1

## 5.8.4 Photos & video

Todo: add instruction to take photos and videos

#### 5.8.5 Troubleshooting

```
Found /extlinux/extlinux.conf
Retrieving file: /extlinux/extlinux.conf
beagley-ai microSD (extlinux.conf)
  1: microSD Recovery
  2:
         microSD (RPI 7inch panel)
         microSD (lincolntech-1851cd panel)
   3:
         microSD (csi0 imx219)
   4:
  5:
          microSD (csi1 imx219)
   6:
          microSD (csi0 ov5640)
          microSD (default)
  7:
Enter choice: 4
       microSD (csi0 imx219)
  4:
```

# 5.9 Using the Arducam Dual V3Link Camera Kit

**Todo:** Add further testing steps, results, and images.

The Arducam Dual V3Link Camera Kit is an IMX219 based kit that leverages Texas Instruments' FPDLink technology to enable using two CSI cameras over a single port up to 15 meters away using twisted pair cables.

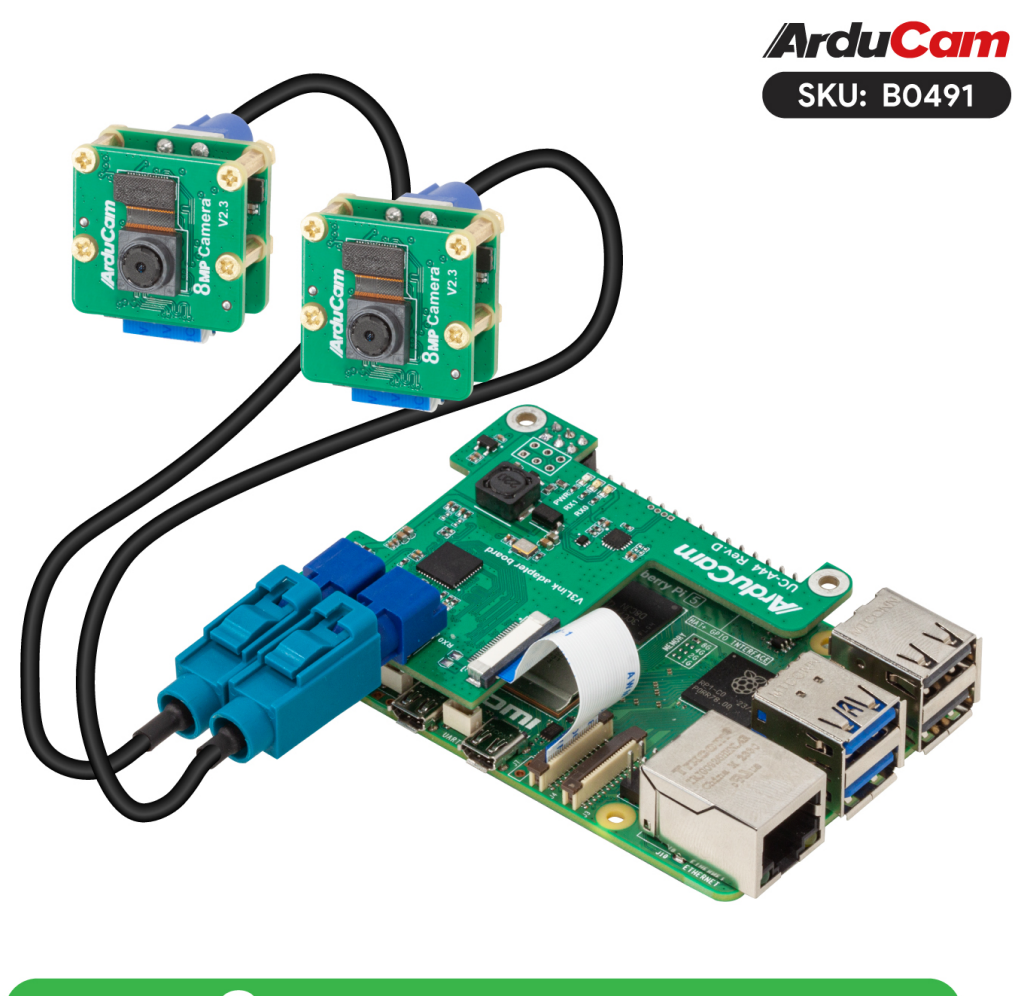

# Up to $2 \times$ IMX219 Camera Module

**Note:** Unlike the larger quad-camera kit, the dual camera kit aims to simplify the software stack and improve interoperability with the Raspberry Pi and other non-TI SBCs by forgoing the ability to support multi-stream CSI inputs. This means that it is limited to "switching" between the two FPDLink inputs but has the benefit of not requiring additional drivers beyond support for the base CSI camera driver (IMX219 in this case)

# 5.9.1 Initial Hardware Connection

Simply plug in the HAT into the BeagleY GPIO header and connect the CSI header as shown below.

Either CSI header may be connected but make sure you use the corresponding CSI port DTS when enabling your "camera".

Todo: ADD CSI 0/1 Header Location photo.

#### 5.9.2 Verify that the HAT is connected

The Arducam HAT should present itself as an I2C device on Bus 1.

To check that the I2C Bus looks like we expect:

sudo i2cdetect -r -y 1

To verify actual communication with the FPDlink device, we issue the following command:

```
sudo i2ctransfer -f -y 4 w3@0x0c 0xff 0x55 0x01 r1
```

#### 5.9.3 Switching CSI Channels

The channel numbering for FPDLink goes from 1 to 2 (as opposed to counting from 0 as is the case for CSI)

Thus, to select video output from channel 1:

sudo i2ctransfer -f -y 4 w3@0x0c 0xff 0x55 0x01

To switch to channel 2:

```
sudo i2ctransfer -f -y 4 w3@0x0c 0xff 0x55 0x02
```

# 5.9.4 Troubleshooting

For additional documentation and support, see the Arducam Docs.

# 5.10 TensorFlow Lite Object Detection

This document describes how to set up and run an object detection model using TensorFlow Lite on the BeagleY-AI platform. Below is a demonstration.

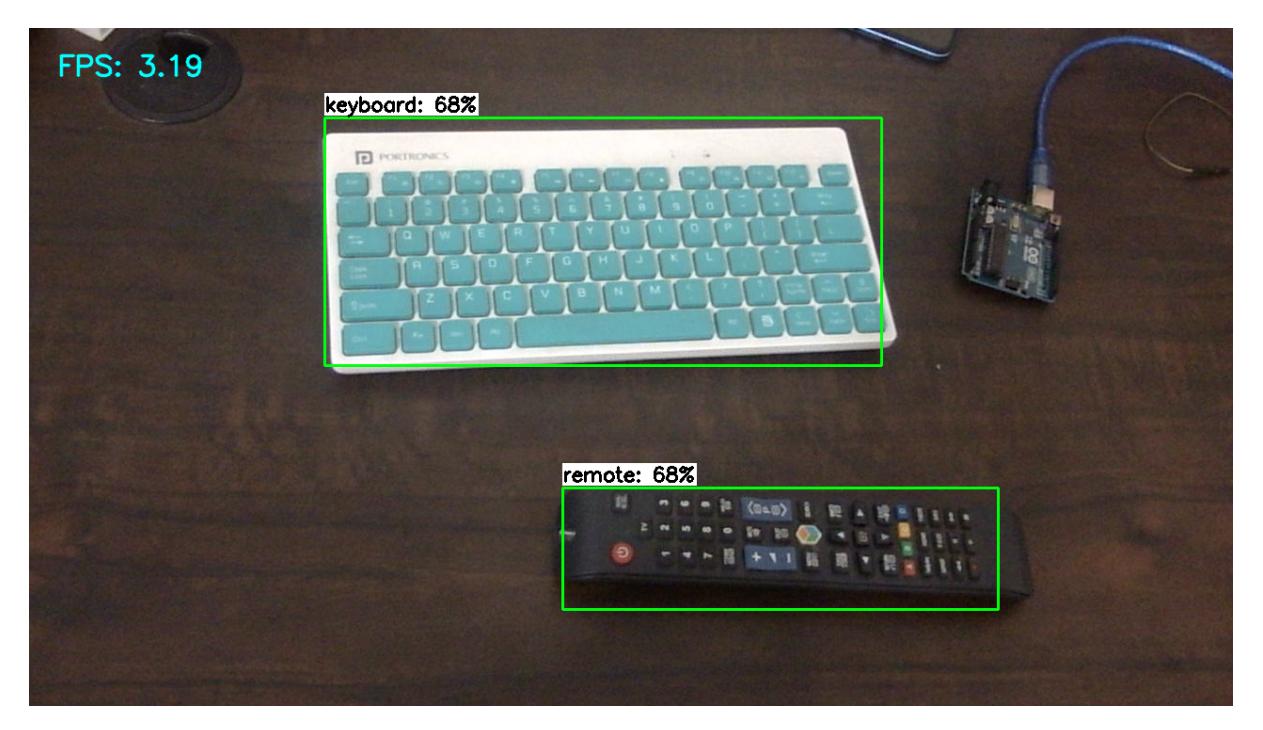

To run the object detection model on the BeagleY-AI, you will need the following:

- BeagleY-AI Board: Make sure to refer to the BeagleY-AI standalone connection for proper setup.
- **USB Webcam**: The model has been tested with the Logitech Webcam C270, but it should work well with other webcam too.
- Active Internet Connection: Necessary for the installation of modules. Please check the *WiFi connection guide* for setting up the network.

# 5.10.1 Step 1: Installation of Conda

In this step, we will install a lightweight version of Conda.

```
wget https://github.com/conda-forge/miniforge/releases/download/24.3.0-0/

→Mambaforge-24.3.0-0-Linux-aarch64.sh

bash Mambaforge-24.3.0-0-Linux-aarch64.sh
```

After accepting the license terms you can verify the installation by

conda --version

### 5.10.2 Step 2: Create Virtual Environment

Create a virtual environment with Python 3.9.

```
conda create --name myenv python=3.9
```

## 5.10.3 Step 3: Activate the Virtual Environment

Activate the virtual environment created in the previous step.

conda activate myenv

#### 5.10.4 Step 4: Install Necessary Modules

Install the required Python modules.

#### 5.10.5 Step 5: Load Necessary Pretrained Models

Create a directory for the object recognition models and download a pretrained model.

Tip: You can train your own model using TensorFlow Lite.Here are some resources

- 1. Train TensorFlow Lite Object Detection Model.
- 2. TensorFlow Lite Model Maker.

#### 5.10.6 Step 6: Connect Your USB Webcam

Connect your USB webcam via a USB socket.

```
ls -l /dev | grep video
(myenv) debian@BeagleBone:~/object-recognition$ ls -l /dev | grep video
                             29,
                                   0 Aug 9 09:55 fb0
            1 root video
crw-rw-
                                   0 Aug 10 06:42 media0
       ---+ 1 root video
                            234,
crw-rw-
                             81,
                                   0 Aug
rw-rw-
       ---+ 1 root video
                                          9 09:55 video0
                             81,
                                   1 Aug
rw-rw---+ 1 root video
                                         9 09:55 video1
                             81,
rw-rw----+ 1 root video
                                   2 Aug
                                         9 09:55 video2
                             81,
                                   3 Aug 10 06:42 video3
crw-rw----+ 1 root video
                                   4 Aug 10 06:42 video4
crw-rw----+ 1 root video
                             81.
```

Note: Check the video driver with the above command. Here its 3 in my case.

## 5.10.7 Step 7: Create the Code File

Create a Python file for running object detection.

nano object-detection.py

Paste the following code into the file:

```
import os
import argparse
import cv2
import numpy as np
```

(continues on next page)

```
import time
from threading import Thread
import importlib.util
from typing import List
import sys
from tflite_runtime.interpreter import Interpreter, load_delegate
video_driver_id = 3
class VideoStream:
    """Handles video streaming from the webcam."""
    def __init__(self, resolution=(640, 480), framerate=30):
        self.stream = cv2.VideoCapture(video_driver_id)
        self.stream.set(cv2.CAP_PROP_FOURCC, cv2.VideoWriter_fourcc(*'MJPG'))
        self.stream.set(3, resolution[0])
        self.stream.set(4, resolution[1])
        self.grabbed, self.frame = self.stream.read()
        self.stopped = False
    def start(self):
        """Starts the thread that reads frames from the video stream."""
        Thread(target=self.update, args=()).start()
       return self
    def update(self):
        """Continuously updates the frame from the video stream."""
        while True:
            if self.stopped:
                self.stream.release()
                return
            self.grabbed, self.frame = self.stream.read()
    def read(self):
        """Returns the most recent frame."""
        return self.frame
    def stop(self):
        """Stops the video stream and closes resources."""
        self.stopped = True
def load_labels(labelmap_path: str) -> List[str]:
    """Loads labels from a label map file."""
    try:
        with open(labelmap_path, 'r') as f:
            labels = [line.strip() for line in f.readlines()]
        if labels[0] == '???':
            labels.pop(0)
       return labels
    except IOError as e:
        print(f"Error reading label map file: {e}")
        sys.exit()
def main():
    # Argument parsing
   parser = argparse.ArgumentParser()
   parser.add_argument('--modeldir', required=True, help='Folder the .
→tflite file is located in')
   parser.add_argument('--graph', default='detect.tflite', help='Name of_
→the .tflite file')
   parser.add_argument('--labels', default='labelmap.txt', help='Name of_
→the labelmap file')
```

(continues on next page)

```
(continued from previous page)
   parser.add_argument('--threshold', default='0.5', help='Minimum_
→confidence threshold')
   parser.add_argument('--resolution', default='1280x720', help='Desired_
→webcam resolution')
   args = parser.parse_args()
   # Configuration
   model_path = os.path.join(os.getcwd(), args.modeldir, args.graph)
   labelmap_path = os.path.join(os.getcwd(), args.modeldir, args.labels)
   min_conf_threshold = float (args.threshold)
   resW, resH = map(int, args.resolution.split('x'))
   # Load labels and interpreter
   labels = load_labels(labelmap_path)
   interpreter = Interpreter(model_path=model_path)
   interpreter.allocate_tensors()
   # Get model details
   input_details = interpreter.get_input_details()
   output_details = interpreter.get_output_details()
   height, width = input_details[0]['shape'][1:3]
   floating_model = (input_details[0]['dtype'] == np.float32)
   outname = output_details[0]['name']
   boxes_idx, classes_idx, scores_idx = (1, 3, 0) if
↔ 'StatefulPartitionedCall' in outname else (0, 1, 2)
   # Initialize video stream
   videostream = VideoStream(resolution=(resW, resH), framerate=30).start()
   time.sleep(1)
   frame_rate_calc = 1
   freq = cv2.getTickFrequency()
   while True:
       t1 = cv2.getTickCount()
       frame = videostream.read()
       frame_rgb = cv2.cvtColor(frame, cv2.COLOR_BGR2RGB)
       frame_resized = cv2.resize(frame_rgb, (width, height))
       input_data = np.expand_dims(frame_resized, axis=0)
       if floating_model:
           input_data = (np.float32(input_data) - 127.5) / 127.5
       interpreter.set_tensor(input_details[0]['index'], input_data)
       interpreter.invoke()
       boxes = interpreter.get_tensor(output_details[boxes_idx]['index'])[0]
       classes = interpreter.get_tensor(output_details[classes_idx]['index
→ '])[0]
       scores = interpreter.get_tensor(output_details[scores_idx]['index
→ '])[0]
       for i in range(len(scores)):
           if min_conf_threshold < scores[i] <= 1.0:</pre>
               ymin, xmin, ymax, xmax = [int(coord) for coord in (boxes[i]_
→* [resH, resW, resH, resW])]
               cv2.rectangle(frame, (xmin, ymin), (xmax, ymax), (10, 255,...
\rightarrow 0), 2)
               object_name = labels[int(classes[i])]
                label = f' {object_name}: {int(scores[i] * 100)}%'
                                                                 (continues on next page)
```

```
(continued from previous page)
                 labelSize, baseLine = cv2.getTextSize(label, cv2.FONT_
\rightarrow HERSHEY_SIMPLEX, 0.7, 2)
                  label_ymin = max(ymin, labelSize[1] + 10)
                  cv2.rectangle(frame, (xmin, label_ymin - labelSize[1] - 10),...
\leftrightarrow (xmin + labelSize[0], label_ymin + baseLine - 10), (255, 255, 255), cv2.
\hookrightarrow FILLED)
                  cv2.putText(frame, label, (xmin, label_ymin - 7), cv2.FONT_
\hookrightarrow HERSHEY_SIMPLEX, 0.7, (0, 0, 0), 2)
        cv2.putText(frame, f'FPS: {frame_rate_calc:.2f}', (30, 50), cv2.FONT_
\hookrightarrow HERSHEY_SIMPLEX, 1, (255, 255, 0), 2, cv2.LINE_AA)
        cv2.imshow('Object detector', frame)
        t2 = cv2.getTickCount()
        time1 = (t2 - t1) / freq
        frame_rate_calc = 1 / time1
        if cv2.waitKey(1) == ord('q'):
             break
    cv2.destroyAllWindows()
    videostream.stop()
if __name__ == "__main_":
    main()
```

**Note:** Make sure to change your video driver ID depending on your video driver. Here, the video driver ID is set to 3.

# 5.10.8 Step 8: Run the Object Detection Script

To run the object detection script, use the following command. Replace *TFLite\_model* with the path to your model directory if it differs:

```
python3 object_detection.py --modeldir=TFLite_model
```

A window will open, displaying the object detection model in action.

# **Chapter 6**

# Support

All support for BeagleY-Al design is through BeagleBoard.org community at BeagleBoard.org forum.

# 6.1 Production board boot media

**Todo:** Add production boot media link in \_static/epilog/production.image and reference it here.

# 6.2 Certifications and export control

# 6.2.1 Export designations

- HS: 8471504090
- US HS: 8543708800
- UPC: 640265311062
- EU HS: 8471707000
- COO: CHINA

# 6.2.2 Size and weight

- Bare board dimensions: 85 x 56 x 20 mm
- Bare board weight: 50 g
- Full package dimensions: 140 x 100 x 40 mm
- Full package weight: 110g

# 6.3 Additional documentation

# 6.3.1 Hardware docs

For any hardware document like schematic diagram PDF, EDA files, issue tracker, and more you can checkout the BeagleY-AI design repository.

# 6.3.2 Software docs

For BeagleY-AI specific software projects you can checkout all the BeagleY-AI project repositories group.

# 6.3.3 Support forum

For any additional support you can submit your queries on our forum, https://forum.beagleboard.org/tag/ beagley-ai

# 6.3.4 Pictures

# 6.4 Change History

**Note:** This section describes the change history of this document and board. Document changes are not always a result of a board change. A board change will always result in a document change.

# 6.4.1 Board Changes

For all changes, see https://openbeagle.org/beagley-ai/beagley-ai. Versions released into production are noted below.

Table 6.1: BeagleY-AI board change history

Rev Changes Date By